# Manual do Usuário Nokia N96

9206511 Edição 1

#### DECLARAÇÃO DE CONFORMIDADE **C€**0434

A NOKIA CORPORATION declara, neste instrumento, que o produto RM-247 está em conformidade com as exigências básicas e outros dispositivos relevantes da Diretiva 1999/5/EC. Para obter uma cópia da Declaração de Conformidade, acesse o site. em inglês, http://www.nokia.com/phones/declaration\_of\_conformity/.

© 2008 Nokia Todos os direitos reservados

Nokia. Nokia Connecting People. Nseries. N96. N-Gage. Navi, Visual Radio e Nokia Care são marcas comerciais ou marcas registradas da Nokia Corporation. Nokia tune é uma marca sonora da Nokia Corporation. Outros nomes de produto e empresa, mencionados neste manual, podem ser marcas comerciais ou nomes comerciais de seus respectivos proprietários.

É proibida a reprodução, transferência, distribuição ou armazenamento, no todo ou em parte, do conteúdo deste documento, de qualquer forma, sem a prévia autorização por escrito da Nokia.

symbian Este produto inclui software licenciado pela Symbian Software Ltd © 1998-2008. Symbian e Symbian OS são marcas comerciais da Symbian

l td

Patente dos EUA nº 5818437 e outras patentes pendentes. Direitos autorais © do software de entrada de texto T9 1998-2008. Tegic Communications. Inc. Todos os direitos reservados.

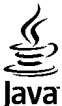

POWERED Java e todas as marcas com base em Java são marcas comerciais ou marcas registradas da Sun Microsystems, Inc.

Partes do software Nokia Maps são © 2002-2008 The FreeType Project. Todos os direitos reservados.

This product is licensed under the MPEG-4 Visual Patent Portfolio License (i) for personal and noncommercial use in connection with information which has been encoded in compliance with the MPEG-4 Visual Standard by a consumer engaged in a personal and noncommercial activity and (ii) for use in connection with MPEG-4 video provided by a licensed video provider. No license is granted or shall be implied for any other use. Additional information, including that related to promotional, internal, and commercial uses, may be obtained from MPEG LA, LLC. See http://www.mpegla.com

Este produto é licenciado sob a Licenca da Carteira de Patentes Visuais MPEG-4 (i) para uso pessoal e não comercial relacionado a informações codificadas de acordo com o Padrão Visual MPEG-4, para um consumidor que desempenhe atividades pessoais e não comerciais e (ii) para uso relacionado a vídeos MPEG-4 fornecidos por um provedor de vídeo licenciado. Nenhuma licenca é concedida ou deve ser inferida com relação a gualguer outro uso. Informações adicionais, incluindo as relacionadas a usos promocionais, comerciais e internos, poderão ser obtidas da MPEG LA, LLC. Consulte o site, em inglês, http://www.mpegla.com.

A Nokia adota uma política de desenvolvimento contínuo. A Nokia reserva-se o direito de fazer alterações e melhorias em gualquer dos produtos descritos neste documento sem aviso prévio.

NO LIMITE PERMITIDO PELA LEI APLICÁVEL, NEM A NOKIA NEM QUALQUER DE SEUS LICENCIANTES PODERÃO SER, EM HIPÓTESE ALGUMA, RESPONSABILIZADOS POR OUAISOUER PERDAS DE DADOS, LUCROS OU LUCROS CESSANTES, NEM POR DANOS EXTRAORDINÁRIOS, INCIDENTAIS, CONSEOÜENTES OU INDIRETOS, SEIA OUAL FOR A CAUSA.

O CONTEÚDO DESTE DOCUMENTO É FORNECIDO "NO ESTADO EM QUE SE ENCONTRA" E DEVE SER INTERPRETADO DE MANEIRA LITERAL. SALVO NOS CASOS EM QUE A LEI EM VIGOR O EXIJA, NENHUMA GARANTIA DE QUALQUER ESPÉCIE, SEJA EXPRESSA OU IMPLÍCITA, INCLUINDO, ENTRE OUTRAS, AS GARANTIAS IMPLÍCITAS DE COMERCIALIZAÇÃO E ADEQUAÇÃO PARA UMA FINALIDADE ESPECÍFICA, SERÁ OFERECIDA EM RELAÇÃO À PRECISÃO, À CONFIABILIDADE OU AO CONTEÚDO DESTE DOCUMENTO. A NOKIA RESERVA-SE O DIREITO DE REVISAR ESTE DOCUMENTO OU DE EXCLUÍ-LO A QUALQUER MOMENTO, SEM AVISO PRÉVIO.

No limite permitido pela lei aplicável, a engenharia reversa é proibida em qualquer software do dispositivo Nokia. À medida que haja quaisquer limitações às declarações, garantias, danos e responsabilidades da Nokia neste Manual do Usuário, as referidas limitações deverão se estender, da mesma forma, a quaisquer declarações, garantias, danos e responsabilidades dos Licenciantes da Nokia.

A disponibilidade de determinados produtos, seus aplicativos e serviços pode variar conforme a região. Verifique, com o revendedor Nokia, os detalhes e a disponibilidade de opções de idioma.

A disponibilidade de determinados recursos pode variar conforme a região. Consulte a sua operadora para obter mais detalhes.

Este produto possui sistema operacional Série 60 - 3ª edição. Antes de adquirir ou instalar um aplicativo, verifique com o desenvolvedor ou fornecedor se o mesmo é compatível com essa edição específica.

#### Controles de exportação

Este dispositivo contém produtos, tecnologia ou software sujeitos às leis e regulamentos de exportação dos Estados Unidos da América e outros países. Proíbese qualquer uso contrário às referidas leis.

#### AVISO DA FCC/INDUSTRY CANADA

Este dispositivo pode causar interferência em TV ou rádio (por exemplo, ao ser utilizado muito próximo do equipamento receptor). A FCC ou a Industry Canada poderá exigir a interrupção do uso do aparelho se essa interferência não puder ser eliminada. Caso necessite de ajuda, entre em contato com a sua assistência técnica autorizada local. Este dispositivo está em conformidade com a parte 15 das regras da FCC. A operação está sujeita às duas condições a seguir: (1) Este dispositivo não pode provocar interferência prejudicial e (2) este dispositivo deve aceitar qualquer interferência recebida, incluindo interferência que possa causar um funcionamento indesejável. Quaisquer alterações ou modificações sem aprovação expressa da Nokia podem anular o direito do usuário de operar o equipamento.

#### ANATEL

#### Modelo N96-1 (RM-247)

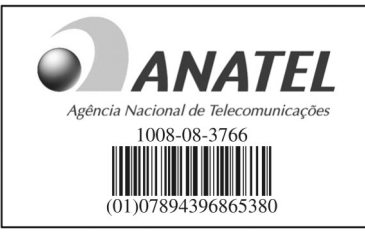

Este produto está homologado pela Anatel de acordo com os procedimentos regulamentados pela Resolução número 242/2000 e atende aos requisitos técnicos aplicados, incluindo os limites de exposição da taxa de Absorção Específica referente a campos elétricos, magnéticos e eletromagnéticos de radiofreqüência, de acordo com a Resolução número 303/2002.

www.anatel.gov.br

"Este equipamento opera em caráter secundário, isto é, não tem direito à proteção contra interferência prejudicial, mesmo de estações do mesmo tipo, e não pode causar interferência a sistemas operando em caráter primãrio."

9206511/Edição 1

# Conteúdo

| Segurança                                                                                                    | 12                                                             |
|----------------------------------------------------------------------------------------------------|----------------------------------------------------------------|
| Seu dispositivo                                                                                                    | 12                                                             |
| Serviços de rede                                                                                                    | 13                                                             |
| Introdução                                                                                                    | 15                                                             |
| Teclas e componentes (frente)                                                                                                    | 15                                                             |
| Teclas e componentes (parte traseira e laterais)                                                                                                    | 16                                                             |
| Teclas e componentes (mídia)                                                                                                    | 16                                                             |
| Inserir o cartão SIM e a bateria                                                                                                    | 16                                                             |
| Ligar o dispositivo                                                                                                    | 17                                                             |
| Carregar a bateria                                                                                                    | 18                                                             |
| Cartão de memória                                                                                                    | 19                                                             |
| Inserir o cartão de memória                                                                                                    | 19                                                             |
| Retirar o cartão de memória                                                                                                    | 19                                                             |
| 6                                                                                                    |                                                                |
| conecte-se                                                                                                    | 21                                                             |
| Conecte-se                                                                                                    | 21                                                             |
| Encontrar ajuda                                                                                                    | 21<br>22                                                       |
| Encontrar ajuda<br>Instruções no interior - Ajuda no dispositivo                                                                                                    | 21<br>22                                                       |
| Encontrar ajuda<br>Instruções no interior - Ajuda no dispositivo<br>Introdução                                                                                                    | 21<br>22<br>22                                                 |
| Encontrar ajuda<br>Instruções no interior - Ajuda no dispositivo<br>Introdução<br>Suporte Nokia                                                                                                    | 21<br>22<br>22<br>22                                           |
| <b>Encontrar ajuda</b><br>Instruções no interior - Ajuda no dispositivo<br>Introdução<br>Suporte Nokia<br>Atualizações de software                                                                                                    | 21<br>22<br>22<br>22<br>22<br>                                 |
| <b>Encontrar ajuda</b><br>Instruções no interior - Ajuda no dispositivo<br>Introdução<br>Suporte Nokia<br>Atualizações de software<br>Configurações                                                                                                    | 21<br>22<br>22<br>22<br>22<br>                                 |
| <b>Encontrar ajuda</b><br>Instruções no interior - Ajuda no dispositivo<br>Introdução<br>Suporte Nokia<br>Atualizações de software<br>Configurações<br>Códigos de acesso                                                                                                    | 21<br>22<br>22<br>22<br>23<br>23<br>23                         |
| <b>Encontrar ajuda</b><br>Instruções no interior - Ajuda no dispositivo<br>Introdução<br>Suporte Nokia<br>Atualizações de software<br>Configurações<br>Códigos de acesso<br>Prolongar a vida útil da bateria                                                                | 21<br>22<br>22<br>22<br>23<br>23<br>23<br>23<br>24             |
| <b>Encontrar ajuda</b><br>Instruções no interior - Ajuda no dispositivo<br>Introdução<br>Suporte Nokia<br>Atualizações de software<br>Configurações<br>Códigos de acesso<br>Prolongar a vida útil da bateria<br>Memória livre                                               | 21<br>22<br>22<br>22<br>23<br>23<br>23<br>23<br>24<br>25       |
| Encontrar ajuda         Instruções no interior - Ajuda no dispositivo         Introdução         Suporte Nokia         Atualizações de software         Configurações                                                                                                    | 21<br>22<br>22<br>22<br>23<br>23<br>23<br>23<br>24<br>25<br>27 |
| Encontrar ajuda<br>Instruções no interior - Ajuda no dispositivo<br>Introdução<br>Suporte Nokia<br>Atualizações de software<br>Configurações de software<br>Códigos de acesso<br>Prolongar a vida útil da bateria<br>Memória livre<br>Seu dispositivo<br>Locais das antenas | 21<br>22<br>22<br>22<br>23<br>23<br>23<br>23<br>24<br>25<br>27 |
| Encontrar ajuda                                                                                                    | 21<br>22<br>22<br>23<br>23<br>23<br>24<br>25<br>27<br>27<br>27 |

| Intercâmbio                               | 28 |
|-------------------------------------------|----|
| Transferir conteúdo                       | 28 |
| Sincronizar, recuperar ou enviar conteúdo | 29 |
| Indicadores de tela                       | 29 |
| Atalhos                                   | 31 |
| Bloquear o teclado                        | 32 |
| Menu multimídia                           | 32 |
| Mobile search                             | 33 |
| N-Gage                                    | 33 |
| Sobre o N-Gage                            | 33 |
| Exibições do N-Gage                       | 34 |
| Introdução                                | 34 |
| Criar um nome de jogador                  | 34 |
| Iniciar um jogo                           | 35 |
| Controlar seu progresso                   | 35 |
| Jogar com amigos                          | 35 |
| Reproduzir e gerenciar jogos              | 35 |
| Editar detalhes do perfil                 | 36 |
| Conectar com outros jogadores             | 36 |
| Encontrar e adicionar amigos              | 37 |
| Exibir informações sobre amigos           | 37 |
| Classificar a lista de amigos             | 37 |
| Classificar um jogador                    | 37 |
| Enviar mensagens                          | 37 |
| Configurações do N-Gage                   | 38 |
| Fone de ouvido                            | 38 |
| Controle de volume e alto-falante         | 39 |
| Perfil off-line                           | 39 |
| Download rápido                           | 40 |
|                                           |    |

# Conteúdo

| Personalizar seu dispositivo            | 41        |
|-----------------------------------------|-----------|
| Alterar a aparência do dispositivo      | 41        |
| Definir toques em Perfis                | 41        |
| Toques 3D                               | 42        |
| Modificar o modo de espera              | 43        |
| Modificar o menu principal              | 44        |
| TV o vídoo                              | 46        |
|                                         |           |
| Nokia video Centre                      | 45        |
| Exibir e fazer download de videoclipes  | 45        |
| Feeds de video                          | 40        |
| Meus videos                             |           |
| Transferir videos do PC                 | 47        |
| Configurações do Centro de Videos       | 48        |
|                                         |           |
| Sobre a TV ao VIVO                      |           |
| Primeira utilização                     |           |
| Exibir programas                        | 49        |
| Serviços extras                         |           |
| Guias de programação                    |           |
| Pesquisar no guia de programação        |           |
| Gravar programas                        |           |
| Assinar canais e programas              | 52        |
| Encerrar assinaturas                    | 52        |
| Configurações da TV ao vivo             | 52        |
| Indicadores                             | 53        |
| Modo de saída de TV                     | 53        |
| Pasta Música                            | 55        |
| Music nlaver                            | <b>ככ</b> |
| Renroduzir uma música ou um enicódio de | JJ        |
| nodeast                                 | 55        |
| μουταστ                                 | 55<br>56  |
| Listas do roprodução                    |           |
| Listas ue reprodução                    |           |

| Dodcosts                                    | 67  |
|---------------------------------------------|-----|
| Pouldsis                                    |     |
| Rede local com o Music player               | .57 |
| Iransferir musicas para seu dispositivo     | .58 |
| Transferir músicas do PC                    | .58 |
| Transferir com o Windows Media Player       | .59 |
| Nokia Music Store                           | .60 |
| Nokia Podcasting                            | .60 |
| Configurações de Podcast                    | .61 |
| Busca de podcasts                           | .61 |
| Diretórios                                  | .62 |
| Downloads                                   | .63 |
| Reproduzir e gerenciar podcasts             | 63  |
| Anlicativos de rádio                        | 64  |
| Rádio FM                                    | 64  |
| Ouvir o rádio                               | 6/  |
| Evihir contaúdo visual                      | 65  |
| Exibit contendo visual                      | 65  |
| Configurações de rádio EM                   | .05 |
| Nokia Internet Dadie                        | .05 |
|                                             | .00 |
| ouvir estações de radio via internet        | .00 |
| Estações favoritas                          | .67 |
| Buscar estações                             | .67 |
| Diretório de estações                       | .67 |
| Configurações de rádio via Internet         | .68 |
|                                             |     |
| Câmera                                      | 69  |
| Sobre a câmera                              | .69 |
| Ativar a câmera                             | .69 |
| Captura de imagem                           | .70 |
| Indicadores da câmera de imagem fotográfica | .70 |
| Barra de ferramentas ativa                  | .70 |
| Capturar imagens                            | .71 |
| Informações de localização                  | 72  |
| Anós tirar uma foto                         | 72  |
| Apos that ama loto                          |     |

| Flash73                                                                                                    |
|----------------------------------------------------------------------------------------------------|
| Cenários73                                                                                                    |
| Capturar imagens em seqüência74                                                                                                    |
| Você na foto — temporizador automático                                                                                                    |
| Dicas para tirar boas fotos75                                                                                                    |
| Gravação de vídeo76                                                                                                    |
| Indicadores de captura de vídeo76                                                                                                    |
| Gravar vídeos76                                                                                                    |
| Após gravar um vídeo77                                                                                                    |
| Configurações da câmera77                                                                                                    |
| Configurações da câmera de imagem                                                                                                    |
| fotográfica78                                                                                                    |
| Configurações de cor e luz78                                                                                                    |
| Configurações de vídeo79                                                                                                    |
| 5,                                                                                                    |
| Fotos                                                                                                    |
| Sobre Fotos                                                                                                    |
|                                                                                                    |
| Exibir imagens e vídeos                                                                                                    |
| Exibir imagens e vídeos81<br>Exibir e editar detalhes de arguivos82                                                                                                    |
| Exibir imagens e vídeos                                                                                                    |
| Exibir imagens e vídeos                                                                                                    |
| Exibir imagens e vídeos                                                                                                    |
| Exibir imagens e vídeos                                                                                                    |
| Exibir imagens e vídeos.81Exibir e editar detalhes de arquivos.82Organizar imagens e vídeos.82Barra de ferramentas ativa.82Álbuns.83Marcas.83Apresentação de slides.84                                                                                                    |
| Exibir imagens e vídeos                                                                                                    |
| Exibir imagens e vídeos                                                                                                    |
| Exibir imagens e vídeos                                                                                                    |
| Exibir imagens e vídeos.81Exibir e editar detalhes de arquivos.82Organizar imagens e vídeos.82Barra de ferramentas ativa.82Álbuns.83Marcas.83Apresentação de slides.84Editar imagens.85Editor de imagem.85Reduzir olhos vermelhos.85                                                                                                    |
| Exibir imagens e vídeos.81Exibir e editar detalhes de arquivos.82Organizar imagens e vídeos.82Barra de ferramentas ativa.82Álbuns.83Marcas.83Apresentação de slides.84Editar imagens.85Editor de imagem.85Cortar imagem.85Reduzir olhos vermelhos.85Atalhos úteis.85                                                                                              |
| Exibir imagens e vídeos.81Exibir e editar detalhes de arquivos.82Organizar imagens e vídeos.82Barra de ferramentas ativa.82Álbuns.83Marcas.83Apresentação de slides.84Editar imagens.85Editor de imagem.85Cortar imagem.85Atalhos vermelhos.85Atalhos úteis.85Imprimir imagens.85                                                                                 |
| Exibir imagens e vídeos.81Exibir e editar detalhes de arquivos.82Organizar imagens e vídeos.82Barra de ferramentas ativa.82Álbuns.83Marcas.83Apresentação de slides.84Editar imagens.85Editor de imagem.85Cortar imagem.85Atalhos vermelhos.85Atalhos úteis.85Imprimir imagens.85Marcas.85Atalhos úteis.85Atalhos úteis.85Atalhos úteis.86Impressão de imagens.86 |
| Exibir imagens e vídeos.81Exibir e editar detalhes de arquivos.82Organizar imagens e vídeos.82Barra de ferramentas ativa.82Álbuns.83Marcas.83Apresentação de slides.84Editar imagens.85Editor de imagem.85Cortar imagem.85Reduzir olhos vermelhos.85Imprimir imagens.85Impressão de imagens.86Seleção da impressora.86                                            |
| Exibir imagens e vídeos.81Exibir e editar detalhes de arquivos.82Organizar imagens e vídeos.82Barra de ferramentas ativa.82Álbuns.83Marcas.83Apresentação de slides.84Editar imagens.85Editar imagem.85Cortar imagem.85Reduzir olhos vermelhos.85Imprimir imagens.86Impressão de imagens.86Visualizar impressão.86                                                |

| Impressão on-line87                            |
|------------------------------------------------|
| Compartilhar imagens e vídeos on-line87        |
| Galeria                                        |
| Exibição principal                             |
| Sons                                           |
| Links de streaming90                           |
| Apresentações                                  |
| Rede local                                     |
| Sobre a rede local                             |
| Informações importantes de segurança           |
| Configurações para a rede local                |
| Ativar o compartilhamento e definir o conteúdo |
| Ver e compartilhar arguivos de mídia94         |
| Copiar arquivos de mídia95                     |
| Sincronização local95                          |
| Sincronizar arquivos de mídia95                |
| Configurações de sincronização95               |
| Definir arquivos recebidos96                   |
| Definir arquivos de saída96                    |
| Posicionamento (GPS)97                         |
| Sobre o GPS97                                  |
| GPS assistido (A-GPS)98                        |
| Segurar o dispositivo corretamente             |
| Dicas sobre como criar uma conexão GPS99       |
| Solicitações de posição99                      |
| Pontos de referência100                        |
| Dados GPS100                                   |
| Orientação de rota101                          |
| Recuperar informações de posição101            |
| Medidor de distância102                        |

# Conteúdo

| 104 |
|-----|
| 105 |
| 106 |
| 107 |
| 108 |
| 109 |
| 110 |
|     |

| Pasta Mídia                 |     |
|-----------------------------|-----|
| RealPlayer                  |     |
| Reproduzir videoclipes      |     |
| Exibir conteúdo via OTA     |     |
| Configurações do RealPlayer | 112 |
| Licenças                    |     |
| Gravador                    |     |
|                             |     |

| Browser da Web                  | 115 |
|---------------------------------|-----|
| Navegar na Web                  | 115 |
| Barra de ferramentas do browser |     |
| Navegar nas páginas             | 117 |
| Conteúdos RSS e blogs           | 117 |
| Widgets                         |     |
| Pesquisa de conteúdo            | 118 |
| Fazer download e adquirir itens | 118 |
| Marcadores                      | 119 |
| Esvaziar o cache                | 119 |
| Encerrar a conexão              | 120 |
| Segurança da conexão            | 120 |
| Configurações da Web            | 120 |
| Conevões                        | 122 |

| Conexões    |     |
|-------------|-----|
| LAN sem fio | 122 |

| Sobre WLAN122                                    | 2  |
|--------------------------------------------------|----|
| Conexões de WLAN122                              | 2  |
| Assistente para WLAN123                          | 3  |
| Pontos de acesso à Internet WLAN123              | 3  |
| Modos de operação124                             | ł  |
| Gerenciador de conexão124                        | ł  |
| Conexões de dados ativas124                      | ł  |
| Redes WLAN disponíveis124                        | ł  |
| Conectividade Bluetooth125                       | ;  |
| Sobre a conectividade Bluetooth125               | ;  |
| Configurações125                                 | ;  |
| Dicas de segurança126                            | j  |
| Enviar dados usando a conectividade Bluetooth126 | j  |
| Associar dispositivos127                         | 1  |
| Receber dados usando a conectividade             |    |
| Bluetooth128                                     | 3  |
| Bloquear dispositivos128                         | 3  |
| Modo SIM remoto128                               | 3  |
| USB129                                           | )  |
| Conexões do PC129                                | )  |
| C                                                |    |
| Gerenciamento de tempo130                        | )  |
| Relogio                                          | )  |
| Despertador                                      | )  |
| Relogio mundial                                  | )  |
| Lalendario                                       | -  |
| Char uma entrada de calendario131                | •  |
| EXIDIÇÕES do Calendario                          |    |
| Gerenciar entradas de calendario132              |    |
| Mensagens 133                                    | 2  |
| Tela nrincinal de Mensagens                      | į  |
| For principal de mensagens                       |    |
|                                                  | ŧ. |

| Entrada de texto previsto                      | 134 |
|------------------------------------------------|-----|
| Dicas sobre a entrada de texto                 | 135 |
| Alterar o idioma de escrita                    | 135 |
| Editar textos e listas                         | 135 |
| Escrever e enviar mensagens                    | 136 |
| Caixa de entrada de mensagens                  | 137 |
| Receber mensagens                              | 137 |
| Mensagens multimídia                           | 138 |
| Dados, configurações e mensagens de serviço da |     |
| Web                                            | 138 |
| Leitor de mensagens                            | 138 |
| Caixa de correio                               | 139 |
| Definir as configurações de e-mail             | 139 |
| Abrir a caixa de correio                       | 139 |
| Recuperar mensagens de e-mail                  | 140 |
| Excluir mensagens de e-mail                    | 140 |
| Desconectar da caixa de correio                | 141 |
| Visualizar mensagens em um cartão SIM          | 141 |
| Configurações de mensagens                     | 141 |
| Configurações de mensagens de texto            | 141 |
| Configurações de mensagens multimídia          | 142 |
| Configurações de e-mail                        | 143 |
| Gerenciar caixas de correio                    | 143 |
| Configurações de conexão                       | 143 |
| Configurações do usuário                       | 144 |
| Configurações de recuperação                   | 144 |
| Configurações de recuperação automática        | 145 |
| Configurações de mensagens de serviço da Web   | 145 |
| Configurações de difusão por célula            | 145 |
| Outras configurações                           | 146 |
| Fazer chamadas                                 | 1/7 |

| Fazer chamadas             | 141 |
|----------------------------|-----|
| Chamadas de voz            | 147 |
| Opções durante uma chamada | 147 |

| Caixas postais de voz e de vídeo           | 148 |
|--------------------------------------------|-----|
| Atender ou recusar uma chamada             | 148 |
| Fazer uma conferência telefônica           | 149 |
| Discagem rápida para um número de telefone | 149 |
| Chamada em espera                          | 149 |
| Discagem de voz                            | 150 |
| Fazer uma chamada de vídeo                 | 151 |
| Opções durante uma chamada de vídeo        | 152 |
| Atender ou recusar uma chamada de vídeo    | 152 |
| Compartilhamento de vídeo                  | 153 |
| Requisitos                                 | 153 |
| Configurações                              | 153 |
| Compartilhar vídeo ao vivo ou videoclipes  | 154 |
| Aceitar um convite                         | 155 |
| Registro                                   | 156 |
| Chamadas recentes                          | 156 |
| Duração das chamadas                       | 156 |
| Dados de pacote                            | 156 |
| Monitorar todos os eventos de comunicação  | 156 |
|                                            | 150 |
| Contatos (agenda)                          | 128 |
| Salvar e editar nomes e números            | 158 |
| Gerenciar nomes e números                  | 158 |
| Números e endereços padrão                 | 158 |
| Adicionar toques musicais aos contatos     | 159 |
| Copiar contatos                            | 159 |
| Serviços SIM                               | 160 |
| Contatos SIM                               | 160 |
| Discagem fixa                              | 160 |
| Gerenciar grupos de contato                | 160 |
|                                            |     |

Conteúdo

| Pasta Office | 162 |
|--------------|-----|
| Ouickoffice  |     |
| Ouickword    |     |
| ,            |     |

| Ouicksheet         |     |
|--------------------|-----|
| Quickpoint         |     |
| Quickmanager       |     |
| Notas              | 163 |
| Adobe PDF reader   |     |
| Conversor          |     |
| Gerenciador de zip | 164 |

| Pasta Aplicativos               | 165 |
|---------------------------------|-----|
| Calculadora                     |     |
| Gerenciador de aplicativos      |     |
| Instalar aplicativos e software |     |
| Remover aplicativos e softwares | 167 |
| Configurações                   | 168 |
|                                 |     |

| Pasta Ferramentas                        | 169         |
|------------------------------------------|-------------|
| Gerenciador de arquivos                  |             |
| Sobre o Gerenciador de arguivos          |             |
| Localizar e organizar arguivos           |             |
| Editar o cartão de memória               |             |
| Fazer cópias de segurança (backup) em un | n cartão de |
| memória                                  |             |
| Formatar a memória de massa              |             |
| Comandos de voz                          | 170         |
| Sincronização                            |             |
| Gerenciador de dispositivos              |             |
| Fala                                     |             |

| Configurações                   |     |
|---------------------------------|-----|
| Configurações gerais            |     |
| Configurações de personalização | 173 |
| Configurações de acessório      | 174 |
| Configurações de segurança      | 175 |
| Telefone e SIM                  | 175 |

| Gerenciamento de certificados.176Módulo de segurança.177Restaurar configurações originais.178Configurações da respiração.178Configurações de posicionamento.178Configurações do telefone.179Configurações de chamada.179Desviar chamadas.180Restrição de chamadas.180Configurações de rede.180Configurações de conexão.181Conexões de dados e pontos de acesso.181Pontos de acesso.182Criar um novo ponto de acesso.183Pontos de acesso à Internet para WLAN.183Configurações de LAN sem fio.185Configurações do SIP.185Configurações do SIP.185Configurações do SIP.186Configurações do SIP.185Configurações186 |
|----------------------------------------------------------------------------------------------------|
| Controle de nome do ponto de acesso186                                                                                                    |
| Configurações de aplicativos186                                                                                                    |
| Solução de problemas187                                                                                                    |
| Acessórios191                                                                                                    |
| Bateria192Informações sobre bateria e carregador192Diretrizes para autenticação de baterias Nokia193Autenticação do holograma193O que fazer se a bateria não for autêntica?194                                                                                                    |
| Cuidado e manutenção195                                                                                                    |

| Descarte                            | 196 |
|-------------------------------------|-----|
| Informações adicionais de segurança | 197 |
| Crianças                            | 197 |
| Ambiente de operação                | 197 |
| Dispositivos médicos                | 197 |
| Dispositivos médicos implantados    | 197 |
| Aparelhos auditivos                 | 198 |
| Veículos                            | 198 |
| Ambientes com risco de explosão     | 199 |
| Chamadas de emergência              | 199 |
| Dados sobre a certificação (SAR)    | 200 |
| Índice                              | 201 |

# Segurança

Leia estas diretrizes básicas. A falta de atenção a essas regras pode oferecer perigo ou ser ilegal. Leia o Manual do Usuário, na íntegra, para obter mais informações.

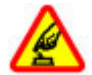

#### PRECAUÇÃO AO LIGAR O DISPOSITIVO

Não ligue o dispositivo quando o uso de aparelhos celulares for proibido ou quando houver a possibilidade de oferecer perigo ou causar interferência.

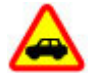

#### SEGURANÇA AO VOLANTE EM PRIMEIRO LUGAR

Respeite todas as leis locais aplicáveis. Sempre mantenha as mãos desocupadas para operar o veículo enquanto estiver dirigindo. Ao dirigir, a segurança ao volante deve ser sempre a sua primeira preocupação.

INTERFERÊNCIA

Dispositivos sem fio podem estar sujeitos a interferências que podem afetar a sua operação.

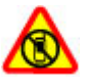

#### DESLIGUE O DISPOSITIVO EM ÁREAS RESTRITAS

Siga as restrições aplicáveis. Desligue o dispositivo quando estiver a bordo de uma aeronave, próximo a equipamentos médicos, combustíveis, produtos químicos ou áreas de detonação.

#### SERVIÇO AUTORIZADO

Somente técnicos autorizados podem instalar ou consertar este produto.

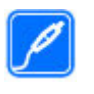

#### ACESSÓRIOS E BATERIAS

Utilize apenas acessórios e baterias aprovados. Não conecte produtos incompatíveis.

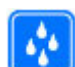

#### EVITE O CONTATO COM ÁGUA

Este dispositivo não é à prova d'água. Mantenha-o seco.

# Seu dispositivo

O dispositivo sem fio descrito neste manual foi aprovado para uso nas redes (E)GSM de 850, 900, 1800 e 1900 MHz e UMTS de 900 e 2100 MHz . Para obter mais informações sobre redes, entre em contato com a operadora.

Ao usar os recursos deste dispositivo, obedeça a todas as leis e respeite os costumes locais, bem como a privacidade e os direitos de terceiros, incluindo os direitos autorais. A proteção aos direitos autorais pode impedir que algumas imagens, músicas e outro conteúdo sejam copiados, modificados ou transferidos.

O seu dispositivo suporta vários métodos de conectividade. Assim como um computador, o dispositivo está sujeito a vírus e a outros conteúdos prejudiciais. Tenha cuidado com mensagens, solicitações de conexão, navegação e downloads. Instale e utilize serviços e outros softwares apenas de fontes confiáveis que ofereçam proteção e segurança adequadas contra softwares prejudiciais, tais como os aplicativos certificados pela Symbian ou que foram aprovados no teste Java Verified<sup>™</sup>. Instale antivírus e outro software de segurança no seu dispositivo e em qualquer computador conectado.

O seu dispositivo pode conter marcadores e links préinstalados para acesso a sites de terceiros através do dispositivo. Os sites de terceiros não são associados à Nokia e a Nokia não endossa nem assume qualquer responsabilidade por eles. Se você optar por acessá-los, deverá tomar as devidas precauções com relação à segurança ou ao conteúdo.

Aviso: Para utilizar qualquer recurso deste dispositivo, com exceção do despertador, o dispositivo deverá estar ligado. Não ligue o dispositivo quando o uso de dispositivos sem fio puder causar interferência ou oferecer perigo.

Os aplicativos para escritório suportam recursos comuns do Microsoft Word, PowerPoint e Excel (Microsoft Office 2000, XP e 2003). Nem todos os formatos de arquivos poderão ser visualizados ou modificados.

Lembre-se de fazer cópias de segurança (backup) ou de manter um registro por escrito de todos os dados importantes armazenados no dispositivo.

Antes de conectar este dispositivo a qualquer outro, leia o respectivo Manual do Usuário para obter instruções detalhadas sobre segurança. Não conecte produtos incompatíveis.

As imagens deste manual podem ser diferentes daquelas exibidas na tela do seu dispositivo.

#### Serviços de rede

Para utilizar o dispositivo, é necessário ter acesso aos serviços de uma operadora. Muitos dos recursos do aparelho dependem dos recursos especiais da rede para funcionar. Esses recursos não estão disponíveis em todas as redes; para que os serviços de rede possam ser utilizados, algumas redes exigem adaptações específicas junto à operadora. Usar os serviços de rede envolve a transmissão de dados. Verifique com sua operadora para obter detalhes sobre as tarifas em sua rede local e quando em roaming em outras redes. A operadora pode fornecer instruções e explicar quais alterações se aplicam. Algumas redes podem apresentar limitações que afetam o modo de utilizar os serviços de rede. Algumas redes podem não suportar todos os caracteres e serviços dependentes de um idioma específico, por exemplo. É possível que a operadora tenha solicitado que alguns recursos fossem desabilitados ou que não fossem ativados no dispositivo. Nesse caso, esses recursos não aparecerão no menu do dispositivo. O dispositivo também pode apresentar configurações especiais, por exemplo, alterações em nomes de menu, ordem de menu e ícones. Para obter mais informações, entre em contato com a operadora.

Este dispositivo suporta os protocolos WAP 2.0 (HTTP e SSL) que são executados nos protocolos TCP/IP. Alguns recursos deste dispositivo, tais como MMS, navegação e e-mail, requerem suporte da rede para essas tecnologias.

# Introdução

## **Teclas e componentes (frente)**

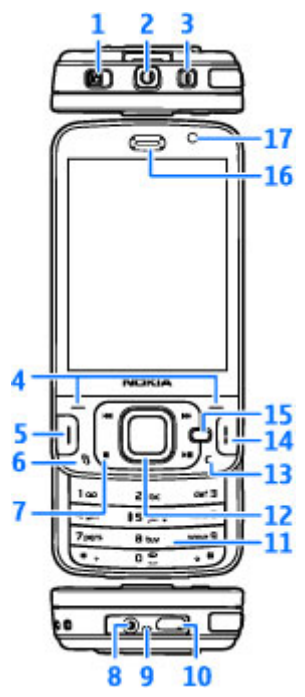

1 — Botão de travamento das teclas

2 — Conector Nokia AV (3,5 mm) para fones de ouvido com microfone ou fones de ouvido compatíveis

- 3 Botão Liga/Desliga
- 4 Teclas de seleção
- 5 Tecla Chamar/Enviar
- 6 Tecla Menu 😗
- 7 Teclas de mídia
- 8 Conector do carregador
- 9 Microfone

**10** — Microconector USB para conexão a um PC compatível

- 11 Teclado numérico
- 12 Tecla de navegação
- 13 Tecla Limpar C
- 14 Tecla Encerrar
- 15 Tecla de multimídia
- 16 Fone
- 17 Câmera secundária

# Teclas e componentes (parte traseira e laterais)

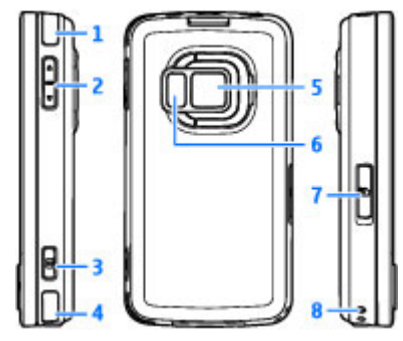

- 1 e 4 Alto-falantes estéreo com efeito de som 3-D
- 2 Tecla de volume e tecla de zoom

3 — Tecla de captura em duas etapas para foco automático, captura de imagem fotográfica e gravação de vídeo

5 — Câmera principal para captura de imagem e gravação de vídeo em alta resolução (até 5 megapixels)

6 — Flash e luz do vídeo

7 — Compartimento do cartão de memória para um cartão microSD compatível

8 — Orifício para tira de pulso

# Teclas e componentes (mídia)

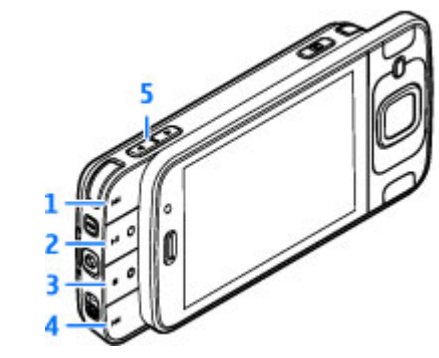

- 1 Encaminhar
- 2 Reproduzir/Pausar; também pode ser usada para jogos
- 3 Parar; também pode ser usada para jogos
- 4 Retroceder
- 5 Tecla de volume e tecla de zoom

# Inserir o cartão SIM e a bateria

Um cartão USIM é uma versão aprimorada do cartão SIM e é suportado por telefones celulares UMTS.

Sempre desligue o dispositivo e desconecte o carregador antes de remover a bateria.

introdução

- Com a parte de trás do dispositivo voltada para você, pressione e mantenha pressionado o botão de liberação e erga a tampa.
- 2. Para soltar o compartimento do cartão SIM, erga o compartimento usando a alça.
- 3. Insira o cartão SIM no compartimento do cartão. Verifique se o canto recortado do cartão está voltado para o compartimento e se a área de contato do cartão está voltada para baixo.
- 4. Feche o compartimento e encaixe-o no lugar.
- 5. Insira a bateria.

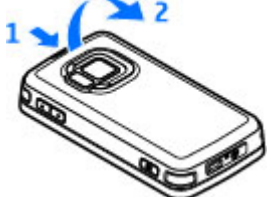

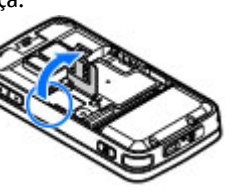

 Para recolocar a tampa, aponte os entalhes de trava inferiores na direção de seus compartimentos e, em seguida, pressione até que a tampa trave no lugar.

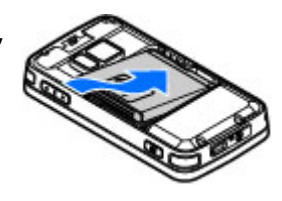

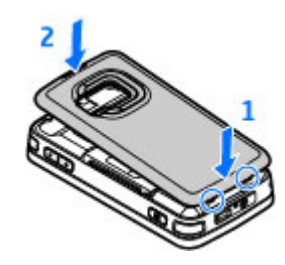

# Ligar o dispositivo

1. Pressione e mantenha pressionado o botão Liga/ Desliga.  Se o dispositivo solicitar um código PIN ou um código de bloqueio, digite o código e pressione a tecla de seleção esquerda. A configuração original do código de bloqueio é 12345.

O seu dispositivo pode conter antenas internas e externas. Ao usar este ou qualquer outro dispositivo radiotransmissor, evite o contato desnecessário

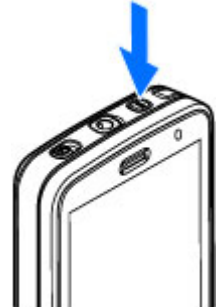

com a antena enquanto ela estiver sendo utilizada. O contato com uma antena transmissora ou receptora afeta a qualidade da comunicação, pode fazer com que o dispositivo opere em um nível de consumo de energia superior ao necessário e reduza a vida útil da bateria.

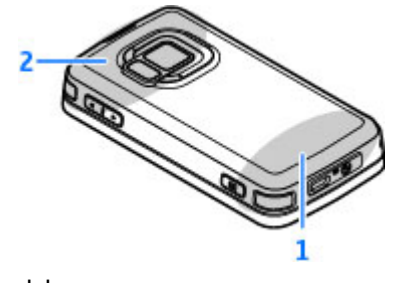

2 — Antena para tecnologia Bluetooth, LAN sem fio e DVB-H; receptor GPS

Observe que as antenas Bluetooth, de WLAN, de GPS e de DVB-H estão localizadas na tampa traseira do seu dispositivo. Se você trocar a tampa traseira, verifique se a nova tampa inclui essas antenas, caso contrário, essas conexões deixarão de funcionar.

### Carregar a bateria

1. Conecte um carregador compatível a uma tomada comum.

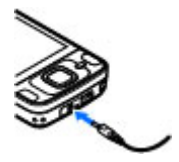

 Conecte o cabo de energia ao dispositivo. Se a bateria estiver completamente descarregada,

talvez demore vários minutos para que o indicador de carga comece a oscilar.

- Quando a bateria estiver completamente carregada, o indicador de carga deixará de oscilar. Desconecte o carregador do dispositivo e da tomada comum.
  - Dica: Desconecte o carregador da tomada quando ele não estiver sendo utilizado. Um carregador conectado à tomada consome energia mesmo quando não está conectado ao dispositivo.

# Cartão de memória

Use apenas os cartões microSD compatíveis micro aprovados pela Nokia com este dispositivo.

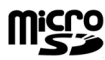

A Nokia adota padrões industriais aprovados para cartões de memória, mas algumas marcas podem não ser totalmente compatíveis com este dispositivo. Cartões incompatíveis podem danificar o cartão e o dispositivo, bem como corromper os dados armazenados no cartão.

## Inserir o cartão de memória

Mantenha os cartões de memória fora do alcance de criancas.

Um cartão de memória pode já estar inserido no dispositivo. Se não estiver, proceda da seguinte forma:

- 1. Coloque o dedo na concavidade junto à porta do compartimento do cartão de memória e erga a porta. Puxe a porta para a esquerda para acessar a dobradica e abra a porta para a lateral.
- Insira um cartão de memória compatível no compartimento. Verifique se a área de contato no cartão está voltada para cima e em direção ao compartimento.

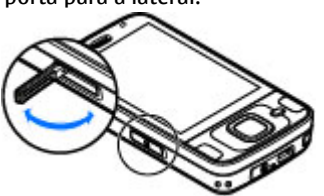

Empurre o cartão 3. para dentro. Você ouvirá um clique quando o cartão se encaixar no lugar.

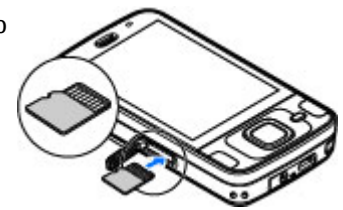

4. Empurre a

dobradica de volta para dentro e feche a porta. Verifique se a porta está fechada corretamente.

### Retirar o cartão de memória

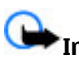

Importante: Não remova o cartão de memória durante uma operação em que o cartão esteja sendo acessado. Se o cartão for removido durante uma operação, isso poderá danificar o cartão de memória, bem como o dispositivo, e os dados armazenados no cartão poderão ser corrompidos.

- 1. Antes de retirar o cartão, pressione o botão Liga/ Desliga e selecione Remover cartão. Todos os aplicativos são fechados.
- 2. Quando Os aplicativos serão fechados ao remover o cartão de memória. Remover mesmo assim? for exibido, selecione Sim.

- 3. Quando Remova o cartão de memória e pressione 'OK' for exibido, abra a porta do compartimento do cartão de memória.
- 4. Pressione o cartão de memória para soltá-lo do compartimento.
- 5. Puxe o cartão de memória para fora. Se o dispositivo estiver ligado, selecione **OK**.

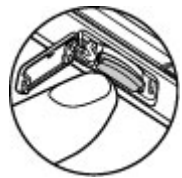

# **Conecte-se**

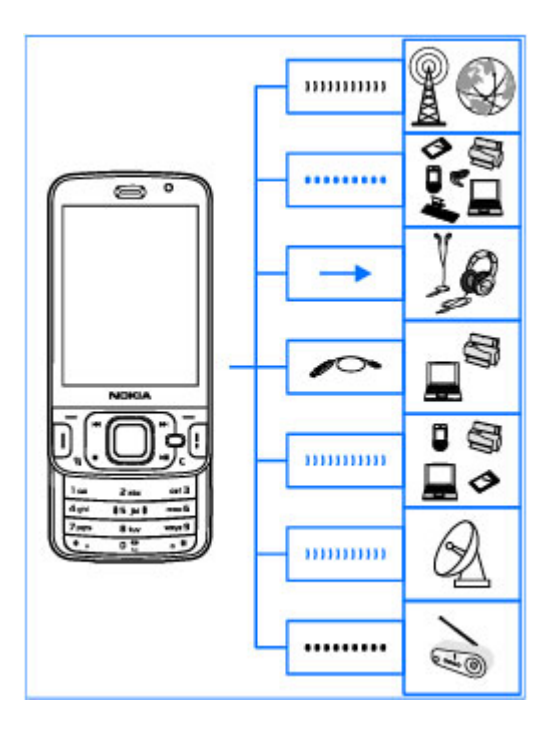

O seu dispositivo suporta os seguintes métodos de conectividade:

- Redes 2G e 3G
- Conectividade Bluetooth para transferir arquivos e conectar acessórios compatíveis. <u>Consulte</u> <u>"Conectividade Bluetooth", p. 125.</u>
- Conector Nokia AV (3,5 mm) para conectar fones de ouvido, fones de ouvido com microfone, equipamentos de som estéreo domésticos ou TVs compatíveis.
- Cabo de dados USB para conectar dispositivos compatíveis, como impressoras e PCs. <u>Consulte</u> <u>"USB", p. 129.</u>
- LAN sem fio (WLAN) para se conectar à Internet e a dispositivos habilitados para WLAN. <u>Consulte "LAN</u> <u>sem fio", p. 122.</u>
- GPS para receber transmissões de satélites de GPS a fim de calcular sua localização. <u>Consulte</u> <u>"Posicionamento (GPS)", p. 97.</u>

# Encontrar ajuda

# Instruções no interior - Ajuda no dispositivo 📓

O seu dispositivo contém instruções para ajudá-lo a usá-lo.

Quando um aplicativo for aberto, para acessar o texto de ajuda referente à exibição atual, selecione **Opções > Ajuda**. Para abrir a ajuda por meio do menu principal, selecione **Ferramentas > Utilitários > Ajuda** e o aplicativo relevante.

Você pode encontrar links para tópicos relacionados ao final do texto de ajuda. Para tornar as instruções mais fáceis de ler, você pode alterar o tamanho do texto. Se você clicar em uma palavra sublinhada, uma breve explicação será exibida. A ajuda usa os seguintes indicadores: ∋ mostra um link para um tópico da ajuda relacionado. ☐ mostra um link para um aplicativo que está sendo discutido. Ao ler as instruções, para alternar entre a ajuda e o aplicativo aberto em segundo plano, pressione e mantenha pressionada a tecla ♀ ou selecione o link para o aplicativo (☐).

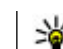

Dica: Para colocar a Ajuda no menu principal, selecione Ferramentas > Utilitários, realce Ajuda e selecione Opções > Mover p/ pasta e o menu principal.

# Introdução

Consulte o Manual de Introdução para obter informações sobre teclas e componentes, instruções para configurar o dispositivo e outras informações essenciais.

# Suporte Nokia

Verifique na página da Nokia, www.nokia.com.br/ meucelular, a versão mais recente deste manual, informações adicionais, downloads e serviços relacionados ao seu produto Nokia.

Se precisar entrar em contato com o atendimento ao cliente, consulte a lista de centros de contato Nokia Care locais em www.nokia.com.br/faleconosco.

Para serviços de manutenção, consulte o ponto de Nokia Care mais próximo em www.nokia.com.br/ assistenciatecnica.

## Atualizações de software

A Nokia pode lançar atualizações de software que ofereçam novos recursos, funções avançadas ou desempenho aprimorado. Você pode solicitar essas atualizações através do aplicativo Nokia Software Updater PC. As atualizações de software podem não estar disponíveis para todos os produtos ou suas variações. Nem todas as operadoras podem endossar as versões mais recentes disponíveis do software.

Para atualizar o software do dispositivo, é necessário utilizar o aplicativo Nokia Software Updater e um PC compatível com o sistema operacional Microsoft Windows XP ou Vista, acesso à Internet banda larga e um cabo de dados compatível para conectar o seu dispositivo ao PC.

Aviso: Se você instalar uma atualização de software, não poderá utilizar o dispositivo, nem mesmo para fazer chamadas de emergência, até que a instalação esteja concluída e o dispositivo seja reiniciado. Faça backup dos dados antes de aceitar a instalação de uma atualização.

Para obter mais informações e fazer download do aplicativo Nokia Software Updater, visite ou o site local da Nokia.

Se a sua rede oferecer suporte para atualizações de software via OTA (Over-The-Air), também será possível solicitar atualizações por meio do dispositivo.

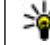

**Dica:** Para verificar a versão do software no seu dispositivo, digite **\*#0000#** no modo de espera.

# Configurações

Geralmente, seu dispositivo possui configurações de MMS, GPRS, streaming e Internet móvel configuradas automaticamente, com base nas informações da operadora. Algumas configurações das operadoras já podem estar instaladas no seu dispositivo, ou você pode receber ou solicitar as configurações da operadora através de uma mensagem especial.

É possível alterar as configurações gerais do dispositivo, por exemplo, configurações de idioma, do modo de espera, de tela e do bloqueio do teclado. <u>Consulte "Configurações gerais", p. 173.</u>

# Códigos de acesso

Se você esquecer um dos códigos de acesso, entre em contato com a operadora.

 Código PIN (Número de identificação pessoal) — Esse código protege o cartão SIM contra o uso não autorizado. O código PIN (4 a 8 dígitos) geralmente é fornecido com o cartão SIM. Depois de três entradas incorretas e consecutivas do código PIN, o código é bloqueado e será necessário digitar o código PUK para desbloqueá-lo.

- Código UPIN Esse código pode ser fornecido com o cartão USIM. O cartão USIM é uma versão aprimorada do cartão SIM e é suportado pelos telefones celulares UMTS.
- Código PIN2 Esse código (4 a 8 dígitos) é fornecido com alguns cartões SIM, e é exigido para acessar algumas funções do dispositivo.
- Código de bloqueio (também conhecido como código de segurança) — O código de bloqueio ajuda a proteger o seu dispositivo contra o uso nãoautorizado. É possível criar e alterar o código, e configurar o dispositivo para solicitar o código. Mantenha o novo código em segredo e em um local seguro, longe do seu dispositivo. Caso você esqueça o código e o seu dispositivo esteja bloqueado, o seu dispositivo irá precisar de assistência técnica e podem haver cobranças adicionais. Para obter mais informações, entre em contato com um ponto da Nokia Care ou com o revendedor do seu dispositivo.
- Códigos PUK e PUK2 Esses códigos (8 dígitos) são exigidos para alterar um código PIN ou PIN2 bloqueado, respectivamente. Se os códigos não forem fornecidos com o cartão SIM, entre em contato com o fornecedor do cartão SIM.
- Código UPUK Esse código (8 dígitos) é exigido para alterar um código UPIN bloqueado. Se o código não for fornecido com o cartão USIM, entre em contato com o fornecedor do cartão USIM.

# Prolongar a vida útil da bateria

Muitos recursos no seu dispositivo aumentam o consumo de bateria e reduzem a sua vida útil. Para economizar bateria, observe o seguinte:

- O uso de recursos que utilizam a tecnologia Bluetooth ou permitir sua operação em segundo plano, simultaneamente com outras funções, aumenta o consumo da bateria e reduz a sua vida útil. Desative a tecnologia Bluetooth quando não a estiver utilizando.
- O uso de recursos que utilizam LAN sem fio (WLAN) ou sua operação em segundo plano, simultaneamente com outras funções, aumenta o consumo da bateria e reduz a sua vida útil. A WI AN em seu dispositivo Nokia é desativada guando você não está tentando se conectar, não está conectado a um ponto de acesso ou não está buscando redes disponíveis. Para reduzir mais o consumo da bateria, é possível especificar que seu dispositivo não busque, ou busque com menos fregüência, as redes disponíveis em segundo plano. Consulte "LAN sem fio", p. 122. Quando a opcão Procurar redes estiver definida como Nunca, o ícone da disponibilidade de WLAN não será exibido no modo de espera. No entanto, ainda será possível buscar manualmente redes WLAN disponíveis e se conectar a elas normalmente.

- Caso tenha definido Conex. pacote dados como Quando disponível nas configurações de conexão e não haja nenhuma cobertura de dados de pacote (GPRS), o dispositivo tentará estabelecer uma conexão de dados de pacote periodicamente. Para prolongar o tempo de operação do dispositivo, selecione Conex. pacote dados > Quando preciso.
- O aplicativo Mapas faz download de novas informações de mapa quando você vai até novas áreas no mapa, o que aumenta o consumo da bateria. É possível impedir o download automático de novos mapas. <u>Consulte "Mapas", p. 103.</u>
- Caso a intensidade do sinal da rede celular varie muito na sua área, seu dispositivo deverá buscar redes disponíveis repetidamente. Isso aumenta o consumo da bateria.

Caso o modo de rede esteja definido como modo duplo nas configurações de rede, o dispositivo buscará a rede UMTS. Para utilizar somente a rede GSM, pressione e selecione Ferramentas > Configs. > Telefone > Rede > Modo de rede > GSM.

 A luz de fundo da tela aumenta o consumo da bateria. Nas configurações de tela, você pode alterar o tempo limite após o qual a luz de fundo é desligada e ajustar o brilho da tela. Pressione ge selecione Ferramentas > Configs. > Geral > Personalização > Tela e Tempo limite da ilumin. ou Brilho.

 Deixar os aplicativos em execução no segundo plano aumenta o consumo de energia da bateria. Para fechar os aplicativos que não são utilizados, pressione e mantenha pressionada a tecla 3, vá até um aplicativo na lista e pressione C.

Pressionar C não fecha o Music player. Para fechar o Music player, selecione-o na lista e Opções > Sair.

 Para ativar o modo de economia de energia, pressione o botão Liga/Desliga e selecione Ativar economia energia. Para desativar o modo de economia de energia, pressione o botão Liga/ Desliga e selecione Desat. economia energia. Talvez você não possa alterar as configurações de determinados aplicativos quando o modo de economia de energia estiver ativado.

#### Memória livre

Muitos recursos do dispositivo usam memória para armazenar dados. O dispositivo notificará você se a memória do dispositivo, de massa ou do cartão de memória (se disponível) estiver baixa.

Para ver a quantidade de memória que diferentes tipos de dados consomem, pressione 😗 e selecione Ferramentas > Ger. arq., a memória desejada e Opções > Detalhes > Memória. Para liberar a memória do dispositivo ou de massa, transfira os dados para um cartão de memória compatível (se disponível) ou em um PC compatível.

Para remover os dados que você não usa mais, use o Gerenciador de arquivos ou acesse o respectivo aplicativo. Você pode remover os seguintes itens:

- Mensagens nas pastas em Mensagens e mensagens de e-mail recuperadas da caixa de correio
- Páginas da Web salvas
- Informações de contato
- Notas de calendário
- Aplicativos desnecessários exibidos no Gerenciador de aplicativos
- Arquivos de instalação (.sis ou .sisx) de aplicativos instalados no seu dispositivo ou em um cartão de memória (se disponível). Transfira os arquivos de instalação para um PC compatível.
- Imagens e videoclipes em Fotos. Faça backup dos arquivos em um PC compatível usando o Nokia Nseries PC Suite.

# Seu dispositivo

Número do modelo: N96-1. Daqui por diante denominado N96.

#### Locais das antenas

O seu dispositivo pode conter antenas internas e externas. Ao usar este ou qualquer outro dispositivo radiotransmissor, evite o contato desnecessário com a antena enquanto ela estiver sendo utilizada. O contato com uma antena transmissora ou receptora afeta a qualidade da comunicação, pode fazer com que o dispositivo opere em um nível de consumo de energia superior ao necessário e reduza a vida útil da bateria.

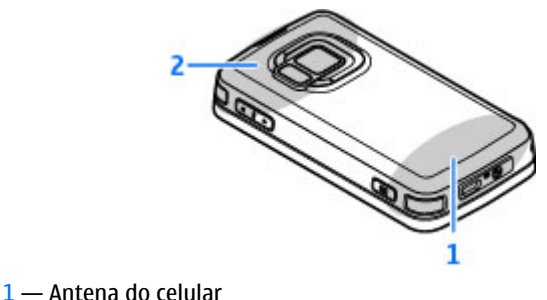

2 — Antena para tecnologia Bluetooth, LAN sem fio e DVB-H; receptor GPS

Observe que as antenas Bluetooth, de WLAN, de GPS e de DVB-H estão localizadas na tampa traseira do seu dispositivo. Se você trocar a tampa traseira, verifique se a nova tampa inclui essas antenas, caso contrário, essas conexões deixarão de funcionar.

# Bem-vindo 🛸

Quando você liga o dispositivo pela primeira vez, o aplicativo Bem-vindo é exibido.

Selecione uma destas opções:

- Ass. confs. para definir várias configurações, como o e-mail.
- Intercâmbio para transferir conteúdo, como contatos e entradas do calendário, de um dispositivo Nokia compatível. <u>Consulte "Transferir</u> conteúdo", p. 28.

Também pode haver uma demonstração sobre o seu dispositivo disponível no aplicativo Bem-vindo.

Para acessar o aplicativo Bem-vindo mais tarde, pressione **9** e selecione **Ferramentas** > **Utilitários** > **Bem-vindo**. Você também pode acessar

27

28

os aplicativos individuais de seus respectivos locais no menu.

# Intercâmbio 🗳 Transferir conteúdo

Você pode usar o aplicativo **Intercâmbio** para copiar conteúdo, como números de telefone, endereços, itens de calendário e imagens, do seu dispositivo Nokia anterior para o seu Nokia N96 usando a conectividade Bluetooth.

O tipo de conteúdo que pode ser transferido depende do modelo do dispositivo do qual você deseja transferir conteúdo. Se esse dispositivo suportar sincronização, você também poderá sincronizar dados entre os dispositivos. O Nokia N96 notifica você caso o outro dispositivo não seja compatível.

Caso o outro dispositivo não possa ser ligado sem um cartão SIM, é possível inserir o seu. Quando o seu Nokia N96 for ligado sem um cartão SIM, o perfil off-line será automaticamente ativado e a transferência poderá ser feita.

#### Transferir conteúdo pela primeira vez

 Para recuperar dados do outro dispositivo pela primeira vez, no seu Nokia N96, selecione Intercâmbio no aplicativo Bem-vindo, ou pressione e selecione Ferramentas > Utilitários > Intercâmbio.

- 2. Selecione o tipo de conexão que deseja usar para transferir os dados. Ambos os dispositivos devem suportar o tipo de conexão selecionado.
- Caso tenha selecionado Bluetooth, conecte os dois dispositivos. Para que o dispositivo procure por dispositivos com conectividade Bluetooth, selecione Continuar. Selecione o dispositivo a partir do qual você deseja transferir conteúdo. Será solicitado que você digite um código no seu Nokia N96. Digite um código (de um a 16 dígitos) e selecione OK. Digite o mesmo código no outro dispositivo e selecione OK. Agora os dispositivos estão associados. <u>Consulte "Associar</u> <u>dispositivos", p. 127.</u>

Alguns dispositivos Nokia anteriores talvez ainda não tenham o aplicativo Intercâmbio. Nesse caso, o aplicativo Intercâmbio é enviado para o outro dispositivo como uma mensagem. Para instalar o aplicativo Intercâmbio no outro dispositivo, abra a mensagem e siga as instruções exibidas na tela.

4. No seu Nokia N96, selecione o conteúdo que você deseja transferir do outro dispositivo.

Depois que a transferência é iniciada, você pode cancelá-la e continuar mais tarde.

O conteúdo é transferido da memória do outro dispositivo para o local correspondente no seu Nokia N96. O tempo de transferência depende da quantidade de dados transferidos.

# Sincronizar, recuperar ou enviar conteúdo

Após a primeira transferência, selecione uma das seguintes opções para iniciar uma nova transferência, dependendo do modelo do outro dispositivo:

para sincronizar conteúdo entre o seu Nokia N96 e o outro dispositivo, se o outro dispositivo suportar sincronização. A sincronização é bidirecional. Se um item for excluído em um dispositivo, ele será excluído em ambos. Não é possível restaurar dados excluídos com a sincronização.

para recuperar conteúdo do outro dispositivo para o seu Nokia N96. Com a recuperação, o conteúdo é transferido do outro dispositivo para o seu Nokia N96. Dependendo do modelo do dispositivo, pode ser solicitado que você mantenha ou exclua o conteúdo original no outro dispositivo.

para enviar conteúdo do seu Nokia N96 para o outro dispositivo.

Se o **Intercâmbio** não puder enviar um item, dependendo do tipo do outro dispositivo, você poderá adicionar o item à **Pasta Nokia** em **C:\Nokia** ou **E: \Nokia** no seu Nokia N96. Quando você seleciona a pasta para transferência, os itens são sincronizados na pasta correspondente no outro dispositivo e viceversa.

#### Usar atalhos para repetir uma transferência

Depois de uma transferência de dados, você pode salvar um atalho com as configurações de transferência na tela principal para repetir a mesma transferência mais tarde.

Para editar um atalho, vá até ele e selecione **Opções** > **Configurações do atalho**. É possível, por exemplo, criar ou alterar o nome do atalho.

Um log de transferência aparece depois de cada transferência. Para exibir o log da última transferência, vá para um atalho na tela principal e selecione **Opções > Ver log**.

#### Manipular conflitos de transferência

Se um item a ser transferido tiver sido editado em ambos os dispositivos, o dispositivo tentará mesclar as alterações automaticamente. Se isso não for possível, haverá um conflito de transferência. Selecione Verificar um por um, Prioridade p/ este tel. ou Prioridade p/ outro tel. para solucionar o conflito. Para obter mais instruções, selecione Opções > Ajuda.

#### Indicadores de tela

 $\mathbf{\Psi}$  O dispositivo está sendo usado em uma rede GSM (serviço de rede).

**3G** 0 dispositivo está sendo usado em uma rede UMTS (serviço de rede).

Você tem uma ou mais mensagens não lidas na pasta Caixa entrada em Mensagens.

**O** Você recebeu um novo e-mail na caixa postal remota.

Existem mensagens para serem enviadas na pasta Caixa de saída.

Uvcê tem chamadas não atendidas.

O tipo de toque está definido como Silencioso e os tons de alerta de mensagem e de e-mail estão definidos como Desligado.

O perfil programável está ativo.

**--O** 0 teclado do dispositivo está bloqueado.

♀ 0 despertador está ativo.

**2** A segunda linha telefônica está sendo utilizada (serviço de rede).

Todas as chamadas para o dispositivo serão desviadas para outro número (serviço de rede). Se houver duas linhas telefônicas, um número indicará a linha ativa.

**IE** Um cartão microSD compatível está inserido no dispositivo.

**Q** Um fone de ouvido compatível está conectado ao dispositivo.

Um cabo de saída de TV compatível está conectado ao dispositivo.

Grant Um TTY compatível está conectado ao dispositivo.

**D** Uma chamada de dados está ativa (serviço de rede).

 L' Uma conexão de pacotes de dados GPRS está ativa (serviço de rede). 
 Je indica que a conexão está retida e Sque uma conexão está disponível.

특 Uma conexão de pacotes de dados está ativa em uma parte da rede que suporta EGPRS (serviço de rede). ½ indica que a conexão está retida e 튻 que uma conexão está disponível. Os ícones indicam que o EGPRS está disponível na rede, mas seu dispositivo não está necessariamente usando EGPRS na transferência de dados.

월 Uma conexão de pacotes de dados UMTS está ativa (serviço de rede). 꽃 indica que a conexão está retida e ஃ que uma conexão está disponível.

<sup>3</sup><sup>2</sup><sup>4</sup> Uma conexão HSDPA é suportada e está ativa (serviço de rede). <sup>3</sup>/<sub>2</sub><sup>4</sup> indica que a conexão está retida e <sup>3</sup>/<sub>2</sub><sup>4</sup> que uma conexão está disponível. <u>Consulte "Download rápido", p. 40.</u>

**B** Você definiu o dispositivo para rastrear LANs sem fio, e uma LAN sem fio está disponível (serviço de rede). <u>Consulte "Sobre WLAN", p. 122.</u>

**GH** Uma conexão LAN sem fio está ativa em uma rede que possui criptografia.

30

Uma conexão LAN sem fio está ativa em uma rede que não possui criptografia.

A conectividade Bluetooth está ligada. <u>Consulte</u> <u>"Conectividade Bluetooth", p. 125.</u>

(♣) Dados estão sendo transmitidos por meio da conectividade Bluetooth. Quando o indicador está piscando, o dispositivo está tentando se conectar a outro dispositivo.

↓ Uma conexão USB está ativa.

A sincronização está em andamento.

## Atalhos

Nos menus, em vez de usar a tecla de navegação, é possível usar as teclas numéricas, # e \* para acessar os aplicativos rapidamente. Por exemplo, no menu principal, pressione 2 para abrir Mensagens, ou # para abrir o aplicativo ou a pasta no local correspondente no menu.

Para alternar entre os aplicativos abertos, pressione e mantenha pressionado 😗 . A operação de aplicativos em segundo plano aumenta o consumo da bateria e reduz sua vida útil.

Para abrir o menu multimídia e exibir o seu conteúdo multimídia, pressione a tecla de multimídia.

Para iniciar uma conexão com a Web (serviço de rede), no modo de espera, pressione e mantenha pressionado **0**.

Na maioria dos aplicativos, para mudar a orientação da tela de retrato para paisagem, pressione e mantenha pressionada a tecla de seleção esquerda.

Em muitos aplicativos, para exibir os itens de opção mais comuns (三), pressione a tecla de navegação.

Para alterar o perfil, pressione o botão Liga/Desliga e selecione um perfil.

Para alternar entre os perfis **Normal e Silencioso**, no modo de espera, pressione e mantenha pressionado #.

Esta opção depende da disponibilidade por parte da operadora. Consulte a sua operadora para verificar a disponibilidade dessa opção na sua rede.

Para ligar para a sua caixa postal (serviço de rede), no modo de espera, pressione e mantenha pressionado 1.

Para abrir a lista dos últimos números discados, no modo de espera, pressione a tecla Chamar.

Para usar comandos de voz, no modo de espera, pressione e mantenha pressionada a tecla de seleção direita.

# **Bloquear o teclado**

Mesmo com o dispositivo ou teclado bloqueado, talvez seja possível fazer chamadas para o número de emergência oficial programado no seu dispositivo.

Para bloquear e desbloquear as teclas do dispositivo, use o botão de travamento das teclas localizado na parte superior do dispositivo, próximo ao botão Liga/ Desliga. Você também pode desbloquear as teclas abrindo a frente deslizante bidirecional.

Você pode definir o teclado para ser bloqueado automaticamente após um tempo limite. <u>Consulte</u> <u>"Configurações de segurança", p. 175.</u>

Para iluminar o teclado em condições de pouca iluminação, pressione rapidamente o botão Liga/ Desliga.

# Menu multimídia

Com o menu multimídia, é possível acessar o conteúdo multimídia usado com mais freqüência. O conteúdo selecionado é exibido no aplicativo apropriado.

- Para abrir ou fechar o menu multimídia, pressione a tecla de multimídia.
- 2. Para navegar nas grades, vá para a direita ou para a esquerda.

As grades são as seguintes:

• TV e vídeo — Exiba o último canal de TV ou

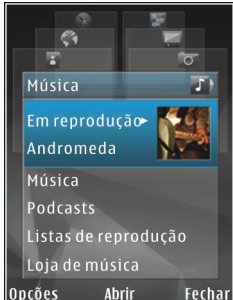

videoclipe assistido, veja TV ao vivo ou videoclipes armazenados no seu dispositivo ou acesse serviços de vídeo.

- Música Entre no Music player e, na tela Em reprodução, percorra suas músicas e listas de reprodução ou faça download de podcasts e gerencie-os.
- Imagens Exiba a última foto tirada, inicie uma apresentação de slides com as suas imagens ou exiba arquivos de mídia em álbuns.
- Mapas Visualize os seus locais favoritos no aplicativo Mapas.
- Web Visualize seus links da Web favoritos no browser.
- Contatos Adicione os seus próprios contatos, envie mensagens ou faça chamadas de voz. Para adicionar um novo contato em uma posição vazia na lista, pressione a tecla de navegação e

selecione o contato. Para enviar uma mensagem, no menu multimídia, selecione um contato e Opções > Enviar mensagem texto ou Enviar mens. multimídia.

 Para ir para cima ou para baixo em uma grade, pressione a tecla de navegação para cima ou para baixo. Para selecionar itens, pressione a tecla de navegação.

Para alterar a ordem das grades, selecione Opções > Organizar peças.

Para retornar ao menu multimídia de um aplicativo aberto, pressione a tecla de multimídia.

# Mobile search 🍭

#### Pressione 😗 e selecione Pesquisa.

Use o Mobile Search para acessar mecanismos de busca na Internet e localizar e conectar-se a serviços locais, sites da Web, imagens e conteúdo móvel. Você também pode procurar conteúdo em seu dispositivo, como entradas de calendário, e-mail e outras mensagens.

#### Pesquisa na Web (serviço de rede)

- 1. Na exibição principal de Busca, selecione Pesquisar na Internet.
- 2. Selecione um mecanismo de busca.
- 3. Digite o seu texto para pesquisa.

4. Pressione a tecla de navegação para iniciar a busca.

#### Buscar meu conteúdo

Para procurar conteúdo no seu dispositivo, na tela principal, digite o texto no campo de busca. Os resultados da busca são exibidos na tela conforme você escreve.

#### N-Gage Sobre o N-Gage

N-Gage é uma plataforma de jogos para celular disponível para diversos dispositivos móveis Nokia compatíveis. Você pode acessar jogos, jogadores e conteúdo do N-Gage por meio do aplicativo N-Gage no seu dispositivo. Também é possível fazer download de jogos e acessar alguns recursos no seu computador em www.n-gage.com.

Com o N-Gage, você pode comprar e fazer download de jogos e jogá-los sozinho ou com amigos. Você pode fazer download de versões de avaliação para experimentar novos jogos e comprar aqueles dos quais gostar. O N-Gage também oferece uma maneira de se manter em contato com outros jogadores e controlar e compartilhar suas pontuações e outras conquistas nos jogos.

Para usar o N-Gage, você precisa de uma conexão GPRS ou 3G. Também é possível usar WLAN, caso esteja disponível. Você também precisa da conexão para acessar recursos on-line como download de jogos, licenças de jogos, jogos multiplayer ou bate-papo. A conexão é necessária para que você participe de jogos on-line ou multiplayer ou envie mensagens a outros jogadores.

Todos os serviços do N-Gage, em que a conexão aos servidores do N-Gage é necessária, como download de arquivos de jogos, compra de jogos, jogos on-line, jogos multiplayer, criação de um nome de jogador, bate-papo e mensagens, envolvem a transmissão de grandes quantidades de dados.

Sua operadora cobrará pela transferência de dados. Para obter mais informações sobre planos de transferência de dados, entre em contato com a operadora.

#### Exibições do N-Gage

O aplicativo N-Gage consiste de cinco partes diferentes.

A tela Home é aberta quando você inicia o aplicativo N-Gage. Você pode começar a jogar ou continuar o último jogo, verificar seus pontos atuais no N-Gage, encontrar mais jogos, ler suas mensagens ou conectarse a um amigo do N-Gage disponível para jogar.

Em My games, você pode jogar e gerenciar os jogos cujo download foi feito no seu dispositivo. Você pode instalar e excluir jogos, classificar e rever os que jogou e recomendá-los aos seus amigos do N-Gage. Em My profile, você pode gerenciar as informações e os detalhes do seu perfil e manter um registro do seu histórico de jogos no N-Gage.

Em My friends, você pode convidar outros jogadores do N-Gage à sua lista de amigos e ver se eles estão online e disponíveis para jogar. Você também pode enviar mensagens aos seus amigos do N-Gage.

Em Showroom, você pode encontrar informações sobre jogos do N-Gage, incluindo capturas de tela e análises de jogadores. Você pode também experimentar jogos novos fazendo o download de versões de avaliação ou aprimorar sua experiência com recursos extra para jogos que você já possua no seu dispositivo.

#### Introdução

#### Criar um nome de jogador

Você pode fazer download, comprar e jogar sem um nome de jogador, mas criar um nome é recomendável. Um nome de jogador permite que você participe na comunidade do N-Gage, conecte-se com outros jogadores e compartilhe seus resultados nos jogos, recomendações e análises. Você também precisa de um nome de jogador para transferir os detalhes do seu perfil e pontos no N-Gage para outro dispositivo.

Quando iniciar o aplicativo N-Gage e conectar-se ao serviço N-Gage pela primeira vez, será solicitado que você crie um nome de jogador no N-Gage. Você pode

se conectar à rede, por exemplo, definindo sua disponibilidade, selecionando Options > Set Availability > Available to Play.

Se você já possui um nome de jogador no N-Gage, selecione I have an account e digite seu nome de usuário e senha para efetuar login.

Para criar um novo nome de jogador:

- 1. Selecione Register New Account.
- Insira sua data de nascimento, o nome de jogador desejado e a senha. Se o nome de jogador já estiver em uso, o N-Gage irá sugerir uma lista de nomes semelhantes disponíveis.
- Para registrar seu nome de jogador, insira seus detalhes, leia e aceite os termos e as condições e selecione Register.

Você também pode criar seu nome de jogador no site, em inglês, do N-Gage em www.n-gage.com.

Quando você tiver criado um nome de jogador, edite suas configurações e informações pessoais na guia Private em My profile,

Tarifas de transferência de dados podem ser aplicadas para a criação do nome de jogador no seu dispositivo.

#### Iniciar um jogo

Para começar a jogar o último jogo aberto, vá até Home e selecione Start Game.

Para continuar um jogo pausado, selecione Options > Resume Game.

#### Controlar seu progresso

Para exibir seus pontos atuais no N-Gage, vá até Home e selecione Track My Progress.

#### Jogar com amigos

Para conectar-se a jogadores do N-Gage na sua lista de amigos e convidá-los para um jogo, selecione **Play With Friends.** O N-Gage sugere um amigo com o qual você pode jogar com base no seu histórico de jogos anterior e na disponibilidade dos seus amigos do N-Gage.

Para encontrar um amigo diferente com o qual jogar, selecione Options > View My Friends.

Esse item não será exibido se a sua lista de amigos estiver vazia. <u>Consulte "Conectar com outros</u> jogadores", p. 36.

#### Reproduzir e gerenciar jogos

Para reproduzir e gerenciar os jogos cujo download e instalação foram feitos no seu dispositivo, selecione **My Games.** Os jogos são classificados pela data em que foram jogados por último, com a data mais recente exibida primeiro.

Existem cinco tipos possíveis de jogos em My games:

- Full games Esses são jogos que você adquiriu com uma licença completa. Podem existir vários tipos de licenças disponíveis, dependendo do jogo e da sua região.
- Trial games Esses são arquivos de jogos completos aos quais você tem acesso somente por um tempo limitado, ou que possuem conteúdo limitado. Quando a versão de avaliação expirar, você deverá adquirir uma licença para desbloquear o jogo inteiro e continuar. Esses jogos são marcados com uma faixa de avaliação.
- Demo games Esses são seções menores do jogo, com apenas um conjunto muito limitado de recursos e níveis. Esses jogos são marcados com uma faixa de demonstração.
- Full expired Esses são jogos que você adquiriu com uma licença limitada, que agora expirou. Esses jogos são marcados com um relógio e uma seta.
- Not available Esses são jogos completos que você removeu ou cujo download você fez, mas cuja instalação não foi concluída. Esses jogos são exibidos como indisponíveis na lista de jogos. Além disso, os jogos instalados no cartão de memória são exibidos como indisponíveis quando o cartão de memória tiver sido removido.

Se o download de um recurso extra de um jogo tiver sido feito, mas não foi completamente instalado, o gráfico do respectivo jogo também estará indisponível e o jogo não poderá ser reproduzido até que o extra do jogo seja instalado.

#### Editar detalhes do perfil

Para editar seus detalhes de perfil público, selecione **Options > Edit Profile**, abra a guia Public e selecione uma das seguintes opções:

- Icon Adicionar uma imagem que representa você. Ao alterar o ícone, o N-Gage mostra uma lista de todas as imagens na Galeria de seu dispositivo que podem ser usadas como ícone. Selecione a imagem que deseja a partir da lista ou use a pesquisa para encontrá-la.
- Motto Adicione uma mensagem pessoal curta. Para editar o texto, selecione Change.
- Favorite Game(s) Digite os nomes dos seus jogos favoritos.
- Device Model O número de modelo do seu dispositivo. Isso é definido automaticamente e não pode ser editado.
- Show Location Selecione se deseja exibir sua cidade e país em seu perfil público. É possível alterar seu local na guia Private.

Após atualizar seu perfil, conecte ao serviço com o seu nome de jogador para garantir que as alterações feitas por você em seu perfil estão sincronizadas com o servidor do N-Gage.

#### **Conectar com outros jogadores**

Para conectar com outros jogadores do N-Gage e gerenciar sua Friends list, vá para My Friends. É possível
procurar por um jogador específico do N-Gage, convidá-lo para a sua Friends list e então ver quais dos seus amigos estão online e disponíveis para jogar. Também é possível enviar e receber mensagens particulares e recomendações de jogos.

#### Encontrar e adicionar amigos

Para convidar um jogador do N-Gage à sua lista de amigos, digite o nome do jogador no campo Add a Friend da lista de amigos. Adicione uma mensagem ao convite, se necessário. Para enviar o convite, selecione Send. Se o jogador aceitar o convite, ele aparecerá na sua lista de amigos.

Se você não possuir nenhum amigo do N-Gage e desejar conhecer outros jogadores, vá até a Arena do N-Gage no site, em inglês, www.n-gage.com e visite as salas de bate-papo e os fóruns.

#### Exibir informações sobre amigos

Para exibir informações sobre um amigo, como os pontos atuais do amigo no N-Gage ou o que ele jogou mais recentemente, vá até o jogador na sua lista de amigos. Você deve estar on-line e conectado ao serviço N-Gage para ver o status on-line atual dos seus amigos.

O indicador próximo ao nome do jogador mostra a disponibilidade do amigo.

Você pode enviar mensagens particulares aos seus amigos do N-Gage, mesmo se você estiver indisponível ou off-line.

#### Classificar a lista de amigos

Para classificar seus amigos por disponibilidade, nome de jogador ou pontos no N-Gage, selecione Options > Sort Friends By.

#### Classificar um jogador

Para classificar um jogador, vá até esse jogador na sua lista de amigos e selecione **Options** > **Rate Player**. Você pode classificar um jogador com uma a cinco estrelas. A classificação fornecida por você afeta a reputação do jogador na comunidade.

#### **Enviar mensagens**

Em Meus amigos, você pode enviar mensagens particulares aos jogadores da sua lista de amigos. Se o seu amigo estiver conectado no momento ao serviço do N-Gage, ele poderá responder à sua mensagem e você poderá conversar diretamente com ele.

Para exibir novas mensagens recebidas de um amigo do N-Gage, vá até o amigo na sua lista de amigos e selecione **Options > View Message**. As mensagens lidas são excluídas automaticamente quando você sai do N-Gage.

Para exibir as recomendações de jogos, selecione **Options > View Recommendation**. As recomendações de jogos são excluídas automaticamente uma semana depois que você as recebe. Para enviar uma mensagem a um amigo do N-Gage, vá até o amigo na sua lista de amigos e selecione **Options > Send Message.** O tamanho máximo de uma mensagem particular é de 115 caracteres. Para enviar a mensagem, selecione **Submit**.

Você precisa de uma conexão GPRS, 3G ou LAN sem fio para poder usar o recurso de mensagens. Tarifas de transferência de dados podem ser aplicadas. Para obter mais informações, entre em contato com a operadora.

#### Configurações do N-Gage

Para alterar suas configurações do N-Gage, selecione Options > Edit Profile, abra a guia Private e selecione Options > N-Gage Settings.

Selecione uma destas opções:

- Player Name Edite seu nome de jogador. Você poderá editar o nome somente se ainda não tiver efetuado login no serviço do N-Gage.
- Personal Settings Defina seus detalhes pessoais, que não são exibidos no seu perfil público, e assine o boletim informativo do N-Gage. Defina também se deseja receber notificações dos seus amigos do N-Gage enquanto você estiver jogando.
- **Connection Settings** Selecione se deseja permitir que o aplicativo N-Gage se conecte à rede automaticamente quando necessário e defina seu ponto de acesso preferido e o limite de transferência de dados que dispara um alerta.

 Account Details — Selecione suas preferências de compra. Quando você compra um jogo, é indagado se deseja salvar os detalhes da conta, incluindo o número do seu cartão de crédito, para uma compra futura mais rápida.

# Fone de ouvido

Você pode conectar um fone de ouvido com microfone compatível ou fones de ouvido compatíveis ao seu dispositivo. Talvez você precise selecionar o modo de cabo.

Aviso: Quando você usa um fone de ouvido, sua capacidade de ouvir sons externos pode ser afetada. Não use o fone de ouvido quando isso puder colocar a sua segurança em risco.

Alguns fones de ouvido são fornecidos em duas peças, uma unidade de controle remoto e o próprio fone de ouvido. Uma unidade de controle remoto possui um microfone e teclas

para atender ou encerrar uma chamada, ajustar o volume e reproduzir arquivos de música ou de vídeo. Para usar os fones de ouvido com uma unidade de

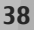

controle remoto, conecte a unidade ao conector Nokia AV (3,5 mm) ao dispositivo e, em seguida, conecte os fones de ouvido à unidade.

Para fazer chamadas viva-voz, use um fone de ouvido com uma unidade de controle remoto compatível ou use o microfone do dispositivo.

Para ajustar o volume durante uma chamada, use a tecla de volume no dispositivo ou, se disponível, no fone de ouvido. Alguns fones de ouvido possuem controles de volume multimídia que podem ser usados somente para ajustar o volume da reprodução de música ou vídeo.

Você também pode conectar um cabo de saída de TV compatível ao conector Nokia AV (3,5 mm) do seu dispositivo. <u>Consulte "Modo de saída de TV", p. 53.</u>

Não conecte produtos que geram um sinal de saída, pois isso pode causar danos ao dispositivo. Não conecte qualquer fonte de energia ao conector Nokia AV.

Ao conectar qualquer dispositivo externo ou fone de ouvido (exceto aqueles aprovados pela Nokia para uso com este dispositivo) ao conector Nokia AV, preste atenção especial aos níveis de volume.

#### Controle de volume e altofalante

Aviso: Mantenha o volume em um nível moderado. A exposição contínua a volumes muito altos poderá causar danos à sua audição. Não coloque o dispositivo perto do ouvido quando o alto-falante estiver em uso, pois o volume pode estar extremamente alto.

Para aumentar ou diminuir o volume durante uma chamada ativa ou quando estiver ouvindo um som, utilize a tecla de volume.

O alto-falante integrado permite que você fale e ouça de uma distância curta sem

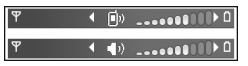

precisar segurar o dispositivo junto ao ouvido.

Para utilizar o alto-falante durante uma chamada, pressione Alto-falan.

Para desligar o alto-falante, pressione Fone.

# **Perfil off-line**

Para ativar o perfil off-line, pressione o botão Liga/ Desliga rapidamente e selecione **Off-line**. Ou então, pressione **9** e selecione **Ferramentas > Perfis > Off-line**.

40

O perfil off-line permite utilizar o dispositivo sem uma conexão à rede sem fio. Quando você ativa o perfil offline, a conexão à rede sem fio é desativada, como indicado por ➤ na área indicadora de intensidade do sinal. Todos os sinais de RF (radiofreqüência) sem fio recebidos e emitidos pelo dispositivo serão interrompidos. Se você tentar enviar mensagens, elas serão colocadas na caixa de saída e enviadas posteriormente.

Quando o perfil off-line está ativo, você pode utilizar o dispositivo sem um cartão SIM.

Importante: No perfil off-line não é possível fazer ou receber chamadas, nem utilizar outros recursos que exijam cobertura da rede celular. No entanto, talvez seja possível fazer chamadas para o número de emergência programado no seu dispositivo. Para fazer chamadas, primeiro ative a função telefone, alterando os perfis. Se o dispositivo estiver bloqueado, digite o código de bloqueio.

Depois de ativar o perfil off-line, você ainda poderá usar a LAN sem fio, por exemplo, para ler os seus emails ou navegar na Internet. Lembre-se de obedecer aos requisitos de segurança aplicáveis ao estabelecer e utilizar uma conexão WLAN. Você também poderá usar a conectividade Bluetooth enquanto estiver no perfil off-line.

Para sair do perfil off-line, pressione o botão Liga/ Desliga rapidamente e selecione outro perfil. O dispositivo reativará as transmissões celulares (desde que a intensidade do sinal seja suficiente).

# Download rápido

O HSDPA (também chamado de 3.5G, indicado por **3.5G**) é um serviço de rede nas redes UMTS e fornece downloads de dados de alta velocidade. Quando o suporte HSDPA no dispositivo está ativado e o dispositivo está conectado a uma rede UMTS que suporta o HSDPA, o download de dados, por exemplo, mensagens, e-mail e páginas de navegação pela rede do celular, pode ser mais rápido. Uma conexão HSDPA ativa é indicada por <sup>356</sup>. <u>Consulte "Indicadores de</u> tela", p. 29.

Você pode ativar ou desativar o suporte para HSDPA nas configurações do dispositivo. <u>Consulte "Configurações</u> <u>de dados de pacote", p. 185.</u>

Para obter informações sobre a disponibilidade e a assinatura dos serviços de conexão de dados, entre em contato com a operadora.

O HSDPA afeta somente a velocidade do download; o envio de dados para a rede, por exemplo, mensagens e e-mail, não é afetado.

# Personalizar seu dispositivo

Você pode personalizar o dispositivo alterando o modo de espera, menu principal, toques, temas ou tamanho da fonte. A maioria das opções de personalização, tais como alterar o tamanho da fonte, pode ser acessada por meio das configurações do dispositivo. <u>Consulte</u> "<u>Configurações de personalização</u>", p. 173.

# Alterar a aparência do dispositivo

Pressione 😗 e selecione Ferramentas > Configs. > Geral > Personalização > Temas.

Use Temas para alterar a aparência da tela, mudando, por exemplo, o papel de parede e os ícones.

Para alterar o tema que é usado para todos os aplicativos no seu dispositivo, selecione Geral.

Para visualizar um tema antes de ativá-lo, selecione Opções > Visualizar. Para ativar o tema, selecione Opções > Definir. O tema ativo é indicado por  $\checkmark$ .

Os temas armazenados em um cartão de memória compatível (se inserido) são indicados por **E**. Os temas no cartão de memória não estarão disponíveis se o cartão de memória não estiver inserido no dispositivo. Para utilizar os temas salvos no cartão de memória sem inseri-lo, primeiro salve os temas na memória do dispositivo ou na memória de massa.

Para alterar o layout do menu principal, selecione Visual. menu.

Para abrir uma conexão usando o browser e fazer download de mais temas, em **Geral**, selecione **Download de temas** (serviço de rede). Utilize apenas serviços de confiança que ofereçam segurança e proteção adequadas contra softwares prejudiciais.

Para ter como fundo, no modo de espera, uma imagem de papel de parede ou uma apresentação de slides com imagens que se alteram, selecione Papel parede > Imagem ou Apresentação slides.

Para alterar o fundo da bolha exibida no recebimento de uma chamada, selecione Imag. chamada.

# Definir toques em Perfis 懒

Pressione 😗 e selecione Ferramentas > Perfis. Você pode usar perfis para definir e personalizar os toques musicais, toques de alertas de mensagens e outros toques para diferentes eventos, ambientes ou grupos de chamada.

Para alterar o perfil, selecione um perfil e **Opções** > **Ativar** ou pressione o botão Liga/Desliga no modo de espera. Vá até o perfil que deseja ativar e selecione **OK**.

**Dica:** Para alternar entre os perfis geral e silencioso, no modo de espera, pressione e mantenha pressionada a tecla #.

Esta opção depende da disponibilidade por parte da operadora. Consulte a sua operadora para verificar a disponibilidade dessa opção na sua rede.

Para alterar um perfil, navegue até ele e selecione **Opções** > **Personalizar**. Vá até a configuração que deseja alterar e pressione a tecla de navegação para abrir as opções. Os toques armazenados em um cartão de memória compatível (se inserido) são indicados por **IIE**.

Se você deseja definir um perfil como ativo por um determinado período, selecione **Opções** > **Programável**. Quando o tempo definido expirar, o perfil retornará ao que estava ativo anteriormente. Quando um perfil está programado, () é exibido no modo de espera. O perfil Off-line não poderá ser programado.

Na lista de toques, selecione **Download de sons** (serviço de rede) para abrir uma lista de marcadores. Você pode selecionar um marcador e abrir uma conexão a uma página da Web para fazer download de mais toques.

Se desejar que o nome da pessoa que fez a chamada seja pronunciado quando o seu dispositivo tocar, selecione Opções > Personalizar > Falar nome q. chama > Ativado. O nome da pessoa que fez a chamada deve estar em Contatos.

Para criar um novo perfil, selecione **Opções** > **Criar** novo.

# Toques 3D <sup>3</sup>

Pressione 😗 e selecione Ferramentas > Utilitários > Toques 3D.

Com toques 3D, você pode habilitar efeitos sonoros tridimensionais para os toques musicais. Nem todos os toques musicais oferecem suporte a efeitos 3D.

Para habilitar os efeitos 3D, selecione Efeitos de toques 3D > Ativados. Para alterar o toque musical, selecione Toque musical e o toque musical desejado.

Para alterar o efeito 3D aplicado ao toque musical, selecione Trajetória do som e o efeito desejado.

Para modificar o efeito, selecione uma destas configurações:

 Velocidade da trajetória — Vá para a esquerda ou para a direita para ajustar a velocidade à qual o som se move de uma direção para outra. Essa

42

configuração não está disponível para todos os toques musicais.

- Reverberação Selecione o tipo de eco.
- Efeito Doppler Selecione Ativado para que o toque musical seja reproduzido com maior volume quando você estiver mais perto do seu dispositivo e com menor volume quando você estiver mais distante. Quando você chegar mais perto do dispositivo, o toque musical parecerá mais alto. ficando mais baixo quando você se distanciar. Essa configuração não está disponível para todos os toques musicais.

Para ouvir o toque musical com o efeito 3D, selecione Opcões > Reproduzir toque. Se você habilitar os toques 3D, mas não selecionar um efeito 3D, a amplificação estéreo será aplicada ao toque musical.

Para ajustar o volume do toque musical, selecione Ferramentas > Perfis > Opcões > Personalizar > Volume do toque.

# Modificar o modo de espera

Para alterar a aparência do modo de espera, pressione a tecla 😗 e selecione Ferramentas > Configs. > Geral > Personalização > Modo de espera >

Tema de espera. O visor no modo de espera ativa

mostra atalhos de aplicativos e eventos de aplicativos. como o calendário e o plaver.

Para alterar os atalhos da tecla de seleção ou os ícones dos atalhos padrão no modo de espera ativa, selecione Ferramentas > Configs. > Geral > Personalização > Modo de espera > Atalhos. Alguns atalhos podem ser fixos e não poderão ser alterados.

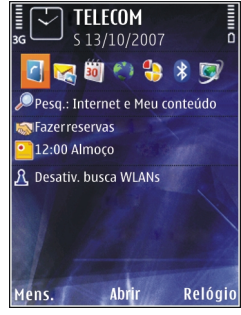

Para alterar o relógio exibido no modo de espera. pressione a tecla 🔐 e selecione Aplicativos > Relógio > Opcões > Configurações > Tipo de relógio.

Também é possível alterar a imagem de fundo do modo de espera ou o obieto exibido na economia de energia nas configurações do dispositivo. Consulte "Alterar a aparência do dispositivo ", p. 41.

**Dica:** Para verificar se há aplicativos em execução em segundo plano, pressione e mantenha pressionada a tecla 💡 . Para fechar os aplicativos que não são utilizados, vá até um aplicativo na lista e pressione a tecla C. Deixar os aplicativos em execução em segundo plano aumenta o consumo de energia da bateria.

# Modificar o menu principal

Para alterar a exibição do menu principal, no menu principal, pressione **9** e selecione Ferramentas > Configs. > Geral > Personalização > Temas > Visual. menu. Você pode alterar o menu principal para ser mostrado como Grade, Lista, Ferradura ou Formato V.

Para reorganizar o menu principal, no menu principal, selecione **Opcões** > **Mover**, **Mover p**/ **pasta** ou **Nova pasta**. Você pode mover os aplicativos usados com menor freqüência para pastas e colocar os aplicativos usados com freqüência no menu principal.

# TV e vídeo

# Nokia Video Centre 📝

Com o Nokia Video Centre (serviço de rede), você pode fazer download e transmitir videoclipes via OTA (Over-The-Air) por meio de serviços de vídeo na Internet compatíveis usando dados de pacote ou WLAN. Também é possível transferir videoclipes de um PC compatível para o seu dispositivo e exibi-los no Centro de vídeos.

O uso de pontos de acesso de dados de pacote para download de vídeos pode envolver a transmissão de grandes quantidades de dados por meio da rede da operadora. Entre em contato com a sua operadora para obter informações sobre os custos de transmissão de dados.

Nota: Essa função não está disponível em todos os países ou regiões. Consulte sua operadora local para saber sobre disponibilidade dessa função.

Seu dispositivo pode ter serviços predefinidos.

Os provedores de serviços podem fornecer conteúdo gratuito ou podem cobrar uma taxa. Verifique as tarifas no serviço ou com o provedor de serviços.

# Exibir e fazer download de videoclipes

#### Conectar-se aos serviços de vídeo

- 1. Pressione 😗 e selecione Centr. vídeos.
- Para se conectar a um serviço, selecione
  Diretório vídeos e o serviço de vídeo desejado do catálogo de serviços.
- \*

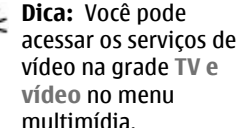

#### Exibir um videoclipe

Para navegar pelo conteúdo

dos serviços de vídeo instalados, selecione Feeds de vídeo.

Para selecionar um videoclipe, use a tecla de navegação. O conteúdo de alguns serviços de vídeo é dividido em categorias; para navegar pelos videoclipes, selecione uma categoria. Para buscar um

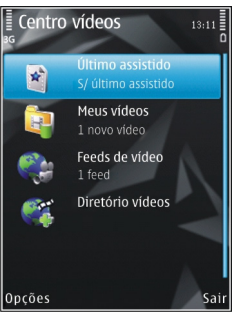

videoclipe no serviço, selecione **Busca de vídeos**. Talvez a busca não esteja disponível em todos os serviços.

Para exibir informações sobre o videoclipe selecionado, selecione Opções > Detalhes do vídeo.

Pode ser feito streaming de alguns videoclipes via OTA, mas outros devem ser primeiramente transferidos por download para o seu dispositivo. Para fazer download de um videoclipe, selecione **Opções > Fazer download**. Os downloads continuarão em segundo plano se você sair do aplicativo. Os videoclipes transferidos por download são salvos em **Meus vídeos**. Para fazer streaming de um videoclipe ou exibir um clipe transferido por download, selecione **Opções > Reproduzir**. Quando o videoclipe estiver em reprodução, use as teclas de mídia para controlar o video player. Para ajustar o volume, pressione a tecla de volume.

#### Agendar downloads

Definir o aplicativo para fazer download de videoclipes automaticamente pode envolver a transmissão de grandes quantidades de dados por meio da rede da operadora. Entre em contato com a sua operadora para obter informações sobre os custos de transmissão de dados. Para agendar um download automático de videoclipes em um serviço, selecione uma categoria e **Opções > Programar downloads**. O Centro de vídeos faz o download automático de novos videoclipes diariamente no momento definido por você.

Para cancelar downloads agendados para uma categoria, selecione **Download manual** como o método de download.

#### Feeds de vídeo

O conteúdo dos serviços de vídeo instalados é distribuído usando feeds RSS. Você pode exibir e gerenciar os seus feeds em **Feeds de vídeo**.

Para verificar as suas assinaturas de feeds atuais, selecione **Opções** > **Assinaturas de feeds**.

Para atualizar o conteúdo de todos os feeds, selecione Opções > Atualizar feeds.

Para assinar novos feeds, selecione Opções > Adicionar feed. Selecione Via Diretório de vídeos para selecionar um feed nos serviços do diretório de vídeo ou Adicion. manualmente para adicionar um endereço de feed de vídeo.

Para exibir os vídeos disponíveis em um feed, vá até ele e pressione a tecla de navegação.

Para exibir informações sobre um vídeo, selecione Opções > Detalhes do feed.

Para atualizar o conteúdo do feed atual, selecione Opções > Atualizar lista. Para gerenciar as opções da sua conta para um determinado feed, se disponível, selecione **Opções** > **Gerenciar conta**.

Para remover um feed das suas assinaturas, selecione **Opções > Remover feed.** Talvez você não possa remover alguns feeds pré-instalados.

#### Meus vídeos

Meus vídeos é um local de armazenamento para todos os vídeos no aplicativo Centro de vídeos. Você pode listar os vídeos transferidos por download, gravações de TV e videoclipes gravados com a câmera do dispositivo em exibições separadas. Para abrir Meus vídeos, pressione ge e selecione Centr. vídeos > Meus vídeos.

Para abrir pastas e exibir videoclipes, use a tecla de navegação. Para controlar o video player quando o videoclipe estiver em reprodução, use as teclas de mídia. Para ajustar o volume, pressione a tecla de volume.

Para exibir detalhes do arquivo, selecione Opções > Detalhes do vídeo.

Para reproduzir um videoclipe transferido por download na rede local, selecione **Opções** > **Mostrar** via rede local. A rede local deve ser configurada antes. <u>Consulte "Sobre a rede local", p. 91.</u> Para mover videoclipes para outras pastas no seu dispositivo, selecione Opções > Mover para pasta.

Para criar uma nova pasta, selecione Nova pasta.

Para copiar ou mover videoclipes para a memória de massa ou um cartão de memória compatível, selecione **Opções > Mover e copiar > Copiar ou Mover e** a memória desejada.

# Transferir vídeos do PC

Transfira seus próprios videoclipes para o Centro de vídeos, de dispositivos compatíveis, usando um cabo de dados USB compatível. O Centro de vídeos mostrará somente os videoclipes que estiverem em um formato suportado pelo seu dispositivo.

- Para exibir o seu dispositivo em um PC como um dispositivo de memória de massa para o qual você pode transferir quaisquer arquivos de dados, faça a conexão com um cabo de dados USB.
- 2. Selecione Transferência dados como o modo de conexão.
- 3. Selecione os videoclipes que deseja copiar do PC.
- Transfira os videoclipes para E:\Meus vídeos na memória de massa do seu dispositivo ou para F: \Meus vídeos em um cartão de memória compatível, se este estiver disponível.

Os videoclipes transferidos são exibidos na pasta Meus vídeos no Centro de vídeos. Os arquivos de vídeo em outras pastas do dispositivo não são exibidos.

### Configurações do Centro de vídeos

Na tela principal do Centro de vídeos, selecione **Opções > Configurações** e uma destas opções:

- Seleção serviços de vídeo Selecione os serviços de vídeo que deseja que apareçam no Centro de vídeos. Você também pode visualizar os detalhes de um serviço de vídeo.
- Pontos de acesso padrão Selecione Sempre perguntar ou Definido pelo usuário para escolher os pontos de acesso utilizados para a conexão de dados. A utilização de pontos de acesso de dados de pacote para fazer download de arquivos pode envolver a transmissão de grandes quantidades de dados por meio da rede da operadora. Entre em contato com a sua operadora para obter informações sobre os custos de transmissão de dados.
- **Controle de pais** Ative o bloqueio de canais para serviços de vídeo se a operadora tiver definido limites de idade para vídeos.
- Memória preferida Selecione se deseja que os vídeos transferidos por download sejam salvos na memória de massa ou em um cartão de memória compatível. Se a memória selecionada ficar cheia, o dispositivo salvará o conteúdo na outra memória.

• Miniaturas — Selecione se deseja fazer download e exibir imagens em miniatura em feeds de vídeo.

# TV ao vivo

# Sobre a TV ao vivo

Seu dispositivo possui um receptor integrado de Digital Video Broadcast-Handheld (DVB-H), que permite a recepção de transmissões de TV digital. Com a TV ao vivo, você pode acessar serviços de televisão móvel e rádio (serviço de rede) e assistir e ouvir programas de TV digital.

Se você não possui acesso a um serviço de TV ao vivo, as operadoras na sua área podem não suportar os serviços de TV ao vivo.

Os serviços de TV ao vivo podem apenas estar disponíveis por assinatura. Para obter a cobertura de rede da TV ao vivo, a disponibilidade e os preços dos serviços de TV ao vivo e instruções sobre como acessar os serviços, entre em contato com a sua operadora.

Em alguns países, proprietários de receptores de televisão precisam pagar uma taxa de licença para uso da televisão. Para obter mais informações, entre em contato com as autoridades locais.

Você não pode assistir a TV ao vivo sem um cartão SIM ou quando um perfil off-line estiver ativado.

Se precisar alterar seu dispositivo ou seu cartão SIM, entre em contato com a operadora para informações sobre a disponibilidade do serviço. Talve seja necessário assinar novamente o serviço.

O fornecedor do conteúdo da programação da TV ou o fornecedor do serviço TV ao vivo pode limitar o uso de dispositivos externos com tecnologia sem fio Bluetooth quando a TV ao vivo for usada; a recepção de áudio pode ser interrompida se você estiver usando um fone de ouvido com tecnologia sem fio Bluetooth.

Se você atender uma chamada ao assistir a TV ao vivo, a recepção de áudio será silenciada, mas retomada após a chamada ser encerrada.

#### Primeira utilização

- Para abrir a TV ao vivo, pressione a tecla de multimídia e selecione TV e vídeo > TV ao vivo. O sistema mostra os guias de programação disponíveis na sua região. Na primeira utilização, isso pode levar alguns minutos.
- Para selecionar um guia de programação, vá até ele e pressione a tecla de navegação. O sistema organiza os canais disponíveis. Isso pode levar algum tempo. Você pode alterar o guia de programação posteriormente nas configurações.

O último guia de programação selecionado e o último canal de TV assistido são exibidos na próxima vez que você abrir a TV ao vivo.

Se o dispositivo não conseguir encontrar nenhum guia de programação quando você abrir a TV ao vivo,

selecione **Opções** > **Verificar novamente** para procurar os guias de programação disponíveis. Selecione um dos guias.

A TV ao vivo usa uma grande quantidade de memória do dispositivo para armazenar o guia de programação. O dispositivo tenta atualizar o guia de programação periodicamente mesmo se a TV ao vivo não estiver ligada. Se não houver memória suficiente para a atualização, o dispositivo o notifica de que a memória do dispositivo está baixa.

Para liberar a memória do aparelho, transfira os dados para um cartão de memória compatível (se disponível) ou para um PC compatível.

Consulte "Memória livre", p. 25.

#### **Exibir programas**

Talvez seja necessário assinar um canal ou programa para poder exibi-lo. <u>Consulte "Assinar canais e</u> <u>programas", p. 52.</u>

Para ver um canal, vá até ele, pressione a tecla de navegação e aguarde até que o canal carregue. Como alternativa, pressione as teclas numéricas para digitar o número do canal. Pressione # para digitar números de canais de dois dígitos.

Para trocar de canal, vá para a direita ou para a esquerda.

Como alternativa, pressione 🖊 ou 🍽.

Para alterar a ordem dos canais, selecione Opções > Configurações. <u>Consulte "Configurações da TV ao</u> vivo", p. 52.

Para alternar entre as exibições de paisagem e retrato, alterne o modo da frente deslizante bidirecional.

Para ajustar o volume, utilize a tecla de volume. Para ativar ou desativar o som, selecione **Opções > Sem** áudio ou Com áudio.

Aviso: Mantenha o volume em um nível moderado. A exposição contínua a volumes muito altos poderá causar danos à sua audição. Não coloque o dispositivo perto do ouvido quando o alto-falante estiver em uso, pois o volume pode estar extremamente alto.

Para reproduzir os últimos 30 segundos, selecione Opções > Ver de novo, se disponível.

#### Serviços extras

Os canais ou programas de TV podem oferecer serviços interativos adicionais, como links da web ou a possibilidade de adquirir um item, votar para algo ou instalar e usar aplicativos Java<sup>™</sup>.

Importante: Instale e utilize aplicativos e outros softwares apenas de fontes confiáveis, tais como os aplicativos certificados pela Symbian ou que foram aprovados no teste Java Verified™.

Para exibir os serviços disponíveis no canal ou programa atual, selecione **Opções** > **Serviços**. Os serviços disponíveis variam e vários canais e programas não incluem nenhum serviço.

Tarifas adicionais podem ser aplicadas pelo uso da rede necessária para acessar os serviços.

# Guias de programação

Para exibir o guia de programação atual, selecione **Opções > Guia de programas.** Para alterar o canal no guia de programação, vá para a direita ou para a esquerda. Para exibir programas, vá para cima ou para baixo. Os programas são organizados de acordo com os horários de início.

Para assistir ao programa que está passando no momento, selecione Opções > Assistir programa.

Para definir um lembrete para um programa futuro, selecione **Opções** > **Lembrar**. O ícone **(**) indica um programa com lembrete. <u>Consulte "Configurações da TV ao vivo", p. 52</u>. Lembretes ativos podem não funcionar se você alterar o guia de programação ou se um programa for removido do guia.

O lembrete não toca se o dispositivo estiver desligado.

Para remover um lembrete do guia de programação, selecione o lembrete e Opções > Remover lembrete.

Para exibir detalhes sobre um programa, selecione um programa no guia de programação e Opções > Detalhes do programa.

Para mudar para outro guia de programação, selecione Opções > Configurações > Guia de programas.

#### Pesquisar no guia de programação

- 1. Selecione um guia de programação e Opções > Procurar.
- Digite o texto da pesquisa ou pressione a tecla de navegação para usar um texto de pesquisa anterior. Você pode limitar a pesquisa para um canal específico, dia da semana ou gênero.
- 3. Selecione Localizar.
- Para assistir ou ouvir um programa encontrado, assiná-lo, exibir seus detalhes ou definir um lembrete para ele, selecione o programa, Opções e dentre as opções disponíveis.

#### Gravar programas

Para começar a gravar o programa atual ou o próximo, selecione **Opções** > **Gravar programa** e uma das opções disponíveis.

Se o programa possuir um limite de idade maior do que o definido por você nas configurações, você deve digitar o código de bloqueio antes de poder começar a gravação. Você não precisa do código de bloqueio para assistir o programa gravado.

Para interromper a gravação, selecione Opções > Parar gravação.

Você pode gravar um programa em segundo plano enquanto estiver usando o dispositivo para outra coisa. Para interromper a gravação, abra a TV ao vivo e selecione **Opções** > **Parar gravação**.

Para começar a gravar um programa mostrado no guia de programação, selecione o programa da lista e **Opções > Gravar programa**. Para ajustar o tempo de gravação, modifique as configurações de acordo. <u>Consulte "Configurações da TV ao vivo", p. 52.</u>

É possível que você não consiga gravar alguns programas se não tiver assinado o programa ou se o fornecedor do conteúdo da programação da TV não permitir a gravação.

Usar outros aplicativos durante a gravação pode causar interferência nos programas de TV gravados.

A gravação pode falhar se a rede DVB-H (TV digital) não estiver disponível ou se o sinal de recepção estiver muito fraco.

Programas de TV gravados são armazenados em Meus vídeos. <u>Consulte "Meus vídeos", p. 47.</u>

### Assinar canais e programas

Alguns canais de TV e programas podem exigir que você adquira uma assinatura. Itens não assinados são indicados com 🌮. Um pacote de canais é um conjunto de canais que você pode assinar como um pacote.

Para ver uma lista de itens que você assinou, selecione Opções > Assinaturas > Minhas assinaturas. Para recuperar itens assinados que foram perdidos do dispositivo, selecione Opções > Recuperar assinaturas.

Para assinar um item, você deve ter seu cartão SIM inserido no dispositivo e um perfil que não seja Off-line ativado. Se você trocar o cartão SIM, deverá renovar suas assinaturas dos canais e programas.

Para assinar um item:

- 1. Selecione Opções > Assinaturas > Nova assinatura.
- 2. Selecione um item não assinado em Pacotes canais, Canais ou Programas.
- 3. Selecione Opções > Assinar.
- 4. Selecione o período da assinatura.
- 5. Para confirmar a assinatura, selecione Verificar.

Uma nota será exibida quando você puder começar a assistir ao canal ou programa.

# **Encerrar assinaturas**

Para cancelar uma assinatura contínua:

- 1. Selecione Opções > Assinaturas > Minhas assinaturas > Pacotes canais, Canais ou Programas.
- 2. Para exibir os detalhes de um item, vá até o item e selecione **Opções > Detalhes do item**.
- Para encerrar sua assinatura contínua do item selecionado, selecione Opções > Cancelar assinatura.

# Configurações da TV ao vivo

Selecione **Opções** > **Configurações** e defina uma destas opções:

- Status do sistema Veja o status geral da TV ao vivo e a intensidade do sinal. Para atualizar o indicador de intensidade do sinal, feche essa caixa de diálogo e abra-a novamente.
- Ordem de canais Altere a ordem de canais padrão. Para marcar os itens que deseja mover, selecione Opções > Marcar. Para mover os itens, selecione Opções > Mover, vá até o novo local e selecione OK.
- **Controle de pais** Defina um limite de idade para os programas. A senha necessária é a mesma do código de bloqueio do dispositivo. Você deve digitar o código de bloqueio para exibir qualquer programa

de TV com um limite de idade maior. <u>Consulte</u> <u>"Configurações de segurança", p. 175.</u>.

- Alarme de lembrete Defina com quanta antecedência deseja ser lembrado do início de um programa.
- Guia de programas Veja os guias de programação disponíveis e altere o guia de programação atual.

#### Indicadores

🧿 Pacote de canais

- i Canal
- 🔊 Programa
- 🎗 Item não assinado
- 🔍 Serviço de mensagens
- 🕰 Serviço telefônico
- 🔍 Serviço da web
- 🔍 Serviço Java™
- ✓ Limite de idade

# Modo de saída de TV

Para exibir as imagens capturadas e videoclipes em uma TV compatível, use um Cabo de conexão de vídeo Nokia. Antes de exibir as imagens e os videoclipes na TV, você pode precisar definir as configurações de saída da TV para o sistema de TV aplicável e a proporção da TV. <u>Consulte "Configurações de acessório", p. 174.</u>

Você não pode usar a TV como o visor da câmera no modo de saída de TV.

Para assistir a imagens e videoclipes na TV, faça o seguinte:

- 1. Conecte um Cabo de conexão de vídeo Nokia à entrada de vídeo de uma TV compatível.
- 2. Conecte a outra extremidade do cabo ao conector AV Nokia do seu dispositivo.
- 3. Talvez seja necessário selecionar o modo de cabo.
- 4. Pressione 😚 , selecione Galeria e procure o arquivo que deseja exibir.

As imagens são exibidas no

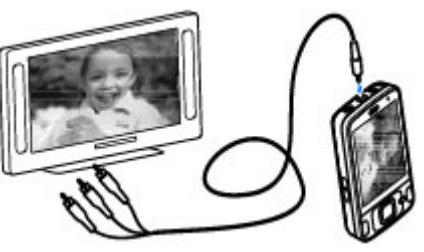

visualizador de imagens e os videoclipes são reproduzidos no Centro de vídeos.

Todo o áudio, incluindo chamadas ativas, som estéreo do videoclipe, tons de teclas e toque musical são encaminhados para a TV quando o Cabo de conexão de vídeo Nokia está conectado ao dispositivo. Você pode usar o microfone do dispositivo normalmente.

Para todos os aplicativos com exceção das pastas em **Fotos**, a tela da TV exibe o que é exibido na tela do seu dispositivo.

A imagem aberta é exibida em tela cheia na TV. Quando você abre uma imagem na exibição de miniatura enquanto ela é exibida na TV, a função de zoom não está disponível.

Quando você abre um videoclipe em destaque, o Centro de vídeos começa a reproduzir o videoclipe na tela do dispositivo e na tela da TV. <u>Consulte "RealPlayer</u>", p. 111.

Você pode exibir imagens como uma apresentação de slides na TV. Todos os itens em um álbum ou imagens marcadas são exibidos na TV em tela cheia enquanto a música selecionada é reproduzida. <u>Consulte</u> "Apresentação de slides", p. 84.

A qualidade da imagem da TV pode variar devido à diferente resolução dos dispositivos.

Sinais de rádio sem fio, como chamadas recebidas, podem causar interferência na imagem da TV.

# Pasta Música

# Music player 🎝

Aviso: Mantenha o volume em um nível moderado. A exposição contínua a volumes muito altos poderá causar danos à sua audição. Não cologue o dispositivo perto do ouvido quando o alto-falante estiver em uso, pois o volume pode estar extremamente alto

O Music player suporta formatos de arquivos AAC, AAC +, eAAC+, MP3 e WMA. O Music player não suporta necessariamente todos os recursos de um formato de arquivo ou todas as variações de formatos de arquivo.

Você também pode usar o Music player para ouvir episódios de podcast. Podcasting é o método que fornece conteúdo de áudio ou vídeo via Internet usando as tecnologias RSS ou Atom para reprodução em celulares e PCs.

É possível transferir músicas de outros dispositivos compatíveis para o seu dispositivo. Consulte "Transferir músicas para seu dispositivo", p. 58.

### Reproduzir uma música ou um episódio de podcast

Para abrir o Music player, pressione 🔐 e selecione Música > Music player.

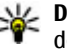

**Dica:** Você pode acessar o Music player por meio do menu multimídia

Talvez você precise atualizar as bibliotecas de músicas e de podcasts após atualizar a seleção de músicas ou podcasts no seu dispositivo. Para adicionar todos os itens disponíveis à biblioteca, na exibição principal do Music player, selecione Opcões > Atualizar.

Para reproduzir uma música ou um episódio de podcast, faca o seguinte:

- 1. Selecione as categorias para navegar até a música ou o episódio de podcast que deseja ouvir.
- 2. Para reproduzir os arquivos selecionados. pressione a tecla

Para pausar a reprodução, pressione > 11; para continuar, pressione > 11

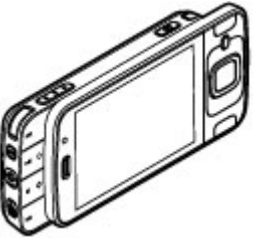

novamente. Para interromper a reprodução, pressione

Para avançar ou retroceder, pressione e mantenha pressionado **Del** ou **Eq.** 

Para ir até o próximo item, pressione **>>**. Para retornar ao começo do item, pressione **>>**. Para pular para o item anterior, pressione **>>** novamente dentro de dois

| 💀 Em reprodução                      |       |       | Voltar |
|--------------------------------------|-------|-------|--------|
| AT A                                 | 00:19 | 7     | 01:46  |
| According To Her<br>On The Last Minu | te    |       | 1      |
| 0                                    |       | 13:13 | Opções |

segundos após o início da música ou do podcast.

Para ativar ou desativar a reprodução aleatória (,写), selecione Opções > Aleatório.

Para repetir o item atual ( ), repetir todos os itens ) ou desativar a repetição, selecione **Opções** > **Repetir**.

Quando você reproduz podcasts, as opções aleatório e repetir são automaticamente desativadas.

Para ajustar o volume, pressione a tecla de volume.

Para alterar o tom da reprodução de músicas, selecione Opções > Equalizador.

Para modificar o balanço e a imagem estéreo ou para aumentar o grave, selecione Opções > Configurações de áudio.

Para exibir uma visualização durante a reprodução, selecione Opções > Mostrar visualização.

Para retornar ao modo de espera e deixar o player em execução em segundo plano, pressione a tecla Encerrar ou, para alternar para outro aplicativo aberto, pressione e mantenha pressionada a tecla **9**.

Para fechar o player, selecione **Opções** > **Sair**.

#### Menu Músicas

Pressione 😗 e selecione Música > Music player.

O menu de músicas mostra as músicas disponíveis. Para exibir todas as músicas, músicas classificadas, listas de reprodução ou podcasts no menu de músicas, selecione a opção desejada.

Quando o Music player está sendo executado em segundo plano, para abrir a tela Em reprodução, pressione e mantenha pressionada a tecla multimídia.

# Listas de reprodução

Pressione 😗 e selecione Música > Music player.

Para visualizar e gerenciar listas de reprodução, no menu Música, selecione Listas de reprodução.

Para exibir os detalhes da lista de reprodução, selecione Opções > Detalhes da lista reprod..

#### Criar uma lista de reprodução

- 1. Selecione Opções > Criar lista de reprodução.
- 2. Digite um nome para a lista de reprodução e selecione **OK**.
- 3. Para adicionar músicas agora, selecione Sim ou, para adicionar músicas outra hora, selecione Não.
- Se você selecionar Sim, selecione os artistas para encontrar as músicas que deseja incluir na lista de reprodução. Pressione a tecla de navegação para adicionar itens.

Para exibir a lista de músicas sob um título de artista, vá para a direita. Para ocultar a lista de músicas, vá para a esquerda.

5. Quando você concluir suas escolhas, selecione Concluído.

A lista de reprodução é salva na memória de massa do seu dispositivo.

Para adicionar mais músicas depois, ao exibir a lista de reprodução, selecione **Opções > Adicionar músicas**.

Para adicionar músicas, álbuns, artistas, gêneros e compositores a uma lista de reprodução das diferentes exibições do menu Música, selecione um item e Opções > Adicionar à lista reprod. > Lista reprodução salva ou Nova lista reprodução. Para remover uma música de uma lista de reprodução, selecione **Opções** > **Remover**. Esse procedimento não apaga a música do dispositivo, apenas a remove da lista de reprodução.

Para reorganizar as músicas em uma lista de reprodução, vá até a música que você deseja mover e selecione **Opções** > **Mover**. Para arrastar músicas e colocá-las em uma nova posição, use a tecla de navegação.

#### **Podcasts**

Pressione 😚 e selecione Música > Music player > Podcasts.

O menu Podcast exibe os podcasts disponíveis no dispositivo.

Os episódios de podcast tem três estados: nunca reproduzido, reproduzido parcialmente e reproduzido integralmente. Se um episódio for reproduzido parcialmente, ele será executado da última posição de reprodução na próxima vez em que for reproduzido. Se um episódio nunca foi reproduzido ou já foi reproduzido integralmente, ele será reproduzido desde o início.

#### Rede local com o Music player

Você pode reproduzir conteúdo armazenado no seu dispositivo Nokia remotamente em dispositivos compatíveis em uma rede local. Também é possível copiar arquivos do seu dispositivo Nokia para outros dispositivos conectados à rede local. A rede local deve ser configurada antes. <u>Consulte "Sobre a rede</u> <u>local", p. 91.</u>

# Reproduzir uma música ou um podcast remotamente

- 1. Pressione 😗 e selecione Música > Music player.
- 2. Selecione as categorias para navegar até a música ou o episódio de podcast que deseja ouvir.
- 3. Selecione a música ou o podcast desejado e Opções > Reproduzir > Via rede local.
- 4. Selecione o dispositivo no qual o arquivo será reproduzido.

#### Copiar músicas ou podcasts remotamente

Para copiar ou transferir arquivos de mídia do seu dispositivo para outro dispositivo compatível em uma rede local, selecione um arquivo e **Opções** > **Copiar para rede local**. O compartilhamento de conteúdo não precisa estar ativado nas configurações da rede local. <u>Consulte "Ativar o compartilhamento e definir o conteúdo", p. 93.</u>

# Transferir músicas para seu dispositivo

Você pode transferir músicas de um PC compatível ou outros dispositivos compatíveis usando um cabo de

dados USB compatível ou através da conectividade Bluetooth.

Requisitos do PC para transferência de música:

- Sistema operacional Microsoft Windows XP (ou versão mais recente)
- Uma versão compatível do aplicativo Windows Media Player. Você pode obter informações mais detalhadas sobre a compatibilidade do Windows Media Player nas páginas de produto do seu aparelho no site da Nokia.
- Nokia Nseries PC Suite 2.1 ou posterior

O Windows Media Player 10 pode causar atrasos na reprodução em arquivos protegidos pela tecnologia WMDRM, depois que eles foram transferidos para o seu dispositivo. Consulte o site de suporte da Microsoft para obter um hotfix para o Windows Media Player 10 ou obtenha uma versão mais recente compatível do Windows Media Player.

#### Transferir músicas do PC

É possível usar os seguintes métodos para transferir música:

 Para exibir seu dispositivo em um PC como um dispositivo de memória de massa para o qual você pode transferir quaisquer arquivos de dados, faça a conexão com um cabo de dados USB compatível ou via Bluetooth. Se estiver usando um cabo USB, selecione Transferência dados como modo de conexão.

 Para sincronizar músicas com o Windows Media Player, conecte um cabo USB compatível e selecione Transferência de mídia como modo de conexão.

Para alterar o modo de conexão USB padrão, pressione e selecione Ferramentas > Conectiv. > USB > Modo de conexão USB.

#### Transferir com o Windows Media Player

As funções de sincronização de músicas podem variar entre as diferentes versões do aplicativo Windows Media Player. Para obter mais informações, consulte os manuais e a ajuda correspondentes do Windows Media Player. As instruções a seguir são para o Windows Media Player 11.

#### Sincronização manual

Com a sincronização manual, você pode selecionar as músicas e as listas de reprodução que deseja mover, copiar ou remover.

1. Depois que o dispositivo for conectado ao Windows Media Player, selecione o seu dispositivo no painel de navegação à direita, se mais de um dispositivo estiver conectado.

Se houver um cartão de memória compatível inserido no seu dispositivo, o Windows Media Player exibirá a memória de massa e o cartão de memória como dispositivos separados.

- 2. No painel de navegação à esquerda, procure os arquivos de música no seu PC que você deseja sincronizar.
- 3. Arraste e solte as músicas na Lista de sincronização à direita.

Você pode ver a quantidade de memória disponível no dispositivo acima da **Lista de sincronização**.

- Para remover músicas ou álbuns, selecione um item na Lista de sincronização, clique com o botão direito do mouse e selecione Remover da lista.
- 5. Para iniciar a sincronização, clique em **Iniciar** sincronização.

#### Sincronização automática

- Para ativar a função de sincronização automática no Windows Media Player, clique na guia Sincronizar, selecione Dispositivo Nokia > Configurar Sincronização... e marque a caixa de seleção Sincronizar dispositivo automaticamente.
- 2. Selecione as listas de reprodução para sincronizar automaticamente no painel Listas de reprodução disponíveis e clique em Adicionar.

Os itens selecionados serão transferidos para o painel Listas de reprodução para sincronizar.

3. Para finalizar a configuração para a sincronização automática, clique em **Concluir**.

60

Quando a caixa de seleção **Sincronizar dispositivo automaticamente** estiver marcada e você conectar o dispositivo ao PC, a biblioteca de músicas no seu dispositivo será automaticamente atualizada com base nas listas de reprodução selecionadas para sincronização no Windows Media Player. Se não houver listas de reprodução selecionadas, a biblioteca de músicas do PC inteira será selecionada para sincronização. Se não houver memória livre suficiente no seu dispositivo, o Windows Media Player selecionará a sincronização manual automaticamente.

Para interromper a sincronização automática, clique na guia **Sincronizar** e selecione **Parar sincronização para 'Dispositivo Nokia'**.

# **Nokia Music Store**

No Nokia Music Store (serviço de rede), você pode pesquisar, navegar e comprar músicas para fazer download em seu dispositivo. Para comprar uma música, primeiro você precisa se registrar no serviço.

Para verificar a disponibilidade do Nokia Music Store em seu país, visite o site, em inglês, music.nokia.com.

Para acessar o Nokia Music Store, você precisa ter uma configuração de ponto de acesso à Internet válida no dispositivo.

Para abrir o Nokia Music Store, pressione 😗 e selecione Música > Loja música.

Para encontrar mais músicas em diferentes categorias do menu Música, selecione **Opções** > **Buscar na Loja** de música.

#### Configurações do Nokia Music Store

A disponibilidade e a aparência das configurações da Loja de música podem variar. As configurações também podem estar predefinidas, não sendo possível editá-las. Se as configurações não estiverem predefinidas, será solicitado que você selecione o ponto de acesso a ser usado para a conexão com a Loja de música. Para selecionar o ponto de acesso, selecione **Ponto de acesso padrão**.

Na Loja de música, talvez você tenha permissão para editar as configurações selecionando **Opções** > **Configurações**.

# Nokia Podcasting 🌍

Com o aplicativo Nokia Podcasting (serviço de rede), você pode buscar, descobrir, assinar e fazer download de podcasts via OTA e reproduzir, gerenciar e compartilhar podcasts de áudio e vídeo com o dispositivo.

Nota: Essa função não está disponível em todos os países ou regiões. Consulte sua operadora local para saber sobre disponibilidade dessa função.

### Configurações de Podcast

Antes de usar o Nokia Podcasting, defina as configurações de conexão e download.

O método de conexão recomendado é WLAN. Entre em contato com a operadora para conhecer os termos e as taxas do serviço de dados antes de usar outras conexões. Por exemplo, um plano de dados de taxa fixa pode permitir grandes transferências de dados por uma taxa mensal.

#### Configurações de conexão

Para editar as configurações de conexão, pressione general eselecione Música > Podcasting > Opções > Configurações > Conexão.

Defina o seguinte:

- Ponto de acesso padrão Selecione o ponto de acesso para definir sua conexão com a Internet.
- URL do serviço de busca Defina o serviço de busca de podcast a ser usado em pesquisas.

#### Configurações de download

Para editar as configurações de download, pressione general eselecione Música > Podcasting > Opções > Configurações > Fazer download.

#### Defina o seguinte:

- Salvar em Defina o local no qual os podcasts são salvos.
- Intervalo de atualização Defina com que freqüência os podcasts são atualizados.

- Data próx. atualização Defina a data da próxima atualização automática.
- Hora próx. atualização Defina a hora da próxima atualização automática.

As atualizações automáticas apenas ocorrerão se um ponto de acesso padrão específico estiver selecionado e se o Nokia Podcasting estiver em execução. Se o Nokia Podcasting não estiver em execução, as atualizações automáticas não serão ativadas.

- Limite de download (%) Defina a quantidade de memória a ser usada para downloads de podcast.
- Se limite ultrapassado Defina o que fazer se os downloads excederem o limite para download.

A configuração do aplicativo para recuperar podcasts automaticamente pode envolver a transmissão de grandes quantidades de dados por meio da rede da operadora. Entre em contato com a sua operadora para obter informações sobre os custos da transmissão de dados.

Para restaurar as configurações padrão, selecione **Opções > Restaurar padrão** na exibição de configurações.

#### Busca de podcasts

A Busca ajuda você a localizar podcasts por palavrachave ou título. O mecanismo de busca usa o servico de busca por podcasts configurado em Podcasting > Opcões > Configurações > Conexão > URL do servico de busca.

Para procurar podcasts, pressione 😗 , selecione Música > Podcasting > Buscar e digite as palavraschave deseiadas.

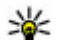

Dica: A Busca procura títulos e palavras-chaves de podcasts em descrições, não em episódios específicos. Tópicos gerais, como futebol ou hiphop, sempre fornecem melhores resultados do que um time ou um artista específico.

Para assinar os canais marcados e adicioná-los aos seus podcasts, selecione Assinar. Você também pode adicionar um podcast selecionando um.

Para iniciar uma nova busca, selecione Opcões > Nova busca

Para acessar o site do podcast, selecione Opcões > Abrir página da web (serviço de rede).

Para ver os detalhes de um podcast, selecione **Opcões > Descrição.** 

Para enviar podcasts selecionados para outro dispositivo compatível, selecione Opcões > Enviar.

### Diretórios

62

O menu Diretórios ajuda você a encontrar episódios de podcast para serem assinados.

Para abrir diretórios, pressione 😗 e selecione Música > Podcasting > Diretórios.

Os conteúdos dos diretórios são alterados. Selecione a pasta de diretórios desejada para atualizá-la (servico de rede). A cor da pasta muda guando a atualização é concluída.

Os diretórios podem incluir os principais podcasts listados por popularidade ou pastas temáticas.

Para abrir o tópico de pasta desejado, selecione-o e selecione Abrir. É exibida uma lista de podcasts.

Para assinar um podcast, selecione o título e selecione Atualizar. Depois de assinar episódios de um podcast. você poderá fazer download de episódios, gerenciá-los e reproduzi-los no menu Podcasts.

Para adicionar um novo diretório ou pasta, selecione Opcões > Novo > Diretório da web ou Pasta. Selecione um título, o URL do arguivo .opml (outline processor markup language) e Concluído.

Para editar a pasta, o link da Web ou o diretório da Web escolhido, selecione Opcões > Editar.

Para importar um arguivo .opml armazenado no dispositivo, selecione Opcões > Importar arquivo **OPML.** Selectone o local do arquivo e importe-o.

Para enviar uma pasta de diretórios como uma mensagem multimídia ou via Bluetooth, selecione a pasta e Opcões > Enviar.

Ao receber uma mensagem com um arquivo .opml enviado por meio da conectividade Bluetooth, abra o arquivo para salvá-lo na pasta **Recebidos** nos diretórios. Abra a pasta para assinar qualquer um dos links para adicionar aos seus podcasts.

#### **Downloads**

Depois de assinar um podcast, nos diretórios, pela busca ou digitando um URL, você poderá gerenciar, fazer download e reproduzir episódios em **Podcasts**.

Para ver os podcast assinados, selecione Podcasting > Podcasts.

Para ver títulos de episódios individuais (um episódio é um arquivo de mídia específico de um podcast), selecione o título do podcast.

Para iniciar um download, selecione o título do episódio. Para fazer download ou continuar o download de episódios selecionados ou marcados, selecione **Fazer download**. É possível fazer download de vários episódios ao mesmo tempo.

Para reproduzir um trecho do podcast durante o download ou após o download parcial, selecione o podcast e **Opções** > **Reproduz. visualização.** 

Os podcasts que tiveram o download concluído podem ser encontrados na pasta **Podcasts**, mas não serão exibidos até que a biblioteca musical seja atualizada.

# Reproduzir e gerenciar podcasts

Para exibir os episódios disponíveis do podcast selecionado, em **Podcasts**, selecione **Abrir**. Dentro de cada episódio, você verá o formato do arquivo, o tamanho do arquivo e o tempo do upload.

Quando o podcast estiver totalmente transferido, para reproduzir o episódio completo, selecione-o e selecione **Reproduzir**.

Para atualizar o podcast selecionado ou os podcasts marcados, para um novo episódio, selecione **Opções** > Atualizar.

Para interromper a atualização, selecione Opções > Parar atualização.

Para adicionar um novo podcast digitando o endereço URL do podcast, selecione **Opções** > **Novo podcast**. Se você não possuir um ponto de acesso definido ou se durante a conexão de dados de pacote for solicitado que você digite um nome de usuário e uma senha, entre em contato com a operadora.

Para editar o endereço URL do podcast selecionado, selecione **Opções** > **Editar**.

Para excluir do dispositivo um podcast transferido por download ou podcasts marcados, selecione **Opções** > **Excluir**.

Para enviar o podcast selecionado ou os podcasts marcados para outro dispositivo compatível como

64

arquivos .opml como uma mensagem multimídia ou via Bluetooth, selecione **Opções** > **Enviar**.

Para atualizar, excluir e enviar um grupo de podcasts selecionados de uma vez, selecione **Opções** > **Marcar/desmarcar**, marque os podcasts desejados e selecione **Opções** para escolher a ação desejada.

Para acessar o site do podcast (serviço de rede), selecione Opções > Abrir página da web.

Alguns podcasts oferecem a você a oportunidade de interagir com os criadores por meio de comentários e votações. Para conectar-se à Internet para fazer isso, selecione **Opções** > **Ver comentários**.

# Aplicativos de rádio 🝣

Pressione 😗 , selecione Música > Rádio e Visual Radio ou Rádio na Internet.

# Rádio FM 😽

Você pode utilizar o rádio como um rádio FM tradicional e sintonizar estações automaticamente e salvá-las. Caso sintonize estações que ofereçam o serviço Visual Radio (serviço de rede), informações relacionadas ao programa de rádio serão exibidas na tela.

O rádio oferece suporte à funcionalidade Radio Data System (RDS). As estações de rádio com suporte ao RDS podem exibir informações, como o nome da estação. Caso ativado nas configurações, o RDS também tentará buscar uma freqüência alternativa para a estação que está sendo reproduzida se a recepção estiver fraca.

Nota: Essa função não está disponível em todos os países ou regiões. Consulte sua operadora local para saber sobre disponibilidade dessa função.

Quando você abre o rádio pela primeira vez, um assistente ajuda você a salvar estações de rádio locais (serviço de rede).

Se você não conseguir acessar o serviço do Visual Radio, talvez as operadoras e as estações de rádio na sua região não ofereçam suporte a ele.

#### Ouvir o rádio

Além da antena do dispositivo sem fio, o rádio FM depende de uma outra antena. Para que o rádio FM funcione corretamente, é preciso conectar um fone de ouvido ou acessório compatível com o dispositivo.

Pressione 😗 e selecione Música > Rádio > Visual Radio.

A qualidade da transmissão de rádio depende da cobertura da estação de rádio naquela área em particular.

Você pode fazer ou atender chamadas enquanto escuta o rádio. O rádio ficará mudo quando houver uma chamada ativa. Para iniciar uma busca por estações, selecione  $\triangle$  ou  $\bigtriangledown$ .

Para alterar a freqüência manualmente, selecione Opções > Sintonia manual.

Se você tiver salvo estações de rádio no dispositivo, para ir para a próxima estação ou para a anterior salva, selecione 🖂 ou 🔀.

Para ajustar o volume, utilize a tecla de volume.

Aviso: Mantenha o volume em um nível moderado. A exposição contínua a volumes muito altos poderá causar danos à sua audição. Não coloque o dispositivo perto do ouvido quando o alto-falante estiver em uso, pois o volume pode estar extremamente alto.

Para ouvir o rádio utilizando o alto-falante, selecione Opções > Ativar alto-falante.

Para exibir as estações disponíveis com base na localização, selecione Opções > Diretório de estações (serviço de rede).

Para salvar a estação em que você está sintonizado no momento na sua lista de estações, selecione **Opções** > Salvar estação.

Para abrir a lista das suas estações salvas, selecione **Opções > Estações**. Para retornar ao modo de espera enquanto escuta o rádio FM em segundo plano, selecione **Opções** > **Reprodução** 2º plano.

#### Exibir conteúdo visual

Entre em contato com a sua operadora para obter informações sobre a disponibilidade e os custos e para assinar o serviço.

Para exibir o conteúdo visual disponível ao ouvir uma estação salva que tenha uma ID de serviço visual, selecione **Opções** > **Iniciar serviço visual**.

#### Estações salvas

Para abrir a lista de estações salvas, selecione **Opções > Estações.** 

Para ouvir uma estação salva, selecione **Opções** > **Estação** > **Ouvir**. Para exibir o conteúdo visual disponível para uma estação com o serviço Visual Radio, selecione **Opções** > **Estação** > **Iniciar serviço visual**.

Para alterar os detalhes da estação, selecione Opções > Estação > Editar.

#### Configurações. de rádio FM

Pressione 😗 e selecione Música > Rádio > Visual Radio > Opções > Configurações

• Freqüências alternativas — Para buscar automaticamente freqüências alternativas quando

65

a recepção estiver fraca, selecione Busca autom. ativada.

- Inic. automática serviço Para iniciar o Visual Radio automaticamente, quando você selecionar uma estação salva que ofereça esse serviço, selecione Sim.
- Ponto de acesso Selecione o ponto de acesso utilizado para a conexão de dados ao usar o serviço Visual radio. Não é necessário ter um ponto de acesso para utilizar o aplicativo como um rádio FM.
- Região atual Selecione sua região. Essa configuração somente será exibida caso não haja cobertura de rede quando o aplicativo for iniciado.

O seu dispositivo poderá exibir o nome de identidade da estação FM na qual você está sintonizado se o nome estiver sendo transmitido pela estação.

#### Nokia Internet Radio 💣

Com o aplicativo Nokia Internet Radio (serviço de rede), você pode ouvir as estações de rádio disponíveis na Internet. Para ouvir as estações de rádio, é necessário que você tenha uma WLAN ou um ponto de acesso a dados de pacote definido no dispositivo. Ouvir as estações pode envolver a transmissão de grandes quantidades de dados por meio da rede da operadora. O método de conexão recomendado é WLAN. Entre em contato com a operadora para conhecer os termos e as taxas do serviço de dados antes de usar outras conexões. Por exemplo, um plano de dados de taxa fixa pode permitir grandes transferências de dados por uma taxa mensal.

Nota: Essa função não está disponível em todos os países ou regiões. Consulte sua operadora local para saber sobre disponibilidade dessa função.

#### Ouvir estações de rádio via Internet

Pressione 😚 e selecione Música > Rádio > Rádio na Internet.

Aviso: Mantenha o volume em um nível moderado. A exposição contínua a volumes muito altos poderá causar danos à sua audição. Não coloque o dispositivo perto do ouvido quando o alto-falante estiver em uso, pois o volume pode estar extremamente alto.

Para ouvir uma estação de rádio pela Internet, faça o seguinte:

 Selecione uma estação em seus favoritos ou no diretório de estações, ou procure estações por seu nome no serviço Nokia Internet Radio.

Para adicionar uma estação manualmente, selecione **Opções > Adic. estação manualm..** Você também pode procurar links de estações com o aplicativo Web. Links compatíveis são automaticamente abertos no aplicativo Internet Radio.

2. Selecione Ouvir.

A tela Em reprodução é aberta, exibindo informações sobre a estação e a música que está sendo reproduzida.

Para interromper a reprodução, pressione a tecla de navegação; para continuar, pressione a tecla de navegação novamente.

Para ajustar o volume, utilize a tecla de volume.

Para visualizar informações da estação, selecione Opções > Inform. sobre a estação (não estará disponível se você tiver salvo a estação manualmente).

Se você estiver ouvindo uma estação salva em seus favoritos, vá para a esquerda ou para a direita para ouvir a próxima estação salva ou a anterior.

#### Estações favoritas

Para exibir e ouvir suas estações favoritas, pressione e selecione Música > Rádio > Rádio na Internet > Favoritos.

Para adicionar uma estação manualmente aos seus favoritos, selecione **Opções** > **Adic. estação manualm..** Digite o endereço da Web da estação e um nome para ser exibido na lista de favoritos.

Para adicionar a estação que está sendo reproduzida aos seus favoritos, selecione Opções > Adicionar a Favoritos.

Para exibir as informações da estação, para mover uma estação para cima ou para baixo na lista ou para excluir

uma estação dos seus favoritos, selecione **Opções** > **Estação** e a opção desejada.

Para exibir apenas as estações que iniciam com letras ou números específicos, comece digitando os caracteres. As estações correspondentes serão exibidas.

#### **Buscar estações**

Para buscar estações de rádio no serviço Nokia Internet Radio por seu nome, faça o seguinte:

- 1. Na tela principal do aplicativo, selecione Procurar.
- 2. Insira um nome de estação ou as primeiras letras do nome, no campo de busca, e selecione **Procurar.**

As estações correspondentes serão exibidas.

Para ouvir uma estação, selecione-a e Ouvir.

Para salvar uma estação em seus favoritos, selecionea e **Opções** > **Adicionar a Favoritos**.

Para fazer outra busca, selecione Opções > Procurar novamente.

#### Diretório de estações

Pressione 😗 e selecione Rádio > Rádio na Internet > Diretório de estações.

O diretório de estações é mantido pela Nokia. Se você deseja ouvir estações de rádio via Internet que estejam fora do diretório, adicione as informações da estação

67

manualmente ou busque links de estações na Internet com o aplicativo Web.

Selecione como deseja que as estações disponíveis sejam classificadas:

- **Procurar por gênero** Exiba os gêneros das estações de rádio disponíveis.
- **Procurar por idioma** Exiba os idiomas nos quais há estações transmitindo.
- **Procurar por país** Exiba os países nos quais há estações transmitindo.
- Estações em destaque Exiba as estações mais populares do diretório.

#### Configurações de rádio via Internet

Pressione 😗 e selecione Música > Rádio > Rádio na Internet > Opções > Configurações.

Para selecionar o ponto de acesso padrão para conectar-se à rede, selecione **Ponto de acesso padrão** e escolha uma das opções disponíveis. Selecione **Sempre perguntar** se deseja que o dispositivo solicite o ponto de acesso sempre que você abrir o aplicativo.

Para alterar as velocidades de conexão para diferentes tipos de conexão, selecione uma destas opções:

- Taxa bits conexão GPRS para conexões de dados por pacote GPRS
- Taxa de bits conexão 3G para conexões de dados por pacote 3G

• Taxa bits conexão Wi-Fi — para conexões WLAN

A qualidade da transmissão do rádio depende da velocidade de conexão selecionada. Quanto maior for a velocidade, melhor será a qualidade. Para evitar o armazenamento em buffer, utilize a qualidade mais alta somente com conexões de velocidade alta.

68

# Câmera

# Sobre a câmera

O seu Nokia N96 possui duas câmeras. A principal, uma câmera de alta resolução (de até cinco megapixels), fica na parte traseira do dispositivo. A secundária, de menor resolução, fica na parte dianteira. Você pode utilizar ambas as câmeras para tirar fotos e gravar vídeos.

O dispositivo suporta uma resolução de captura de imagem de 2592x1944 pixels. A resolução de imagem neste manual pode parecer diferente.

As imagens e os videoclipes são salvos automaticamente no aplicativo Fotos. <u>Consulte</u> <u>"Fotos", p. 81.</u> As câmeras produzem imagens no formato JPEG. Os videoclipes são gravados no formato de arquivo MPEG-4 com a extensão .mp4 ou no formato de arquivo 3GPP com a extensão .3gp (qualidade de compartilhamento). <u>Consulte "Configurações de</u> <u>vídeo", p. 79.</u>

Para liberar a memória para novas imagens e videoclipes, transfira os arquivos para um PC compatível utilizando, por exemplo, um cabo de dados USB compatível e remova os arquivos do dispositivo. O dispositivo informa quando a memória está cheia. Você pode então liberar memória no armazenamento atual ou alterar a memória em uso.

É possível enviar imagens e videoclipes em uma mensagem multimídia, como um anexo de e-mail ou utilizando outros métodos de conexão, como a conectividade Bluetooth ou uma conexão LAN sem fio. Você também pode carregar os arquivos para um álbum on-line compatível. <u>Consulte " Compartilhar</u> <u>imagens e vídeos on-line ", p. 87.</u>

# Ativar a câmera

Para ativar a câmera principal, pressione e mantenha pressionada a tecla de captura. Para ativar a câmera principal quando ela já estiver aberta em segundo plano, pressione e mantenha pressionada a tecla de captura.

Para fechar a câmera principal, selecione Sair.

# **Captura de imagem** Indicadores da câmera de imagem fotográfica

O visor da câmera de imagem fotográfica exibe o seguinte:

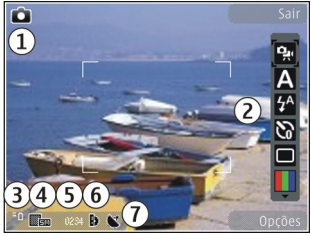

1- Indicador de modo de captura

2 — Barra de ferramentas ativa (não exibida durante a captura de imagem). <u>Consulte "Barra de ferramentas</u> <u>ativa", p. 70.</u>

- 3 Indicador do nível de carga da bateria
- 4 Indicador de resolução da imagem

5 — Contador de imagem (o número estimado de imagens que você pode capturar utilizando a configuração de qualidade da imagem atual e a memória) 6 — Os indicadores de memória do dispositivo (**E**), memória de massa **(**) e do cartão de memória (**(**), que mostram onde as imagens são salvas

7 — Indicador de sinal do GPS. <u>Consulte "Informações</u> <u>de localização", p. 72.</u>

# Barra de ferramentas ativa

A barra de ferramentas ativa fornece atalhos para diferentes itens e configurações, antes e depois da captura de uma imagem ou da gravação de um vídeo. Vá até os itens e selecione-os pressionando a tecla de navegação. Você também pode definir quando a barra de ferramentas ativa estará visível na tela.

As configurações na barra de ferramentas ativa retornam ao padrão depois que você fecha a câmera.

Para exibir a barra de ferramentas ativa antes e depois da captura de uma imagem ou da gravação de um vídeo, selecione **Opções** > **Mostrar ícones**. Para exibir a barra de ferramentas ativa somente quando for necessário, selecione **Opções** > **Ocultar ícones**. Para ativar a barra de ferramentas ativa quando ela estiver oculta, pressione a tecla de navegação. A barra de ferramentas permanece visível por cinco segundos.

Na barra de ferramentas ativa, selecione uma das seguintes opções:

👷 para alternar entre os modos de vídeo e de imagem

A para selecionar o cenário

para ligar ou desligar a luz do vídeo (somente modo de vídeo)

para selecionar o modo de flash (somente imagens)

para ativar o temporizador automático (somente imagens). <u>Consulte "Você na foto — temporizador automático", p. 74.</u>

para ativar o modo de seqüência (somente imagens). <u>Consulte "Capturar imagens em</u> <u>seqüência", p. 74.</u>

para selecionar um efeito de cor

para exibir ou ocultar a grade do visor (somente imagens)

para ajustar o balanço de branco

para ajustar a compensação de exposição (somente imagens)

- para ajustar a nitidez (somente imagens)
- para ajustar o contraste (somente imagens)

para ajustar a sensibilidade à luz (somente imagens)

Os ícones mudam para refletir a configuração atual.

Salvar a imagem capturada demorará mais se você alterar as configurações de zoom, iluminação e cor.

<u>Consulte "Após tirar uma foto", p. 72. Consulte "Após gravar um vídeo", p. 77.</u> A barra de ferramentas ativa em Fotos possui diferentes opções. <u>Consulte "Barra de ferramentas ativa", p. 82.</u>

#### **Capturar imagens**

Ao capturar uma imagem, note o seguinte:

- Utilize as duas mãos para manter a câmera imóvel.
- A qualidade de uma imagem com zoom digital é inferior à qualidade de uma sem zoom.
- A câmera mudará para o modo de economia de bateria caso nenhuma tecla seja pressionada por um tempo determinado. Para continuar a capturar imagens, pressione a tecla de captura.

Para capturar uma imagem, faça o seguinte:

- 1. Caso a câmera esteja no modo de vídeo, selecione o modo de imagem na barra de ferramentas ativa.
- 2. Para bloquear o foco em um objeto, pressione a tecla de captura parcialmente para baixo (apenas na câmera principal; não está disponível em paisagens ou cenários de esporte. <u>Consulte "Barra de ferramentas ativa", p. 70.</u>). Um indicador de foco verde bloqueado aparece na tela. Caso o foco não esteja bloqueado, um indicador de foco vermelho aparecerá. Solte a tecla de captura e pressione-a parcialmente para baixo novamente. Também é possível capturar uma imagem sem bloquear o foco.

 Para capturar uma imagem, pressione a tecla de captura. Não mova o dispositivo antes que a imagem seja salva e a imagem final apareça na tela.

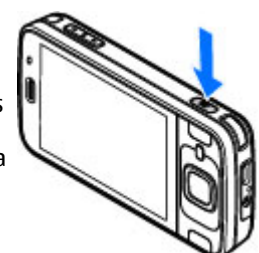

Para aplicar mais ou menos zoom ao capturar uma imagem, use a tecla de zoom no seu dispositivo.

Para ativar a câmera da parte dianteira, selecione **Opções > Usar segunda câmera**. Para capturar uma imagem, pressione a tecla de navegação. Para aplicar mais ou menos zoom, vá para cima ou para baixo.

Para deixar a câmera aberta em segundo plano e utilizar outros aplicativos, pressione 😗 . Para retornar à câmera, pressione e mantenha pressionada a tecla de captura.

#### Informações de localização

Você pode adicionar automaticamente informações de localização de captura aos detalhes do arquivo do material capturado. Por exemplo, no aplicativo Fotos, você pode exibir o local no qual uma imagem foi capturada. Para adicionar informações de localização a todo o material capturado, em Câmera, selecione Opções > Configurações > Gravar localização > Ativada.

Indicadores de informações de localização na parte inferior da tela:

- M Informações de localização indisponíveis. O GPS permanece ativo em segundo plano por vários minutos. Se uma conexão por satélite for encontrada e o indicador for alterado para M nesse período, todas as imagens e os vídeos capturados durante esse intervalo serão marcados com base nas informações de posicionamento de GPS recebidas.
- Informações de localização disponíveis. Informações de localização são adicionadas aos detalhes do arquivo.

<u>Consulte "Configurações da câmera de imagem</u> <u>fotográfica", p. 78.</u>

Arquivos com informações de localização são indicados por 🕊 no aplicativo Fotos.

### Após tirar uma foto

Após tirar uma foto, selecione uma das seguintes opções na barra de ferramentas ativa (somente disponível caso a opção **Mostrar imagem gravada** esteja habilitada nas configurações da câmera de imagem fotográfica):
- Caso não queira manter a imagem, selecione Excluir (m).
- Para enviar a imagem utilizando uma mensagem multimídia, e-mail ou outros métodos de conexão, como a conectividade Bluetooth, pressione a tecla Chamar ou selecione Enviar (2). <u>Consulte "Escrever</u> <u>e enviar mensagens", p. 136.</u>

Se estiver em uma chamada, selecione Enviar a quem chama (

- Para adicionar a imagem a um álbum, selecione Adicionar ao álbum
- Para exibir informações sobre a imagem, selecione Detalhes
- Para enviar a imagem para um álbum on-line compatível, selecione (R) (somente disponível caso tenha configurado uma conta para um álbum).
   <u>Consulte " Compartilhar imagens e vídeos on-line</u> ", p. 87.

Para ampliar uma imagem depois de tirá-la, selecione **Opções** > **Ir para Fotos** para abri-la e utilize a tecla de zoom na lateral do dispositivo.

Para utilizar a imagem como papel de parede no modo de espera ativa, selecione Opções > Definir como pap. parede.

Para definir a imagem como uma imagem de chamada para um contato, selecione Opções > Designar a contato. Para retornar ao visor para capturar uma nova imagem, pressione a tecla de captura.

#### Flash

O flash está disponível apenas na câmera principal.

A câmera do seu dispositivo possui um flash LED para condições de pouca iluminação. Selecione o modo de flash desejado na barra de ferramentas ativa: Automático (12), R. olhos ver. (3), Ativar (12) e Desativada (3).

#### Cenários

Os cenários estão disponíveis apenas na câmera principal.

Um cenário ajuda você a encontrar as configurações de cor e iluminação adequadas para o ambiente atual. As configurações de cada cenário foram definidas de acordo com um determinado estilo ou ambiente.

O cenário padrão no modo de imagem é Automática e no modo de vídeo, Automático (ambos indicados por A).

Para alterar o cenário, na barra de ferramentas ativa, selecione **Modos de cena** e um cenário.

Para deixar o seu cenário compatível com um determinado ambiente, vá até **Defin. usuário** e selecione **Opções > Alterar**. No cenário definido pelo usuário é possível ajustar configurações de iluminação

e cor diferentes. Para copiar as configurações de outro cenário, selecione **Baseado no modo cena** e o cenário desejado. Para salvar as alterações e retornar à lista de cenários, pressione **Voltar**. Para ativar o seu próprio cenário, vá até **Defin. usuário**, pressione a tecla de navegação e selecione **Selecionar**.

#### Capturar imagens em seqüência

O modo de seqüência está disponível apenas na câmera principal.

Para definir a câmera para capturar imagens em seqüência (se houver memória suficiente disponível), na barra de ferramentas ativa, selecione **Modo de seqüência**.

Para começar a capturar imagens em uma seqüência rápida, selecione **Série** e pressione e mantenha pressionada a tecla de captura. O dispositivo captura imagens até você liberar a tecla ou até ficar sem memória. Se você pressionar a tecla de captura brevemente, o dispositivo irá capturar seis imagens em seqüência.

Para capturar duas ou mais imagens em intervalos definidos, selecione o intervalo de tempo desejado. Para capturar as imagens, pressione a tecla de captura. Para interromper a captura de imagens, selecione **Cancelar**. O número de imagens tiradas depende da memória disponível. As imagens capturadas são exibidas em uma grade no visor. Para exibir uma imagem, pressione a tecla de navegação. Caso tenha utilizado um intervalo de tempo, apenas a última imagem capturada será exibida na tela. Você pode exibir as outras imagens no aplicativo Fotos.

Também é possível utilizar o modo de seqüência com o temporizador automático.

Para retornar ao visor de modo de seqüência, pressione a tecla de captura.

Para desativar o modo de seqüência, na barra de ferramentas ativa, selecione Modo de seqüência > Uma só foto.

# Você na foto — temporizador automático

O temporizador automático está disponível apenas na câmera principal. Use o temporizador automático para atrasar a captura de modo que você possa sair na foto.

Para definir o atraso do temporizador automático, na barra de ferramentas ativa, selecione Contador automático > 2 segundos, 10 segundos ou 20 segundos.

Para ativar o temporizador automático, selecione Ativar. O dispositivo emite um bipe enquanto o contador está sendo utilizado e o quadrângulo pisca um pouco antes da captura da imagem. A câmera tira a foto após o tempo de atraso selecionado.

Para desativar o temporizador automático, na barra de ferramentas ativa, selecione Contador automático > Desativado.

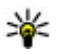

**Dica:** Na barra de ferramentas ativa, selecione Contador automático > 2 segundos para manter a mão firme ao tirar uma foto.

#### Dicas para tirar boas fotos

#### Oualidade de foto

Use a gualidade de foto adeguada. A câmera tem vários modos de gualidade de foto. Use a configuração mais alta para certificar-se de que a câmera produza a melhor gualidade de foto disponível. No entanto, note que uma gualidade de foto melhor exige mais espaço de armazenamento. Para anexos de mensagem multimídia (MMS) e de e-mail pode ser necessário usar o modo mais baixo de gualidade de foto otimizado para envio de MMS. É possível definir a qualidade nas configurações da câmera. Consulte "Configurações da câmera de imagem fotográfica", p. 78.

#### Plano de fundo

Utilize um plano de fundo simples. Para retratos e outras fotos com pessoas, evite que o obieto figue em frente a um plano de fundo confuso e complexo que pode tirar a atenção do objeto. Mova a câmera, ou o objeto, guando essas condições não forem atendidas.

Mova a câmera para perto do obieto para tirar retratos mais nítidos

#### Profundidade

Ao tirar fotos de paisagens e cenários, adicione profundidade a suas fotos ao colocar os obietos em primeiro plano. Se o objeto em primeiro plano estiver muito perto da câmera, ele poderá ficar borrado.

#### Condições de iluminação

Alterar a fonte, a guantidade e a direção da luz pode mudar drasticamente as fotos. Abaixo estão algumas condições de iluminação comuns:

- Fonte de luz atrás do obieto. Evite colocar seu obieto em frente a uma fonte de luz forte. Se a fonte de luz estiver atrás do objeto ou visível na tela, a foto resultante terá pouco contraste, ficará muito escura e conterá efeitos de luz indeseiados.
- Obieto com iluminação lateral. A luz lateral forte causa um efeito intenso, mas pode ser muito desarmônico, resultando em muito contraste.
- Fonte de luz na frente do objeto. A luz solar muito forte pode fazer com que as pessoas fechem os olhos. O contraste também pode ser muito grande.
- A iluminação mais favorável ocorre nas situações em que há muita luz fraca difusa disponível, por exemplo, em um dia claro, parcialmente nublado ou na sombra das árvores em um dia ensolarado.

### **Gravação de vídeo** Indicadores de captura de vídeo

O visor do vídeo exibe o seguinte:

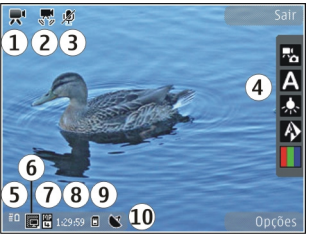

1 — Indicador de modo de captura

2 — Estabilização de vídeo no indicador. <u>Consulte</u> <u>"Configurações de vídeo", p. 79.</u>

3 — Sem áudio no indicador

4 — Barra de ferramentas ativa (não exibida durante a gravação). <u>Consulte "Barra de ferramentas ativa", p. 70.</u>

5 — Indicador do nível de carga da bateria

6 — Indicador de qualidade do vídeo. Para alterar essa configuração, selecione Opções > Configurações > Qualidade de vídeo.

7 — Tipo de arquivo de videoclipe

8 — Tempo de gravação disponível. Quando você está gravando, o indicador de duração do vídeo atual também mostra o tempo decorrido e o tempo restante.

9 — O local no qual o videoclipe está gravado.

10 — Indicador de sinal do GPS. <u>Consulte "Informações</u> <u>de localização", p. 72.</u>

Para exibir todos os indicadores do visor, selecione **Opções** > **Mostrar ícones**. Selecione **Ocultar ícones** para exibir somente os indicadores de status de vídeo e, durante a gravação, o tempo restante, a barra de zoom ao aplicar zoom e as teclas de seleção.

#### Gravar vídeos

- 1. Caso a câmera esteja no modo de imagem, selecione o modo de vídeo na barra de ferramentas ativa.
- Para iniciar a gravação, pressione a tecla de captura.
   O ícone de gravação vermelho () é exibido e um toque é emitido.
- Para pausar a gravação a qualquer momento, pressione Pausa. Selecione Continuar para retomar. Se você pausar a gravação e não pressionar nenhuma tecla dentro de um minuto, a gravação será interrompida.

Para ampliar ou reduzir o objeto, utilize a tecla de zoom no seu dispositivo.

77

4. Para interromper a gravação, pressione a tecla de captura. O videoclipe é automaticamente salvo em Fotos. O tamanho máximo de um videoclipe é de aproximadamente 30 segundos com qualidade de compartilhamento e 90 minutos com outras configurações de qualidade.

Para ativar a câmera da parte dianteira, selecione **Opções > Usar segunda câmera**. Para iniciar a gravação de um vídeo, pressione a tecla de navegação. Para aplicar mais ou menos zoom, vá para cima ou para baixo.

#### Após gravar um vídeo

Depois de gravar um videoclipe, selecione a seguinte opção na barra de ferramentas ativa (disponível somente caso a opção **Mostrar vídeo gravado** esteja definida como **Ativada** nas configurações de vídeo):

- Para reproduzir imediatamente o videoclipe que você acabou de gravar, selecione Reproduzir ().
- Caso não queira manter o vídeo, selecione Excluir (m).
- Para enviar o videoclipe utilizando uma mensagem multimídia, e-mail ou outros métodos de conexão, como a conectividade Bluetooth, pressione a tecla Enviar ou selecione Enviar []. <u>Consulte "Escrever</u> <u>e enviar mensagens", p. 136. Consulte "Enviar</u> <u>dados usando a conectividade Bluetooth", p. 126.</u> Essa opção não está disponível durante chamadas.

Talvez não seja possível enviar videoclipes salvos no formato MPEG-4 em uma mensagem multimídia.

Você também pode enviar o videoclipe a uma pessoa com quem esteja falando. Selecione **Enviar a quem chama** (☑) (disponível somente durante chamadas).

- Para adicionar o videoclipe a um álbum, selecione Adicionar a álbum
- Para exibir informações sobre um videoclipe, selecione Detalhes
- Para fazer upload do videoclipe em álbum on-line compatível, selecione (R) (disponível somente se você tiver configurado uma conta para um álbum on-line compatível). <u>Consulte "Compartilhar</u> <u>imagens e vídeos on-line ", p. 87.</u>
- Para retornar à tela para gravar um novo videoclipe, pressione a tecla de captura.

### Configurações da câmera

Há dois tipos de configurações para a câmera: definições de configuração e configurações principais. As definições de configuração retornam à configuração padrão depois que você fecha a câmera, mas as configurações principais continuam as mesmas até que você as altere novamente. Para ajustar as definições de configuração, use as opções na barra de ferramentas ativa. <u>Consulte "Configurações de cor e</u>

78

<u>luz", p. 78.</u> Para alterar as configurações principais, no modo de imagem ou de vídeo, selecione **Opções** > **Configurações.** 

#### Configurações da câmera de imagem fotográfica

Para alterar as configurações principais, no modo de imagem, selecione **Opções** > **Configurações** e escolha uma destas opções:

- Qualidade da imagem Configure a resolução (apenas na câmera principal). Quanto melhor a qualidade da imagem, mais memória será consumida.
- Adicionar a álbum Salve a imagem em um álbum em Fotos.
- Gravar localização Para adicionar coordenadas da localização GPS a cada arquivo de imagem, selecione Ativada. Pode levar algum tempo para que um sinal GPS seja recebido, ou o sinal pode não estar disponível. <u>Consulte "Informações de</u> <u>localização", p. 72.</u>
- Mostrar imagem gravada Selecione se você exibirá a imagem capturada após ela ser tirada ou se continuará capturando imagens imediatamente.
- Nome padrão da imagem Defina o nome padrão para as imagens capturadas.
- Zoom digital estendido A configuração está disponível apenas na câmera principal.Ativado (contínuo) permite que os aumentos de zoom

fiquem mais suaves e contínuos entre o zoom digital e o zoom digital estendido, **Ativado (pausado)** permite que os aumentos de zoom façam pausa no ponto de transição digital e digital estendido e **Desativada** permite uma quantidade de zoom limitada, ao mesmo tempo que preserva a resolução da imagem. Use o zoom estendido apenas quando chegar perto do objeto for mais importante do que a qualidade da imagem final. A qualidade total de uma imagem com zoom digital é sempre inferior à de uma imagem sem zoom.

- Toque de captura Selecione o toque que deseja ouvir ao capturar uma imagem.
- Memória em uso Selecione o local para armazenar as imagens.
- Girar imagem Selecione se deseja que as imagens capturadas quando o dispositivo está na posição vertical sejam giradas quando você as abrir na Galeria.
- Restaur. configs. câmera Restaure as configurações da câmera aos valores padrão.

#### Configurações de cor e luz

Na barra de ferramentas ativa, selecione uma das seguintes opções:

- Modo flash (M) (somente imagem) Selecione o modo flash desejado.
- Tom de cor 🔲 Selecione um efeito de cor.

- Luz do vídeo K Ative ou desative a luz do vídeo (somente modo de vídeo).
- Equilibrar branco () Selecione a condição de iluminação atual. Isso permite que a câmera reproduza as cores de forma mais precisa.
- Compensação da exposição (M) (somente imagem) — Caso esteja fotografando um objeto escuro em um plano de fundo muito claro, como a neve, ajuste a exposição para +1 ou +2 para compensar o brilho no plano de fundo. Para objetos claros em um plano de fundo escuro, use -1 ou -2.
- Nitidez () (somente imagem) Ajuste a nitidez da imagem.
- Contraste () (somente imagem) Ajuste a diferença entre as partes mais claras e mais escuras da imagem.
- Sensibilidade à luz () (somente imagem)

   Aumente a sensibilidade da luz em condições de pouca iluminação para evitar imagens muito escuras.
- A tela é alterada para corresponder às configurações feitas por você.
- As configurações disponíveis variam de acordo com a câmera selecionada.
- As configurações são específicas do modo de tirar fotos. Alternar entre os modos não redefine as configurações.

As definições de configuração retornam às configurações padrão quando você fecha a câmera.

Se você selecionar um novo cenário, as configurações de cor e luz serão substituídas pelo cenário selecionado. É possível alterar as definições de configuração depois de selecionar um cenário, se necessário.

#### Configurações de vídeo

Para alterar as configurações principais, no modo de vídeo, selecione **Opções** > **Configurações** e escolha uma destas opções:

- Qualidade de vídeo Defina a qualidade do videoclipe. Selecione Compartilhamento para enviar um videoclipe utilizando uma mensagem multimídia. O clipe é gravado com resolução QCIF, no formato 3GPP, e o tamanho é limitado a 300 kB (aproximadamente 30 segundos). Talvez não seja possível enviar videoclipes salvos no formato MPEG-4 em uma mensagem multimídia.
- Gravar localização Para adicionar coordenadas da localização GPS a cada arquivo, selecione Ativada. Pode levar algum tempo para que o sinal GPS seja recebido, ou o sinal pode não estar disponível. <u>Consulte "Informações de</u> localização", p. 72.
- Estabilização de vídeo Reduza os efeitos de tremulação da câmera ao gravar um vídeo.
- Gravação de áudio Selecione se deseja gravar som.

- Adicionar a álbum Adicione o videoclipe gravado a um álbum em Fotos.
- Mostrar vídeo gravado Selecione para exibir o primeiro quadro do videoclipe gravado depois que a gravação for interrompida. Para exibir o videoclipe inteiro, selecione Reproduzir na barra de ferramentas ativa (câmera principal) ou Opções > Reproduzir (câmera secundária).
- Nome padrão do vídeo Digite o nome padrão para os videoclipes capturados.
- Memória em uso Selecione o local para armazenar videoclipes.
- Restaur. configs. câmera Restaure as configurações da câmera aos valores padrão.

# Fotos

### Sobre Fotos

Pressione a tecla 😗 , selecione Fotos e uma destas opções:

- **Capturadas** para exibir todas as fotos e vídeos feitos
- Meses para exibir fotos e vídeos categorizados pelo mês em que foram feitos
- Álbuns para exibir os álbuns padrão e os criados por você
- Marcas para exibir as marcas criadas para cada item
- Downloads para exibir itens e vídeos transferidos por download da Web ou recebidos via MMS ou e-mail
- Todos para exibir todos os itens

Para abrir um arquivo, pressione a tecla de navegação. Os videoclipes são abertos e reproduzidos no Centro de vídeos. <u>Consulte "Nokia Video Centre", p. 45.</u>

# Exibir imagens e vídeos

Pressione a tecla 😗 , selecione Fotos e uma destas opções:

- Todos Exiba todas as imagens e vídeos.
- Capturadas Exiba imagens capturadas e videoclipes gravados com a câmera do seu dispositivo.
- Downloads Exiba videoclipes transferidos por download e videoclipes salvos no Centro de vídeos.

As imagens e os videoclipes também podem ser enviados em uma mensagem multimídia, como um anexo de e-mail ou via conectividade Bluetooth. Para exibir uma imagem ou um videoclipe recebido em Fotos, primeiro você deve salvar a imagem ou o videoclipe.

Os arquivos de imagem e de videoclipe estão ordenados em círculo por data e hora. O número de arquivos é exibido. Para navegar nos arquivos, um por um, vá para a

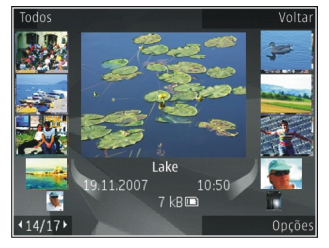

esquerda ou para a direita. Para navegar nos arquivos em grupos, vá para cima ou para baixo.

82

Para abrir um arquivo, pressione a tecla de navegação. Quando uma imagem for aberta, para ampliá-la, pressione as teclas de zoom sob o flip. Essa proporção de zoom não é armazenada permanentemente.

Para editar uma imagem, selecione **Opções** > **Editar**. <u>Consulte "Editar imagens", p. 85.</u>

Para ver onde uma imagem marcada com 🕊 foi capturada, selecione Opções > Mostrar no mapa.

# Exibir e editar detalhes de arquivos

Para exibir e editar imagens ou propriedades de vídeo, selecione **Opções** > **Detalhes** > **Ver e editar** e uma das seguintes opções:

- Marcas Contém as marcas utilizadas atualmente. Selecione Adic. para adicionar mais marcas ao arquivo atual. <u>Consulte "Marcas", p. 83.</u>
- **Descrição** Para adicionar uma descrição do arquivo em formato livre, selecione o campo.
- Local Este campo mostra as informações de localização de GPS, se estiverem disponíveis.
- Título Este campo contém uma imagem em miniatura do arquivo e o nome do arquivo atual. Para editar o nome, selecione o campo.
- Álbuns Exibe os álbuns em que o arquivo atual está localizado.

- **Resolução** Exibe o tamanho da imagem em pixels.
- Duração Exibe a duração do vídeo.
- Direitos uso Selecione Ver para exibir os direitos de DRM deste arquivo. <u>Consulte "Licenças", p. 112.</u>

# Organizar imagens e vídeos

Você pode organizar arquivos em Fotos desta maneira:

- Para exibir itens na exibição Marcas, adicione marcas a eles. <u>Consulte "Marcas", p. 83.</u>
- Para exibir itens por meses, selecione Meses.
- Para criar um álbum para armazenar itens, selecione Álbuns > Opções > Novo álbum.

Para adicionar uma imagem ou um videoclipe a um álbum em Fotos, selecione o item e Adicionar ao álbum na barra de ferramentas ativa. <u>Consulte</u> <u>"Álbuns", p. 83.</u>

Para excluir uma imagem ou um videoclipe, selecione a imagem e **Excluir** na barra de ferramentas ativa.

# Barra de ferramentas ativa

A barra de ferramentas ativa está disponível apenas quando você seleciona uma imagem ou um videoclipe em uma exibição. Na barra de ferramentas ativa, vá para cima ou para baixo até os itens diferentes e selecione-os, pressionando a tecla de navegação. As opções disponíveis variam de acordo com a exibição em que você está e se você selecionou uma imagem ou um videoclipe.

Para ocultar a barra de ferramentas, selecione **Opções > Ocultar ícones.** Para ativar a barra de ferramentas ativa quando ela estiver oculta, pressione a tecla de navegação.

Selecione uma destas opções:

- para reproduzir o videoclipe selecionado;
- para enviar a imagem ou o videoclipe selecionado;

para fazer o upload da imagem ou do videoclipe selecionado para um álbum on-line compatível (disponível somente se você tiver configurado uma conta para um álbum on-line compatível); <u>Consulte "</u> <u>Compartilhar imagens e vídeos on-line ", p. 87.</u>

🖭 para adicionar o item selecionado a um álbum;

gara gerenciar marcas e outras propriedades do item selecionado.

前 para excluir a imagem ou o videoclipe selecionado.

# Álbuns

Com Álbuns, é possível gerenciar imagens e videoclipes de forma conveniente. Para exibir a lista de álbuns em Fotos, selecione **Álbuns** na exibição principal.

Para criar um novo álbum na exibição de álbuns, selecione **Opções > Novo álbum.** 

Para adicionar uma foto ou um videoclipe a um álbum em Fotos, vá até a foto ou o videoclipe e selecione **Opções > Adicionar ao álbum**. Uma lista de álbuns é aberta. Selecione o álbum ao qual você deseja adicionar a foto ou o videoclipe. O item adicionado ao álbum permanece visível em **Fotos**.

Para remover um arquivo de um álbum, abra o álbum, vá até o arquivo e selecione **Opções** > **Remover do** álbum.

#### Marcas

Use marcas para categorizar os itens de mídia contidos em Fotos. Você pode criar e excluir marcas no Gerenciador de marcas. O Gerenciador de marcas mostra as marcas atualmente em uso e o número de itens associados a cada marca.

Para abrir o Gerenciador de marcas, selecione uma imagem ou um videoclipe e selecione Opções > Detalhes > Gerenciad. de marcas.

Para criar uma marca, selecione **Opções** > **Nova** marca.

Para exibir a lista na ordem utilizada com mais freqüência, selecione **Opções** > **Mais usadas**.

Para exibir a lista em ordem alfabética, selecione **Opções > Alfabética**.

Para ver as marcas que você criou, selecione **Marcas** na exibição principal de Fotos. O tamanho do nome da marca corresponde ao número de itens aos quais a marca foi atribuída. Selecione uma marca para exibir todas as imagens associadas a ela.

Para atribuir uma marca a uma imagem, selecione uma imagem e selecione **Opções** > **Adicionar marcas**.

Para remover uma imagem de uma marca, abra uma marca e selecione **Opções** > **Remover da marca**.

#### Apresentação de slides

Para exibir as suas imagens como uma apresentação de slides, selecione uma imagem e Opções > Apresentação de slides > Iniciar > Reproduzir para frente ou Reproduzir para trás para iniciar a apresentação de slides. A apresentação de slides começa a partir do arquivo selecionado.

Para exibir somente as imagens selecionadas como uma apresentação de slides, selecione **Opções** > Marcar/Desmarcar > Marcar para marcar imagens e **Opções** > Apresentação de slides > Iniciar > Reproduzir para frente ou Reproduzir para trás para iniciar a apresentação de slides.

Selecione uma destas opções:

- Pausa para pausar a apresentação de slides.
- **Continuar** para continuar a apresentação de slides, se pausada
- Encerrar para fechar a apresentação de slides.

Para navegar nas imagens, vá para a direita ou para a esquerda.

Antes de iniciar a apresentação de slides, ajuste suas configurações. Selecione **Opções > Apresentação de slides > Configurações** e uma destas opções:

- Música para adicionar som à apresentação de slides.
- Música para selecionar um arquivo de música da lista
- Intervalo entre os slides para ajustar o tempo da apresentação de slides
- Transição para fazer com que a apresentação de slides mova um slide após o outro suavemente e aplique mais ou menos zoom aleatoriamente nas imagens

Para ajustar o volume durante a apresentação de slides, use a tecla de volume do dispositivo.

# Editar imagens

#### Editor de imagem

Para editar as fotos depois de tirá-las ou aquelas que já estão salvas em Fotos, selecione **Opções > Editar**. O editor de imagem é aberto.

Para abrir uma grade na qual é possível selecionar as diferentes opções de edição indicadas por ícones pequenos, selecione **Opções** > **Aplicar efeito**. Você pode cortar e girar a imagem, ajustar o brilho, a cor, o contraste e a resolução, bem como adicionar efeitos, texto, clip-art ou uma moldura à foto.

#### Cortar imagem

Para cortar uma imagem, selecione **Opções** > **Aplicar efeito** > **Cortar** e uma proporção predefinida na lista. Para cortar o tamanho da imagem manualmente, selecione **Manual**.

Se você selecionar **Manual**, uma cruz aparecerá no canto superior esquerdo da imagem. Use a tecla de navegação para selecionar a área a ser cortada e selecione **Definir**. Outra cruz aparecerá no canto inferior direito. Selecione a área a ser cortada novamente. Para ajustar a primeira área selecionada, selecione **Voltar**. As áreas selecionadas formam um retângulo, que representa a imagem cortada. Caso tenha selecionado uma proporção predefinida, selecione o canto superior esquerdo da área a ser cortada. Para redimensionar a área realçada, use a tecla de navegação. Para congelar a área selecionada, pressione a tecla de navegação. Para mover a área dentro da foto, use a tecla de navegação. Para selecionar a área a ser cortada, pressione a tecla de navegação.

#### Reduzir olhos vermelhos

Para reduzir os olhos vermelhos em uma imagem, selecione Opções > Aplicar efeito > Red. olhos vermelh.

Mova a cruz sobre o olho e pressione a tecla de navegação. Um loop aparece no visor. Para redimensionar o loop e ajustá-lo ao olho, use a tecla de navegação. Para reduzir a vermelhidão, pressione a tecla de navegação. Ao concluir a edição da imagem, pressione **Concluído**.

Para salvar as alterações e voltar à tela anterior, pressione Voltar.

#### Atalhos úteis

É possível usar os seguintes atalhos ao editar as imagens:

 Para ver uma imagem em tela inteira, pressione \*. Para retornar à visualização normal, pressione \* novamente.

- Para girar uma imagem, no sentido horário ou antihorário, pressione **3** ou **1**.
- Para aplicar mais ou menos zoom, pressione 5 ou
   0.
- Para percorrer uma imagem ampliada, vá para cima, para baixo, para a esquerda ou para a direita.

# Imprimir imagens

#### Impressão de imagens

Para imprimir imagens com a Impressão de imagens, selecione a imagem que deseja imprimir e a opção de impressão em Fotos, na câmera, no editor de imagem ou no visualizador de imagem.

Utilize a Impressão de imagem para imprimir suas imagens utilizando um cabo de dados USB compatível ou a conectividade Bluetooth. Você também pode imprimir imagens utilizando LAN sem fio.

As imagens podem ser impressas apenas no formato .jpeg. As fotos tiradas com a câmera são automaticamente salvas no formato .jpeg.

#### Seleção da impressora

Para imprimir imagens com a Impressão de imagens, selecione a imagem e a opção de impressão em Fotos, na câmera, no editor de imagem ou no visualizador de imagem. Quando você usa a Impressão de imagem pela primeira vez, uma lista das impressoras disponíveis é exibida. Selecione uma impressora. Ela será definida como a impressora padrão.

Para utilizar uma impressora compatível com PictBridge, conecte o cabo de dados compatível antes de selecionar a opção de impressão e verifique se o modo de cabo de dados está definido como **Impressão imagem** ou **Pergunt. ao conectar.** <u>Consulte</u> <u>"USB", p. 129.</u> A impressora será exibida automaticamente quando você selecionar a opção de impressão.

Se a impressora padrão não estiver disponível, será exibida uma lista de impressoras disponíveis.

Para alterar a impressora padrão, selecione Opções > Configurações > Impressora padrão.

#### Visualizar impressão

Depois de selecionar a impressora, as imagens selecionadas serão exibidas usando os layouts predefinidos.

Para alterar o layout, vá para a esquerda ou para a direita para navegar nos layouts disponíveis para a impressora selecionada. Se as imagens não couberem em uma única página, vá para cima ou para baixo para exibir páginas adicionais.

#### Configurações de impressão

As opções disponíveis variam dependendo dos recursos do dispositivo de impressão selecionado.

Para definir uma impressora padrão, selecione **Opções > Impressora padrão**.

Para selecionar o tamanho do papel, selecione Tamanho do papel, o tamanho do papel na lista e OK. Selecione Cancelar para retornar à tela anterior.

#### Impressão on-line

Nota: Essa função não está disponível em todos os países ou regiões. Consulte sua operadora local para saber sobre disponibilidade dessa função.

Com a Impressão on-line, você pode encomendar cópias impressas de imagens on-line diretamente para a sua casa ou para uma loja em que você poderá retirálas. Também é possível encomendar produtos diferentes com a imagem selecionada, como canecas ou mouse pads. Os produtos disponíveis dependem da sua operadora.

# Compartilhar imagens e vídeos on-line

Nota: Essa função não está disponível em todos os países ou regiões. Consulte sua operadora local para saber sobre disponibilidade dessa função.

Você pode compartilhar imagens e videoclipes em álbuns on-line e weblogs compatíveis ou em outros serviços de compartilhamento on-line compatíveis na Web. Você pode carregar conteúdo, salvar publicações inacabadas como rascunhos para continuar posteriormente e ver o conteúdo dos álbuns. Os tipos de conteúdo suportados podem variar de acordo com a operadora.

Para compartilhar imagens e vídeos on-line, é necessário que você tenha uma conta com um serviço de compartilhamento de imagens on-line. Normalmente, é possível assinar esse serviço na página da Web da operadora. Para obter mais informações, entre em contato com a operadora.

O uso deste serviço pode envolver a transmissão de grandes quantidades de dados por meio da rede da operadora. Entre em contato com a sua operadora para obter informações sobre os custos de transmissão de dados.

O método de conexão recomendado é WLAN.

Fotos

Para carregar um arquivo de Fotos para o serviço online, pressione a tecla 😚 e selecione Fotos. Selecione um álbum, vá para o arquivo desejado e selecione Opções > Enviar > Enviar para a web ou selecione o arquivo e 🗑 na barra de ferramentas ativa.

Para obter mais informações sobre as operadoras compatíveis, consulte as páginas de suporte do produto Nokia ou o site local da Nokia.

# Galeria

Para acessar suas imagens, videoclipes e músicas ou armazenar e organizar clipes de som e links de streaming, pressione 🔐 e selecione Aplicativos > Mídia > Galeria

# Exibição principal

Pressione 🔐 e selecione Aplicativos > Mídia > Galeria e uma destas opcões:

- Imagens 🔜 para exibir imagens e vídeos em Fotos. Consulte "Sobre Fotos", p. 81.
- Videoclipes 🔚 para exibir vídeos no Centro de vídeos
- "Music player", p. 55.
- Clipes de som 
   <sup>A</sup> para ouvir clipes de som.
- Links streaming 🙈 para exibir e abrir links de streaming.
- Apresentações 🐂 para exibir apresentações.

É possível procurar e abrir pastas, além de copiar e mover itens para as pastas. Também é possível criar álbuns, além de copiar e adicionar itens aos álbuns. Consulte "Álbuns", p. 83.

Para abrir um arquivo, pressione a tecla de navegação. Videoclipes, arquivos RAM e links de streaming são abertos e reproduzidos no Centro de vídeos, e músicas e clipes de som, no Music player.

#### Sons

Esta pasta contém todos os sons criados com o aplicativo Gravador ou transferidos por download a partir da Web.

Para ouvir arquivos de som, pressione 😗 , selecione Aplicativos > Mídia > Galeria > Clipes de som e um arquivo de som. Para pausar a reprodução, pressione a tecla de navegação.

Para avançar ou retroceder, vá para a direita ou para a esquerda.

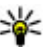

**Dica:** Você também pode utilizar as teclas de mídia para interromper, pausar, reiniciar, retroceder e avancar.

Para fazer download de sons, selecione o link de download.

## Links de streaming

Para abrir links de streaming, pressione 😗 e selecione Aplicativos > Mídia > Galeria > Links streaming. Selecione um link e pressione a tecla de navegação.

Para adicionar um novo link de streaming, selecione **Opções > Novo link**.

#### Apresentações

Com Apresentações, é possível ver arquivos SVG (gráficos de vetor escalável), por exemplo, desenhos e mapas. As imagens SVG mantêm a aparência quando impressas ou visualizadas em telas de diferentes tamanhos e resoluções.

Para ver arquivos SVG, pressione 😗 e selecione Aplicativos > Mídia > Galeria > Apresentações. Vá até uma imagem e selecione Opções > Reproduzir. Para pausar a reprodução, selecione Opções > Pausar.

Para aplicar mais zoom, pressione **5**. Para aplicar menos zoom, pressione **0**.

Para girar uma imagem 90 graus, no sentido horário ou anti-horário, pressione **1** ou **3**, respectivamente. Para girar a imagem 45 graus, pressione **7** ou **9**.

Para alternar entre a exibição em tela inteira e tela normal, pressione \*.

90

# **Rede local**

#### Sobre a rede local

Seu dispositivo é compatível com Universal Plug and Play (UPnP) e certificado pela Digital Living Network Alliance (DLNA). Você pode usar um dispositivo de ponto de acesso de LAN (WLAN) ou um roteador WLAN para criar uma rede local. Em seguida, é possível conectar à rede dispositivos UPnP compatíveis que suportem WLAN. Os dispositivos compatíveis podem ser o seu dispositivo móvel, um PC compatível, um equipamento de som, uma televisão ou um receptor multimídia sem fio compatível conectado a um equipamento de som ou a uma televisão.

O uso da função WLAN do dispositivo em uma rede local requer que uma configuração de conexão local com WLAN esteja em funcionamento e exige que outros dispositivos locais estejam habilitados para UPnP e conectados à mesma rede local. <u>Consulte "LAN sem</u> <u>fio", p. 122.</u>

Após configurar a sua rede local, você pode compartilhar fotos, músicas e vídeo com os amigos e a família em casa. Você também pode armazenar sua mídia em um servidor de mídia ou recuperar arquivos de mídia de um servidor local compatível. Você pode reproduzir músicas armazenadas no seu Nokia N96 usando um equipamento de som estéreo doméstico certificado por DLNA, controlando as listas de reprodução e os níveis de volume diretamente do seu Nokia N96. Você também pode exibir imagens capturadas com a câmera do seu Nokia N96 em uma tela de TV compatível, controlando tudo com o Nokia N96 sobre WLAN.

A rede local usa as configurações de segurança da conexão de WLAN. Use o recurso da rede local em uma rede de infra-estrutura WLAN com um dispositivo de ponto de acesso de WLAN e criptografia habilitada.

Você pode compartilhar e sincronizar arquivos de mídia no seu dispositivo móvel com outros dispositivos UPNP compatíveis utilizando a rede local. Para habilitar a funcionalidade de rede local e gerenciar as configurações, pressione e selecione Ferramentas > Conectiv. > Mídia local. Você também pode usar a rede local para exibir, reproduzir e copiar arquivos de mídia compatíveis de e para o dispositivo móvel. <u>Consulte "Ver e compartilhar</u> arquivos de mídia", p. 94.

O seu dispositivo será conectado à rede local somente se você aceitar uma solicitação de conexão de outro dispositivo compatível ou selecionar a opção para

92

exibir, reproduzir ou copiar arquivos de mídia no seu dispositivo ou buscar outros dispositivos.

# Informações importantes de segurança

Ao configurar a sua rede local WLAN, habilite um método de criptografia no dispositivo de ponto de acesso e nos outros dispositivos que você pretende conectar a essa rede local. Consulte a documentação dos dispositivos. Mantenha todas as senhas em segredo e em um local seguro, longe dos dispositivos.

É possível exibir ou alterar as configurações do ponto de acesso à Internet para WLAN no seu dispositivo. <u>Consulte "Pontos de acesso", p. 182.</u>

Se você usar o modo de operação ad hoc para criar uma rede local com um dispositivo compatível, habilite um dos métodos de criptografia no **Modo seg. WLAN** quando configurar o ponto de acesso à Internet. <u>Consulte "Configurações de conexão", p. 181.</u> Essa etapa reduz o risco de conexões indesejadas com a rede ad hoc.

Seu dispositivo exibirá uma notificação se outro dispositivo tentar uma conexão com ele e com a rede local. Não aceite solicitações de conexão de um dispositivo desconhecido.

Se você usar WLAN em uma rede sem criptografia, desative o compartilhamento dos seus arquivos com outros dispositivos ou não compartilhe arquivos de mídia particulares. <u>Consulte "Configurações para a rede local", p. 92.</u>

#### Configurações para a rede local

Para compartilhar os arquivos de mídia salvos em Fotos com outros dispositivos UPNP compatíveis por meio da WLAN, você deve criar e configurar seu ponto de acesso à Internet local da WLAN e definir as configurações para a rede local no aplicativo de mídia local. <u>Consulte "Pontos de acesso à Internet</u> <u>WLAN", p. 123.Consulte "Configurações de</u> <u>conexão", p. 181.</u>

As opções relacionadas à rede local não estarão disponíveis nos aplicativos antes que as configurações do aplicativo de mídia local sejam definidas.

Quando você acessar o aplicativo de mídia local pela primeira vez, o assistente de configuração será aberto e o ajudará a definir as configurações de mídia local para o dispositivo. Para usar o assistente de configuração posteriormente, na tela principal de mídia local, selecione **Opções** > **Executar assistente** e siga as instruções exibidas na tela.

Para conectar um PC compatível à rede local, no PC, você deve instalar o software correspondente. Você obtém o software junto ao CD-ROM ou DVD-ROM fornecido com o dispositivo, ou você pode fazer download do software nas páginas de suporte ao dispositivo no site da Nokia.

#### Definir configurações

Para definir as configurações para a rede local, selecione Ferramentas > Conectiv. > Mídia local > Opções > Configurações e escolha uma destas opções:

- Ponto de acesso local Selecione Sempre perguntar se desejar que o dispositivo solicite o ponto de acesso local sempre que você se conectar à rede local, Criar novo para definir um novo ponto de acesso usado automaticamente quando você utilizar a rede local ou Nenhum. Se a rede local não tiver configurações de segurança de WLAN habilitadas, um aviso de segurança será exibido. Você pode continuar e ativar a segurança WLAN mais tarde ou cancelar a definição do ponto de acesso e ativar primeiro a segurança WLAN. <u>Consulte "Pontos</u> <u>de acesso", p. 182.</u>
- Nome do dispositivo Digite um nome para seu dispositivo que será exibido para outros dispositivos compatíveis na rede local.
- **Copiar para** Selecione a memória na qual você deseja salvar os arquivos de mídia copiados.

# Ativar o compartilhamento e definir o conteúdo

Selecione Ferramentas > Conectiv. > Mídia local > Comp. conteúdo e escolha uma destas opções:

- Comp. conteúdo Permita ou recuse o compartilhamento de arquivos de mídia com dispositivos compatíveis. Não ative o compartilhamento de conteúdo antes de ter definido todas as outras configurações. Se você ativar o compartilhamento de conteúdo, os outros dispositivos UPnP compatíveis na rede local poderão ver e copiar seus arquivos selecionados para compartilhamento em Imagens e vídeo e usar as listas de reprodução selecionadas na Música. Caso não queira que os outros dispositivos acessem seus arquivos, desative o compartilhamento de conteúdo.
- Imagens e vídeo Selecione arquivos de mídia para compartilhar com outros dispositivos ou veja o status do compartilhamento de imagens e vídeos. Para atualizar o conteúdo da pasta, selecione Opções > Atualizar conteúdo.
- Música Selecione as listas de reprodução para compartilhar com outros dispositivos ou veja o status de compartilhamento e o conteúdo das listas de reprodução. Para atualizar o conteúdo da pasta, selecione Opções > Atualizar conteúdo.

# Ver e compartilhar arquivos de mídia

Para compartilhar seus arquivos de mídia com outros dispositivos UPnP compatíveis na rede local, ative o compartilhamento de conteúdo. <u>Consulte "Ativar o compartilhamento e definir o conteúdo", p. 93.</u> Se o compartilhamento de conteúdo estiver desativado, ainda será possível ver e copiar arquivos de mídia armazenados em outro dispositivo de rede local se for permitido pelo outro dispositivo.

# Exibir arquivos de mídia armazenados em seu dispositivo

Para exibir suas imagens, vídeos e clipes de som em outro dispositivo de rede local, por exemplo, TV compatível, faça o seguinte:

- Em Fotos, selecione uma imagem ou um videoclipe. Na Galeria, selecione um clipe de som e Opções > Mostrar via rede local.
- Selecione um dispositivo compatível no qual o arquivo de mídia será exibido. As imagens são exibidas no seu e no outro dispositivo de rede local, e os videoclipes e clipes de som são reproduzidos apenas no outro dispositivo.
- 3. Para interromper o compartilhamento, selecione Opções > Parar de mostrar.

# Exibir arquivos de mídia armazenados no outro dispositivo

Para exibir arquivos de mídia armazenados em outro dispositivo de rede local no seu dispositivo (ou em uma TV compatível, por exemplo), faça o seguinte:

- 1. Pressione **9** e selecione **Ferramentas** > **Conectiv.** > **Mídia local** > **Procur. rd. local**. Seu dispositivo começa a buscar outros dispositivos compatíveis. Nomes de dispositivos começam a aparecer na tela.
- 2. Selecione um dispositivo na lista.
- 3. Selecione o tipo de mídia que você deseja ver pelo outro dispositivo. Os tipos de arquivos disponíveis dependem dos recursos do outro dispositivo.

Para procurar os arquivos usando critérios diferentes, selecione **Opções** > **Localizar**. Para classificar os arquivos encontrados, selecione **Opções** > **Classificar por**.

- 4. Selecione o arquivo de mídia ou a pasta que você deseja ver.
- 5. Pressione a tecla de navegação e selecione Reproduzir ou Mostrar e No dispositivo ou Via rede local.
- 6. Selecione o dispositivo no qual deseja mostrar o arquivo.

Para ajustar o volume ao reproduzir um vídeo ou clipe de som, vá para a esquerda ou para a direita.

Para interromper o compartilhamento do arquivo de mídia, selecione Voltar ou Parar (disponível ao reproduzir vídeos e músicas).

**Dica:** É possível imprimir imagens salvas em Fotos por uma rede local com uma impressora UPnP compatível. Consulte "Impressão de imagens", p. 86. Não é necessário ativar o compartilhamento de conteúdo.

## **Copiar arguivos de mídia**

Para copiar ou transferir arquivos de mídia do seu dispositivo para outro dispositivo compatível, por exemplo, um PC compatível com UPnP, selecione um arguivo em Fotos e Opcões > Mover e copiar > Copiar para rede local ou Mover para rede local. Não é necessário ativar o compartilhamento de conteúdo.

Para copiar ou transferir arquivos de outro dispositivo para o seu, selecione um arquivo no outro dispositivo e a opção de cópia desejada na lista de opções. Não é necessário ativar o compartilhamento de conteúdo.

## Sincronização local

#### Sincronizar arguivos de mídia

Você pode sincronizar os arquivos de mídia em seu dispositivo móvel com os arquivos nos dispositivos em sua casa. Verifique se o seu celular está dentro da área de alcance de sua WI AN local e se a rede local foi configurada.

Para configurar a sincronização local, selecione 🔐 > Ferramentas > Conectiv. > Mídia local > Sincr. domést, e conclua o assistente.

Para executar o assistente posteriormente, na exibição principal de Sincronização local, selecione Opcões > Executar assistente

Para sincronizar manualmente o conteúdo do seu dispositivo móvel com o conteúdo de seus dispositivos em casa, selecione Sincroniz, agora.

#### Configurações de sincronização

Para alterar as configurações de sincronização. selecione Opcões > Configurs. sincronização e uma das seguintes opcões:

- Sincronização Defina a sincrinização como automática ou manual.
- Dispositivos de origem Selecione os dispositivos de origem para a sincronização.
- Memória em uso Exiba e selecione a memória. utilizada.
- Gerenciador de memória Para ser informado quando a memória do dispositivo estiver prestes a se esgotar, selecione Perguntar gdo, cheja.

96

#### Definir arquivos recebidos

Para definir e gerenciar listas para arquivos de mídia recebidos, pressione 😯 e selecione Ferramentas > Conectiv. > Mídia local > Sincr. domést. > De casa > Opções > Abrir.

Para definir os tipos de arquivos que você deseja transferir para o seu dispositivo, selecione-os na lista.

Para editar as configurações de transferência, selecione **Opções > Editar** e uma destas opções:

- Nome da lista Digite um novo nome para a lista.
- **Reduzir imagens** Reduza as imagens para poupar memória.
- Quantidade Defina o número máximo ou o tamanho total dos arquivos.
- Começando com Defina a ordem de download.
- De Defina a data do arquivo mais antigo do qual você deseja fazer download. Disponível somente para imagens e videoclipes.
- Até Defina a data do arquivo mais recente do qual você deseja fazer download. Disponível somente para imagens e videoclipes.

Para arquivos de música, você também pode especificar o gênero, o artista, o álbum e a faixa dos quais deseja fazer download, bem como o dispositivo de origem utilizado para download.

Para navegar por arquivos em uma categoria específica no seu dispositivo, selecione um tipo de arquivo e **Opções** > **Mostrar arquivos.**  Para criar uma lista predefinida ou personalizada para arquivos recebidos, selecione **Opções** > **Nova lista**.

Para alterar a ordem de prioridade das listas, selecione **Opções** > **Alterar prioridade**. Selecione a lista que deseja mover e **Pegar**, mova a lista para o novo local e selecione **Soltar** para colocá-la lá.

#### Definir arquivos de saída

Para especificar quais tipos de arquivos em seu dispositivo devem ser sincronizados com seus dispositivos de mídia em casa e como sincronizá-los, pressione e selecione Ferramentas > Conectiv. > Mídia local > Sincr. domést. > Para casa > Opções > Abrir. Selecione o tipo de mídia, Opções, as configurações correspondentes e uma das seguintes opções:

- Dispositivos de destino Selecione os dispositivos de destino com os quais sincronizar ou para desabilitar a sincronização.
- Manter no telefone Selecione Sim para manter o conteúdo de mídia no seu dispositivo após a sincronização bem-sucedida. Com imagens, você também pode selecionar se deseja manter o original ou uma versão em escala no seu dispositivo. A seleção do tamanho original consome mais memória.

# Posicionamento (GPS)

**Nota:** Essa função não está disponível em todos os países ou regiões. Consulte sua operadora local para saber sobre disponibilidade dessa função.

Você pode usar aplicativos como o Mapas e dados do GPS para descobrir sua localização ou medir distâncias e coordenadas. Esses aplicativos requerem uma conexão GPS.

#### Sobre o GPS

O Global Positioning System (GPS) é um sistema mundial de navegação por rádio que inclui 24 satélites e suas estações terrestres que monitoram a operação dos satélites. Seu dispositivo possui um receptor GPS interno.

Um terminal GPS recebe sinais de rádio de baixa potência dos satélites e mede o tempo de percurso dos sinais. De acordo com o tempo de percurso, o receptor GPS pode calcular sua localização para indicar os metros com precisão.

As coordenadas no GPS são expressas no formato graus e graus decimais usando o sistema de coordenadas internacional WGS-84. O governo dos Estados Unidos opera o Sistema de Posicionamento Global, GPS (Global Positioning System), sendo responsável exclusivamente pela precisão e manutenção do sistema. A precisão dos dados de localização pode ser afetada devido aos aiustes feitos nos satélites GPS pelo governo dos Estados Unidos e está sujeita a mudanças que seguem a política civil de GPS do Departamento de Defesa dos Estados Unidos e o Plano Federal de Radionavegação. A precisão também poderá ser afetada por uma geometria inadeguada do satélite. A sua localização, bem como prédios, obstáculos naturais e condições climáticas podem afetar a disponibilidade e a qualidade dos sinais GPS. Utilize o receptor GPS somente em ambientes externos para possibilitar o recebimento de sinais GPS

Não utilize o sistema GPS para obter medidas precisas de localização nem dependa exclusivamente dos dados de localização provenientes do receptor GPS e de redes de rádio celular para se posicionar ou navegar.

Para habilitar ou desabilitar os diferentes métodos de posicionamento, tais como Bluetooth GPS, pressione e selecione Ferramentas > Configs. > Geral > Posicion. > Métds. posicionamento.

## GPS assistido (A-GPS)

Seu dispositivo também suporta o GPS assistido, A-GPS (Assisted GPS).

0 A-GPS é um serviço de rede.

O Sistema de Posicionamento Global Assistido (A-GPS) é utilizado para recuperar dados de assistência por meio de uma conexão de dados de pacote, o que ajuda a calcular as coordenadas de sua localização atual quando o seu dispositivo está recebendo sinais dos satélites.

Quando você ativa o A-GPS, seu dispositivo recebe informações úteis do satélite de um servidor de dados de assistência pela rede celular. Com a ajuda dos dados assistidos, o seu dispositivo pode obter a posição do GPS mais rapidamente.

Seu dispositivo é pré-configurado para usar o serviço Nokia A-GPS se nenhuma configuração de A-GPS de um provedor de serviços específico estiver disponível. Os dados de assistência são recuperados do servidor de serviço Nokia A-GPS somente quando necessário.

Você deve ter um ponto de acesso à Internet definido no dispositivo para recuperar os dados de assistência do serviço Nokia A-GPS por meio de uma conexão de dados de pacote. Para definir um ponto de acesso para o A-GPS, pressione a tecla ge e selecione Ferramentas > Configs. > Geral > Posicion. > Posicionando servidor > Ponto de acesso. Um ponto de acesso para LAN sem fio não pode ser usado para esse serviço. Somente um ponto de acesso à Internet de dados de pacote pode ser usado. Seu dispositivo solicita um ponto de acesso à Internet quando o GPS é usado pela primeira vez.

#### Segurar o dispositivo corretamente

O receptor GPS está localizado na parte traseira do dispositivo. Ao usar o receptor, não cubra a antena com a mão.

Estabelecer uma conexão GPS pode demorar alguns segundos ou vários minutos. Estabelecer uma conexão GPS em um veículo pode levar mais tempo.

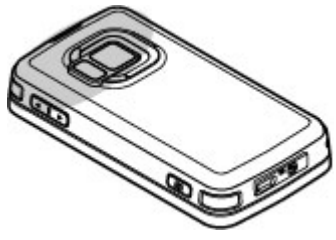

O receptor GPS obtém sua energia da bateria do dispositivo. O uso do receptor GPS pode esgotar a bateria mais rapidamente.

#### Dicas sobre como criar uma conexão GPS

Se o seu dispositivo não puder localizar o sinal de satélite, considere o seguinte:

- Caso você esteja em um ambiente interno, vá para um ambiente externo a fim de receber um sinal melhor.
- Caso você esteja em um ambiente externo, vá até um espaço mais aberto.
- Certifique-se de que as suas mãos não estejam cobrindo a antena GPS do dispositivo. <u>Consulte</u> <u>"Segurar o dispositivo corretamente", p. 98.</u>
- Se as condições climáticas estiverem desfavoráveis, a intensidade do sinal poderá ser afetada.
- Alguns veículos possuem janelas com vidros coloridos (atérmicos), que podem bloquear os sinais dos satélites.

#### Verificar o status do sinal do satélite

Para verificar quantos satélites o seu dispositivo localizou e se ele está recebendo sinais de satélite, pressione e selecione Ferramentas > Conectiv. > Dados GPS > Posição > Opções > Status do satélite. Caso ele tenha encontrado satélites, é mostrada uma barra para cada um na exibição das informações sobre o satélite. Quanto maior for a barra, mais intenso será o sinal do satélite. Quando o

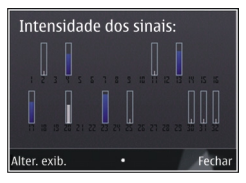

dispositivo tiver recebido dados suficientes do sinal do sinal de satélite para calcular as coordenadas da sua localização, a barra ficará preta.

Inicialmente, o dispositivo pode receber sinais de pelo menos quatro satélites antes de calcular as coordenadas da sua localização. Com o cálculo inicial feito, talvez seja possível continuar o cálculo das coordenadas da sua localização utilizando três satélites. No entanto, a precisão é geralmente melhor quando mais satélites são encontrados.

#### Solicitações de posição

**Nota:** Essa função não está disponível em todos os países ou regiões. Consulte sua operadora local para saber sobre disponibilidade dessa função.

Você pode receber uma solicitação de um serviço de rede para receber informações sobre a sua posição. As operadoras podem oferecer informações sobre tópicos locais, como a temperatura ou condições de tráfego, com base na localização do seu dispositivo.

100

Quando você recebe uma solicitação de posição, uma mensagem é exibida mostrando o serviço que está fazendo a solicitação. Selecione **Aceitar** para permitir que as informações sobre a sua posição sejam enviadas ou **Recusar** para negar a solicitação.

### Pontos de referência 💐

**Nota:** Essa função não está disponível em todos os países ou regiões. Consulte sua operadora local para saber sobre disponibilidade dessa função.

Pressione 😗 e selecione Ferramentas > Conectiv. > Pts. referên..

Com os Pontos de referência, é possível salvar as informações sobre posição de localizações específicas no dispositivo. Você pode classificar as localizações salvas em diferentes categorias, tais como empresas, e adicionar outras informações a elas, tais como endereços. É possível usar os pontos de referência salvos nos aplicativos compatíveis, tais como **Dados GPS e Mapas**.

As coordenadas GPS são expressas no formato graus e graus decimais usando o sistema de coordenadas internacional WGS-84.

Para criar um novo ponto de referência, selecione Opções > Novo pt. referência. Para fazer uma solicitação de posicionamento da sua localização atual, selecione Posição atual. Para digitar as informações sobre posição, selecione Inserir manualmente.

Para editar ou adicionar informações a um ponto de referência salvo (por exemplo, um endereço), vá até um ponto de referência e selecione **Opções > Editar**. Vá até o campo desejado e digite as informações.

Você pode classificar os pontos de referência em categorias predefinidas, bem como criar novas categorias. Para editar e criar novas categorias de pontos de referência, vá para a direita nos Pontos de referência e selecione **Opções** > **Editar categorias**.

Para adicionar um ponto de referência a uma categoria, vá até o ponto de referência em Pontos de referência e selecione **Opções > Adicion.** à **categoria**. Vá até cada categoria à qual você deseja adicionar o ponto de referência e selecione-a.

Para enviar um ou vários pontos de referência para um dispositivo compatível, selecione **Opções** > **Enviar** e o método. Os pontos de referência recebidos são colocados na pasta **Caixa entrada** em Mensagens.

## Dados GPS 🛞

Os dados de GPS são projetados para fornecer informações de orientação de rota para um destino selecionado, informações de posicionamento sobre sua localização atual e informações de viagens, como a distância aproximada até o destino e a duração aproximada da viagem.

Nota: Essa função não está disponível em todos os países ou regiões. Consulte sua operadora local para saber sobre disponibilidade dessa função.

Pressione 🕃 e selecione Ferramentas > Conectiv. > Dados GPS.

As coordenadas no GPS são expressas em graus e no formato de graus decimais com o sistema de coordenadas internacional WGS-84.

Para usar dados de GPS, o receptor de GPS do dispositivo deve inicialmente receber informações de posição de pelo menos quatro satélites para calcular as coordenadas da sua localização. Com o cálculo inicial feito, talvez seja possível continuar o cálculo das coordenadas da sua localização utilizando três satélites. No entanto, a precisão é geralmente melhor quando mais satélites são encontrados.

#### Orientação de rota

Pressione 😚 e selecione Ferramentas > Conectiv. > Dados GPS > Navegação.

Inicie a orientação de rota ao ar livre. Se a orientação for iniciada em um local fechado, o receptor de GPS pode não receber as informações necessárias do satélite. A orientação de rota utiliza uma bússola giratória na tela do dispositivo. Uma bola vermelha indica a direção para o destino e a distância aproximada é exibida dentro do anel da bússola.

A orientação de rota foi projetada para exibir a rota mais reta e a distância mais curta até o destino, medida em linha reta. Os obstáculos na rota, como edifícios e obstáculos naturais, são ignorados. As diferenças de altitude não são levadas em consideração quando a distância é calculada. A orientação de rota permanece ativa apenas enquanto você se desloca.

Para definir o destino da sua viagem, selecione **Opções** > **Definir destino** e um ponto de referência como destino, ou digite as coordenadas de latitude e longitude. Selecione **Parar navegação** para limpar o destino definido para a viagem.

#### Recuperar informações de posição

Pressione 😗 e selecione Ferramentas > Conectiv. > Dados GPS > Posição.

Na visualização de posição, você pode ver as informações de posição de sua localização atual. Uma estimativa da precisão da localização é exibida.

Para salvar sua localização atual como um ponto de referência, selecione **Opções** > **Salvar posição**. Pontos de referência são localizações salvas com mais informações e podem ser usados em outros aplicativos

compatíveis e transferidos entre dispositivos compatíveis.

#### Medidor de distância

O medidor de distância tem precisão limitada e podem ocorrer erros de arredondamento. A precisão também pode ser afetada pela disponibilidade e qualidade dos sinais GPS.

Pressione 😗 e selecione Ferramentas > Conectiv. > Dados GPS > Distânc. viagem.

Selecione **Opções** > **Iniciar** para ativar o cálculo de distância da viagem e **Parar** para desativá-lo. Os valores calculados permanecem no visor. Use este recurso em ambientes externos para receber um sinal de GPS melhor.

Selecione **Redefinir** para configurar a distância e o tempo da viagem, além de zerar as velocidades máxima e média e iniciar um novo cálculo. Selecione **Reiniciar** para zerar o hodômetro e o tempo total.

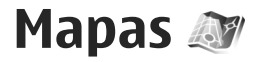

#### Sobre o aplicativo Mapas

Pressione 🔐 e selecione Mapas.

Com Mapas, você pode ver sua localização atual no mapa, navegar em mapas de outras cidades e países. buscar enderecos e diferentes pontos de interesse. planeiar rotas de um local para outro, exibir detalhes do trânsito e salvar locais como favoritos e enviá-los para dispositivos compatíveis.

Também é possível comprar serviços extras, tais como quias de cidades, o servico de navegação passo-apasso Dirigir e Caminhar com orientação por voz e um servico de informação sobre trânsito.

O aplicativo Mapas utiliza GPS. Consulte "Posicionamento (GPS)", p. 97. Você pode definir os métodos de posicionamento utilizados com o seu dispositivo nas configurações do dispositivo. Consulte "Configurações de posicionamento", p. 178. Para obter informações mais precisas sobre localização. utilize o GPS interno ou um receptor GPS externo compatível.

Quando você usar o Mapas pela primeira vez, talvez seja necessário definir um ponto de acesso à Internet para fazer download de informações de mapas para

sua localização atual. Para alterar o ponto de acesso padrão posteriormente, no Mapas, selecione Opcões > Ferramentas > Configurações > Internet > Destino de rede (exibido apenas guando você está online).

Quando você navega em um mapa em Mapas, é feito download automático dos dados do mapa da área para o seu dispositivo pela Internet. Será feito o download de um novo mapa somente se você for até uma área que não seja coberta pelos mapas dos quais já foi feito download. Alguns mapas podem estar pré-carregados na memória de massa de seu dispositivo.

Você pode fazer download de mais mapas no seu dispositivo com o software Nokia Map Loader PC. Consulte "Fazer download de mapas", p. 105.

**Dica:** Você também pode fazer download de mapas utilizando uma conexão LAN sem fio.

O download de mapas pode envolver a transmissão de grandes quantidades de dados por meio da rede da operadora. Entre em contato com a sua operadora para obter informações sobre os custos de transmissão de dados.

Se desejar que o aplicativo Mapas estabeleca uma conexão com a Internet automaticamente guando você iniciar o aplicativo, no Mapas, selecione Opções > Ferramentas > Configurações > Internet > Conectar-se na inicializ. > Sim.

Para receber uma nota quando o seu dispositivo se registrar em uma rede fora da sua rede local, selecione **Opções > Ferramentas > Configurações > Internet > Aviso de roaming > Ativado** (exibido apenas quando você está on-line). Entre em contato com a sua operadora para obter detalhes e tarifas de roaming.

Até certo ponto, a cartografia digital é geralmente inexata e incompleta. Nunca dependa exclusivamente da cartografia transferida por download para uso neste dispositivo.

#### Navegar em mapas

A cobertura do mapa varia de acordo com o país.

Ao abrir o aplicativo Mapas, ele amplia o local que foi salvo em sua última sessão. Se nenhuma posição foi salva na última sessão, o aplicativo Mapas amplia a capital do país em que você está com base nas informações que o dispositivo recebe da rede celular. Ao mesmo tempo, o mapa do local será transferido por download, se isso não tiver sido feito durante as sessões anteriores.

#### Sua localização atual

Para estabelecer uma conexão GPS e ampliar a sua localização atual, selecione **Opções** > **Minha posição** ou pressione **0**. Se a economia de energia for ativada enquanto o dispositivo estiver tentando estabelecer uma conexão GPS, a tentativa será interrompida.

Um indicador GPS **Control** é exibido na tela. Uma barra significa um satélite. Quando o dispositivo tenta encontrar um satélite, a barra é amarela. Quando o dispositivo recebe dados suficientes do satélite e estabelece uma conexão GPS, a barra muda para verde. Quanto maior o número de barras verdes, mais forte é a conexão GPS.

Quando a conexão GPS está ativa, sua localização atual é indicada no mapa por .

#### Mover e zoom

Para se mover no mapa, vá para cima, para baixo, para a esquerda ou para a direita. Por padrão, o mapa é orientado no sentido norte. A bússola indica a orientação do mapa e gira durante a navegação quando a orientação muda.

Ao navegar pelo mapa na tela, um novo mapa é

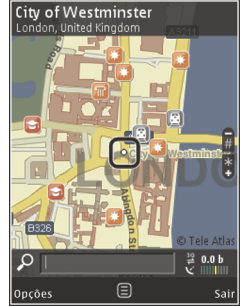

automaticamente transferido por download caso você vá para uma área que não é coberta pelos mapas já transferidos por download. Esses mapas são gratuitos, mas o download pode envolver a transmissão de grandes quantidades de dados por meio da rede da operadora. Para obter mais informações sobre as tarifas para transmissão de dados, entre em contato com a operadora.

Os mapas são salvos automaticamente na memória em massa ou em um cartão de memória compatível (se inserido e configurado como o armazenamento padrão dos mapas).

Para ampliar ou reduzir, pressione \* ou #. Use a barra de escala para estimar a distância entre dois pontos no mapa.

#### Ajustar a visualização do mapa

Para definir o sistema métrico usado nos mapas, selecione Opções > Ferramentas > Configurações > Mapa > Sistema de medida > Métrico ou Imperial.

Para definir quais tipos de pontos de interesse serão exibidos no mapa, selecione Opções > Ferramentas > Configurações > Mapa > Categorias e as categorias desejadas.

Para selecionar se deseja ver os mapas no modo 2-D, no modo 3-D, como uma imagem de satélite ou híbrida, selecione **Opções** > **Modo de mapa** > **Mapa, Mapa 3D, Satélite ou Híbrida**. As imagens de satélite podem não estar disponíveis para todos os locais geográficos.

Para definir se deseja que a exibição do mapa seja uma exibição diurna ou noturna, selecione Opções > Ferramentas > Configurações > Mapa > Cores > Modo diurno ou Modo noturno.

Para ajustar outras configurações de internet, de rota e configurações gerais do mapa, selecione **Opções** > Ferramentas > **Configurações**.

### Fazer download de mapas

Quando você navegar em um mapa na tela no aplicativo Mapas, será feito o download de um novo mapa automaticamente se você for até uma área que não seja coberta pelos mapas dos quais já foi feito o download. É possível exibir a quantidade de dados transferidos por meio do contador de dados (kB) mostrado na tela. O contador exibe a quantidade de tráfego na rede quando você navega nos mapas, cria rotas ou busca localizações on-line. O download de dados de mapas pode envolver a transmissão de grandes quantidades de dados por meio da rede da operadora. Entre em contato com a sua operadora para obter informações sobre os custos de transmissão de dados.

Para impedir que o dispositivo faça download automático de mapas da Internet, por exemplo, quando você estiver fora da sua rede celular local, ou

105

de outros dados relacionados aos mapas exigidos por servicos extras, selecione Opcões > Ferramentas > Configurações > Internet > Conectar-se na inicializ. > Não.

Para definir a quantidade de espaco no cartão de memória ou na memória de massa que você quer utilizar para salvar mapas ou arguivos da orientação por voz, selecione Opcões > Ferramentas > Configurações > Mapa > Uso máximo da memória. A opcão de cartão de memória está disponível apenas guando um cartão de memória compatível está inserido. Quando a memória estiver cheja, os dados de mapas mais antigos serão excluídos. Os dados de mapas salvos podem ser excluídos usando o software para PC Nokia Map Loader.

#### Nokia Map Loader

O Nokia Map Loader é um software para PC que você pode usar para fazer download e instalar mapas da Internet para o seu dispositivo ou para um cartão de memória compatível. Ele também pode ser usado para fazer download de arguivos de voz para navegação passo a passo.

Para usar o Nokia Map Loader, você deve primeiramente instalá-lo em um PC compatível. Você pode fazer download do software para PC na Internet no site, em inglês, www.nokia.com/maps. Siga as instrucões na tela.

Você deve utilizar o aplicativo Mapas e navegar pelos mapas pelo menos uma vez antes de utilizar o Nokia Map Loader, O Nokia Map Loader usa as informações do histórico do Mapas para verificar a versão dos dados do mapa a ser transferido por download.

Após a instalação do software para PC no seu computador, para fazer download de mapas, faca o sequinte:

- 1. Conecte o seu dispositivo ao PC usando um cabo de dados USB compatível. Selecione Transferência dados como o modo de conexão USB.
- 2. Abra o Nokia Map Loader no seu PC. O Nokia Map Loader verifica a versão dos dados do mapa a serem transferidos por download.
- 3. Selecione os mapas ou os arguivos de orientação por voz desejados e, em seguida, faca download e instale-os no seu dispositivo.

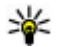

🐙 Dica: Use o Nokia Map Loader para economizar com taxas de transferência de dados móveis.

## Encontrar um local

Para procurar um local ou um ponto de interesse por palavra-chave, na exibição principal, digite o nome do local ou a palavra-chave deseiada no campo de pesquisa e selecione Pesquisar.

Para importar o endereço de um local das suas informações de contato, selecione Opções > Selecionar em Contatos.

Para usar um local no mapa, por exemplo, como um ponto de partida para uma busca próxima, planejar uma rota, exibir seus detalhes ou iniciar a navegação (serviço extra), pressione a tecla de navegação e selecione a opção desejada.

Para navegar pelos locais e atrações por categorias na sua área, selecione **Opções** > **Pesquisar** e uma categoria. Se você pesquisar por um endereço, deverá digitar a cidade e o país. Também é possível usar um endereço salvo em um cartão de contato em Contatos.

Para salvar um local como um local favorito, no local desejado, pressione a tecla de navegação, selecione Adicionar a Meus locais, digite um nome para o local e selecione OK. Você também pode salvar o local em uma rota ou coleção. Para exibir os locais salvos, selecione Opções > Favoritos > Meus locais.

Para enviar um local salvo para um dispositivo compatível, na exibição Locais, pressione a tecla de navegação e selecione **Enviar**. Se você enviar o local em uma mensagem de texto, as informações serão convertidas em texto simples.

Para obter uma imagem capturada do seu local, selecione **Opções** > **Ferramentas** > **Salvar capt. tela do mapa**. A imagem capturada é salva em Fotos. Para enviar a imagem capturada, abra Fotos e selecione a opção de envio na barra de ferramentas ativa ou no menu Opções e o método.

Para exibir o seu histórico de navegação, os locais exibidos em um mapa e as rotas e coleções que você criou, selecione **Opções** > **Favoritos** e a ordem desejada.

#### Planejar uma rota

Para planejar uma rota para um destino, vá até o destino desejado, pressione a tecla de navegação e selecione Adicionar à rota. O local é adicionado à rota.

Para adicionar mais locais à rota, selecione **Opções** > **Adicionar ponto da rota**. A primeira parada selecionada é o ponto de partida. Para alterar a ordem das paradas, pressione a tecla de navegação e selecione **Mover**.

#### Serviços extras para Mapas

Você pode comprar uma licença e fazer download de diferentes tipos de guias, tais como guias de cidade e de viagem, para diversas cidades no dispositivo. Também é possível comprar uma licença para um serviço de navegação Dirigir e Caminhar passo a passo com orientação por voz e um serviço de informações de tráfego para usar no aplicativo Mapas. Uma licença de navegação é específica da região (a região selecionada ao ser adquirida a licença) e pode ser usada somente na área selecionada. Os guias transferidos por download são automaticamente salvos no seu dispositivo.

A licença adquirida para um guia ou uma navegação pode ser transferida para outro dispositivo, mas a mesma licença somente pode estar ativa em um dispositivo de cada vez.

Para exibir e atualizar suas licenças, selecione Opções > Extras > Minhas licenças.

Informações sobre tráfego e guias e serviços relacionados são gerados por terceiros independentes da Nokia. As informações podem ser imprecisas e incompletas até determinado limite e estão sujeitas à disponibilidade. Nunca confie somente nas informações e nos serviços relacionados mencionados anteriormente.

O download e o uso de serviços extras podem envolver a transmissão de grandes quantidades de dados por meio da rede da operadora. Entre em contato com a sua operadora para obter informações sobre os custos de transmissão de dados.

#### Navegação

Para adquirir um serviço de navegação Dirigir e Caminhar com orientação por voz ou um serviço de navegação Caminhar somente, selecione **Opções** > **Extras** > **Dirigir e caminh.** ou **Caminhar**. Você pode pagar pelo serviço por meio de um cartão de crédito aceito, ou a quantia pode ser cobrada na sua conta telefônica (caso isso seja suportado pela sua operadora).

#### Navegação Dirigir

Para adquirir um serviço de navegação Dirigir e Caminhar, selecione **Opções** > Extras > Dirigir e caminh..

Quando você usa a navegação Dirigir pela primeira vez, é solicitado que você selecione o idioma da orientação por voz e faça download dos arquivos de orientação por voz do idioma selecionado. Também é possível fazer download dos arquivos de orientação por voz usando o Nokia Map Loader. <u>Consulte "Fazer download</u> <u>de mapas", p. 105.</u>

Para alterar o idioma mais tarde, na tela principal do aplicativo Mapas, selecione Opções > Ferramentas > Configurações > Navegação > Orientação por voz e um idioma e faça download dos arquivos de orientação por voz do idioma selecionado.

#### Navegação Caminhar

Para adquirir um serviço de navegação Caminhar, selecione **Opções** > **Extras** > **Caminhar**.

A navegação Caminhar tem várias diferenças em relação à navegação Dirigir: A rota a pé ignora quaisquer possíveis limitações de navegação de automóvel, como ruas de mão única e restrições de curva, e inclui áreas como parques e zonas de pedestres. Também dá prioridade a passarelas e ruas
menores, e omite estradas e auto-estradas. O comprimento de uma rota a pé é limitado a um máximo de 50 quilômetros (31 milhas) e à velocidade máxima de viagem de 30 km/h (18 milhas/h). Se for excedido o limite de velocidade, a navegação parará e continuará depois que a velocidade retornar a certos limites.

A navegação passo a passo ou a orientação por voz não estão disponíveis para a navegação Caminhar. Em vez disso, uma seta grande mostra a rota, e uma seta pequena na parte inferior da tela aponta diretamente para o destino. A exibição de satélite está disponível somente para a navegação Caminhar.

#### Navegue até o destino desejado

Para iniciar a navegação até o destino desejado com o GPS, selecione qualquer localização no mapa ou em uma lista de resultados e **Opções** > **Dirigir para** ou **Caminhar para**.

Para alternar entre exibições diferentes durante a navegação, vá para a esquerda ou para a direita.

Para interromper a navegação, pressione Parar.

Para selecionar opções de navegação, pressione **Opções** durante a navegação. Se a navegação Dirigir estiver ativa, uma exibição de menu com várias opções será mostrada.

Algumas teclas do teclado correspondem às opções na exibição. Por exemplo, pressione **2** para repetir um

comando de voz, **3** para alternar entre o modo diurno e o modo noturno, e **4** para salvar a localização atual.

#### Informações sobre o tráfego

Para adquirir uma licença para um serviço de informações de tráfego em tempo real, selecione **Opções > Extras > Inf. tráfego**. O serviço fornece informações sobre eventos de tráfego que podem afetar a sua viagem. O download de serviços extras pode envolver a transmissão de grandes quantidades de dados por meio da rede da operadora. Entre em contato com a sua operadora para obter informações sobre os custos de transmissão de dados.

Para exibir informações sobre eventos de tráfego que podem causar atrasos ou impedir que você chegue ao seu destino, selecione **Opções** > **Inf. tráfego**. Os eventos são mostrados no mapa como triângulos de aviso e indicadores de linha. Você pode usar o redirecionamento automático para evitá-los.

Para exibir mais informações sobre um evento e as possíveis opções de redirecionamento, pressione a tecla de navegação.

Para atualizar as informações de tráfego, selecione Atualizar inf. tráfego. Para definir a freqüência com que as informações de tráfego são atualizadas automaticamente, selecione Opções > Ferramentas > Configurações > Navegação > Atualiz. info. tráfego. Para criar automaticamente uma rota alternativa, para o caso de um evento de tráfego que cause atrasos ou impeça você de chegar ao seu destino, selecione Opções > Ferramentas > Configurações > Navegação > Refazer rota dev. tráfego > Automática.

## Guias

Para comprar e fazer download de diferentes tipos de guias, tais como guias de cidade e de viagem, para diversas cidades no dispositivo, selecione **Opções** > Extras > Guias.

Os guias fornecem informações sobre atrações, restaurantes, hotéis e outros pontos de interesse. Os guias precisam ser transferidos por download e adquiridos antes de utilizá-los.

Para navegar em um guia transferido por download, na guia **Meus guias** em Guias, selecione um guia e uma subcategoria (se disponível).

Para fazer download de um novo guia para o seu dispositivo, em Guias, selecione o guia desejado e Faz. downl. > Sim. O processo de compra é iniciado automaticamente. Você pode pagar pelos guias usando um cartão de crédito aceito, ou a quantia pode ser cobrada na sua conta telefônica (caso isso seja suportado pela sua operadora).

Para confirmar a compra, selecione **OK** duas vezes. Para receber uma confirmação de compra por e-mail, digite o seu nome e endereço de e-mail e, em seguida, selecione **OK**.

110

# Pasta Mídia

# RealPlayer 🏈

Com o RealPlayer, você pode reproduzir videoclipes ou transmitir arquivos de mídia via OTA (Over the air) sem salvá-los primeiro no dispositivo.

O RealPlayer suporta arquivos com extensões . 3gp, .mp4 ou .rm. No entanto, o RealPlayer não suporta necessariamente todos os formatos de arquivos ou todas as variações de formatos de arquivo.

Quando a reprodução estiver ativa, na exibição de paisagem, use as teclas de mídia para controlar o player.

## **Reproduzir videoclipes**

Pressione 😚 e selecione Aplicativos > Mídia > RealPlayer.

Para reproduzir um arquivo de mídia salvo, selecione Videoclipes, um clipe e Reproduzir.

Para listar arquivos reproduzidos anteriormente, na exibição principal do aplicativo, selecione **Reprod.** recent.

Para ajustar o volume, use a tecla de volume.

Depois que você selecionar um arquivo de mídia, selecione **Opções** e uma das seguintes opções:

- Enviar Enviar um arquivo utilizando uma mensagem multimídia, e-mail, ou outros métodos de conexão, como a conectividade Bluetooth.
- Usar vídeo Atribuir um vídeo a um contato ou defini-lo como um toque musical.
- Marcar/Desmarcar Marcar itens na lista para enviar ou excluir vários itens ao mesmo tempo.
- Ver detalhes Exibir detalhes do item selecionado, como formato, resolução e duração.
- Configurações Editar as configurações de reprodução de vídeo e streaming.

# Exibir conteúdo via OTA

Muitas operadoras exigem o uso de um ponto de acesso à Internet como ponto de acesso padrão. Outras permitem o uso de um ponto de acesso WAP.

No RealPlayer, só é possível abrir um endereço rtsp:// URL. No entanto, o RealPlayer reproduzirá um arquivo .ram se você abrir um link HTTP para ele em um browser.

Para fazer streaming de conteúdo via OTA (serviço de rede), no RealPlayer ou em Fotos, selecione um link de

111

streaming salvo na pasta **Links streaming**. Você também pode receber um link de streaming em uma mensagem de texto ou uma mensagem multimídia ou abrir um link em uma página da Web. Antes que o conteúdo ao vivo seja exibido, o dispositivo se conecta ao site e começa a carregá-lo. O conteúdo não é salvo no dispositivo.

## Configurações do RealPlayer

Pressione 😗 e selecione Aplicativos > Mídia > RealPlayer.

Você pode receber as configurações do RealPlayer em uma mensagem especial da operadora. Para obter mais informações, entre em contato com a operadora.

Selecione **Opções** > **Configurações** e uma destas opções:

- Vídeo Especifique se os videoclipes são reproduzidos em tela inteira ou na exibição normal e se os clipes são automaticamente repetidos depois de ser concluída a reprodução.
- Streaming Selecione se um servidor proxy deverá ser usado, altere o ponto de acesso padrão e defina o intervalo de porta usado para conexão. Entre em contato com a operadora para obter as configurações corretas.

#### Configurações avançadas

Para editar as configurações avançadas, na exibição de configurações, selecione Streaming > Rede > Opções > Configs. avançadas.

Para selecionar a largura de banda usada por uma rede, selecione a configuração de rede e o valor desejado.

Para editar a largura de banda você mesmo, selecione **Definida pelo usuário.** 

# Licenças 븳

Para visualizar as licenças de direitos digitais, pressione a tecla **9** e selecione **Aplicativos** > **Mídia > Licenças**.

#### Gerenciamento de direitos digitais

Os proprietários de conteúdo podem utilizar diferentes tipos de tecnologia para o gerenciamento de direitos digitais (DRM) a fim de proteger sua propriedade intelectual, inclusive direitos autorais. Este dispositivo utiliza vários tipos de software DRM que dão acesso ao conteúdo protegido por DRM. Com este dispositivo, você pode acessar o conteúdo protegido por WMDRM 10, OMA DRM 1.0 e OMA DRM 2.0. Se algum software DRM não proteger o conteúdo, os proprietários de conteúdo podem solicitar a revogação da capacidade do software DRM de acessar novos conteúdos protegidos por DRM. A revogação também poderá impedir a renovação do conteúdo protegido por DRM que já está no dispositivo. A revogação do software DRM não afeta o uso do conteúdo protegido por outros tipos de DRM nem o uso de um conteúdo não protegido por DRM.

O conteúdo protegido por gerenciamento de direitos digitais (DRM) possui uma chave de ativação associada que define o seu direito de utilizar o conteúdo.

Se o dispositivo possuir conteúdo protegido por gerenciamento de direitos digitais da Open Mobile Alliance (OMA DRM), utilize o recurso de backup do Nokia PC Suite. Outros métodos de transferência podem não transferir as chaves de ativação que precisam ser restauradas com o conteúdo para que você possa continuar utilizando o conteúdo protegido por OMA DRM após a formatação da memória do dispositivo. Talvez seja necessário restaurar as chaves de ativação caso os arquivos no dispositivo sejam corrompidos.

Se o dispositivo possuir conteúdo protegido por gerenciamento de direitos digitais do Windows Media (WMDRM), as chaves de ativação e o conteúdo serão perdidos em caso de formatação da memória. Você também poderá perder as chaves de ativação e o conteúdo se os arquivos no dispositivo forem corrompidos. A perda das chaves de ativação ou do conteúdo pode limitar sua capacidade de utilizar o mesmo conteúdo no dispositivo novamente. Para obter mais informações, entre em contato com a operadora. Algumas chaves de ativação podem estar conectadas a um cartão SIM específico e o conteúdo protegido pode ser acessado somente se o cartão SIM estiver inserido no dispositivo.

Na tela principal, selecione uma das seguintes opções:

- Licenças válidas Exiba as licenças que estão conectadas aos arquivos de mídia e cujo período de validade não foi iniciado.
- Licenças inválid. Exiba as licenças que não são válidas. O período de tempo para usar o arquivo de mídia foi excedido ou existe um arquivo de mídia protegido no dispositivo, mas sem nenhuma chave de ativação conectada.
- Fora de uso Exiba as licenças que não possuem arquivos de mídia conectados a elas no dispositivo.

Para adquirir mais tempo de uso para um arquivo de mídia, selecione uma licença inválida e **Opções** > **Obter nova licença** (as mensagens de serviço da web devem estar habilitadas). <u>Consulte "Configurações de mensagens de serviço da Web"</u>, p. 145.

Para exibir detalhes de uma chave de ativação, vá até ela e pressione a tecla de navegação.

# Gravador 🎤

Pressione 😚 e selecione Aplicativos > Mídia > Gravador.

Com o Gravador, você pode gravar memos de voz e conversas telefônicas.

O gravador não pode ser usado quando uma chamada de dados ou uma conexão GPRS está ativa.

Para gravar uma conversa telefônica, abra o Gravador durante uma chamada de voz. Ambas as partes ouvirão um toque a cada 5 segundos durante a gravação.

# Browser da Web 🎕

Com o browser da Web, você pode exibir páginas da Web em linguagem HTML (Hypertext Markup Language) na Internet da forma originalmente desenvolvida. Também é possível navegar em páginas da Web projetadas especificamente para dispositivos móveis e utilizar XHTML (Extensible Hypertext Markup Language) ou WML (Wireless Markup Language).

Para navegar na Web, você precisa ter um ponto de acesso à Internet configurado no seu dispositivo.

# Navegar na Web

Pressione 😗 e selecione Web.

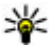

💥 Atalho: Para iniciar o browser, pressione e mantenha pressionada a tecla **0** no modo de espera.

Importante: Utilize apenas serviços de confiança que ofereçam segurança e proteção adequadas contra softwares prejudiciais.

Importante: Instale e utilize aplicativos e outros softwares apenas de fontes confiáveis, tais como os aplicativos certificados pela Symbian ou que foram aprovados no teste Java Verified.

Para navegar em uma página da Web, na exibição de marcadores, selecione um marcador ou digite o endereco no campo ( a) e pressione a tecla de navegação.

Algumas páginas da Web podem conter materiais. como gráficos e sons, que exigem uma grande quantidade de memória para exibição. Caso o dispositivo não tenha mais memória durante o carregamento dessa página da Web, os gráficos não serão exibidos.

Para navegar em páginas da Web sem gráficos, para economizar memória, selecione Opcões > Ferramentas > Página > Carregar conteúdo > Somente texto.

Para digitar o endereço de uma nova página da Web que você deseja visitar, selecione Opcões > Ir para endereco web.

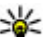

**Dica:** Ao navegar, para visitar uma página da Web salva como um marcador na exibição de marcadores, pressione a tecla 1 e selecione um marcador.

116

Para atualizar o conteúdo da página da Web, selecione Opcões > Opcões navegação > Recarregar.

Para salvar a página da Web atual como um marcador. selecione Opcões > Salvar como marcador.

Para exibir instantâneos das páginas da Web que você visitou durante a sessão de navegação atual, selecione Voltar (disponível se Lista de histórico estiver definido como ativado nas configurações do browser e a página da Web atual não for a primeira página da Web que você visita). Selecione a página da Web desejada.

Para salvar uma página da Web ao navegar, selecione Opcões > Configurações > Salvar página.

Você pode salvar páginas da Web e navegar nelas mais tarde quando estiver off-line. Também é possível agrupar páginas da Web em pastas. Para acessar as páginas da Web que você salvou, selecione Páginas salvas na exibição principal do browser da Web.

Para abrir uma sub-lista de comandos ou ações para a página da Web atual, selecione Opcões > Opcões de servico (caso suportado pela página da Web).

Para impedir ou permitir a abertura automática de várias janelas, selecione Opcões > Janela > Bloquear pop-ups ou Permitir pop-ups.

#### Atalhos durante a navegação

Pressione 1 para abrir seus marcadores.

- Pressione 2 para buscar palavras-chave na página atual
- Pressione **3** para retornar à página anterior.
- Pressione 5 para listar todas as ianelas abertas.
- Pressione 8 para mostrar a visão geral da página atual. Pressione 8 novamente para ampliar a tela e exibir a seção desejada da página.
- Pressione 9 para digitar um novo endereco da Web.
- Pressione 0 para ir para a homepage (caso esteja definido nas configurações).
- Pressione as teclas \* e # para ampliar ou reduzir a página.
- **Dica:** Para retornar ao modo de espera com o
  - browser aberto em segundo plano, pressione 🔐 duas vezes ou a tecla Encerrar. Para retornar ao browser, pressione e mantenha pressionada a tecla 🔐 e selecione o browser.

# Barra de ferramentas do browser

A barra de ferramentas do browser aiuda você a selecionar as funções do browser freqüentemente usadas.

Para abrir a barra de ferramentas, pressione e mantenha pressionada a tecla de navegação em um ponto vazio na página da Web. Para percorrer a barra de ferramentas, vá para a esquerda ou para a direita. Para selecionar um recurso, pressione a tecla de navegação.

Na barra de ferramentas, selecione uma das seguintes opções:

- Links usados com freq. Veja uma lista de endereços da Web que você visita freqüentemente.
- Visão geral da página Tenha uma visão geral da página da Web atual.
- Localizar Procure palavras-chaves na página atual.
- Recarregar Atualize a página.
- Assinar web feeds (se disponível) Veja uma lista de conteúdos RSS disponíveis na página da Web atual e assine um conteúdo RSS.

# Navegar nas páginas

O minimapa e a visão geral da página ajudam você a navegar nas páginas da Web que contêm uma grande quantidade de informações.

Quando o minimapa estiver ativado nas configurações do browser e você navegar em uma página grande da Web, o minimapa será aberto e exibirá uma visão geral da página da Web em que você está navegando.

Para ativar o minimapa, selecione Opções > Ferramentas > Geral > Minimapa > Ativada. Para se mover no minimapa, vá para a esquerda, para a direita, para cima ou para baixo. Ao encontrar o local desejado, pare de percorrer. O minimapa desaparece e deixa você no local selecionado.

Ao navegar em uma página da Web que contenha uma grande quantidade de informações, você também poderá usar **Visão geral da página** para ver quais tipos de informações a página contém.

Para exibir a visão geral da página atual, pressione **8**. Para encontrar o ponto desejado na página, vá para cima, para baixo, para a esquerda ou para a direita. Pressione **8** novamente para aplicar mais zoom e ver as seções desejadas da página.

# **Conteúdos RSS e blogs**

Os conteúdos RSS da Web são arquivos xml em páginas da Web usados pela comunidade do weblog e novas organizações para compartilhar as manchetes ou textos mais recentes, por exemplo, feeds de notícias. Blogs ou weblogs são diários virtuais. A maioria dos conteúdos RSS usam tecnologias RSS e Atom. É comum encontrar conteúdos RSS na Web, blog e wiki pages.

O aplicativo Web detecta automaticamente se uma página da Web contém conteúdo RSS.

Para assinar um conteúdo RSS, selecione **Opções** > Assinar web feeds.

Para ver os conteúdos RSS que você assinou, na tela de marcadores, selecione **Conteúdo RSS**.

Para atualizar um conteúdo RSS, selecione-o e **Opções > Atualizar.** 

Para definir como os conteúdos RSS são atualizados, selecione Opções > Ferramentas > Conteúdo RSS.

# Widgets

O seu dispositivo suporta widgets. Widgets são pequenos aplicativos da Web que podem ser transferidos por download e que fornecem multimídia, feeds de notícias e outras informações, como boletins meteorológicos, ao seu dispositivo. Os widgets instalados são mostrados como aplicativos separados na pasta **Aplicativos**.

Você pode fazer download de widgets usando o aplicativo Downloads ou por meio da web.

O ponto de acesso padrão para widgets é igual ao do browser da Web. Quando estão ativos em segundo plano, alguns widgets podem atualizar informações automaticamente para o seu dispositivo.

O uso de widgets pode envolver a transmissão de grandes quantidades de dados pela rede da operadora. Entre em contato com a sua operadora para obter informações sobre os custos de transmissão de dados.

# Pesquisa de conteúdo

Para procurar palavras-chave, números de telefones ou endereços de e-mail na página da Web atual, selecione **Opções > Localizar** e a opção desejada. Para retornar à correspondência anterior, vá para cima. Para ir até a próxima correspondência, vá para baixo.

**Dica:** Para procurar palavras-chave na página, pressione **2**.

# Fazer download e adquirir itens

É possível fazer download de itens como toques musicais, imagens, logotipos de operadoras, temas e videoclipes. Esses itens podem ser fornecidos gratuitamente ou você pode comprá-los. Os itens transferidos por download são manipulados pelos respectivos aplicativos no dispositivo, por exemplo, uma foto transferida por download pode ser salva em Fotos.

Importante: Instale e utilize aplicativos e outros softwares apenas de fontes confiáveis, tais como os aplicativos certificados pela Symbian ou que foram aprovados no teste Java Verified.

Para fazer download de um item:

1. Selecione o link.

- 2. Selecione a opção apropriada para adquirir o item (por exemplo, **Comprar**).
- 3. Leia cuidadosamente todas as informações fornecidas.
- Para continuar ou cancelar o download, selecione a opção apropriada (por exemplo, Aceitar ou Cancelar).

Quando você inicia um download, é exibida uma lista de downloads em andamento e concluídos na sessão de navegação atual.

Para modificar a lista, selecione **Opções** > **Downloads**. Na lista, vá até um item e selecione **Opções** para cancelar downloads em andamento ou abrir, salvar ou excluir downloads concluídos.

# Marcadores

A tela de marcadores será aberta quando você abrir o aplicativo Web. Você pode selecionar endereços da Web em uma lista ou uma coleção de marcadores na pasta **Págs. visit. recentem..** Você também pode digitar o endereço URL da página da Web que deseja visitar diretamente no campo (🏹).

Indica a página inicial definida para o ponto de acesso padrão.

Você poderá salvar endereços URL como marcadores enquanto estiver navegando na Internet. Você também poderá salvar endereços recebidos em mensagens nos seus marcadores, bem como enviar marcadores salvos.

Para abrir a tela de marcadores enquanto está navegando, pressione 1 ou selecione Opções > Marcadores.

Para editar os detalhes de um marcador, como o título, selecione Opções > Gerenc. marcadores > Editar.

Na tela de marcadores, você também pode abrir outras pastas do browser. O aplicativo Web permite que você salve páginas da Web durante a navegação. Na pasta **Páginas salvas**, é possível visualizar o conteúdo das páginas da Web que foram salvas no modo off-line.

O aplicativo Web mantém um registro das páginas da Web que são visitadas durante a navegação. Na pasta **Págs. visit. recentem.**, você pode ver a lista das páginas que foram visitadas.

Em **Conteúdo RSS**, você pode ver links salvos para os conteúdos RSS e blogs que você assinou. Os conteúdos RSS são encontrados, freqüentemente, em páginas da Web de grandes empresas de notícias, weblogs pessoais, comunidades on-line que divulgam as últimas manchetes e resumo de artigos. Os conteúdos RSS usam tecnologias RSS e Atom.

# Esvaziar o cache

As informações ou os serviços acessados são armazenados na memória cache do dispositivo.

120

O cache é um local da memória usado para armazenar dados temporariamente. Se você tentou acessar ou acessou informações confidenciais que exigiam senhas, esvazie a cache após cada uso. As informações ou os serviços acessados são armazenados no cache.

Para esvaziar o cache, selecione Opções > Apagar dados privacid. > Cache.

# Encerrar a conexão

Para encerrar a conexão e ver a página do browser no modo off-line, selecione **Opções** > **Configurações** > **Desconectar** ou, para encerrar a conexão e fechar o browser, selecione **Opções** > **Sair**.

Para colocar o browser em segundo plano, pressione a tecla Encerrar uma vez. Para encerrar a conexão, pressione e mantenha pressionada a tecla Encerrar.

Para excluir as informações que o servidor da rede coleta sobre suas visitas a diversas páginas da Web, selecione Opções > Apagar dados privacid. > Cookies.

# Segurança da conexão

Se o indicador de segurança () for exibido durante uma conexão, a transmissão de dados entre o dispositivo e o gateway ou o servidor da Internet será criptografada. O ícone de segurança não indica que a transmissão de dados entre o gateway e o servidor de conteúdo (ou o local no qual o recurso solicitado está armazenado) é segura. A operadora assegura a transmissão de dados entre o gateway e o servidor de conteúdo.

Certificados de segurança podem ser solicitados para alguns serviços, como os serviços bancários. Você será notificado se a identidade do servidor não for autêntica ou se não tiver o certificado de segurança correto em seu dispositivo. Para obter mais informações, entre em contato com a operadora.

# Configurações da Web

Pressione 😗 e selecione Web.

Selecione **Opções** > **Ferramentas** e escolha uma destas opções:

#### Configurações gerais

- Ponto de acesso Altere o ponto de acesso padrão. Alguns ou todos os pontos de acesso podem ser predefinidos para o dispositivo pela operadora, e talvez você não possa alterá-los, criá-los, editá-los nem removê-los.
- Página inicial Defina a página inicial.
- Minimapa Ative ou desative o minimapa. <u>Consulte "Navegar nas páginas", p. 117.</u>
- Lista de histórico Durante a navegação, para selecionar Voltar para ver uma lista de páginas que

você visitou durante a sessão atual de navegação, ative Lista de histórico.

- Avisos de segurança Oculte ou exiba notificações de segurança.
- Script Java/ECMA Habilite ou desabilite o uso de scripts.

#### Configurações de página

- Carregar conteúdo Selecione se você deseja carregar imagens e outros objetos durante a navegação. Se você selecionar Somente texto, para carregar imagens ou objetos mais tarde durante a navegação, selecione Opções > Configurações > Carregar imagens.
- Tamanho da tela Selecione entre tela inteira e tela normal na lista de opções.
- Codificação padrão Se caracteres de texto não forem exibidos corretamente, você poderá selecionar outra codificação de acordo com o idioma da página atual.
- Bloquear pop-ups Permita ou bloqueie a abertura automática de diferentes janelas pop-up durante a navegação.
- Recarreg. automático Se você quiser que páginas da Web sejam atualizadas automaticamente durante a navegação, selecione Ativada.
- Tamanho da fonte Defina o tamanho da fonte usado nas páginas da Web.

#### Configurações de privacidade

- Págs. visitad. recentem. Habilite ou desabilite a coleta automática de marcadores. Se você deseja continuar salvando os endereços de páginas da web visitadas na pasta Págs. visit. recentem., mas deseja ocultar a pasta da tela de marcadores, selecione Ocultar pasta.
- Salv. dados formulário Se você não deseja que os dados digitados para diferentes formulários em uma página da Web sejam salvos e utilizados na próxima vez que você abrir a página, selecione Desativar.
- **Cookies** Habilite ou desabilite o envio e o recebimento de cookies.

#### Configurações de conteúdo RSS

- Atualizaçs. automáticas Defina se você deseja que o conteúdo RSS seja atualizado automaticamente e com que freqüência você deseja atualizá-los. Definir o aplicativo para recuperar conteúdos RSS automaticamente pode envolver a transmissão de grandes quantidades de dados por meio da rede da operadora. Entre em contato com a sua operadora para obter informações sobre os custos de transmissão de dados.
- Pto. acesso atual. autom. Selecione o ponto de acesso desejado para atualização. Essa opção estará disponível somente quando a opção Atualizaçs. automáticas estiver ativada.

# Conexões

O seu dispositivo oferece várias opções para conectarse à Internet ou a outro dispositivo ou PC compatível.

# LAN sem fio

Seu dispositivo oferece suporte para rede de área local sem fio (WLAN). Com a WLAN, você pode conectar o dispositivo à Internet e a dispositivos compatíveis que possuem WLAN.

# Sobre WLAN

Para utilizar a WLAN, ela deve estar disponível no local e o seu dispositivo deve estar conectado à WLAN. Algumas WLANs são protegidas, e você precisa de um código de acesso da sua operadora para se conectar a elas.

O uso de recursos que utilizam WLAN, ou que podem ser executados em segundo plano enquanto outros recursos são usados, aumenta o consumo da bateria e reduz a sua vida útil.

Seu aparelho oferece suporte para os seguintes recursos WLAN:

122 • Padrão IEEE 802.11b/g

- Operação a 2,4 GHz
- Métodos de criptografia WEP (Wired equivalent privacy) com chaves de até 128 bits, WPA (Wi-Fi protected access) e 802.1x. Essas funções poderão ser usadas apenas se forem suportadas pela rede.

# Conexões de WLAN

Para utilizar WLAN, você precisa criar um ponto de acesso à Internet (IAP) para WLAN. Utilize o ponto de acesso para aplicativos que necessitam de conexão com a Internet. <u>Consulte "Pontos de acesso à Internet WLAN", p. 123.</u>

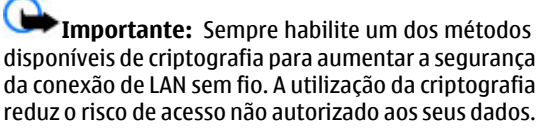

Uma conexão WLAN é estabelecida quando você cria uma conexão de dados usando um IAP WLAN. A conexão WLAN é encerrada quando você finaliza a conexão de dados.

É possível usar a WLAN durante uma chamada de voz ou quando dados de pacote estão ativos. Você pode se conectar a somente um dispositivo com ponto de acesso WLAN por vez, mas muitos aplicativos podem usar o mesmo ponto de acesso à Internet.

Ouando o dispositivo está no perfil off-line, você ainda pode usar a WLAN (se disponível). Lembre-se de cumprir todas as exigências de segurança aplicáveis ao estabelecer e usar uma conexão de WLAN.

💥 Dica: Para verificar o endereço MAC (Media Access Control) exclusivo que identifica o seu dispositivo, digite **\*#62209526#** no modo de espera.

## Assistente para WLAN 🕥

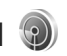

O assistente para WLAN ajuda você a conectar-se a uma WLAN e gerenciar suas conexões de WLAN.

O assistente para WLAN exibe o status de suas conexões de WLAN no modo de espera ativa. Para visualizar as opções disponíveis, vá até a linha que exibe o status e selecione-a.

Se a pesquisa encontrar WLANs, por exemplo, Rede WLAN encontrada será exibido, para criar um ponto de acesso à Internet (IAP) e iniciar o browser da Web usando esse IAP, selecione o status e Iniciar naveg. Web.

Se você selecionar uma rede WLAN protegida, será solicitado que você digite as senhas correspondentes. Para conectar-se a uma rede oculta, você deve digitar o nome de rede correto (identificador de conjunto de servicos, SSID). Para criar um novo ponto de acesso para uma WLAN oculta, selecione Nova WLAN.

Se você estiver conectado a uma WLAN, o nome do IAP será exibido. Para iniciar o browser da Web usando esse IAP, selecione o status e Continuar naveg. Web. Para encerrar a conexão na WLAN, selecione o status e Desconectar WIAN

Se a busca de WLAN estiver desativada e você não estiver conectado à nenhuma WLAN, Busca WLANs desativada será exibido. Para ativar a busca e procurar WLANs disponíveis, selecione o status e pressione a tecla de navegação.

Para iniciar a busca por WLANs disponíveis, selecione o status e Procurar WLAN. Para desativar a busca por WLAN, selecione o status e Busca WLANs desativada.

Para acessar o aplicativo Assistente para WLAN no menu, pressione 💡 e selecione Ferramentas > Assist. WLAN.

#### Pontos de acesso à Internet WLAN

Pressione 🔐 e selecione Ferramentas > Assist. WLAN

Selecione Opcões e escolha uma destas opcões:

 Filtrar redes WLAN — Filtre WI ANs na lista de redes. encontradas. As redes selecionadas são filtradas na próxima vez em que o aplicativo procurar por WLANs.

- Detalhes Veja os detalhes de uma rede exibida na lista. Se você selecionar uma conexão ativa, os detalhes da conexão serão exibidos.
- Definir ponto acesso Crie um ponto de acesso à Internet (IAP) em uma WLAN.
- Editar ponto de acesso Edite os detalhes de um IAP existente.

Também é possível usar o Gerenciador de conexão para criar pontos de acesso à Internet. <u>Consulte "Conexões de dados ativas", p. 124.</u>

## Modos de operação

Há dois modos de operação em WLAN: infra-estrutura e ad hoc.

O modo de operação de infra-estrutura permite dois tipos de comunicação: dispositivos sem fio são conectados uns aos outros por meio de um dispositivo com ponto de acesso WLAN, ou dispositivos sem fio são conectados a uma LAN com fio por meio de um dispositivo com ponto de acesso WLAN.

No modo de operação ad hoc, os dispositivos podem enviar e receber dados diretamente uns dos outros.

# Gerenciador de conexão 鷱

# Conexões de dados ativas

Pressione 😗 e selecione Ferramentas > Conectiv. > Ger. con. > Conexões de dados ativas.

Na exibição de conexões de dados ativas, você pode ver as conexões de dados abertas:

- **D** chamadas de dados
- 🚔 conexões de dados de pacote
- conexões WLAN

**Nota:** A fatura real cobrada pela operadora, correspondente a chamadas e serviços, pode variar dependendo dos recursos da rede, do arredondamento para faturamento, dos impostos e assim por diante.

Para encerrar uma conexão, selecione **Opções** > **Desconectar**. Para fechar todas as conexões abertas, selecione **Opções** > **Desconectar todas**.

Para exibir os detalhes de uma conexão, selecione **Opções > Detalhes**.

# **Redes WLAN disponíveis**

Pressione 😗 e selecione Ferramentas > Conectiv. > Ger. con. > Redes WLAN disponíveis.

A tela de WLANs disponíveis exibe uma lista de WLANs dentro da área de alcance, seus modos de rede (infra-

estrutura ou ad hoc) e um indicador de intensidade do sinal. 📲 será exibido para redes com criptografia e 🗃 se o dispositivo tiver uma conexão ativa na rede.

Para ver os detalhes de uma rede, selecione Opções > Detalhes.

Para criar um ponto de acesso à Internet em uma rede, selecione **Opções > Defin. ponto acesso.** 

# Conectividade Bluetooth 🚯

### Sobre a conectividade Bluetooth

Você pode estabelecer conexões sem fio a outros dispositivos compatíveis, como celulares, computadores, fones de ouvido e kits veiculares, com a conectividade Bluetooth.

Você pode usar a conexão para enviar imagens, videoclipes, clipes de música e de som e notas, transferir arquivos do seu PC compatível e imprimir imagens com uma impressora compatível.

Como os dispositivos com tecnologia sem fio Bluetooth se comunicam usando ondas de rádio, eles não precisam estar em uma linha de visão direta. No entanto, eles devem estar a uma distância de dez metros (33 pés) um do outro, embora a conexão possa estar sujeita a interferências de obstruções, como paredes ou outros dispositivos eletrônicos.

Este dispositivo está em conformidade com a Especificação Bluetooth 2.0 e suporta os seguintes perfis: Perfil de distribuição de áudio/vídeo genérico. Perfil de distribuição de áudio avançado, Perfil de controle remoto de áudio/vídeo. Perfil de criação básica de imagens, Perfil de impressão básica, Perfil de rede discada. Perfil de transferência de arquivos. Perfil de viva-voz. Perfil de fone de ouvido. Perfil de dispositivo de interface humana. Perfil de envio de objetos, Perfil de acesso ao SIM, Perfil de sincronização, Perfil de porta serial e Perfil de acesso à agenda. Para garantir a interoperabilidade com outros dispositivos que oferecem suporte à tecnologia Bluetooth, utilize acessórios Nokia aprovados para este modelo. Consulte os fabricantes de outros dispositivos para determinar a compatibilidade com este dispositivo.

O uso de recursos que utilizam a tecnologia Bluetooth aumenta o consumo da bateria e reduz a sua vida útil.

Quando o dispositivo está bloqueado, você não pode usar a conectividade Bluetooth.

# Configurações

Pressione 🕃 e selecione Ferramentas > Bluetooth.

Ao abrir o aplicativo pela primeira vez, será solicitado que você defina um nome para o seu dispositivo. Você pode alterar o nome posteriormente.

Selecione uma destas opções:

126

 Bluetooth — Para estabelecer uma conexão sem fio com outro dispositivo compatível, primeiro defina a conectividade Bluetooth como Ativado e, em seguida, estabeleça uma conexão. Para desligar a conectividade Bluetooth, selecione Desativado.

- Visib.do meu telefone Para permitir que o seu dispositivo seja localizado por outros dispositivos com tecnologia sem fio Bluetooth, selecione Visto por todos. Para definir um período após o qual a visibilidade é alterada de exibida para oculta, selecione Definir período. Para ocultar o seu dispositivo de outros dispositivos, selecione Oculto.
- Nome do telefone Edite o nome exibido para os outros dispositivos com tecnologia sem fio Bluetooth.
- Modo SIM remoto Para ativar outro dispositivo, por exemplo, um acessório de kit veicular compatível, para usar o cartão SIM no seu dispositivo para conectá-lo à rede, selecione Ativado. <u>Consulte "Modo SIM remoto", p. 128.</u>

#### Dicas de segurança

Pressione 😚 e selecione Ferramentas > Bluetooth.

Quando não estiver usando a conectividade Bluetooth, para controlar quem pode localizar seu dispositivo e se conectar a ele, selecione **Bluetooth** > **Desativado** ou **Visib.do meu telefone** > **Oculto**. Não associe com ou aceite as solicitações de conexão de um dispositivo desconhecido. Isso protege seu dispositivo contra conteúdos prejudiciais.

# Enviar dados usando a conectividade Bluetooth

Várias conexões Bluetooth podem estar ativas ao mesmo tempo. Por exemplo, se você estiver conectado a um fone de ouvido compatível, também será possível transferir arquivos para outro dispositivo compatível ao mesmo tempo.

- 1. Abra o aplicativo no qual o item que você deseja enviar está armazenado. Por exemplo, para enviar uma imagem para outro dispositivo compatível, abra Fotos.
- 2. Selecione o item e Opções > Enviar > Via Bluetooth.

Os dispositivos com tecnologia sem fio Bluetooth que estão dentro da área de alcance são exibidos. Os ícones do dispositivo são os seguintes:

- 🖳 computador
- 📋 celular
- 📢 dispositivo de áudio ou vídeo
- 🖇 outro dispositivo

Para interromper a busca, selecione Parar.

- 3. Selecione o dispositivo ao qual você deseja se conectar.
- 4. Se o outro dispositivo exigir associação antes de transmitir dados, um toque será emitido e você terá que digitar uma senha. <u>Consulte "Associar dispositivos", p. 127.</u>

Quando a conexão for estabelecida, Enviando dados será exibido.

 Dica: Ao pesquisar dispositivos, alguns deles podem exibir apenas o endereço exclusivo (endereço do dispositivo). Para encontrar o endereço exclusivo do seu dispositivo, digite \*#2820# no modo de espera.

#### Associar dispositivos

Para associar o aparelho a dispositivos compatíveis e ver os novos dispositivos associados, na tela principal da conectividade Bluetooth, vá para a direita.

Antes de associar, crie sua própria senha (de 1 a 16 dígitos) e combine com o proprietário do outro dispositivo para que use o mesmo código. Os dispositivos que não possuem uma interface de usuário têm uma senha definida de fábrica. A senha é usada apenas uma vez.

 Para associar a um dispositivo, selecione Opções > Novo disp. pareado. Os dispositivos que estão dentro da área de alcance são exibidos.

- Selecione o dispositivo e digite a senha. A mesma senha também deve ser digitada no outro dispositivo.
- Alguns acessórios de áudio são conectados automaticamente ao seu dispositivo após a associação. Caso contrário, vá até o acessório e selecione Opções > Conect. a disposit. áudio.

Os dispositivos associados são indicados por  $*_{3}$  na busca do dispositivo.

Para definir um dispositivo como autorizado ou não autorizado, vá até o dispositivo e selecione uma das seguintes opções:

- Def. como autoriz. As conexões entre seu dispositivo e o dispositivo autorizado podem ser feitas sem o seu conhecimento. Nenhuma aceitação ou autorização à parte é necessária. Utilize este status para seus próprios dispositivos, tais como seu fone de ouvido ou PC compatível ou dispositivos que pertencem a uma pessoa confiável. i indica os dispositivos autorizados na tela dos dispositivos associados.
- Def. não autorizado As solicitações de conexão deste dispositivo sempre devem ser aceitas separadamente.

Para cancelar uma associação, vá até o dispositivo e selecione **Opções > Excluir**.

Caso queira cancelar todas as associações, selecione Opções > Excluir todos.

# Receber dados usando a conectividade Bluetooth

Quando você recebe dados por meio da conectividade Bluetooth, é emitido um toque, e é perguntado se você aceita a mensagem. Se você aceitar,  $\$  será exibido e o item será colocado na pasta Caixa de entrada em Mensagens. As mensagens recebidas por meio da conectividade Bluetooth são indicadas por \*§.

#### **Bloquear dispositivos**

Pressione 😚 e selecione Ferramentas > Bluetooth.

Para bloquear um dispositivo e impedir que ele estabeleça conexões Bluetooth com o seu dispositivo, vá para a direita para abrir **Dispositiv. pareados**. Selecione um dispositivo a ser bloqueado e **Opções** > **Bloquear**.

Para desbloquear um dispositivo, vá para a direita para Disposits. bloqueados, selecione um dispositivo e Opções > Excluir. Para desbloquear todos os dispositivos, selecione Opções > Excluir todos.

Caso você rejeite uma solicitação de associação de outro dispositivo, será questionado se você quer bloquear todas as solicitações de conexão futuras desse dispositivo. Caso aceite a consulta, o dispositivo remoto será adicionado à lista de dispositivos bloqueados.

## **Modo SIM remoto**

Antes de ativar o modo SIM remoto, os dois dispositivos deverão estar associados e a associação deverá ser iniciada pelo outro dispositivo. Ao fazer a associação, use uma senha de 16 dígitos e defina o outro dispositivo como autorizado.

Para usar o modo SIM remoto com um acessório de kit veicular compatível, ative a conectividade Bluetooth e habilite o uso do modo SIM remoto com o seu dispositivo. Ative o modo SIM remoto do outro dispositivo.

Quando o modo SIM remoto estiver ativado em seu dispositivo, **Modo SIM remoto** será exibido no modo de espera. A conexão com a rede sem fio será desativada, conforme indicado por X na área do indicador de intensidade de sinal, e você não poderá usar os serviços ou recursos do cartão SIM que exigem cobertura da rede celular.

Quando o dispositivo sem fio estiver no modo SIM remoto, você poderá utilizar somente acessórios compatíveis conectados, por exemplo, um kit veicular, para fazer ou receber chamadas. Enquanto estiver nesse modo, este dispositivo sem fio não fará nenhuma chamada, exceto para os números de emergência programados no dispositivo. Para fazer chamadas com o dispositivo, primeiro você deverá sair do modo SIM remoto. Se o dispositivo estiver bloqueado, digite o código de bloqueio para desbloqueá-lo primeiro.

Para sair do modo SIM remoto, pressione o botão Liga/ Desliga e selecione Sair do SIM remoto.

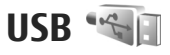

Pressione 😗 e selecione Ferramentas > Conectiv. > USB.

Para que o dispositivo pergunte a finalidade da conexão sempre que um cabo de dados compatível for conectado, selecione **Pergunt. ao conectar > Sim**.

Se **Pergunt. ao conectar** estiver desativada ou se você quiser alterar o modo durante uma conexão ativa, selecione **Modo de conexão USB** e uma destas opções:

- PC Suite Use os aplicativos Nokia para PC, por exemplo, Nokia Nseries PC Suite e Nokia Software Updater.
- Transferência dados Transfira dados entre o dispositivo e um PC compatível. Também use esse modo para fazer download de mapas com o aplicativo Nokia Map Loader PC.
- Transferênc. imagem Imprima imagens em uma impressora compatível.
- Transferência de mídia Sincronize músicas com o Windows Media Player.

# Conexões do PC

É possível usar o dispositivo com vários aplicativos de conectividade de PC compatível e aplicativos de comunicações de dados. Com o Nokia Nseries PC Suite, você pode, por exemplo, transferir imagens entre o seu dispositivo e um PC compatível.

Para obter informações sobre o suporte ao Apple Macintosh e sobre como conectar o seu dispositivo a um dispositivo Apple Macintosh, visite o site, em inglês, www.nseries.com/mac.

# Gerenciamento de tempo

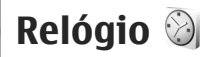

#### **Despertador**

Pressione 🔐 e selecione Aplicativos > Relógio.

Para definir um novo alarme rápido, selecione **Opcões** > Novo alarme rápido. Os alarmes rápidos são definidos para as próximas 24 horas e não é possível repeti-los.

Para visualizar os alarmes ativos e inativos, vá para a direita até a guia Alarme. Para definir um novo alarme, selecione Opções > Novo alarme. Defina a repetição, caso necessário. Quando o alarme estiver ativo, 📿 será exibido

Para desativar o alarme, selecione Parar. Para interromper o alarme por um determinado período de tempo, selecione Soneca. Caso seu dispositivo esteia desligado na hora do alarme, ele será ativado automaticamente e comecará a tocar o alarme.

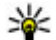

**Dica:** Para definir o período após o qual o despertador tocará novamente guando ele estiver definido como soneca, pressione Opcões > Configurações > Tempo alarme soneca.

Para cancelar um alarme, selecione Opcões > Remover alarme

Para alterar a hora, a data e as configurações do tipo de relógio, selecione Opcões > Configurações.

Para permitir que a rede de telefonia celular atualize a hora, a data e as informações de fuso horário em seu dispositivo (servico de rede), nas configurações, selecione Atualização autom, hora > Ativada.

#### **Relógio mundial**

Pressione 🔐 e selecione Aplicativos > Relógio.

Para abrir a tela do relógio mundial, vá para a direita na guia Relógio mundial. Na tela do relógio mundial, é possível ver a hora em diferentes cidades. Para adicionar cidades à lista, selecione Opcões > Adicionar cidade. É possível adicionar no máximo 15 cidades à lista.

Para definir sua cidade atual, vá até a cidade e selecione Opcões > Defin. como cidade atual. A cidade é exibida na tela principal do relógio e a hora do seu dispositivo é alterada de acordo com a cidade selecionada. Certifique-se de que a hora esteja correta e corresponda ao seu fuso horário.

# Calendário 🛍

### Criar uma entrada de calendário

Pressione 🔐 e selecione Aplicativos > Calendário.

- 1. Para adicionar uma nova entrada de calendário, vá até a data, selecione Opcões > Nova entrada e um dos seguintes itens:
  - Reunião para lembrá-lo de um compromisso com data e hora específicas
  - Solicitação

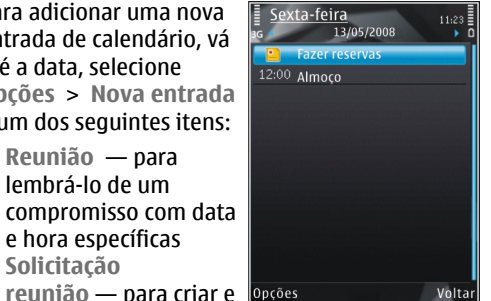

enviar uma nova solicitação de reunião. É necessário ter uma caixa postal configurada para o envio de solicitações. Consulte "Gerenciar caixas de correio", p. 143.

- Memo para escrever uma entrada geral para um dia
- Data especial para lembrá-lo de aniversários ou datas especiais (as entradas são repetidas anualmente)
- Atividade para lembrá-lo de uma tarefa que precisa ser feita até uma data específica

2. Preencha os campos. Para definir um alarme, selecione Alarme > Ativado e digite a hora e a data do alarme.

Para adicionar uma descrição para uma entrada. selecione Opcões > Adicionar descrição.

- 3. Para salvar a entrada, selecione Concluído.

**Dica:** Na exibição de calendário diário, semanal ou mensal, pressione gualguer tecla (1-0). Uma entrada de compromisso é aberta e os caracteres digitados são adicionados ao campo de assunto. Na visualização de atividades, uma entrada de nota de atividade é aberta.

Ouando o calendário soar um alarme para uma nota. selecione Silenciar para desativar o som do alarme de calendário. O texto do lembrete permanece na tela. Para interromper o alarme do calendário, selecione Parar. Para definir o alarme como soneca, selecione Soneca.

**Dica:** Para definir o período após o qual o alarme do calendário tocará novamente quando ele estiver definido como soneca, pressione 🕄 e selecione Aplicativos > Calendário > Opcões > Configurações > Tempo alarme soneca.

## Exibições do calendário

Para alterar o primeiro dia da semana ou a tela exibida 131 quando o calendário é aberto, selecione Opcões >

**Configurações.** Nas configurações, você também pode modificar o som do alarme de calendário, o tempo da função soneca e o título da exibição semanal.

Para ir até uma determinada data, selecione Opções > Ir para data. Para ir até a data atual, pressione #.

Para alternar entre as visualizações mensal, semanal, diária e de atividades, pressione \*.

Para enviar uma nota de calendário a um dispositivo compatível, selecione **Opções** > **Enviar**.

Caso o outro dispositivo não seja compatível com o Tempo Universal Coordenado (UTC), as informações de hora das entradas de calendário recebidas podem não ser exibidas corretamente.

#### Gerenciar entradas de calendário

Para excluir vários eventos de uma vez, vá até a visualização mensal e selecione Opções > Excluir entradas > Anteriores a ou Todas as entradas.

Para marcar uma tarefa como concluída, vá até a visualização de atividades e selecione **Opções** > Marcar como feita.

Você pode sincronizar seu calendário com um PC compatível usando o Nokia Nseries PC Suite. Ao criar uma entrada de calendário, defina a opção de sincronização desejada.

# Mensagens 属

Somente dispositivos que possuam funções compatíveis poderão receber e exibir mensagens multimídia. A aparência de uma mensagem pode variar, dependendo do dispositivo receptor.

# Tela principal de Mensagens

Pressione 😚 e selecione Mensags. (serviço de rede).

Para criar uma nova mensagem, selecione Nova mens..

Mensagens contém as seguintes pastas:

- Laixa entrada As mensagens recebidas, exceto mensagens de e-mail e de difusão por célula, são armazenadas aqui.
- Minhas pastas Organize suas mensagens em pastas.
- Dica: Para evitar reescrever mensagens que são enviadas freqüentemente, use os textos na pasta Modelos em Minhas pastas. Também é possível criar e salvar seus próprios modelos.
- Sova cx. postal Conecte-se à sua caixa de correio remota para recuperar suas novas mensagens de e-mail ou visualize as mensagens de e-mail previamente recuperadas no modo off-line.

- Rascunhos As mensagens de rascunho que não foram enviadas são armazenadas aqui.
- A Enviadas As últimas mensagens enviadas, com exceção das mensagens enviadas via Bluetooth, são armazenadas aqui. Você pode alterar o número de mensagens a serem salvas nessa pasta.
- Laixa de saída As mensagens aguardando para serem enviadas são armazenadas temporariamente na Caixa de saída, por exemplo, quando o seu dispositivo está fora da área de cobertura da rede.
- Relatórios Você pode solicitar que a rede envie um aviso de entrega de mensagens de texto e mensagens multimídia que você enviou (serviço de rede).

Para digitar e enviar para a operadora solicitações de serviço (também conhecidos como comandos USSD), como comandos de ativação para serviços de rede, selecione **Opções** > **Comandos serviço** na tela principal de Mensagens.

**Difusão por células** (serviço de rede) permite que você receba mensagens sobre vários tópicos, por exemplo, condições climáticas e do tráfego, da sua operadora. Para saber sobre a disponibilidade de tópicos e seus números correspondentes, entre em contato com a operadora. Na tela principal de Mensagens, selecione Opções > Difusão por células.

As mensagens de difusão por células não podem ser recebidas em redes UMTS. Uma conexão de dados de pacote pode impedir a recepção de difusão por células.

# **Escrever texto**

Seu dispositivo suporta a entrada de texto tradicional e a entrada de texto previsto. Com o texto previsto, você pode digitar qualquer letra com um único pressionamento de tecla. A entrada de texto previsto é baseada em um dicionário integrado ao qual você pode adicionar novas palavras.

Ao escrever um texto, A é exibido quando você escreve o texto usando a entrada de texto tradicional e A quando a entrada de texto previsto é usada.

#### Entrada de texto tradicional

Pressione uma tecla numérica (**1–9**) repetidamente até que o caractere desejado apareça. Há mais caracteres disponíveis para uma tecla numérica além dos que estão impressos nela.

Se a próxima letra estiver localizada na mesma tecla da letra atual, espere até o cursor aparecer (ou vá para a direita para cancelar o tempo limite) e digite a letra.

**134** Para inserir um espaço, pressione **0**. Para mover o cursor para a próxima linha, pressione **0** três vezes.

## Entrada de texto previsto

Com a entrada de texto previsto, você pode digitar qualquer letra com um único pressionamento de tecla. A entrada de texto previsto é baseada em um dicionário integrado ao qual você pode adicionar novas palavras.

- Para ativar ou desativar a entrada de texto previsto nas configurações gerais, pressione gerais, e selecione Ferramentas > Configs. > Geral > Personalização > Idioma > Previsão de texto.
- Para escrever a palavra desejada, pressione as teclas 2–9. Pressione cada tecla apenas uma vez por letra. Por exemplo, para escrever "Nokia" quando o dicionário de inglês estiver selecionado, pressione 6 para o "N", 6 para o "o", 5 para o "k", 4 para o "i" e 2 para o "a".

A sugestão de palavra muda após cada pressionamento de tecla.

3. Ao terminar de escrever a palavra corretamente, vá para a direita para confirmá-la ou pressione **0** para adicionar um espaço.

Se a palavra não estiver correta, pressione \* repetidamente para ver as palavras correspondentes que o dicionário encontrou, uma por uma.

Se o caractere "?" for exibido após a palavra, significa que ela não está no dicionário. Para adicionar uma palavra ao dicionário, selecione Soletrar, digite a palavra usando a entrada de texto tradicional e selecione OK. A palavra será adicionada ao dicionário. Ouando o dicionário estiver cheio, uma nova palavra substituirá a palavra mais antiga adicionada.

Comece a escrever a próxima palavra.

#### Dicas sobre a entrada de texto

Para inserir um número no modo alfabético, pressione e mantenha pressionada a tecla numérica deseiada.

Para alternar entre os diferentes modos de caracteres. pressione #.

Para excluir um caractere, pressione C. Para excluir mais de um caractere, pressione e mantenha pressionado C.

Os sinais de pontuação mais comuns estão disponíveis em 1. Para percorrer os sinais um por um, se você usar a entrada de texto tradicional, pressione 1 repetidamente. Para usar a entrada de texto previsto, pressione **1** e, em seguida, \* repetidamente.

Para abrir uma lista de caracteres especiais, pressione e mantenha pressionado \*.

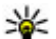

Jica: Para selecionar vários caracteres especiais

na lista de caracteres especiais, pressione 5 após cada caractere realcado.

# Alterar o idioma de escrita

Ouando você está escrevendo um texto, é possível alterar o idioma de escrita. Por exemplo, se você estiver escrevendo um texto usando um alfabeto não latino e quiser escrever caracteres latinos, como enderecos da Web ou de e-mail, talvez seja necessário alterar o idioma de escrita.

Para alterar o idioma de escrita, selecione Opcões > Idioma de escrita e escolha um idioma de escrita que use caracteres latinos.

Após alterar o idioma de escrita, por exemplo, se você pressionar 6 repetidamente para encontrar um caractere específico, alterar o idioma de escrita dará acesso aos caracteres em uma ordem diferente.

#### **Fditar textos e listas**

Para copiar e colar texto, enquanto mantém pressionada a tecla #, vá para a esquerda ou direita para realçar o texto. Para copiar o texto para a área de transferência, mantendo a tecla # pressionada, selecione Copiar. Para inserir o texto em um documento, pressione e mantenha pressionada a tecla # e selecione Colar.

Para marcar um item em uma lista, vá até ele e pressione #.

Para marcar vários itens em uma lista, pressione e mantenha pressionada a tecla # enguanto se move para cima ou para baixo. Para encerrar a seleção, pare de percorrer a lista e solte #.

# Escrever e enviar mensagens

Pressione 😗 e selecione Mensags..

Antes de você criar uma mensagem multimídia ou escrever um e-mail, as configurações de conexão precisam estar definidas corretamente. <u>Consulte</u> "<u>Definir as configurações de e-mail", p. 139.</u>

A rede operadora de telefonia celular poderá limitar o tamanho das mensagens MMS. Se a imagem inserida exceder o limite, o dispositivo poderá compactá-la, de modo que ela possa ser enviada via MMS.

Verifique o tamanho limite de mensagens de e-mail com a operadora. Se você tentar enviar uma mensagem de e-

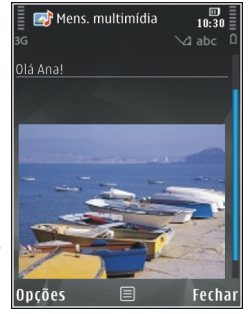

mail que exceda esse tamanho limite do servidor de e-mail, a mensagem ficará na pasta Caixa de saída, e o dispositivo tentará reenviá-la periodicamente. O envio de e-mails requer uma conexão de dados; portanto, as tentativas contínuas para reenviar o e-mail podem aumentar o valor da sua conta telefônica. Na pasta Caixa de saída, é possível excluir a mensagem ou movêla para a pasta Rascunhos.

- Selecione Nova mens. > Mensagem para enviar uma mensagem de texto ou multimídia (MMS), Mensagem de áudio para enviar uma mensagem multimídia que inclua um clipe de som ou E-mail para enviar uma mensagem de e-mail.
- No campo Para, pressione a tecla de navegação para selecionar os destinatários ou grupos de contatos ou digite o número de telefone ou endereço de e-mail do destinatário. Para adicionar um ponto-e-vírgula (;) que separa os destinatários, pressione a tecla \*. Também é possível copiar e colar o número ou o endereço da área de transferência.
- No campo Assunto, digite o assunto do e-mail. Para alterar os campos visíveis, selecione Opções > Campos cabeçalho mens..
- No campo da mensagem, escreva a mensagem. Para inserir um modelo ou uma nota, selecione Opções > Inserir > Inserir texto > Modelo ou Nota.
- Para adicionar um objeto de mídia a uma mensagem multimídia, selecione Opções > Inserir, o tipo ou a origem do objeto e o objeto desejado. Para inserir um cartão de visita, slide, nota ou algum outro arquivo à mensagem, selecione Opções > Inserir > Inserir outro.

- 6. Para capturar uma imagem ou gravar um videoclipe ou um som para uma mensagem multimídia. selecione Opcões > Inserir > Inserir imagem > Novo, Inserir videoclipe > Novo ou Inserir clipe de som > Novo
- 7. Para adicionar um anexo a um e-mail, selecione Opcões e o tipo de anexo. Os anexos de e-mail são indicados por II.
- 8. Para enviar a mensagem, selectione Opcões > Enviar ou pressione a tecla Enviar.

**Nota:** 0 texto ou ícone de mensagem enviada que aparece na tela do dispositivo não indica que a mensagem foi recebida pelo destinatário.

O seu dispositivo suporta o envio de mensagens de texto com um limite de caracteres além do permitido por mensagem. Mensagens longas são enviadas como uma série de duas ou mais mensagens. A operadora poderá cobrar levando em conta o número total de mensagens. Os caracteres acentuados ou outros símbolos e caracteres de outras opções de idioma ocupam mais espaço, o que limita o número de caracteres que podem ser enviados em uma única mensagem.

Talvez não seja possível enviar videoclipes salvos no formato MP4 ou que excederem o limite de tamanho da rede sem fio em uma mensagem multimídia.

**Dica:** É possível combinar imagens, vídeo, som e texto em uma apresentação e enviá-la em uma mensagem multimídia. Comece a criar uma mensagem multimídia e selecione Opcões > Inserir > Inserir apresentação. A opção será mostrada somente se Modo de criação MMS for definido como Guiado ou Livre. Consulte "Configurações de mensagens multimídia", p. 142.

# Caixa de entrada de mensagens

#### **Receber mensagens**

Pressione 🔐 e selecione Mensags. > Caixa entrada

Na pasta Caixa entrada, 🦮 indica uma mensagem de texto não lida, 🤖 uma mensagem multimídia não lida, tw uma mensagem de áudio não lida e to dados recebidos via Bluetooth.

Quando você recebe uma mensagem, rel 1 mensagem nova são exibidos no modo de espera. Para abrir a mensagem, selecione Mostrar. Para abrir a mensagem na Caixa de entrada, vá até ela e pressione a tecla de navegação. Para responder uma mensagem recebida, selecione Opcões > Responder.

138

## Mensagens multimídia

Importante: Tenha cuidado ao abrir mensagens. As mensagens recebidas podem conter vírus ou ser de alguma forma prejudiciais ao dispositivo ou PC.

Você pode receber uma notificação de que a mensagem multimídia está em espera na central de mensagens multimídia. Para iniciar uma conexão de dados de pacote para recuperar a mensagem para o seu dispositivo, selecione **Opções** > **Recuperar**.

Ao abrir uma mensagem multimídia (), talvez você veja uma imagem e uma mensagem. I será exibido se houver um som incluído ou reference se houver um vídeo incluído. Para reproduzir o som ou o vídeo, selecione o indicador.

Para visualizar objetos de mídia incluídos na mensagem multimídia, selecione **Opções** > **Objetos**.

Se a mensagem incluir uma apresentação multimídia, será exibido. Para reproduzir a apresentação, selecione o indicador.

#### Dados, configurações e mensagens de serviço da Web

Seu dispositivo pode receber diversos tipos de mensagens contendo dados, tais como cartões de visita, toques musicais, logotipos de operadoras, entradas de calendário e notificações de e-mail. Você também pode receber configurações da operadora ou do departamento de gerenciamento de informações da sua empresa em uma mensagem de configuração.

Para salvar os dados de uma mensagem, selecione **Opções** e a opção correspondente.

As mensagens de serviço da Web são notificações (por exemplo, manchetes de notícias) e podem conter uma mensagem de texto ou um link. Para obter informações sobre disponibilidade e assinatura, entre em contato com a operadora.

# Leitor de mensagens

O aplicativo está disponível no seu dispositivo em inglês. Para fazer download de idiomas adicionais, visite a página, em inglês, www.nokia.com.

Com o Leitor de mensagens, você pode ouvir mensagens de texto, multimídia e áudio e e-mail.

Para alterar as configurações de leitura de mensagens no aplicativo Fala, selecione **Opções** > Fala. <u>Consulte</u> <u>"Fala", p. 172.</u>

Para ouvir novas mensagens ou e-mail, no modo de espera, pressione e mantenha pressionada a tecla de seleção esquerda até que o Leitor de mensagens seja iniciado.

Para ouvir mensagens da sua Caixa de entrada ou emails da sua Caixa postal, selecione uma mensagem e **Opções** > **Ouvir**. Para parar de ler, pressione a tecla Encerrar.

Para pausar e continuar a leitura, pressione a tecla de navegação. Para ir para a próxima mensagem, vá para a direita. Para repetir a mensagem ou e-mail atual, vá para a esquerda. Para ir para a mensagem anterior, vá para a esquerda no início da mensagem. Para ajustar o volume, vá para cima ou para baixo.

Para exibir a mensagem ou e-mail atual em formato de texto sem o som, selecione **Opções** > **Ver**.

# Caixa de correio

#### Definir as configurações de e-mail

💥 Dica: Para definir as configurações da sua caixa

postal, pressione f e selecione Mensags. > Caixas postais.

Para usar e-mail, é necessário ter um IAP válido no dispositivo e definir corretamente as suas configurações de e-mail. <u>Consulte "Pontos de acesso", p. 182. Consulte "Configurações de e-mail", p. 143.</u>

É necessário ter uma conta de e-mail separada. Siga as instruções fornecidas pela caixa postal remota e pelo provedor de serviços de Internet, ISP (Internet Service Provider).

Se você selecionar **Nova cx. postal** na tela principal de Mensagens e não tiver configurado sua conta de email, será solicitado que a configure. Para iniciar a criação das configurações de e-mail com o guia da caixa postal, selecione **Iniciar**.

Ao criar uma nova caixa postal, o nome dado à caixa postal substituirá **Nova cx. postal** na tela principal de Mensagens. É possível ter até seis caixas postais.

# Abrir a caixa de correio

Pressione 😗 e selecione Mensags. e uma caixa de correio.

Ao abrir a caixa de correio, o dispositivo pergunta se você deseja se conectar à caixa de correio (Conectar à caixa postal?).

Para conectar-se à sua caixa de correio e recuperar novas mensagens ou cabeçalhos de e-mail, selecione **Sim.** Ao ver mensagens on-line, você está continuamente conectado a uma caixa de correio remota utilizando uma conexão de dados.

Para ver as mensagens de e-mail recuperadas off-line anteriormente, selecione Não.

Para criar uma nova mensagem de e-mail, selecione Nova mens. > E-mail na tela principal de Mensagens ou Opções > Criar mensagem > E-mail em sua caixa de correio. <u>Consulte "Escrever e enviar</u> mensagens", p. 136.

140

#### Recuperar mensagens de e-mail

Pressione 😗 e selecione Mensags. e uma caixa de correio.

Se estiver off-line, selecione **Opções** > **Conectar** para iniciar uma conexão com a caixa de correio remota.

Importante: Tenha cuidado ao abrir mensagens. As mensagens recebidas podem conter vírus ou ser de alguma forma prejudiciais ao dispositivo ou PC.

 Quando possuir uma conexão aberta com uma caixa de correio remota, selecione Opções > Recuperar e-mail > Novas para recuperar todas as mensagens novas, Selecionadas para recuperar apenas as mensagens selecionadas ou Todas para recuperar todas as mensagens da caixa de correio.

Para interromper a recuperação de mensagens, selecione **Cancelar**.

- Para encerrar a conexão e exibir as mensagens de e-mail off-line, selecione Opções > Desconectar.
- Para abrir uma mensagem de e-mail, pressione a tecla de navegação. Se a mensagem de e-mail não tiver sido recuperada e você estiver off-line, será perguntado se você deseja recuperar essa mensagem da caixa de correio.

Para exibir anexos de e-mail, abra a mensagem e selecione o campo do anexo indicado por 🖟. Se o

indicador estiver indisponível, a mensagem não foi recuperada para o dispositivo; selecione **Opções** > **Recuperar**.

Para recuperar mensagens de e-mail automaticamente, selecione Opções > Configs. de email > Recup. automática. Consulte "Configurações de recuperação automática", p. 145.

Definir o dispositivo para recuperar e-mails automaticamente pode envolver a transmissão de grandes quantidades de dados por meio da rede da operadora. Entre em contato com a sua operadora para obter informações sobre os custos de transmissão de dados.

#### Excluir mensagens de e-mail

Pressione 😗 e selecione Mensags. e uma caixa de correio.

Para excluir o conteúdo de uma mensagem de e-mail do dispositivo e, ao mesmo tempo, mantê-la na caixa de correio remota, selecione **Opções** > **Excluir**. Em **Excluir e-mail de:**, selecione **Apenas telefone**.

O dispositivo espelha os cabeçalhos do e-mail em uma caixa de correio remota. Embora o conteúdo da mensagem seja excluído, o cabeçalho do e-mail permanece no dispositivo. Para remover o cabeçalho também, primeiro exclua a mensagem de e-mail da caixa de correio remota e, em seguida, estabeleça novamente uma conexão entre o dispositivo e a caixa de correio para atualizar o status.

Para excluir um e-mail do dispositivo e da caixa de correio remota, selecione Opções > Excluir > Telefone e servidor.

Para cancelar a exclusão de um e-mail do dispositivo e do servidor, vá até um e-mail marcado para ser excluído durante a próxima conexão 🔏 e selecione **Opções > Restaurar.** 

#### Desconectar da caixa de correio

Quando você estiver on-line, para encerrar a conexão de dados com a caixa de correio remota, selecione **Opções > Desconectar**.

# Visualizar mensagens em um cartão SIM

Pressione 😗 e selecione Mensags..

Para poder visualizar as mensagens SIM, você deve copiá-las para uma pasta em seu dispositivo.

- 1. Na tela principal de Mensagens, selecione Opções > Mensagens do SIM.
- 2. Selecione Opções > Marcar/Desmarcar > Marcar ou Marcar todos para marcar mensagens.

- **3.** Selecione **Opções > Copiar**. Uma lista de pastas é aberta.
- 4. Para iniciar a cópia, selecione uma pasta e OK. Para visualizar as mensagens, abra a pasta.

# Configurações de mensagens

As configurações podem estar predefinidas no seu dispositivo ou talvez você as receba em uma mensagem. Para digitar as configurações, preencha todos os campos marcados com **Deve ser definido** ou um asterisco.

Algumas ou todas as centrais de mensagens ou pontos de acesso podem ser predefinidos pela operadora no aparelho; portanto, talvez não seja possível alterar, criar, editar ou remover esses itens.

# Configurações de mensagens de texto

Pressione 😗 e selecione Mensags. > Opções > Configurações > Msg. txt..

Selecione uma destas opções:

- Centros mensagens Veja uma lista de todas as centrais de mensagens de texto definidas.
- Centro mens. em uso Selecione a central de mensagens que será utilizada para entregar mensagens de texto.

- Cód. caracteres Para usar a conversão de caracteres para outro sistema de codificação, quando disponível, selecione Suporte reduzido.
- Receber aviso Selecione se a rede deve enviar avisos de entrega para suas mensagens (serviço de rede).
- Validade mensagem Selecione por quanto tempo a central de mensagens reenviará sua mensagem se a primeira tentativa falhar (serviço de rede). Se a mensagem não puder ser enviada dentro do período de validade, ela será excluída da central de mensagens.
- Mens. enviada como Entre em contato com a operadora para saber se a sua central de mensagens é capaz de converter mensagens de texto para esses outros formatos.
- Conexão preferencial Selecione a conexão a ser usada.
- Resp. mesmo centro Selecione se deseja que a mensagem de resposta seja enviada usando o mesmo número da central de mensagens de texto (serviço de rede).

# Configurações de mensagens multimídia

Pressione 😚 e selecione Mensags. > Opções > Configurações > Mensagem multimídia.

**142** Selecione uma destas opções:

- Tamanho da imagem Defina o tamanho da imagem em uma mensagem multimídia.
- Modo de criação MMS Se você selecionar Guiado, o dispositivo informará se você tentar enviar uma mensagem que talvez não seja suportada pelo destinatário. Se você selecionar Restrito, o dispositivo impedirá que você envie mensagens que talvez não sejam suportadas. Para incluir conteúdo em suas mensagens sem notificações, selecione Livre.
- Ponto acesso em uso Selecione qual ponto de acesso será usado como a conexão preferencial.
- Recuper. multimídia Selecione como você deseja receber mensagens. Para receber mensagens automaticamente na rede celular local, selecione Autom. rede local. Fora da rede celular local, você receberá uma notificação de que há uma mensagem a ser recuperada na central de mensagens multimídia.

Fora da rede celular local, o envio e o recebimento de mensagens multimídia pode ser mais caro.

Se você selecionar **Recuper. multimídia** > **Sempre automática**, o dispositivo automaticamente criará uma conexão de dados de pacote ativa para recuperar a mensagem tanto dentro como fora da sua rede local.

- Permitir mens. anônimas Selecione se deseja recusar mensagens de uma pessoa anônima.
- Receber publicidade Defina se deseja receber ou não propagandas em mensagens multimídia.

- Receber avisos Selecione se deseja que o status da mensagem enviada seja exibido no registro (serviço de rede).
- Negar envio de aviso Selecione se deseja impedir o envio de avisos de entrega de mensagens recebidas no dispositivo.
- Validade mensagem Selecione por quanto tempo a central de mensagens reenviará a mensagem se a primeira tentativa falhar (serviço de rede). Se a mensagem não puder ser enviada dentro desse período de tempo, ela será excluída da central de mensagens.

## Configurações de e-mail

#### Gerenciar caixas de correio

Pressione 😚 e selecione Mensags. > Opções > Configurações > E-mail.

Para selecionar a caixa de correio que você deseja utilizar para enviar e-mails, selecione Caixa postal em uso e uma caixa de correio.

Para remover uma caixa de correio e suas mensagens do dispositivo, selecione **Caixas postais**, vá até a caixa de correio desejada e pressione **C**.

Para criar uma caixa de correio nova, em Caixas postais, selecione Opções > Nova caixa postal. O nome dado à nova caixa de correio substituirá Nova cx. postal na tela principal de Mensagem. Você pode ter até seis caixas de correio. Selecione **Caixas postais** e uma caixa de correio para alterar as configurações de conexão, de usuário, de recuperação e de recuperação automática.

#### Configurações de conexão

Pressione 😗 e selecione Mensags. > Opções > Configurações > E-mail > Caixas postais, uma caixa de correio e Configs. conex..

Para editar as configurações para os e-mails recebidos, selecione **E-mail recebido** e escolha uma destas opções:

- Nome do usuário Digite o nome do usuário fornecido pela operadora.
- Senha Digite sua senha. Se você deixar este campo em branco, a senha será solicitada quando você tentar se conectar à caixa de correio remota.
- Serv. entrad. e-mails Digite o endereço IP ou nome do host do servidor de e-mail que recebe seus e-mails.
- Ponto acesso em uso Selecione um ponto de acesso à Internet, IAP (Internet access point). <u>Consulte "Pontos de acesso", p. 182.</u>
- Nome da caixa postal Digite um nome para a caixa de correio.
- Tipo de caixa postal Defina o protocolo de email que o provedor de serviços da caixa de correio remota recomenda. As opções são POP3 e IMAP4. Não é possível alterar essa configuração.

- Segurança Selecione a opção de segurança usada para proteger a conexão com a caixa de correio remota.
- Porta Defina a porta para a conexão.
- Login seguro APOP (apenas para POP3) Utilize com o protocolo POP3 para criptografar o envio de senhas ao servidor de e-mail remoto enquanto estiver se conectando à caixa de correio.

Para editar as configurações para os e-mails enviados, selecione **E-mail enviado** e escolha uma destas opções:

- Meu e-mail Digite o endereço de e-mail fornecido pelo provedor de serviços.
- Servid. saída e-mails Digite o endereço IP ou nome do host do servidor de e-mail que envia seus e-mails. Talvez seja possível usar apenas o servidor de saída do provedor de serviços. Para obter mais informações, entre em contato com a operadora.

As configurações para Nome do usuário, Senha, Ponto acesso em uso, Segurança e Porta são semelhantes às de E-mail recebido.

#### Configurações do usuário

Pressione 😗 e selecione Mensags. > Opções > Configurações > E-mail > Caixas postais, uma caixa de correio e Config. de usuário.

Selecione uma destas opções:

- Meu nome Digite seu próprio nome. O seu nome substituirá o seu endereço de e-mail no dispositivo do destinatário quando ele oferecer suporte para essa função.
- Enviar mensagem Defina como o e-mail será enviado do seu dispositivo. Selecione Imediatamente para o dispositivo se conectar à caixa de correio quando você selecionar Enviar mensagem. Caso selecione Na próx. conexão, o email será enviado quando a conexão com a caixa de correio remota estiver disponível.
- Env. cóp. p/ si mesmo Selecione se deseja enviar uma cópia do e-mail para a sua própria caixa de correio.
- Incluir assinatura Selecione se deseja anexar uma assinatura às suas mensagens de e-mail.
- Alertas de novos e-mails Selecione se deseja receber indicações de novos e-mails (um toque, uma nota e um indicador de correio) quando um novo email for recebido.

#### Configurações de recuperação

Pressione 😗 e selecione Mensags. > Opções > Configurações > E-mail > Caixas postais, uma caixa de correio e Configs. recuperação.

Selecione uma destas opções:

 Recuperação de e-mail — Defina quais partes do e-mail serão recuperadas: Só cabeçalhos, Lim. tam. (POP3) ou Mens. e anexos (POP3).
- Quantid. a recuperar Defina quantas novas mensagens de e-mail serão recuperadas na caixa de correio.
- Caminh. pasta IMAP4 (apenas para IMAP4) — Defina o caminho da pasta para as pastas a serem assinadas.
- Assinaturas da pasta (apenas para IMAP4)

   Assine outras pastas na caixa de correio remota e recupere o conteúdo dessas pastas.

### Configurações de recuperação automática

Pressione () e selecione Mensags. > Opções > Configurações > E-mail > Caixas postais, uma caixa de correio e Recup. automática.

Selecione uma destas opções:

- Notificações e-mail Para recuperar automaticamente os cabeçalhos no seu dispositivo ao receber um novo e-mail na sua caixa de correio remota, selecione Rec. e atual. autom. ou Só na rede local.
- Recuperação de e-mail Para recuperar automaticamente os cabeçalhos de novas mensagens de e-mail a partir da caixa postal remota, em períodos definidos, selecione Ativado ou Só na rede local. Defina quando e com que freqüência as mensagens serão recuperadas.

Notificações e-mail e Recuperação de e-mail não podem estar ativas ao mesmo tempo. Configurar o dispositivo para recuperar um e-mail automaticamente pode envolver a transmissão de grandes quantidades de dados por meio da rede da operadora. Entre em contato com a sua operadora para obter informações sobre os custos de transmissão de dados.

# Configurações de mensagens de serviço da Web

Pressione 😗 e selecione Mensagem > Opções > Configurações > Mensag. de serviço.

Selecione se você deseja receber mensagens de serviço. Se você quiser definir o dispositivo para automaticamente ativar o browser e iniciar uma conexão de rede para recuperar conteúdo quando receber uma mensagem de serviço, selecione **Download mensagens > Automaticamente.** 

### Configurações de difusão por célula

Verifique com a operadora os tópicos disponíveis e os números de tópicos relacionados.

Pressione 😚 e selecione Mensags. > Opções > Configurações > Difusão por células.

Selecione uma destas opções:

• Recebimento — Selecione se deseja receber mensagens de difusão por célula.

- Idioma Selecione os idiomas nos quais você deseja receber mensagens: Tudo, Selecionado ou Outro.
- Detecção de tópicos Selecione se o dispositivo deve procurar automaticamente novos números de tópicos e salvar os novos números sem um nome na lista de tópicos.

### Outras configurações

Pressione 😗 e selecione Mensags. > Opções > Configurações > Outros.

Selecione uma destas opções:

- Salv. msgs. enviadas Selecione se deseja salvar uma cópia das mensagens de texto, mensagens multimídia ou de e-mail enviadas para a pasta Enviadas.
- Nº de msgs. salvas Defina quantas mensagens enviadas serão salvas por vez na pasta Enviados. Quando o limite for alcançado a mensagem mais antiga será excluída.
- Memória em uso Selecione a memória na qual você deseja salvar suas mensagens.

# **Fazer chamadas**

### Chamadas de voz

- 1. Disque 0 para chamadas de DDD ou 00 para chamadas DDI, o código da operadora de sua escolha, o código de área do país ou da cidade e o número. Para remover um número, pressione C.
- 2. Para fazer uma chamada, pressione a tecla Chamar.
- Para encerrar a chamada (ou cancelar a tentativa de chamada), pressione a tecla Encerrar.

Pressionar a tecla Encerrar sempre encerra uma chamada, mesmo se outro aplicativo estiver ativo.

Para fazer uma chamada de Contatos, pressione 💡 e selecione Contatos. Vá até o nome deseiado ou digite as primeiras letras do nome para o campo de busca. Para chamar o contato, pressione a tecla Chamar. Se você salvou vários números para um contato, selecione o número desejado na lista e pressione a tecla Chamar.

## **Opcões durante uma chamada**

Para ajustar o volume durante uma chamada, use a tecla de volume na lateral do dispositivo. Você também pode usar a tecla de navegação. Se você definiu o volume como Mudo, selecione Falar primeiro.

Para enviar uma imagem ou um videoclipe em uma mensagem multimídia para o outro participante da chamada, selecione Opcões > Enviar MMS (somente em redes UMTS). Você pode editar a mensagem e alterar o destinatário antes de enviar. Pressione a tecla Enviar para enviar o arquivo para um dispositivo compatível (servico de rede).

Para colocar uma chamada ativa em espera enguanto atende outra chamada recebida, selecione Opcões > Reter. Para alternar entre a chamada ativa e a chamada em espera, selecione Opcões > Alternar.

Para enviar següências de tons DTMF (por exemplo, uma senha), selecione Opcões > Enviar DTMF. Digite a següência DTMF ou procure-a em Contatos. Para digitar um caractere de espera (w) ou um caractere de pausa (p), pressione \* várias vezes. Para enviar o tom, selecione OK. É possível adicionar tons DTMF ao número de telefone ou aos campos DTMF em um cartão de contato.

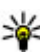

**Dica:** Quando há apenas uma chamada de voz ativa, para colocar a chamada em espera, pressione a tecla Chamar. Para ativar a chamada. pressione novamente a tecla Chamar.

Durante uma chamada ativa, para direcionar o som do dispositivo para o alto-falante, selecione **Opções** > **Ativar alto-falante**. Se você tiver conectado um fone de ouvido compatível com conectividade Bluetooth, para direcionar o som para o fone de ouvido, selecione **Opções** > **Ativar viva-voz**. Para direcionar o som novamente para o dispositivo, selecione **Opções** > **Ativar o fone**.

Para encerrar uma chamada ativa e substituí-la atendendo a chamada em espera, selecione **Opções** > **Substituir**.

Se você tiver várias chamadas ativas, para encerrar todas, selecione **Opções** > **Encerrar todas**.

Muitas das opções que você pode usar durante uma chamada de voz são serviços de rede.

### Caixas postais de voz e de vídeo

**Nota:** Essa função não está disponível em todos os países ou regiões. Consulte sua operadora local para saber sobre disponibilidade dessa função.

Para ligar para a caixa postal de voz ou de vídeo (serviços de rede, caixa postal de vídeo disponível apenas na rede UMTS), pressione e mantenha pressionado 1 no modo de espera e selecione Correio de voz ou Correio de vídeo. Para alterar o número de telefone da sua caixa postal de voz ou de vídeo, pressione 😗 e selecione Ferramentas > Utilitários > Cx. post. chs., uma caixa postal e Opções > Alterar número. Digite o número (obtido com a operadora) e selecione OK.

### Atender ou recusar uma chamada

Para atender a chamada, pressione a tecla Chamar ou abra o slide.

Para silenciar o toque musical de uma chamada recebida, selecione **Silenciar**.

Se você não quiser atender uma chamada, pressione a tecla Encerrar. Se você ativar a função **Desvio chamds.** > **Chamadas de voz** > **Se ocupado** nas configurações do telefone para desviar chamadas, recusar uma chamada também a desviará.

Ao selecionar Silenciar para desativar o toque musical da chamada recebida, existe a opção de enviar uma mensagem de texto, sem rejeitar a chamada, informando à pessoa que ligou que você não pode atender no momento. Selecione **Opções** > Enviar mensagem. Para configurar essa opção e escrever uma mensagem de texto padrão, selecione Ferramentas > Configs. > Telefone > Chamada > Recusar cham. c/ mens..

148

### Fazer uma conferência telefônica

Nota: Essa função não está disponível em todos os países ou regiões. Consulte sua operadora local para saber sobre disponibilidade dessa função.

- 1. Faça uma chamada para o primeiro participante.
- Para fazer uma chamada para outro participante, selecione Opcões > Nova chamada. A primeira chamada ficará em espera.
- Quando a nova chamada for atendida, para se juntar ao primeiro participante na conferência telefônica, selecione Opções > Conferência.

Para adicionar uma nova pessoa à chamada, repita a etapa 2 e selecione **Opções** > **Conferência** > **Adic. à conferência.** O dispositivo suporta conferências telefônicas entre, no máximo, seis participantes, incluindo você.

Para ter uma conversa particular com um dos participantes, selecione **Opções** > **Conferência** > **Particular**. Selecione um participante e selecione **Particular**. A conferência telefônica ficará retida no dispositivo. Os outros participantes ainda poderão continuar a conferência telefônica. Após terminar a conversa particular, selecione **Opções** > **Conferência** para voltar à conferência telefônica. Para excluir um participante, selecione Opções > Conferência > Excluir participante, vá até o participante e selecione Excluir.

4. Para encerrar a conferência telefônica ativa, pressione a tecla Encerrar.

### Discagem rápida para um número de telefone

Para ativar o recurso, pressione 😗 e selecione Ferramentas > Configs. > Telefone > Chamada > Discagem rápida.

Para atribuir um número de telefone a uma das teclas numéricas (de 2 a 9), pressione **9** e selecione **Ferramentas > Utilitários > Disc. rápid.**. Vá até a tecla a qual você deseja atribuir um número de telefone e selecione **Opções > Atribuir**. A tecla 1 é reservada para a caixa postal de voz ou de vídeo e para iniciar o browser da Web.

Para fazer uma chamada no modo de espera, pressione a tecla atribuída e a tecla Chamar.

### Chamada em espera

É possível atender uma chamada enquanto há outra chamada em andamento, caso você tenha ativado a chamada em espera em Configs. > Telefone > Chamada > Espera de chamadas (serviço de rede).

150

Para atender a chamada em espera, pressione a tecla Chamar. A primeira chamada ficará em espera.

Para alternar entre as duas chamadas, selecione Alternar. Para conectar uma chamada recebida ou uma chamada em espera a uma chamada ativa e desconectar-se das chamadas, selecione **Opções** > **Transferir**. Para encerrar a chamada ativa, pressione a tecla Encerrar. Para encerrar ambas as chamadas, selecione **Opções** > **Encerrar todas**.

### Discagem de voz

O dispositivo suporta comandos de voz avançados. Os comandos de voz avançados não dependem da voz do falante; portanto, você não precisa gravar marcas vocais com antecedência. O dispositivo cria uma marca vocal para as entradas em contatos e a compara com a palavra falada. O reconhecimento de voz no dispositivo adapta-se à voz do usuário principal para reconhecer melhor os comandos de voz.

A marca vocal de um contato é o nome ou o apelido salvo no cartão de contato. Para ouvir a marca vocal sintetizada, abra um cartão de contato e selecione **Opções > Repr. marca vocal**.

#### Fazer uma chamada com uma marca vocal

**Nota:** 0 uso de marcas vocais pode ser difícil em ambientes barulhentos ou em casos de emergência;

portanto, não dependa apenas da discagem de voz em todas as circunstâncias.

Ao usar a discagem de voz, o alto-falante é ligado. Segure o dispositivo próximo de você para dizer uma marca vocal.

- Para iniciar a discagem de voz, no modo de espera, pressione e mantenha pressionada a tecla de seleção direita. Se um fone compatível, com botão do fone de ouvido, estiver conectado, pressione e mantenha pressionado esse botão para iniciar uma discagem de voz.
- 2. Um toque curto é emitido e **Fale agora** é exibido. Fale claramente o nome ou o apelido salvo no cartão de contato.
- 3. O dispositivo reproduz uma marca vocal sintetizada do contato reconhecido no idioma selecionado e exibe o nome e o número. Se não desejar fazer uma chamada para esse contato, selecione Avançar dentro de 2,5 segundos para exibir uma lista de outras correspondências ou Encerrar para cancelar a discagem de voz.

Se vários números forem salvos com o mesmo nome, o dispositivo selecionará o número padrão, se estiver definido. Caso contrário, ele selecionará o primeiro número disponível em um cartão de contato.

## Fazer uma chamada de vídeo

Nota: Essa função não está disponível em todos os países ou regiões. Consulte sua operadora local para saber sobre disponibilidade dessa função.

Quando você faz uma chamada de vídeo (serviço de rede), é possível ver um vídeo bidirecional, em tempo real, entre você e o destinatário da chamada. As imagens de vídeo ao vivo ou as imagens de vídeo capturadas pela câmera do seu dispositivo são exibidas para o destinatário da chamada de vídeo.

Para fazer uma chamada de vídeo, você precisa ter um cartão USIM e estar dentro da área de cobertura de uma rede UMTS. Para obter informações sobre disponibilidade e assinatura de serviços de chamada de vídeo, entre em contato com a operadora.

Uma chamada de vídeo só pode ser realizada entre duas pessoas. A chamada de vídeo pode ser feita para um dispositivo móvel compatível ou para um cliente ISDN. As chamadas de vídeo não podem ser realizadas enquanto outra chamada de voz, de vídeo ou de dados estiver ativa.

#### Ícones

Você recusou o envio de vídeo do seu dispositivo. Para enviar uma imagem fotográfica no lugar do vídeo, selecione Ferramentas > Configs. > Telefone > Chamada > Imagem na ch. vídeo.

Mesmo se você recusar o envio de vídeo durante uma chamada de vídeo, a chamada ainda será cobrada como uma chamada de vídeo. Verifique as tarifas com a operadora.

- 1. Para iniciar uma chamada de vídeo, digite o número de telefone no modo de espera ou selecione **Contatos** e um contato.
- Selecione Opções > Chamar > Chamada de vídeo.

A câmera secundária, na parte da frente, é utilizada por padrão para chamadas de vídeo. Iniciar uma chamada de vídeo pode demorar algum tempo. **Aguardando imagem de vídeo** será exibido. Se a chamada não for bem-sucedida (por exemplo, se as chamadas de vídeo não forem suportadas pela rede ou o dispositivo receptor não for compatível), será solicitado que você informe se deseja tentar fazer uma chamada normal ou enviar uma mensagem de texto ou multimídia como alternativa.

A chamada de vídeo está ativa quando você visualiza duas imagens de vídeo e ouve um som no alto-falante. O destinatário da chamada poderá recusar o envio do vídeo (ﷺ); nesse caso, você ouvirá o som e poderá ver uma imagem fotográfica ou um gráfico cinza em segundo plano. 3. Para encerrar a chamada de vídeo, pressione a tecla Encerrar.

### Opções durante uma chamada de vídeo

Para escolher entre exibir vídeo ou ouvir apenas som, selecione **Opções** > **Ativar** ou **Desativar** e a opção desejada.

Para utilizar a câmera principal para enviar vídeo, selecione Opções > Usar câmera principal. Para alternar para a câmera secundária, selecione Opções > Usar câm. secundária.

Para tirar um instantâneo do vídeo que está enviando, selecione **Opções** > **Enviar instantâneo**. O envio do vídeo é pausado e o instantâneo é mostrado ao destinatário. O instantâneo não é salvo. Pressione **Cancelar** para continuar o envio do vídeo.

Para aplicar mais ou menos zoom na imagem, selecione **Opções** > **Zoom**.

Para direcionar o áudio para um fone de ouvido compatível com a conectividade Bluetooth conectado ao seu dispositivo, selecione **Opções** > **Ativar vivavoz**. Para direcionar o áudio de volta para o altofalante do dispositivo, selecione **Opções** > **Ativar o fone**. Para alterar a qualidade do vídeo, selecione **Opções** > **Preferências de vídeo. Qualidade normal** tem a taxa de quadros de 10 fps. Usar **Detalhes mais nítidos** diminui a taxa de quadros para detalhes pequenos e estáticos. Use **Moviment. mais suave** para mover imagem que exija uma taxa de quadros maior.

Para ajustar o volume durante uma chamada de vídeo, use a tecla de volume na lateral do dispositivo.

# Atender ou recusar uma chamada de vídeo

Quando uma chamada de vídeo é recebida, 🔏 é exibido.

Para atender a chamada de vídeo, pressione a tecla Chamar. Permitir que imagem de vídeo seja enviada na chamada? é exibido. Para iniciar o envio de imagens de vídeo ao vivo, selecione Sim.

Se você não ativar a chamada de vídeo, o envio de vídeo não será ativado e você ouvirá apenas a voz da pessoa que ligou. Uma tela cinza substituirá a imagem do vídeo. Para substituir a tela cinza por uma imagem capturada pela câmera no seu dispositivo, selecione Ferramentas > Configs. > Telefone > Chamada > Imagem na ch. vídeo.

Para encerrar a chamada de vídeo, pressione a tecla Encerrar.

## Compartilhamento de vídeo

Use o compartilhamento de vídeo (serviço de rede) para enviar vídeo ao vivo ou um videoclipe do seu dispositivo para outro dispositivo móvel compatível durante uma chamada de voz.

**Nota:** Essa função não está disponível em todos os países ou regiões. Consulte sua operadora local para saber sobre disponibilidade dessa função.

O alto-falante fica ativo quando você ativa o Compartilhamento de vídeo. Caso você não queira usar o alto-falante para a chamada de voz ao compartilhar vídeo, também é possível utilizar um fone de ouvido compatível.

### Requisitos

O compartilhamento de vídeo requer uma conexão UMTS. A possibilidade de uso do compartilhamento de vídeo depende da disponibilidade da rede UMTS. Entre em contato com a sua operadora para obter mais informações sobre a disponibilidade do serviço e da rede, bem como sobre as tarifas relacionadas ao uso desse serviço.

Para usar o compartilhamento de vídeo, você deve fazer o seguinte:

 Certifique-se de que o seu dispositivo esteja configurado para conexões pessoa-a-pessoa.

- Verifique se você tem uma conexão UMTS ativa e se está dentro da área de cobertura da rede UMTS. Se você iniciar a sessão de compartilhamento enquanto estiver dentro da área de cobertura da rede UMTS e ocorrer uma mudança para GSM, a sessão de compartilhamento será interrompida, mas a chamada de voz continuará ativa. Não será possível iniciar o compartilhamento de vídeo se você não estiver na área de cobertura da rede UMTS.
- Certifique-se de que o remetente e o destinatário estejam registrados na rede UMTS. Se você convidar alguém para uma sessão de compartilhamento e o dispositivo do destinatário não estiver na área de cobertura da rede UMTS e, se ele não tiver o compartilhamento de vídeo instalado ou as conexões pessoa-a-pessoa configuradas, esse destinatário não saberá que você está enviando um convite. Você receberá uma mensagem de erro indicando que o destinatário não pôde aceitar o convite.

### Configurações

Para configurar o compartilhamento de vídeo, é necessário definir as configurações de conexão pessoa-a-pessoa e de conexão UMTS.

#### Configurações de conexão pessoa-a-pessoa

Uma conexão pessoa-a-pessoa também é conhecida como uma conexão SIP (Session Initiation Protocol). Antes de utilizar o compartilhamento de vídeo, defina as configurações do perfil SIP no seu dispositivo. Solicite as configurações do perfil SIP à operadora e salve-as no seu dispositivo. A operadora pode enviar as configurações via OTA (Over-The-Air) ou fornecer uma lista dos parâmetros necessários.

Para adicionar um endereço SIP a um cartão de contato, faça o seguinte:

- 1. Pressione 😗 e selecione Contatos.
- 2. Abra o cartão de contato (ou crie um novo cartão para a pessoa).
- 3. Selecione Opções > Adicionar detalhe > Compartilhar vídeo.
- Digite o endereço SIP no formato nomedeusuario@nomededominio (você pode utilizar um endereço IP em vez de um nome de domínio).

Se não souber o endereço SIP do contato, você poderá utilizar o número de telefone do destinatário, incluindo o código do país, para compartilhar vídeos (caso haja suporte da operadora ou do provedor de serviços).

### Configurações de conexão UMTS

Para configurar sua conexão UMTS, faça o seguinte:

• Entre em contato com a operadora para estabelecer um acordo de uso da rede UMTS.  Verifique se as configurações do ponto de acesso UMTS do seu dispositivo estão definidas corretamente.

# Compartilhar vídeo ao vivo ou videoclipes

Durante uma chamada de voz ativa, selecione Opções > Compartilhar vídeo:

1. Para compartilhar um vídeo ao vivo durante a chamada, selecione Vídeo ao vivo.

Para compartilhar um videoclipe, selecione **Clipe gravado**. Uma lista de videoclipes salvos na memória do dispositivo, na memória de massa ou em um cartão de memória (se disponível) será aberta. Selecione o clipe que deseja compartilhar.

Talvez seja necessário converter o videoclipe em um formato adequado para poder compartilhá-lo. Se O clipe deve ser convertido antes do compartilhamento. Continuar? for mostrado, selecione OK.

2. O seu dispositivo envia o convite para o endereço SIP. Se o destinatário tiver vários endereços SIP ou números de telefone, incluindo o código do país salvo em Contatos, selecione o número ou endereço desejado. Se o endereço SIP ou o número de telefone do destinatário não estiver disponível, digite o endereço ou o número do destinatário, incluindo o código do país, e selecione **OK** para enviar o convite.

O compartilhamento começará automaticamente quando o destinatário aceitar o convite.

# Opções durante o compartilhamento de vídeo

(c) para aplicar zoom no vídeo (disponível somente para o remetente)

para ajustar o brilho (disponível somente para o remetente)

◀→ ou ¾→ para ligar e desligar o alto-falante

[⊡ Para alternar para o modo de tela inteira (disponível somente para o destinatário)

 Para encerrar a sessão de compartilhamento, selecione Parar. Para encerrar a chamada de voz, pressione a tecla Encerrar. Quando você encerra a chamada, o compartilhamento de vídeo também é encerrado.

Para salvar o vídeo ao vivo compartilhado, selecione Salvar ao ser solicitado. O vídeo compartilhado é salvo em Fotos.

Se você acessar outros aplicativos enquanto estiver compartilhando um videoclipe, o compartilhamento será pausado. Para retornar à tela do compartilhamento de vídeo e continuar a compartilhar, no modo de espera ativa, selecione Opções > Continuar.

### Aceitar um convite

Quando alguém envia um convite de compartilhamento de vídeo para você, a mensagem de convite mostra o nome ou o endereço SIP do remetente. Se o seu dispositivo não estiver definido como silencioso, ele tocará quando você receber um convite.

Se alguém enviar um convite de compartilhamento e você estiver fora da área de cobertura da rede UMTS, você não saberá que recebeu um convite.

Ao receber um convite, selecione uma das seguintes opções:

- Aceitar Ativa a sessão de compartilhamento.
- Recusar Recusa o convite. O remetente receberá uma mensagem indicando que você recusou o convite. Você também pode pressionar a tecla Encerrar para recusar a sessão de compartilhamento e desconectar a chamada de voz.

Ao receber um videoclipe, para silenciar o som do clipe, selecione Sem áudio.

Para encerrar o compartilhamento de vídeo, selecione Parar. O compartilhamento de vídeo também será encerrado se a chamada de voz ativa for encerrada.

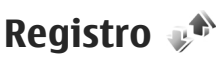

O registro armazena informações sobre o histórico de comunicações do dispositivo. O aparelho registrará chamadas não atendidas e recebidas apenas se a rede suportar essas funções, se o dispositivo estiver ligado e dentro da área de serviço da rede.

### **Chamadas recentes**

#### Pressione 😚 e selecione Ferramentas > Log.

Para monitorar os números de telefone das chamadas de voz não atendidas, recebidas e discadas, selecione **Cham. recentes.** O aparelho registrará chamadas não atendidas e recebidas apenas se a rede suportar essas funções, se o dispositivo estiver ligado e dentro da área de serviço da rede.

Para apagar todas as listas de chamadas recentes, selecione **Opções > Apagar ch. recentes** na tela principal de chamadas recentes. Para apagar um dos registros de chamada, abra o registro que deseja apagar e selecione **Opções > Apagar lista**. Para apagar um único evento, abra um registro, vá até o evento e pressione **C**.

### Duração das chamadas

Pressione 🚱 e selecione Ferramentas > Log.

**156** Para exibir a duração aproximada das chamadas recebidas e discadas, selecione **Duração da ch.**.

**Nota:** A fatura real cobrada pela operadora, correspondente a chamadas e serviços, pode variar dependendo dos recursos da rede, do arredondamento para faturamento, dos impostos e assim por diante.

Para apagar os contadores de duração das chamadas, selecione **Opções > Zerar contadores.** Para isso, você precisa do código de bloqueio.

### Dados de pacote

Pressione 😚 e selecione Ferramentas > Log.

Para verificar a quantidade de dados enviados e recebidos durante conexões de dados de pacotes, selecione **Dados pacote**. Por exemplo, conexões de dados de pacote podem ser cobradas de acordo com a quantidade de dados enviados e recebidos.

### Monitorar todos os eventos de comunicação

Pressione 😗 e selecione Ferramentas > Log > Cham. recentes.

Os ícones no registro são os seguintes:

- Recebidos
- 🖹 Enviados
- **U** Eventos de comunicação perdidos

Para abrir o registro geral, onde é possível monitorar todas as chamadas de voz, mensagens de texto ou conexões de dados e de WLAN registrados pelo dispositivo, vá para a direita. Subeventos, como o envio de mensagens de texto em várias partes e conexões de dados de pacote, são registrados como um evento de comunicação. As conexões com a sua caixa postal, a central de mensagens multimídia ou as páginas da Web são exibidas como conexões de dados de pacote.

Para adicionar um número de telefone desconhecido aos seus contatos pelo registro, selecione Opcões > Salvar em Contatos.

Para filtrar o registro, selecione Opcões > Filtrar e um filtro.

Para apagar permanentemente o conteúdo do registro, do registro de chamadas recentes e dos avisos de entrega de mensagens, selecione Opcões > Limpar log. Selecione Sim para confirmar. Para remover um único evento de um dos registros de chamadas recentes, pressione C.

Para definir a duração do registro, selecione Opcões > Configurações > Duração do log. Se você selecionar Sem log, todo o conteúdo do registro, do registro de chamadas recentes e dos avisos de entrega de mensagens serão permanentemente apagados.

W Dica: Na tela de detalhes, é possível copiar um número de telefone para a área de transferência e colá-lo em uma mensagem de texto, por exemplo, Selecione Opcões > Copiar número.

Para ver a quantidade de dados transferidos e qual a duração de uma determinada conexão de dados de pacote no contador de dados de pacote, vá até um evento de entrada ou de saída indicado por Pac. e selecione Opcões > Ver detalhes.

# Contatos (agenda) 🛯

Em Contatos, você pode salvar e atualizar informações de contato, como números de telefone, endereços residenciais ou endereços de e-mail dos seus contatos. É possível adicionar um toque musical pessoal ou uma imagem em miniatura a um cartão de contato. Você também pode criar grupos de contatos, que permitem enviar mensagens de texto ou de e-mail a vários destinatários ao mesmo tempo.

### Salvar e editar nomes e números

- 1. Pressione 😯 e selecione Contatos > Opções > Novo contato.
- 2. Preencha os campos desejados e selecione Concluído.

Para editar um contato, selecione o contato e Opções > Editar. Você também pode pesquisar o contato desejado digitando as primeiras letras do nome no campo de busca.

Para anexar uma imagem a um cartão de contato, abra o cartão de contato e selecione **Opções** > **Adicionar imagem**. A imagem é exibida quando o contato liga para você.

## Gerenciar nomes e números

Para adicionar um contato a um grupo, selecione **Opções > Adicionar ao grupo** (exibido somente caso você já tenha criado um grupo).

Para verificar a quais grupos um contato pertence, selecione o contato e Opções > Pertence a grupos.

Para excluir um cartão de contato, selecione o cartão e pressione **C**.

Para excluir vários cartões de contato ao mesmo tempo, selecione **Opções** > **Marcar/Desmarcar** para marcar os cartões de contato e pressione **C** para excluir.

Para enviar informações de contato, selecione o cartão a ser enviado, **Opções** > **Enviar** e uma opção.

Para ouvir a marca vocal atribuída ao contato, selecione um cartão de contato e **Opções** > **Repr.** marca vocal.

### Números e endereços padrão

Pressione 😗 e selecione Contatos.

É possível atribuir números ou endereços padrão a um cartão de contato. Desta forma, se um contato possuir

158

vários números ou endereços, você poderá facilmente chamar ou enviar uma mensagem ao contato para um determinado número ou endereço. O número padrão também é usado na discagem de voz.

- 1. Na lista de contatos, selecione um contato.
- 2. Selecione Opções > Padrões.
- 3. Selecione um padrão ao qual você deseja adicionar um número ou endereço e selecione **Atribuir**.
- 4. Selecione um número ou endereço que deseja definir como padrão.

O número ou endereço padrão fica sublinhado no cartão de contatos.

# Adicionar toques musicais aos contatos

Pressione 😗 e selecione Contatos.

Para definir um toque musical para um contato ou grupo de contatos, faça o seguinte:

- 1. Pressione a tecla de navegação para abrir o cartão de contatos ou vá até a lista de grupos e selecione um grupo de contatos.
- 2. Selecione **Opções** > **Toque musical**. Uma lista de toques musicais é aberta.

 Selecione o toque musical que deseja usar para o contato individual ou os membros do grupo selecionado.

Quando um contato ou um membro do grupo ligar para você, o dispositivo emitirá o toque musical escolhido (se o número de telefone da pessoa que está chamando for enviado com a chamada e seu dispositivo o reconhecer).

Para remover o toque musical, selecione **Toque padrão** da lista de toques musicais.

## **Copiar contatos**

Quando você abre **Contatos** pela primeira vez, o dispositivo pergunta se você deseja copiar nomes e números do cartão SIM para o dispositivo.

Para começar a copiar, selecione OK.

Caso não queira copiar os contatos do SIM para o dispositivo, selecione **Cancelar**. O dispositivo pergunta se você deseja exibir os contatos do SIM no diretório de contatos. Para exibir os contatos, selecione **OK**. Contatos é aberto e você pode ver os nomes armazenados no seu cartão SIM marcados com um

## Serviços SIM

Para obter detalhes sobre disponibilidade e informações sobre a utilização de serviços SIM, consulte o revendedor do seu cartão SIM. Ele pode ser sua operadora ou outro fornecedor.

### **Contatos SIM**

Para adicionar os nomes e os números armazenados no cartão SIM à lista de contatos em Contatos, selecione **Opções > Configurações > Contatos a exibir > Memória SIM.** Você pode adicionar e editar contatos do cartão SIM ou fazer chamadas para eles.

Os números que você salva em Contatos não são automaticamente salvos no cartão SIM. Para salvar números no cartão SIM, em Contatos, selecione um contato e Opções > Copiar > Memória SIM.

### Discagem fixa

Para restringir chamadas do seu dispositivo para números de telefone selecionados, em Contatos, selecione **Opções > Contatos disc. fixa.** Você precisa do código PIN2 para ativar e desativar a discagem fixa ou editar os contatos de discagem fixa.

Mesmo quando o recurso de discagem fixa estiver ativado, talvez seja possível fazer chamadas para o número de emergência oficial programado no dispositivo. Para exibir a lista de números de discagem fixa, selecione **Opções** > **Números do SIM**. Essa opção somente será exibida caso seu cartão SIM ofereça suporte a ela.

Para adicionar novos números à lista de discagem fixa, selecione **Opções** > **Novo contato SIM**.

Quando você utiliza a discagem fixa, as conexões de dados de pacote não são possíveis, exceto ao enviar mensagens de texto por meio de uma conexão de dados de pacote. Para isso, o número da central de mensagens e o número de telefone do destinatário devem estar incluídos na lista de discagem fixa.

## Gerenciar grupos de contato

#### Criar grupos de contato

- 1. Em Contatos, vá para a direita para abrir a lista de grupos.
- 2. Selecione Opções > Novo grupo.
- 3. Escreva um nome para o grupo ou use o nome padrão e selecione OK.
- 4. Selecione o grupo e Opções > Adicionar membros.
- Vá até um contato e pressione a tecla de navegação para marcá-lo. Para adicionar vários membros de uma vez, repita essa ação em todos os contatos a serem adicionados.

6. Para adicionar os contatos ao grupo, selecione OK.

Para renomear um grupo, selecione **Opções** > **Renomear**, digite o novo nome e selecione **OK**.

#### Remover os membros de um grupo

- 1. Na lista de grupos, selecione o grupo que deseja modificar.
- Vá até o contato e selecione Opções > Remover do grupo.
- 3. Para remover o contato do grupo, selecione Sim.

# **Pasta Office**

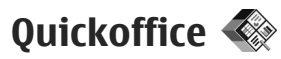

Com os aplicativos do Quickoffice, é possível exibir documentos nos formatos .doc, .xls, .ppt e .txt e fazer download de software. Não há suporte para todos os formatos de arquivo ou recursos. Não há suporte para Apple Macintosh.

Para exibir um arquivo, pressione **3** e selecione **Aplicativos > Trabalho > Quickoffice**. Selecione o local de onde você deseja exibir arquivos, navegue até a pasta desejada e selecione um arquivo.

Os arquivos são abertos nos respectivos aplicativos, dependendo do formato de arquivo.

Para fazer download de software utilizando o Quickmanager, na exibição principal, selecione Quickmanager ou, ao navegar pelos arquivos, vá até a guia Quickmanager.

Se tiver problemas com os aplicativos do Quickoffice, visite www.quickoffice.com, em inglês, ou envie um email para supportS60@quickoffice.com.

### Quickword

162

Com o Quickword, você pode visualizar documentos originais do Microsoft Word com seu dispositivo.

O Quickword suporta a visualização de documentos salvos nos formatos .doc. e .txt criados com o Microsoft Word 97, 2000, XP e 2003. Nem todas as variações ou recursos dos formatos de arquivos mencionados são suportados.

Para fazer uma atualização para uma versão do Quickword com suporte para edição, ao abrir um arquivo, selecione **Opções** > **Atualizações e upgrades**. A atualização é passível de cobrança.

### Quicksheet

Com o Quicksheet, você pode visualizar arquivos originais do Microsoft Excel com seu dispositivo.

O Quicksheet suporta a visualização de arquivos de planilhas salvos no formato .xls criados com o Microsoft Excel 97, 2000, XP e 2003. Nem todas as variações ou recursos dos formatos de arquivos mencionados são suportados.

Para fazer uma atualização para uma versão do Quicksheet com suporte para edição, ao abrir um arquivo, selecione **Opções** > **Atualizações e upgrades**. A atualização é passível de cobrança.

### **Ouickpoint**

Com o Ouickpoint, você pode exibir apresentações originais do Microsoft PowerPoint com seu dispositivo.

O Quickpoint suporta a exibição de apresentações salvas nos formatos .ppt e .pps criadas com o Microsoft PowerPoint 2000, XP e 2003, Nem todas as variações ou recursos dos formatos de arquivos mencionados são suportados.

Para fazer uma atualização para uma versão do Quickpoint que suporta edição, ao abrir um arquivo, selecione Opcões > Atualizações e upgrades. A atualização é passível de cobrança.

### **Ouickmanager**

Com o Ouickmanager, você pode fazer download de softwares, incluindo atualizações e outros aplicativos úteis. Os downloads podem ser debitados na sua conta telefônica ou podem ser pagos com cartão de crédito.

# Notas 🗒

Pressione 😗 e selecione Aplicativos > Trabalho > Notas.

Para escrever uma nota, comece a digitar o texto. 0 editor de texto é aberto automaticamente.

Para abrir uma nota, navegue até ela e selecione Abrir.

Para enviar uma nota para outros dispositivos compatíveis, selecione Opcões > Enviar.

Para excluir uma nota, pressione a tecla C.

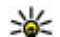

**Dica:** Para excluir várias notas, selecione **Opcões > Marcar/Desmarcar para marcar as** notas e pressione a tecla C.

Para sincronizar ou definir as configurações de sincronização da nota, selecione Opcões > Sincronização. Selecione Iniciar para iniciar a sincronização ou Configurações para definir as configurações de sincronização da nota.

# Adobe PDF reader 🐔

Pressione Pressione Aplicativos > Trabalho > Adobe PDF

Com o PDF reader, você pode ler documentos PDF na tela do seu dispositivo, pesquisar texto nos documentos, modificar configurações como nível de zoom e visualizações de página, bem como enviar arquivos PDF usando o e-mail.

# Conversor 🗊

Pressione 🔐 e selecione Aplicativos > Trabalho > Conversor.

Com o Conversor, é possível converter as medidas de 163 uma unidade para outra.

O conversor tem precisão limitada e erros de arredondamento podem ocorrer.

- 1. No campo Tipo, selecione a medida que deseja usar.
- 2. No primeiro campo Unidade, selecione a unidade a partir da qual você deseja fazer a conversão.
- 3. No próximo campo Unidade, selecione a unidade para a qual deseja converter.
- 4. No primeiro campo Valor, digite o valor que você deseja converter. O outro campo Valor será alterado automaticamente para exibir o valor convertido.

#### **Converter moeda**

Selecione **Tipo** > **Moeda**. Antes de fazer conversões de moeda, selecione uma moeda base e adicione as taxas de câmbio. A moeda base padrão é **Local**. A taxa da moeda base é sempre 1.

- 1. Selecione Opções > Taxas de câmbio.
- O nome padrão para os itens da moeda é Estrang.. Para renomear uma moeda, selecione Opções > Renomear moeda.
- 3. Adicione as taxas de câmbio das moedas e pressione Concluído.
- 4. No segundo campo Unidade, selecione a moeda para a qual deseja converter.
- No primeiro campo Valor, digite o valor que você deseja converter. O outro campo Valor será alterado automaticamente para exibir o valor convertido.

Para alterar a moeda base, selecione Opções > Taxas de câmbio, uma moeda e Opções > Definir moeda base.

Ao alterar a moeda base, digite as novas taxas de câmbio, pois todas as taxas previamente configuradas serão zeradas.

# Gerenciador de zip ${\tt G}$

Pressione 😗 e selecione Aplicativos > Trabalho > Zip.

Com o Gerenciador de zip, você pode criar novas pastas de arquivos para armazenar arquivos .zip compactados, adicionar um ou vários arquivos compactados ou diretórios a um arquivo, definir, limpar ou alterar a senha do arquivo para arquivos protegidos, bem como alterar as configurações, tais como os níveis de compressão e a codificação do nome do arquivo.

# Pasta Aplicativos

# Calculadora 🗒

Pressione 🔐 e selecione Aplicativos > Calculadora.

A calculadora tem uma precisão limitada e foi projetada para cálculos simples.

Para fazer um cálculo, digite o primeiro número do cálculo. Selecione uma função, como adicionar ou subtrair, do mapa de funções. Digite o segundo número do cálculo e selecione =.

A calculadora executa operações na ordem em que são digitadas. O resultado do cálculo permanece no campo do editor e pode ser usado como o primeiro número de um novo cálculo.

Para salvar os resultados de um cálculo, selecione **Opções > Memória > Salvar.** O resultado salvo substitui o resultado armazenado anteriormente na memória.

Para recuperar os resultados de um cálculo da memória e usá-los em um cálculo, selecione **Opções** > **Memória > Reutilizar.** 

Para exibir o último resultado salvo, selecione Opções > Último resultado. Sair do aplicativo Calculadora ou desligar o dispositivo não apaga a memória. Você pode recuperar o último resultado salvo na próxima vez que abrir o aplicativo Calculadora.

## Gerenciador de aplicativos 🖏

Com o Gerenciador de aplicativos, você pode ver os pacotes de software instalados no seu dispositivo. Você pode exibir detalhes de aplicativos instalados, remover aplicativos e definir configurações de instalação.

Pressione 😚 e selecione Aplicativos > Ger. aplicat..

Você pode instalar dois tipos de aplicativos e softwares no seu dispositivo:

- Aplicativos J2ME com base em tecnologia Java com a extensão .jad ou .jar
- Outros aplicativos e softwares adequados para o sistema operacional Symbian com a extensão .sis ou .sisx

Instale apenas softwares especificamente projetados para o seu dispositivo: Nokia N96. Os fornecedores de

165

software muitas vezes irão se referir ao número do modelo oficial deste produto: N96-1.

### Instalar aplicativos e software

Você pode transferir arquivos de instalação para o seu dispositivo de um computador compatível, fazer download desses arquivos durante a navegação ou recebê-los em uma mensagem multimídia, como um anexo de e-mail ou através de outros métodos de conectividade, como a conectividade Bluetooth. Você pode utilizar o Nokia Application Installer no Nokia PC Suite para instalar um aplicativo no seu dispositivo.

Os ícones no Gerenciador de aplicativos indicam o seguinte:

- 📱 aplicativo .sis ou .sisx
- 🔩 aplicativo Java
- 🗇 aplicativo não instalado completamente
- b aplicativo instalado na memória de massa
- 🔳 aplicativo instalado no cartão de memória

Importante: Instale e utilize aplicativos e outros softwares apenas de fontes confiáveis, tais como os aplicativos certificados pela Symbian ou que foram aprovados no teste Java Verified.

Antes da instalação, note o seguinte:

 Para exibir o tipo de aplicativo, o número da versão e o fornecedor ou fabricante do aplicativo, selecione Opções > Ver detalhes.

Para exibir os detalhes do certificado de segurança do aplicativo, em Detalhes:, vá até Certificados: e selecione Ver detalhes. <u>Consulte "Gerenciamento</u> <u>de certificados", p. 176.</u>

 Se você instalar um arquivo que contém uma atualização ou reparo em um aplicativo existente, somente será possível restaurar o aplicativo original se você tiver o arquivo de instalação original ou uma cópia de backup completa do pacote de software removido. Para restaurar o aplicativo original, remova o aplicativo e instale-o novamente do arquivo de instalação original ou da cópia de backup.

O arquivo .jar é solicitado na instalação dos aplicativos Java. Se ele não for encontrado, o dispositivo poderá solicitar que você faça download dele. Se não houver nenhum ponto de acesso definido para o aplicativo, você será solicitado a selecionar um. Ao fazer download do arquivo .jar, talvez seja necessário que você digite um nome de usuário e uma senha para acessar o servidor. Você os obtém junto ao fornecedor ou fabricante do aplicativo.

Para instalar um aplicativo ou software:

1. Para localizar um arquivo de instalação, pressione e selecione Aplicativos > Ger. aplicat.. Como alternativa, procure arquivos de instalação usando o Gerenciador de arquivos ou abra uma mensagem em **Mensags.** > **Caixa entrada** que contenha um arquivo de instalação.

 Em Gerenciador de aplicativos, selecione Opções > Instalar. Em outros aplicativos, vá até o arquivo de instalação e selecione-o para iniciar a instalação.

Durante a instalação, o dispositivo exibe informações sobre o progresso da instalação. Se você instalar um aplicativo sem uma assinatura ou certificado digital, o dispositivo exibirá um aviso. Continue a instalação somente se tiver certeza da origem e do conteúdo do aplicativo.

Para iniciar um aplicativo instalado, localize-o no menu e selecione-o. Se o aplicativo não tiver nenhuma pasta padrão definida, ele será instalado na pasta **Aplicativos** no menu principal.

Para verificar quais pacotes de software foram instalados ou removidos e quando, selecione **Opções > Ver log**.

Importante: O dispositivo suporta apenas um aplicativo de antivírus. O uso de mais de um aplicativo com funcionalidade de antivírus pode afetar o desempenho e a operação ou fazer com que o dispositivo pare de funcionar.

Após a instalação dos aplicativos em um cartão de memória compatível, os arquivos de instalação

(.sis, .sisx) permanecerão na memória do dispositivo. Os arquivos podem ocupar uma grande quantidade de memória e impedir que outros arquivos sejam armazenados. Para manter memória suficiente, utilize o Nokia Nseries PC Suite para fazer cópias de segurança (backup) dos arquivos de instalação em um PC compatível e, em seguida, utilize o gerenciador de arquivos para remover os arquivos de instalação da memória do dispositivo. Se o arquivo .sis for um anexo de mensagem, exclua a mensagem da Caixa de entrada de transmissão de mensagens.

### Remover aplicativos e softwares

Pressione 😗 e selecione Aplicativos > Ger. aplicat.

Vá até um pacote de software e selecione **Opções** > **Remover**. Selecione **Sim** para confirmar.

Caso remova um software, você só poderá reinstalá-lo se possuir o pacote de software original ou uma cópia de backup completa do pacote removido. Ao remover um pacote de software, pode não mais ser possível abrir os documentos criados com ele.

Caso outro pacote de software dependa do pacote removido, ele poderá parar de funcionar. Consulte a documentação do pacote de software instalado para obter detalhes.

### Configurações

Pressione 😗 e selecione Aplicativos > Ger. aplicat..

Selecione Opções > Configurações e uma destas opções:

- Instalação software Selecione se o software Symbian, que não tem nenhuma assinatura digital verificada, pode ser instalado.
- Verific. certificados Selecione para verificar os certificados on-line antes de instalar um aplicativo.
- Ender. web padrão Defina o endereço padrão usado ao verificar os certificados on-line.

Alguns aplicativos Java podem solicitar que uma mensagem seja enviada ou uma conexão de rede seja feita com um ponto de acesso específico para fazer download de dados ou componentes extras. Na tela principal do Gerenciador de aplicativos, vá até um aplicativo e selecione **Opções** > **Abrir** para alterar as configurações relacionadas a esse aplicativo específico.

# Pasta Ferramentas

# Gerenciador de arquivos 引

Pressione 😗 e selecione Ferramentas > Ger. arq..

### Sobre o Gerenciador de arquivos

Com o Gerenciador de arquivos, você pode navegar e gerenciar, além de abrir arquivos no dispositivo, na memória de massa, no cartão de memória ou em uma unidade externa compatível.

Para mapear ou excluir unidades ou para definir as configurações para uma unidade remota compatível conectada ao seu dispositivo, selecione **Opções** > **Drives remotos**.

As opções disponíveis dependem da memória selecionada.

### Localizar e organizar arquivos

Para encontrar um arquivo, selecione **Opções** > **Localizar**. Digite um texto de pesquisa que corresponda ao nome do arquivo.

Para mover e copiar arquivos e pastas ou para criar novas pastas na memória, selecione **Opções** > **Organizar** e a opção desejada. Para classificar arquivos, selecione **Opções** > **Ordenar por** e a categoria desejada.

### Editar o cartão de memória

Essas opções estarão disponíveis somente se um cartão de memória compatível estiver instalado no dispositivo.

Para renomear ou formatar um cartão de memória, selecione **Opções > Opções cartão memória**.

Para proteger com senha um cartão de memória, selecione **Opções > Senha cart. memória**.

Para remover o cartão de memória com segurança sem qualquer perda de dados, selecione **Opções** > **Remover cart. memória.** 

### Fazer cópias de segurança (backup) em um cartão de memória

Para fazer backup de arquivos, selecione os tipos de arquivos dos quais deseja fazer backup em um cartão de memória e **Opções** > **Fazer backup agora**. Verifique se o seu cartão de memória possui memória livre suficiente para os arquivos que você selecionou para o backup.

170

### Formatar a memória de massa

Quando a memória de massa é reformatada, todos os dados nela contidos são perdidos permanentemente. Faça backup dos dados que deseja manter antes de formatar a memória de massa. Além disso, use o Nokia Nseries PC Suite para fazer backup dos dados em um PC compatível. As tecnologias de Gerenciamento de direitos digitais (DRM) podem impedir que alguns dados de backup sejam restaurados. Entre em contato com sua operadora para obter mais informações sobre o DRM usado para o seu conteúdo.

Para formatar a memória de massa, selecione **Opções > Formatar memór. massa**. Não formate a memória de massa usando software do PC porque isso pode causar uma diminuição no desempenho.

A formatação não garante a destruição definitiva de todos os dados confidenciais armazenados na memória de massa do dispositivo. A formatação padrão apenas marca a área formatada como espaço disponível e exclui o endereço utilizado para encontrar os arquivos novamente. É possível recuperar dados formatados ou até mesmo sobrescritos com o uso de ferramentas de recuperação e software especiais.

### Comandos de voz 🔍

Pressione 🕃 e selecione Ferramentas > Utilitários > Comand. voz.

Você pode utilizar comandos de voz aprimorados para controlar seu dispositivo. <u>Consulte "Discagem de</u> <u>voz", p. 150.</u>

Para ativar comandos de voz aprimorados para iniciar aplicativos e perfis, pressione e mantenha pressionada a tecla de seleção direita no modo de espera.

Para utilizar comandos de voz aprimorados, pressione e mantenha pressionada a tecla de seleção direita no modo de espera e fale um comando de voz. O comando de voz é o nome do aplicativo ou do perfil exibido na lista.

Para editar os comandos de voz, no aplicativo Comandos de voz, selecione um item, como um aplicativo ou perfil, e Editar.

Para ouvir a marca vocal sintetizada, selecione Opções > Reproduzir.

Para remover um comando de voz adicionado manualmente, selecione **Opções > Remover** comando voz.

Selecione **Opções** > **Configurações** e escolha uma destas opções:

- Sintetizador para ativar ou desativar o sintetizador que reproduz marcas vocais e comandos reconhecidos no idioma selecionado no dispositivo
- Volume de reprodução para ajustar o volume de reprodução dos comandos de voz

- Sensibil. reconhecimento para ajustar o grau de facilidade com que o sintetizador reconhece a conversa. Caso a sensibilidade esteja muito alta, ele pode não aceitar comandos devido ao ruído de fundo.
- Verificação de comandos para selecionar se o comando falado é aceito manualmente, por voz ou automaticamente
- Remover adaptações voz para redefinir o reconhecimento de voz, por exemplo, quando o usuário principal do dispositivo for alterado

# Sincronização 🕡

Pressione 😚 e selecione Ferramentas > Sincroniz.

A sincronização permite que você sincronize suas notas, entradas de calendário, mensagens de texto e multimídia, marcadores de browser ou contatos com vários aplicativos compatíveis em um computador compatível ou na Internet.

Você pode receber as configurações de sincronização em uma mensagem especial da operadora.

Um perfil de sincronização contém as configurações necessárias para a sincronização.

Quando você abre o aplicativo, o perfil padrão ou o perfil de sincronização utilizado anteriormente é exibido. Para modificar o perfil, vá até um item de

sincronização e selecione Marcar para incluí-lo no perfil ou Desmarcar para não o incluir.

Para gerenciar perfis de sincronização, selecione **Opções** e a opção desejada.

Para sincronizar dados, selecione **Opções** > **Sincronizar**. Para cancelar a sincronização antes que ela seja concluída, selecione **Cancelar**.

## Gerenciador de dispositivos 븳

Pressione 😗 e selecione Ferramentas > Utilitários > Ger. disp..

Use o Gerenciador de dispositivos para conectar-se a um servidor e receber definições de configuração para o seu dispositivo, para criar novos perfis de servidores ou para ver e gerenciar perfis de servidores existentes.

Você pode receber perfis de servidores e diferentes definições de configuração da operadora e do departamento de gerenciamento de informações da empresa. As definições de configuração podem incluir configurações de conexão e outras configurações usadas por diversos aplicativos no seu dispositivo.

Vá até um perfil de servidor e selecione **Opções** e escolha uma destas opções:

- Iniciar configuração Conecte-se ao servidor e receba as definições de configuração para o seu dispositivo.
- Novo perfil servidor Crie um perfil de servidor.

Para excluir um perfil de servidor, vá até ele e pressione C.

# Fala 🌆

Com o recurso de fala, você pode definir o idioma, a voz e as propriedades da voz para o leitor de mensagens.

Pressione 😗 e selecione Ferramentas > Iltilitários > Fala

Para definir o idioma para o leitor de mensagens, selecione Idioma. Para fazer download de idiomas adicionais para o seu dispositivo, selecione Opcões > Fazer download idiomas

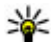

**Dica:** Quando você faz download de um novo idioma, deve fazer download de pelo menos uma voz para esse idioma.

Para definir a voz da fala, selecione Voz. A voz depende do idioma selecionado.

Para definir a taxa da fala, selecione Velocidade.

Para definir o volume da fala, selecione Volume.

Para exibir os detalhes de uma voz, vá para a direita até a guia de voz, vá até a voz e selecione Opcões > Detalhes de voz. Para ouvir uma voz, vá até ela e selecione Opcões > Reproduzir voz.

Para excluir idiomas ou vozes, vá até o item e selecione Opcões > Excluir.

#### Configurações do leitor de mensagens

Para alterar as configurações do leitor de mensagens. vá até a quia Configurações e defina o seguinte:

- Deteccão de idioma ativar ou desativar a deteccão automática de idioma de leitura.
- Leitura contínua ativar ou desativar a leitura contínua de todas as mensagens selecionadas.
- Avisos de fala selecionar se o leitor de mensagens insere prompts nas mensagens.
- Origem de áudio selecionar se você deseja ouvir a mensagem pelo alto-falante ou pelo dispositivo.

# Configurações 🔌

Algumas configurações podem ser predefinidas para o dispositivo pela operadora e talvez não seja possível alterá-las.

## Configurações gerais 🔌

Nas configurações gerais, é possível editar as configurações gerais do dispositivo ou restaurar as configurações originais padrão.

Você também pode ajustar as configurações de hora e data no relógio. <u>Consulte "Relógio", p. 130.</u>

### Configurações de personalização

Pressione 😗 e selecione Ferramentas > Configs. > Geral > Personalização.

Você pode editar configurações relacionadas à tela, ao modo de espera e a funções gerais do dispositivo.

Temas permite que você altere a aparência da tela. Consulte "Alterar a aparência do dispositivo ", p. 41.

**Comandos de voz** abre as configurações para o aplicativo de comandos de voz. <u>Consulte "Comandos de voz", p. 170.</u>

**Toques** permite que você altere os toques musicais do calendário, do relógio e do perfil ativo no momento.

#### Tela

- Brilho Vá para a esquerda ou direita para ajustar o brilho da tela.
- Girar automaticamente Alterar a configuração para a rotação automática de tela. Na maioria dos aplicativos, a tela gira automaticamente entre os modos retrato e paisagem, com base na orientação do dispositivo. Para garantir que a rotação automática de tela funcione, segure o dispositivo na posição vertical. A rotação automática não funcionará se você alterar a configuração de rotação de tela manualmente em um aplicativo. Quando você sair do aplicativo ou colocá-lo em segundo plano, a rotação automática será ativada novamente.
- Tamanho da fonte Ajustar o tamanho do texto e os ícones na tela.
- Limite econom. energia Selecione o período de tempo limite após o qual a economia de energia é ativada.
- Boas-vindas A nota ou o logotipo de boasvindas é exibido rapidamente sempre que o dispositivo é ligado. Selecione Padrão para usar a

173

imagem padrão, **Texto** para escrever uma nota de boas-vindas ou **Imagem** para selecionar uma imagem de Fotos.

• Tempo limite da ilumin. — Selecione um período de tempo limite após o qual a luz de fundo da tela é desativada.

#### Modo de espera

 Atalhos — Atribua atalhos às teclas de seleção a serem usadas no modo de espera e selecione quais aplicativos são mostrados na barra de ferramentas ativa.

Se a espera ativa estiver desativada, será possível atribuir atalhos do teclado para diferentes pressionamentos da tecla de navegação.

- Tema de espera Selecione Barra ícones horizont. para exibir uma barra de ferramentas horizontal e o conteúdo de aplicativos diferentes na tela ou Barra ícones vertical para exibir uma barra de ferramentas vertical. O conteúdo de aplicativos diferentes é oculto. Para exibir o conteúdo, selecione um atalho e pressione a tecla de navegação esquerda. Selecione Básica para desativar a barra de ferramentas ativa.
- Logo da operadora Essa configuração só estará disponível se você tiver recebido e salvo um logotipo da operadora. Selecione Desativar se não desejar que o logotipo seja mostrado.

A alteração das configurações do idioma do telefone ou do idioma de escrita afeta todos os aplicativos no seu dispositivo até que você altere as configurações novamente.

- Idioma do telefone Altere o idioma do texto exibido no dispositivo. A alteração do idioma do texto também afeta o formato usado para hora e data, além dos separadores utilizados, por exemplo, em cálculos. Automático seleciona o idioma de acordo com as informações no seu cartão SIM. Após a alteração do idioma do texto exibido, o dispositivo reinicia.
- Idioma de escrita Altere o idioma de escrita. A alteração do idioma de escrita afeta todos os caracteres disponíveis para escrever texto e o dicionário de texto previsto usado.
- **Previsão de texto** Defina a entrada de texto previsto como ativada ou desativada para todos os editores no dispositivo. O dicionário de texto previsto não está disponível para todos os idiomas.

### Configurações de acessório

Pressione 😗 e selecione Ferramentas > Configs. > Geral > Acessórios.

Alguns conectores de acessórios indicam o tipo de acessório que está conectado ao dispositivo. <u>Consulte</u> "<u>Indicadores de tela", p. 29.</u>

As configurações disponíveis dependem do tipo de acessório. Selecione um acessório e escolha uma destas opções:

- **Perfil padrão** Defina o perfil que será ativado cada vez que você conectar um determinado acessório compatível ao seu dispositivo.
- Atendimento autom. Selecione se deseja que o dispositivo atenda automaticamente uma chamada recebida após 5 segundos. Se o tipo de toque estiver definido com Um bipe ou Sem som, o atendimento automático será desativado.
- Luzes Defina se as luzes permanecerão acesas ou não após um intervalo de tempo. Esta configuração não está disponível para todos os acessórios.

#### Configurações de saída de TV

Para alterar as configurações para uma conexão de saída de TV, selecione Saída para TV e escolha uma destas opções:

- Perfil padrão Defina o perfil que será ativado cada vez que você conectar um Cabo de conexão de vídeo Nolia ao seu dispositivo.
- Tamanho da tela de TV Selecione a taxa de proporção da TV: Normal ou Widescreen para TVs widescreen.
- **Sistema de TV** Selecione o sistema de sinais de vídeo analógico compatível com a sua TV.
- Filtro de trepidação Para melhorar a qualidade de imagem na tela da TV, selecione Ativado. Talvez

o filtro de cintilação não reduza a cintilação de imagens em todas as telas de TV.

# Configurações de segurança

#### Telefone e SIM

Pressione 😗 e selecione Ferramentas > Configs. > Geral > Segurança > Telefone e cartão SIM e uma destas opções:

- Solicitação cód. PIN Quando ativo, o código é solicitado sempre que o dispositivo é ligado. A desativação da solicitação do código PIN pode não ser permitida por alguns cartões SIM.
- Código PIN, Código PIN2 e Cód. de travamento — Você pode alterar o código PIN, o código PIN2 e o código de bloqueio. Esses códigos apenas podem incluir números entre 0 e 9.

Se você esquecer o código PIN ou PIN2, contate a sua operadora. Se você esquecer o código de bloqueio, contate um ponto de Nokia Care ou a sua operadora. <u>Consulte "Códigos de acesso", p. 23.</u>

Evite utilizar códigos de acesso semelhantes aos números de emergência para evitar discar involuntariamente o número de emergência.

- Per. trav. autom. teclado Selecione se o teclado será bloqueado quando o seu dispositivo ficar inativo por um determinado período de tempo.
- Período tr. autom. tel. Para evitar o uso não autorizado, você pode definir um período de tempo

175

limite após o qual o dispositivo é bloqueado automaticamente. Um dispositivo travado não pode ser usado até que o código de bloqueio correto seja digitado. Para desativar o período de bloqueio automático, selecione **Não travar**.

 Dica: Para bloquear o dispositivo manualmente, pressione o botão Liga/ Desliga. Uma lista de comandos é exibida. Selecione Travar telefone.

No perfil off-line ou de vôo, talvez seja necessário desbloquear o dispositivo e mudar para o perfil de chamadas antes de fazer uma chamada.

- Bloq. se cart. SIM alterar Você pode configurar o dispositivo para solicitar o código de bloqueio quando um cartão SIM desconhecido for inserido no dispositivo. O dispositivo mantém uma lista de cartões SIM que são reconhecidos como cartões do proprietário.
- Grupo fech. usuários Você pode especificar um grupo de pessoas para quem pode efetuar chamadas e de quem pode receber chamadas (serviço de rede).

Mesmo quando as chamadas estiverem limitadas a grupos fechados de usuários, talvez seja possível fazer chamadas para o número de emergência oficial programado no seu dispositivo.

• Confirmar serv. SIM — Você pode configurar o dispositivo para mostrar mensagens de confirmação quando estiver utilizando um cartão SIM (serviço de rede).

### Gerenciamento de certificados

Pressione 😗 e selecione Ferramentas > Configs. > Geral > Segurança > Gerenc. certificado.

Os certificados digitais não garantem segurança; eles são usados para verificar a origem dos softwares.

Na tela principal de gerenciamento de certificados, é possível ver uma lista de certificados de autoridade que estão armazenados no dispositivo. Vá para a direita para ver uma lista de certificados pessoais, se disponível.

Os certificados digitais devem ser usados para se conectar a um banco on-line, a outro site ou servidor remoto a fim de realizar operações que envolvam a transferência de informações confidenciais. Além disso, devem ser utilizados para reduzir o risco de vírus ou de outros softwares mal-intencionados, bem como para verificar a autenticidade de um software antes de fazer download e instalar.

Importante: O uso de certificados proporciona uma redução significativa de possíveis riscos durante conexões remotas e instalação de software. No entanto, utilize-os corretamente para se beneficiar de um nível maior de segurança. A existência de um certificado, por si só, não oferece nenhuma proteção. O gerenciador de certificados deve conter certificados corretos, autênticos ou confiáveis para oferecer maior segurança. Os certificados têm prazo de validade limitado. Se for exibida uma mensagem "Certificado expirado" ou "O certificado ainda não é válido", para um certificado que deveria ser válido, verifique se a data e a hora atuais no dispositivo estão corretas.

# Ver detalhes do certificado — verificar autenticidade

Você só terá certeza da identidade correta de um servidor quando a assinatura e o período de validade de um certificado de servidor forem verificados.

Você será notificado se a identidade do servidor não for autêntica ou se o dispositivo não possuir o certificado de segurança correto.

Para verificar os detalhes do certificado, vá até um certificado e selecione **Opções > Detalhes certificado**. A validade do certificado é verificada, e uma das seguintes notas pode ser exibida:

- O certificado não é de confiança Você não configurou nenhum aplicativo para usar o certificado.
- Certificado expirado A validade do certificado terminou.
- O certificado ainda não é válido O período de validade do certificado ainda não começou.
- Certificado corrompido O certificado não pode ser usado. Entre em contato com o emissor do certificado.

#### Alterar as configurações de confiança

Antes de alterar qualquer configuração do certificado, verifique se o proprietário é realmente confiável e se o certificado, de fato, pertence a ele.

Vá até um certificado de autoridade e selecione **Opções > Configs. confiabilid..** Dependendo do certificado, será exibida uma lista de aplicativos que podem usar o certificado selecionado. Por exemplo:

- Instalação Symbian: Sim O certificado pode certificar a origem de um novo aplicativo do sistema operacional Symbian.
- Internet: Sim 0 certificado pode certificar servidores.
- Instalação aplicativo: Sim O certificado pode certificar a origem de um novo aplicativo Java .

Selecione **Opções** > **Edit. conf. confiabil.** para alterar o valor.

#### Módulo de segurança

Nota: Essa função não está disponível em todos os países ou regiões. Consulte sua operadora local para saber sobre disponibilidade dessa função.

Pressione 😗 e selecione Ferramentas > Configs. > Geral > Segurança > Modo de segurança.

Para exibir ou editar um módulo de segurança (se disponível), vá até ele e pressione a tecla de navegação.

Para exibir informações detalhadas sobre um módulo de segurança, vá até ele e selecione Opções > Detalhes de segurança.

### Restaurar configurações originais

Pressione 😗 e selecione Ferramentas > Configs. > Geral > Confs. originais.

Você pode redefinir algumas das configurações para seus valores originais. Para fazer isso, é necessário o código de bloqueio.

Após redefinir as configurações, o dispositivo poderá demorar um pouco para ligar. Os documentos e os arquivos não são afetados.

### Configurações da respiração

Pressione 😗 e selecione Ferramentas > Configs. > Geral > Roda navi.

O anel em torno da tecla de navegação se acende lentamente quando o dispositivo está no modo de economia e rapidamente quando há chamadas não atendidas ou mensagens recebidas. Para desativar a iluminação, selecione Ferramentas > Configs. > Geral > Roda navi.

### Configurações de posicionamento

Pressione 😗 e selecione Ferramentas > Configs. > Geral > Posicion..

#### Métodos de posicionamento

- GPS integrado Use o receptor GPS integrado do dispositivo.
- GPS assistido Use o GPS Assistido (A-GPS) para receber dados de assistência de um servidor de dados de assistência. <u>Consulte "GPS assistido (A-GPS)", p. 98.</u>
- GPS Bluetooth Use um receptor GPS externo compatível com conectividade Bluetooth.
- Baseado em rede Use informações da rede celular (serviço de rede).

#### Servidor de posicionamento

Para definir um ponto de acesso e o servidor de posicionamento para A-GPS, selecione **Posicionando servidor**. As configurações do servidor de posicionamento podem estar predefinidas no seu dispositivo pela operadora e você não poderá editá-las.

### Configurações de notação

Para selecionar qual sistema de medida você deseja utilizar para velocidades e distâncias, selecione Sistema de medida > Métrico ou Imperial.

Para definir o formato em que as informações de coordenadas são mostradas no seu dispositivo, selecione **Formato coordenadas** e o formato desejado.

178

# Configurações do telefone

Nas configurações do telefone, você pode editar as configurações relacionadas a chamadas e rede.

### Configurações de chamada

Pressione 😗 e selecione Ferramentas > Configs. > Telefone > Chamada.

- Enviar ID de chamada Você pode definir se o seu número de telefone será exibido (Sim) ou oculto (Não) para a pessoa que você está chamando, ou o valor pode ser definido pela operadora quando você fizer uma assinatura (Padrão) (serviço de rede).
- Espera de chamadas Para ser alertado sobre chamadas recebidas (serviço de rede) enquanto você estiver em uma chamada, selecione Ativar. Para verificar se a função está ativada, selecione Verificar status.
- Recusar cham. c/ mens. Para enviar uma mensagem de texto para uma pessoa que ligou, informando porque você não pôde atender a chamada, selecione Sim.
- Texto da mensagem Escreva um texto a ser enviado em uma mensagem de texto quando você recusar uma chamada.
- Imagem na ch. vídeo Se nenhum vídeo for enviado durante uma chamada de vídeo, você

poderá selecionar uma imagem a ser exibida como alternativa.

- Rediscagem autom. Selecione Ativado, e o dispositivo fará dez tentativas, no máximo, para se conectar à chamada após uma tentativa sem êxito. Para interromper a rediscagem automática, pressione a tecla Encerrar.
- Mostrar duraç. chamada Ative essa configuração caso queira que a duração de uma chamada seja exibida durante a chamada.
- Resumo após cham. Ative essa configuração caso queira que a duração de uma chamada seja exibida após a chamada.
- Disc. rápid. Selecione Ativado, e os números atribuídos às teclas numéricas (de 2 a 9) poderão ser discados mantendo a tecla correspondente pressionada. <u>Consulte "Discagem rápida para um</u> número de telefone", p. 149.
- Atend. c/ qualq. tecla Selecione Ativado e você poderá atender uma chamada pressionando brevemente qualquer tecla, exceto o botão Liga/ Desliga, as teclas de seleção, a tecla de volume e tecla de zoom ou a tecla de captura.
- Linha em uso Essa configuração (serviço de rede) será exibida somente se o cartão SIM suportar dois números de assinantes, ou seja, duas linhas telefônicas. Selecione a linha que será utilizada para fazer chamadas e enviar mensagens de texto. As chamadas recebidas poderão ser atendidas nas duas linhas, independentemente da linha

selecionada. Se você selecionar Linha 2e não tiver assinado esse serviço de rede, não será possível fazer chamadas. Quando a linha 2 for selecionada, **2** aparecerá no modo de espera.

 Troca de linha — Para evitar a seleção de linha (serviço de rede), selecione Desativar, se houver suporte no cartão SIM. Para alterar essa configuração, é necessário o código PIN2.

### **Desviar chamadas**

Pressione 😯 e selecione Ferramentas > Configs. > Telefone > Desvio chamds..

O desvio de chamada permite desviar as chamadas recebidas para a caixa de correio de voz ou outro número de telefone. Para obter detalhes, consulte a operadora.

Para ativar o desvio de chamada, selecione Ativar. Para verificar se a opção está ativa, selecione Verificar status.

Várias opções de desvio podem ser ativadas ao mesmo tempo. Quando todas as chamadas forem desviadas,

📕 será mostrado no modo de espera.

A restrição de chamadas e o desvio de chamadas não podem estar simultaneamente ativos.

### Restrição de chamadas

Pressione 😗 e selecione Ferramentas > Configs. > Telefone > Restriç. de chs..

A restrição de chamadas (serviço de rede) permite restringir as chamadas que você faz ou recebe com o dispositivo. Por exemplo, você pode restringir todas as chamadas internacionais discadas ou as chamadas recebidas quando estiver no exterior. Para alterar as configurações, é necessária a senha de restrição da operadora.

A restrição de chamadas e o desvio de chamadas não podem estar simultaneamente ativos.

Mesmo com a restrição de chamadas ativada, talvez seja possível ligar para determinados números de emergência oficiais.

#### Restrição de chamadas de voz

Selecione a opção de restrição desejada e ative-a (Ativar) ou desative-a (Desativar), ou verifique se a opção está ativa (Verificar status). A restrição de chamadas afeta todas as chamadas, inclusive chamadas de dados.

### Configurações de rede

Pressione 😗 e selecione Ferramentas > Configs. > Telefone > Rede.
O seu dispositivo pode alternar entre as redes GSM e UMTS automaticamente. A rede GSM é indicada por  $\P$  no modo de espera. A rede UMTS é indicada por **3G**.

- Modo de rede Selecione a rede a ser usada. Caso você selecione Rede dupla, o dispositivo usará a rede GSM ou UMTS automaticamente de acordo com os parâmetros da rede e os acordos de roaming entre as operadoras. Para obter mais detalhes e as tarifas de roaming, entre em contato com a operadora. Essa opção será exibida somente se for suportada pela operadora.
- Escolha operadora Selecione Automática para configurar o dispositivo para procurar e selecionar uma das redes disponíveis, ou Manual para selecionar manualmente a rede a partir de uma lista. Se a conexão com a rede selecionada manualmente for perdida, o dispositivo emitirá um sinal de erro e solicitará que você selecione a rede novamente. A rede selecionada deve ter um contrato de roaming com a rede celular local.

Um contrato de roaming é um acordo entre duas ou mais operadoras para permitir que os usuários de uma delas usem os serviços da(s) outra(s).

 Mostrar info. célula — Selecione Ativado para configurar o dispositivo de forma que ele indique quando for usado em uma rede celular com base na tecnologia MCN (rede microcelular) e para ativar a recepção de informações de célula.

# Configurações de conexão

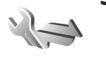

Nas configurações de conexão, você pode editar pontos de acesso e outras configurações de conectividade.

Além disso, é possível editar as configurações para a conectividade Bluetooth no aplicativo de conectividade Bluetooth. <u>Consulte</u> <u>"Configurações", p. 125.</u>

Você também pode editar as configurações para as conexões de cabo de dados no aplicativo USB. <u>Consulte</u> <u>"USB", p. 129.</u>

### Conexões de dados e pontos de acesso

O seu dispositivo suporta conexões de dados de pacote (serviço de rede), por exemplo GPRS, em uma rede GSM. Ao usar o dispositivo em redes GSM e UMTS, várias conexões de dados podem estar ativas ao mesmo tempo e os pontos de acesso podem compartilhar uma conexão de dados. Na rede UMTS, as conexões de dados permanecem ativas durante chamadas de voz.

Você também pode usar uma conexão de dados WLAN. Somente uma conexão em uma LAN sem fio pode estar ativa por vez, mas diversos aplicativos podem usar o mesmo ponto de acesso à Internet.

182

Para estabelecer uma conexão de dados, é necessário um ponto de acesso. Você pode definir diferentes tipos de pontos de acesso, por exemplo:

- Ponto de acesso MMS para enviar e receber mensagens multimídia
- Ponto de acesso à Internet para enviar e receber emails e conectar-se à Internet

Verifique, com a sua operadora, o tipo de ponto de acesso necessário para o serviço que você deseja acessar. Para obter informações sobre disponibilidade e assinatura de serviços de conexão de dados de pacote, entre em contato com a operadora.

### Pontos de acesso

### Criar um novo ponto de acesso

Pressione 😗 e selecione Ferramentas > Configs. > Conexão > Destinos.

Você pode receber configurações de ponto de acesso em uma mensagem da operadora. Alguns ou todos os pontos de acesso podem ser predefinidos para o dispositivo pela operadora e talvez não seja possível alterar, criar, editar ou remover esses itens.

Quando você abrir um dos grupos de ponto de acesso ((), a), (), (), poderá ver os tipos de ponto de acesso:

- indica um ponto de acesso protegido
  - 🔺 indica um ponto de acesso a dados de pacote
- indica um ponto de acesso de WLAN

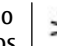

**Dica:** É possível criar pontos de acesso à Internet em uma LAN sem fio com o assistente de WLAN.

Para criar um novo ponto de acesso, selecione "Novo ponto de acesso. O dispositivo pergunta se deseja verificar as conexões disponíveis. Após a pesquisa, as conexões que já estão disponíveis são mostradas e podem ser compartilhadas por um novo ponto de acesso. Se você ignorar essa etapa, será solicitado a selecionar um método de conexão e a definir as configurações necessárias.

Para editar as configurações de um ponto de acesso, abra um dos grupos de ponto de acesso, selecione um ponto de acesso e **Editar**. Siga as instruções fornecidas pela operadora.

- Nome da conexão Digite um nome para a conexão.
- Portadora de dados Selecione o tipo de conexão de dados.

Dependendo da conexão de dados selecionada, apenas certos campos de configuração estarão disponíveis. Preencha todos os campos marcados com **Deve ser definido** ou com um \* vermelho. Outros campos podem ser deixados em branco, a menos que a operadora tenha informado de modo contrário.

Para utilizar uma conexão de dados, a operadora deve suportar esse recurso e, se necessário, ativá-lo para o seu cartão SIM.

### Pontos de acesso de dados de pacote

Pressione a tecla **(**), selecione Ferramentas > Configs. > Conexão > Destinos > Novo ponto de acesso e siga as instruções exibidas na tela. Ou então, abra um dos grupos de ponto de acesso, selecione um ponto de acesso marcado com **(**) e selecione Editar.

Siga as instruções fornecidas pela operadora.

Selecione uma destas opções:

- Nome do pt. acesso Você pode obter o nome do ponto de acesso com a operadora.
- Nome do usuário O nome de usuário pode ser necessário para estabelecer uma conexão de dados e geralmente é fornecido pela operadora.
- Solicitar senha Se for necessário digitar a senha sempre que você efetuar login em um servidor ou se você não quiser salvá-la no dispositivo, selecione Sim.
- Senha Uma senha pode ser necessária para estabelecer uma conexão de dados e geralmente é fornecida pela operadora.
- Autenticação Selecione Segura para sempre enviar sua senha criptografada ou Normal para enviar sua senha criptografada quando for possível.
- Homepage Dependendo do ponto de acesso que está sendo configurado, digite o endereço da Web ou a central de mensagens multimídia.

Selecione **Opções** > **Configs.** avançadas e escolha uma destas opções:

- Tipo de rede Selecione o tipo de protocolo de Internet para transferir dados para o dispositivo e a partir dele. As outras configurações dependem do tipo de rede selecionado.
- End. IP do telefone (somente para IPv4) Digite o endereço IP do seu dispositivo.
- Endereços DNS Digite os endereços IP dos servidores DNS primário e secundário, se exigidos pela operadora. Para obter esses endereços, contate seu provedor de serviços de Internet.
- Endereço servidor proxy Digite o endereço do servidor proxy.
- Número da porta proxy Digite o número da porta do servidor proxy.

### Pontos de acesso à Internet para WLAN

Pressione a tecla (), selecione Ferramentas > Configs. > Conexão > Destinos > Novo ponto de acesso e siga as instruções exibidas na tela. Você também tem a opção de abrir um dos grupos de ponto de acesso, selecionar um ponto de acesso marcado com () e selecionar Editar.

### Siga as instruções fornecidas pela operadora WLAN.

 Nome da rede WLAN — Selecione Inserir manual. ou Buscar nomes rede. Se você selecionar uma rede existente, Modo de rede WLAN e Modo seg. WLAN serão determinados pelas configurações do seu dispositivo de ponto de acesso.

184

- Status da rede Defina se o nome da rede será exibido.
- Modo de rede WLAN Selecione Ad-hoc para criar uma rede ad hoc e permitir que os dispositivos enviem e recebam dados diretamente, sem a necessidade de um dispositivo de ponto de acesso para WLAN. Em uma rede ad hoc, todos os dispositivos devem usar o mesmo Nome da rede WLAN.
- Modo seg. WLAN Selecione a criptografia usada: WEP, 802.1x (não válida para redes ad hoc) ou WPA/WPA2. Caso você selecione Abrir rede, nenhuma criptografia será usada. As funções WEP, 802.1x e WPA poderão ser usadas apenas se forem suportadas pela rede.

Para digitar as configurações para o modo de segurança escolhido, selecione Configs. seg. WLAN.

### Configurações de segurança para WEP

- Chave WEP em uso Selecione o número da chave WEP (wired equivalent privacy). É possível criar até quatro chaves WEP. As mesmas configurações devem ser digitadas no dispositivo de ponto de acesso à WLAN.
- Tipo de autenticação Selecione Abrir ou Compartilhado para o tipo de autenticação entre o seu dispositivo e o dispositivo de ponto de acesso à WLAN.
- Configurs. chave WEP Digite Criptografia WEP (comprimento da chave), Formato chave

WEP (ASCII ou Hexadecimal) e Chave WEP (os dados da chave WEP no formato selecionado).

#### Configurações de segurança para 802.1x e WPA/ WPA2

- WPA/WPA2 Selecione os meios de autenticação: EAP para usar um plug-in de protocolo de autenticação extensível, EAP (extensible authentication protocol), ou Chave pré-compart. para usar uma senha. Preencha as configurações apropriadas:
  - **Configs. plug-in EAP** Digite as configurações conforme as instruções da operadora.
  - Chave pré-compart. Digite uma senha. A mesma senha deve ser digitada no dispositivo de ponto de acesso à WLAN.
- Modo somente WPA2 Somente os dispositivos com WPA2 habilitado têm permissão para estabelecer uma conexão nesse modo.

### Configurações de WLAN avançadas

Selecione **Opções** > **Configs.** avançadas e escolha uma destas opções:

- **Configs. de IPv4** Digite o endereço IP do seu dispositivo, o endereço IP da subrede, o gateway padrão e os endereços IP dos servidores DNS primário e secundário. Entre em contato com o provedor de serviços de Internet para obter esses endereços.
- Configs. de IPv6 Defina o tipo de endereço DNS.

- Canal ad-hoc (somente para Ad-hoc) Para inserir um número de canal (de 1 a 11) manualmente, selecione Definido pelo usuário.
- Endereço servidor proxy Digite o endereço para o servidor proxy.
- Número da porta proxy Digite o número de porta proxy.

### Configurações de dados de pacote

Pressione 😗 e selecione Ferramentas > Configs. > Conexão > Pacote de dados.

As configurações de dados de pacote afetam todos os pontos de acesso que utilizam uma conexão de dados de pacote.

- Conex. pacote dados Se você selecionar Quando disponível e estiver em uma rede que ofereça suporte para dados de pacote, o dispositivo se registrará na rede de dados de pacote. Iniciar uma conexão ativa de dados de pacote (por exemplo, para enviar e receber e-mail) é mais rápida. Se não houver cobertura de dados de pacote, o dispositivo tentará estabelecer periodicamente uma conexão de dados de pacote. Caso você selecione Quando preciso, o dispositivo usará apenas uma conexão de dados de pacote se você iniciar um aplicativo ou ação que a exija.
- Ponto de acesso O nome do ponto de acesso é necessário para utilizar o dispositivo como um

modem de dados de pacote para um computador compatível.

 Acesso pacote alta veloc. — Habilite ou desabilite o uso do HSDPA (serviço de rede) em redes UMTS.

### Configurações de LAN sem fio

Pressione 😗 e selecione Ferramentas > Configs. > Conexão > LAN sem fio.

- Mostrar disponib. WLAN Selectione se será exibido no modo de espera quando uma LAN sem fio estiver disponível.
- Procurar redes Caso você defina Mostrar disponib. WLAN para Sim, selecione com que freqüência o dispositivo fará buscas de WLANs e atualizará o indicador.

Para visualizar as configurações avançadas, selecione **Opções > Configs. avançadas.** Não é recomendado alterar as configurações avançadas de LAN sem fio.

### Configurações do SIP

Pressione 😗 e selecione Ferramentas > Configs. > Conexão > Configuraçs. SIP.

As configurações do protocolo de início de sessão, SIP (Session Initiation Protocol), são necessárias para determinados serviços de rede que utilizam SIP. Você pode receber as configurações em uma mensagem de texto especial da operadora. Você pode ver, excluir ou criar esses perfis de configuração nas configurações do SIP.

### Configurações

Pressione 😗 e selecione Ferramentas > Configs. > Conexão > Configurações.

Você pode receber as configurações de servidores confiáveis em uma mensagem de configuração da operadora. É possível salvar, ver ou excluir essas definições nas configurações.

# Controle de nome do ponto de acesso

Pressione 😗 e selecione Ferramentas > Configs. > Conexão > Controle de APN.

Com o serviço de controle de nome do ponto de acesso, você pode restringir conexões de dados de pacote e permitir que o dispositivo use apenas determinados pontos de acesso para dados de pacote.

Essa configuração estará disponível apenas se o seu cartão SIM suportar o serviço de controle do ponto de acesso.

Para ativar ou desativar o serviço de controle ou para alterar os pontos de acesso permitidos, selecione **Opções** e a opção correspondente. Para alterar as opções, é necessário usar o código PIN2. Entre em contato com a operadora para obter esse código.

# Configurações de aplicativos

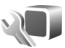

Para editar as configurações de alguns dos aplicativos no seu dispositivo, pressione 😗 e selecione Ferramentas > Configs. > Aplicativos.

Para editar as configurações, você também pode selecionar **Opções > Configs.** em cada aplicativo.

# Solução de problemas

#### P: Qual é a minha senha para os códigos de bloqueio, PIN ou PUK?

R: O código de bloqueio padrão é **12345**. Caso você esqueça o código de bloqueio, entre em contato com o revendedor do seu dispositivo. Se você esquecer um código PIN ou PUK ou, se você não receber tais códigos, entre em contato com a sua operadora. Para obter informações sobre senhas, entre em contato com o provedor de ponto de acesso, por exemplo, um provedor de serviços de Internet (ISP) comercial ou a operadora.

# P: Como fechar um aplicativo que não está respondendo?

R: Pressione e mantenha pressionada a tecla 💱 . Para fechar um aplicativo, vá até ele e pressione C. Pressionar C não fecha o Music player. Para fechar o Music player, selecione-o na lista e Opções > Sair.

### P: Por que as imagens parecem manchadas?

R: Certifique-se de que as janelas de proteção da lente da câmera estejam limpas.

#### P: Por que aparecem pontos vazios, descoloridos ou brilhantes na tela toda vez que eu ligo meu dispositivo?

R: Essa é uma característica desse tipo de tela. Algumas telas podem conter pixels ou pontos que permanecem ativados ou desativados. Isso é normal e não indica nenhum defeito.

# P: Por que o meu dispositivo não consegue estabelecer uma conexão GPS?

R: Encontre mais informações sobre GPS, receptor GPS, sinais de satélite e informações de localização neste Manual do Usuário. <u>Consulte "Posicionamento</u> (GPS)", p. 97.

#### P: Por que não consigo encontrar o dispositivo do meu amigo ao usar a conectividade Bluetooth?

R: Verifique se os dois dispositivos são compatíveis, se estão com a conectividade Bluetooth ativada e não estão no modo oculto. Verifique também se a distância entre os dois dispositivos não é maior do que dez metros (33 pés) e se não há paredes ou outras obstruções entre os dispositivos.

#### P: Por que não consigo encerrar uma conexão Bluetooth?

R: Se outro dispositivo estiver conectado ao seu, você poderá encerrar a conexão por meio do outro dispositivo ou desativando a conectividade Bluetooth no seu dispositivo. Pressione 😗 e selecione Ferramentas > Bluetooth > Bluetooth > Desativado.

# P: Por que o outro dispositivo não pode ver os arquivos armazenados no meu dispositivo na rede local?

R: Certifique-se de ter definido as configurações da rede local, verifique se o compartilhamento de conteúdo está ativado no seu dispositivo e se o outro dispositivo é compatível com o padrão UPnP.

#### P: O que posso fazer se a minha conexão de rede local parar de funcionar?

R: Desative a conexão LAN sem fio (WLAN) do seu PC compatível e do seu dispositivo e, em seguida, ative-a novamente. Caso isso não ajude, reinicie o PC compatível e o seu dispositivo. Se ainda assim a conexão não funcionar, reconfigure as definições de WLAN no PC compatível e no dispositivo. <u>Consulte "LAN sem fio", p. 122.Consulte "Configurações de</u> <u>conexão", p. 181.</u>

# P: Por que não consigo ver meu PC compatível em meu dispositivo na rede local?

R: Se você estiver usando um aplicativo de firewall no seu PC compatível, verifique se ele permite que o servidor de mídia local utilize uma conexão externa (você pode adicionar o servidor de mídia local à lista de exceções do aplicativo de firewall). Verifique nas configurações do firewall se o aplicativo de firewall permite o tráfego nas seguintes portas: 1900, 49152, 49153 e 49154. Alguns dispositivos de ponto de acesso WLAN possuem um firewall interno. Nesses casos, verifique se o firewall no dispositivo de ponto de acesso não está bloqueando o tráfego para as seguintes portas: 1900, 49152, 49153 e 49154. Verifique se as configurações de WLAN são as mesmas no dispositivo e no PC compatível.

#### P: Por que eu não consigo ver um ponto de acesso WLAN mesmo sabendo que estou dentro da sua área de alcance?

R: O ponto de acesso WLAN pode utilizar um Service Set Identifier (SSID) oculto. Você apenas poderá acessar redes que usam um SSID oculto se souber o SSID correto e se tiver criado um ponto de acesso à Internet WLAN para a rede no seu dispositivo Nokia.

# P: Como posso desativar a WLAN no meu dispositivo Nokia?

R: A WLAN no dispositivo Nokia fica desativada quando você não está tentando se conectar, não está

conectado a outro ponto de acesso ou não está procurando por redes disponíveis. Para reduzir ainda mais o consumo de bateria, você pode desativar a busca por redes disponíveis em segundo plano feita pelo dispositivo Nokia ou pode especificar que ela seja feita com menos freqüência. A WLAN é desativada no intervalo entre as buscas em segundo plano.

Para alterar as configurações de busca em segundo plano:

- 1. Pressione 😗 e selecione Ferramentas > Configs. > Conexão > LAN sem fio.
- Para aumentar o intervalo da busca em segundo plano, ajuste o tempo em Procurar redes. Para interromper as buscas em segundo plano, selecione Mostrar disponib. WLAN > Nunca.
- 3. Para salvar suas alterações, pressione Voltar.

Quando a opção **Mostrar disponib. WLAN** estiver definida como **Nunca**, o ícone da disponibilidade de WLAN não será exibido no modo de espera. Entretanto, você ainda poderá buscar manualmente redes WLAN disponíveis e se conectar a elas como de costume.

# P: Como posso salvar meus dados antes de excluí-los?

R: Para salvar dados, utilize o Nokia Nseries PC Suite para sincronizar ou para fazer uma cópia de backup de todos os dados em um computador compatível. Você também pode enviar dados, usando a conectividade Bluetooth, para um dispositivo compatível. Também é possível armazenar os dados em um cartão de memória compatível.

#### P: O que devo fazer se a memória estiver cheia?

R: Exclua itens da memória do dispositivo ou da memória de massa. Se o dispositivo exibir a nota Memória insuficiente para esta operação. Exclua alguns dados antes. ou Pouca memória. Exclua alguns dados da memória do telefone. quando você estiver excluindo vários itens ao mesmo tempo, exclua os itens um por um, começando pelos menores. <u>Consulte "Memória livre", p. 25.</u>

# P: Por que não posso selecionar um contato para a minha mensagem?

R: O cartão de contato não possui um número de telefone, um endereço ou um endereço de e-mail. Pressione **1**, selecione **Contatos** e o contato relevante e edite o cartão de contato.

#### P: Como eu posso encerrar a conexão de dados quando o dispositivo inicia uma conexão de dados sucessivamente?

R: O dispositivo pode estar tentando recuperar uma mensagem multimídia da central de mensagens multimídia. Para impedir que o dispositivo estabeleça uma conexão de dados, pressione 😗 e selecione Mensags. > Opções > Configurações > Mensagem multimídia > Recuper. multimídia e Manual para que da central de mensagens multimídia

190

salve mensagens para serem recuperadas posteriormente ou **Desativado** para ignorar todas as mensagens multimídia recebidas. Se você selecionar **Manual**, receberá uma notificação quando houver uma mensagem nova na central de mensagens multimídia. Se você selecionar **Desativado**, o dispositivo não fará conexões de rede relacionadas a mensagens multimídia. Para configurar o dispositivo para usar uma conexão de dados de pacote somente se você iniciar um aplicativo ou uma ação que necessite dela, pressione **P** e selecione **Ferramentas** > **Configs.** > **Conexão** > **Pacote de dados** > **Conex. pacote dados** > **Quando preciso**. Se isso não ajudar, desligue o dispositivo e ligue-o novamente.

# P: Por que eu tenho problemas ao conectar o dispositivo ao meu PC?

R: Certifique-se de que você possui a versão mais recente do Nokia Nseries PC Suite e que ele esteja instalado e em execução no seu PC compatível. Para obter mais informações sobre como utilizar o Nokia PC Suite, consulte a ajuda no Nokia Nseries PC Suite ou visite as páginas de suporte da Nokia.

#### P: Eu posso usar meu dispositivo como um fax modem usando um PC compatível?

R: Não é possível utilizar o dispositivo como um fax modem. No entanto, com o desvio de chamadas (serviço de rede), você pode desviar chamadas de fax recebidas para um número de fax.

# P: Por que o dispositivo não consegue encontrar guias de programação?

R: Selecione **Opções** > **Verificar novamente**. Se isso não ajudar, selecione **Opções** > **Configurações** para exibir **Status do sistema**. Se não houver intensidade do sinal ou se ela for baixa, mude de local. Feche e abra novamente a caixa de diálogo **Configurações** para verificar se o sinal está melhor.

### P: O que devo fazer se o suporte se soltar?

R: Se você deixar o dispositivo cair, por exemplo, o suporte poderá se soltar, mas ele pode ser conectado novamente.

# Acessórios

Aviso: Utilize apenas baterias, carregadores e acessórios aprovados pela Nokia para uso com este modelo específico. O uso de outros tipos de baterias, carregadores e acessórios pode invalidar qualquer aprovação ou garantia, além de oferecer perigo.

Para obter informações sobre a disponibilidade de acessórios aprovados, consulte um revendedor. Para desligar o cabo de alimentação de qualquer acessório, segure e puxe o plugue, não o cabo.

# Bateria

# Informações sobre bateria e carregador

Este dispositivo é alimentado por uma bateria recarregável. A bateria destinada para uso com este dispositivo é BL-5F. Recarregue este dispositivo especificamente com os carregadores: AC-5. A bateria pode ser carregada e descarregada centenas de vezes, mas, eventualmente, ficará inutilizável. Quando se tornar evidente que o tempo de conversação e de espera é inferior ao normal, adquira uma nova bateria. Utilize somente baterias aprovadas pela Nokia e recarregue-as apenas com carregadores aprovados pela Nokia projetados para este dispositivo. O uso de uma bateria ou carregador não aprovado pode oferecer riscos de incêndio, explosão, vazamento ou outros perigos.

O número exato do modelo do carregador pode variar conforme o tipo de plugue. A variante do plugue é identificada por uma das seguintes opções: E, EB, X, AR, U, A, C ou UB. Por exemplo, os números do modelo do carregador podem ser, entre outros, AC-5E etc.

Se uma bateria estiver sendo utilizada pela primeira vez ou se não tiver sido utilizada por um período

prolongado, pode ser necessário conectar o carregador e, em seguida, desconectá-lo e reconectá-lo para iniciar o carregamento. Se a bateria estiver completamente descarregada, talvez demore vários minutos para que o indicador de carga apareça na tela ou para que qualquer chamada possa ser feita.

Sempre desligue o dispositivo e desconecte o carregador antes de remover a bateria.

Desligue o carregador da tomada e do dispositivo quando ele não estiver sendo utilizado. Não deixe uma bateria totalmente carregada conectada ao carregador, pois a carga excessiva poderá encurtar a sua vida útil. Se uma bateria completamente carregada não for utilizada, perderá a carga ao longo do tempo.

Tente sempre manter a bateria entre 15 °C e 25 °C. Temperaturas extremas reduzem a capacidade e a vida útil da bateria. Um dispositivo utilizado com uma bateria muito quente ou fria pode não funcionar temporariamente. O desempenho da bateria é prejudicado especialmente em temperaturas muito abaixo de zero.

Não provoque curto-circuito na bateria. Um curtocircuito acidental poderá ocorrer se um objeto metálico, como uma moeda, um clipe ou uma caneta, provocar ligação direta dos pólos positivo (+) e

negativo (-) da bateria. (Eles parecem ranhuras de metal na superfície da bateria). Isso poderá ocorrer, por exemplo, se você carregar uma bateria de reserva dentro do bolso ou da bolsa. O curto-circuito dos pólos pode danificar a bateria ou o objeto de contato.

Não descarte baterias no fogo, pois elas podem explodir. As baterias podem explodir se danificadas. Descarte-as de acordo com as leis locais. Recicle-as sempre que possível. Não descarte baterias com o lixo doméstico.

Não desmonte, corte, abra, destrua, dobre, deforme, perfure nem fragmente células ou baterias. Em caso de vazamento da bateria, não deixe o líquido entrar em contato com a pele ou com os olhos. Se isso ocorrer, lave a sua pele ou os seus olhos com água imediatamente ou procure assistência médica.

Não modifique, fabrique novamente ou tente inserir objetos estranhos na bateria. Além disso, não submerja ou exponha a bateria à água ou a outros líquidos.

O uso indevido da bateria pode resultar em incêndio, explosão ou outros riscos. Se o dispositivo ou a bateria cair, principalmente sobre uma superfície dura, e a bateria for danificada, leve-a à assistência técnica para que ela seja verificada antes de continuar a utilizá-la.

Use a bateria apenas para a sua função específica. Nunca utilize um carregador ou uma bateria com defeito. Mantenha a bateria fora do alcance das crianças.

# Diretrizes para autenticação de baterias Nokia

Para sua segurança, use sempre uma bateria original Nokia. Para ter certeza de que você está adquirindo uma bateria Nokia original, compre-a de um representante autorizado pela Nokia e verifique a etiqueta holográfica de acordo com as etapas a seguir:

A verificação destes pontos ainda não garante a autenticidade da bateria. Se houver qualquer motivo para suspeitar da autenticidade da bateria, evite utilizá-la e leve-a para a assistência técnica ou o revendedor Nokia autorizado mais próximo para obter assistência. A assistência técnica ou revendedor Nokia autorizado poderá inspecionar a bateria e verificar a sua autenticidade. Se não for possível verificar a sua autenticidade, devolva a bateria à loja onde efetuou a compra.

### Autenticação do holograma

 Ao examinar a etiqueta holográfica, você verá o símbolo das mãos entrelaçadas da Nokia de um ângulo e o logotipo Nokia Original Enhancements de outro ângulo.

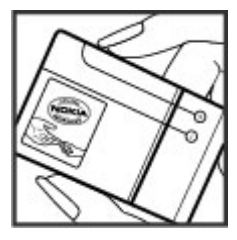

 Ao virar o holograma para a esquerda, para a direita, para baixo e para cima, você verá um, dois, três e quatro pontos em cada lado, respectivamente.

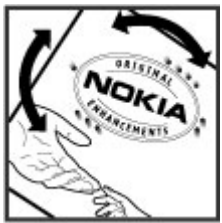

# O que fazer se a bateria não for autêntica?

Se não for possível confirmar a autenticidade da sua bateria original Nokia com o holograma da etiqueta, não utilize essa bateria. Leve-a à assistência técnica ou revendedor Nokia autorizado mais próximo para obter assistência. O uso de uma bateria não aprovada pela Nokia, além de perigoso, pode causar desempenho insatisfatório e danificar o dispositivo bem como os seus acessórios. O uso de uma bateria não aprovada também poderá invalidar a garantia aplicável ao seu dispositivo.

# Cuidado e manutenção

O seu dispositivo é um produto de qualidade superior e deverá ser tratado com cuidado. As sugestões a seguir ajudarão a assegurar a cobertura da garantia.

- Mantenha o dispositivo seco. Chuva, umidade e todos os tipos de líquidos podem conter minerais que provocam corrosão dos circuitos eletrônicos. Se o dispositivo entrar em contato com líquidos, retire a bateria e deixe-o secar completamente antes de recolocar a bateria.
- Não utilize nem guarde o dispositivo em locais com pó e sujeira. Os componentes móveis e eletrônicos poderão ser danificados.
- Não guarde o dispositivo em locais quentes. As altas temperaturas podem reduzir a vida útil dos dispositivos eletrônicos, danificar as baterias e deformar ou derreter determinados plásticos.
- Não guarde o dispositivo em locais frios. Quando o dispositivo voltar à temperatura normal, poderá haver formação de umidade na parte interna e danos nas placas dos circuitos eletrônicos.
- Não tente abrir o dispositivo de uma forma diferente da especificada neste manual.
- Não derrube nem faça movimentos bruscos com o dispositivo. O manuseio indevido pode quebrar as

placas do circuito interno e os mecanismos mais delicados.

Os discos rígidos são componentes frágeis que devem ser manuseados com cuidado. Qualquer impacto causado por choque, vibração, batida e queda, bem como o manuseio incorreto do dispositivo, temperaturas extremas, umidade e líquidos podem provocar mal funcionamento do disco rígido e os dados podem ser perdidos ou corrompidos.

- Não utilize produtos químicos, diluentes ou detergentes abrasivos para limpar o dispositivo.
- Não pinte o dispositivo. A pintura pode obstruir os componentes móveis e impedir o funcionamento correto.
- Utilize um pano macio, limpo e seco para limpar lentes, tais como as lentes de câmeras e sensores de distância.
- Utilize apenas a antena fornecida ou uma antena de reposição aprovada. Antenas, modificações ou ligações não autorizadas podem danificar o dispositivo e violar as normas que regulamentam os dispositivos de rádio.
- Use os carregadores em ambientes internos.

- Crie sempre um backup dos dados que deseja manter, tais como lista de contatos e notas de calendário.
- Para reconfigurar o dispositivo regularmente e obter desempenho máximo, desligue-o e remova a bateria.

Essas sugestões se aplicam igualmente ao seu dispositivo, à bateria, ao carregador ou a qualquer acessório. Se qualquer dispositivo não estiver funcionando corretamente, leve-o à assistência técnica autorizada mais próxima.

## Descarte

 O símbolo do contentor de lixo riscado presente em seu produto, na documentação ou embalagem, serve para lembrá-lo de que todos os produtos eletroeletrônicos, baterias e acumuladores devem ser separados para coleta seletiva no final da vida útil. Essa exigência se aplica à União Européia e a outros locais onde existem sistemas de coleta seletiva. Não descarte esses produtos como lixo doméstico.

Separe os produtos para coleta seletiva a fim de evitar o descarte descontrolado de lixo e promover a reutilização sustentável de recursos materiais. Informações sobre coleta seletiva podem ser obtidas com revendedores, autoridades locais de coleta de lixo, organizações nacionais de responsabilidade do produtor ou com o seu representante Nokia local. Para obter a Eco-Declaração do produto, instruções sobre a devolução de produtos que você não utiliza mais ou informações específicas do país, acesse o site (em inglês) www.nokia.com.

# Informações adicionais de segurança

# Crianças

Este dispositivo e seus acessórios podem conter peças muito pequenas. Mantenha-os fora do alcance de crianças.

# Ambiente de operação

Este dispositivo atende às diretrizes de exposição à radiofreqüência seja quando usado em posição normal, junto ao ouvido, seja quando posicionado a uma distância mínima de 1,5 centímetros (5/8 polegada) do corpo. Ao ser utilizado um estojo, um clipe para o cinto ou um suporte para transportar ou operar o dispositivo junto ao corpo, esses itens não deverão conter metal e deverão ser posicionados de acordo com a distância anteriormente mencionada.

Para transmitir arquivos de dados ou mensagens, este dispositivo requer uma conexão de qualidade com a rede. Em alguns casos, a transmissão de arquivos de dados ou mensagens poderá ser adiada até haver uma conexão de qualidade disponível. Certifique-se de que as instruções de distância sejam mantidas até o final da transmissão. Determinados componentes deste dispositivo são magnéticos. O dispositivo pode atrair materiais metálicos. Não coloque cartões de crédito nem qualquer outro meio de armazenamento magnético próximo ao dispositivo, pois as informações neles contidas poderão ser apagadas.

# Dispositivos médicos

A operação de qualquer equipamento transmissor de rádio, incluindo aparelhos celulares, poderá interferir no funcionamento de dispositivos médicos protegidos de forma inadequada. Em caso de dúvidas, consulte um médico ou o fabricante do dispositivo médico para determinar se ele está devidamente protegido contra energia de radiofreqüência externa. Desligue o dispositivo quando estiver em clínicas ou consultórios que exibam qualquer tipo de instrução nesse sentido. Hospitais ou clínicas de saúde podem utilizar equipamento sensível à energia de radiofreqüência externa.

### Dispositivos médicos implantados

Os fabricantes de dispositivos médicos implantados recomendam que seja mantida uma distância mínima

de 15,3 cm entre um dispositivo sem fio e um dispositivo médico implantado, por exemplo, marcapasso ou desfibrilador cardioversor implantado, a fim de evitar possíveis interferências no dispositivo médico. As pessoas que possuem esses dispositivos devem:

- Sempre manter o dispositivo sem fio a uma distância superior a 15,3 cm do dispositivo médico quando o dispositivo sem fio estiver ligado.
- Não transportar o dispositivo sem fio em um bolso próximo ao peito.
- Manter o dispositivo sem fio no lado oposto ao do dispositivo médico para reduzir possíveis riscos de interferência.
- Desligar o dispositivo sem fio imediatamente se houver qualquer suspeita de interferência.
- Ler e seguir as orientações do fabricante do dispositivo médico implantado.

Se você tiver dúvidas sobre a utilização do seu dispositivo sem fio com um dispositivo médico implantado, consulte um médico.

### **Aparelhos auditivos**

Alguns dispositivos sem fio podem interferir em alguns aparelhos auditivos. Se houver interferência, consulte a sua operadora.

# Veículos

Os sinais de radiofreqüência podem afetar sistemas eletrônicos incorretamente instalados ou isolados em veículos motorizados, tais como sistemas de injeção eletrônica, frenagem antiderrapante (antitravamento das rodas), sistemas eletrônicos de controle de velocidade e airbags. Para obter mais informações, consulte o fabricante ou o revendedor do veículo ou de qualquer equipamento instalado posteriormente.

Somente a assistência técnica autorizada deverá reparar o dispositivo ou instalá-lo em um veículo. Uma instalação ou reparação incorreta pode ser perigosa e invalidar quaisquer garantias aplicáveis ao produto. Verifique regularmente se todo o equipamento celular em seu carro está montado e funcionando corretamente. Não quarde nem transporte líquidos inflamáveis, gases ou materiais explosivos no mesmo compartimento onde guarda o dispositivo, suas pecas ou acessórios. Em veículos equipados com um airbag, lembre-se de que airbags inflam com muita força. Não coloque objetos, incluindo equipamento celular fixo ou portátil, na área de acionamento do airbag ou sobre ele. Se o equipamento celular de um veículo estiver instalado incorretamente e o airbag inflar, poderão ocorrer ferimentos graves.

O uso deste dispositivo é proibido durante o vôo. Desligue o seu dispositivo antes de embarcar em uma aeronave. O uso de dispositivos celulares pode ser perigoso para o controle da aeronave, afetar a rede celular e ser ilegal.

# Ambientes com risco de explosão

Desligue o dispositivo em ambientes com risco de explosão e obedeca a todas as sinalizações e instruções dadas. Os ambientes com risco de explosão incluem áreas nas quais geralmente existe um aviso para desligar o motor do veículo. Faíscas nessas áreas podem provocar explosão ou incêndio, resultando em ferimentos ou até em morte. Desligue o dispositivo em locais de reabastecimento, como postos de gasolina. Observe as restrições que controlam o uso de equipamento de rádio em áreas de depósito. armazenamento e distribuição de combustível, indústrias guímicas ou locais onde se realizam operações que envolvem detonação de explosivos. Áreas com risco de explosão estão guase sempre identificadas com clareza. Essas áreas incluem porões de navios, instalações de transferência ou armazenamento de produtos guímicos e áreas em que se verifique a presenca de produtos químicos ou partículas no ar, como pó ou limalhas. Entre em contato com os fabricantes de veículos movidos a gás de petróleo liguefeito (tais como o gás propano ou butano) para verificar se este dispositivo pode ser utillizado com seguranca nesses tipos de veículos.

# Chamadas de emergência

Importante: Este dispositivo funciona por meio do uso de sinais de rádio, redes celulares ou terrestres, bem como de funções programadas pelo usuário. Se o dispositivo suportar chamadas de voz pela Internet (chamadas via Internet), ative as chamadas via Internet e o celular. O dispositivo tentará fazer chamadas de emergência por meio de redes celulares e do provedor de chamadas via Internet, se ambos estiverem ativados. As conexões não podem ser garantidas em todas as condições. Nunca dependa exclusivamente de um dispositivo sem fio para comunicações essenciais, como emergências médicas.

Para fazer uma chamada de emergência:

- Se o dispositivo estiver desligado, ligue-o. Verifique se a intensidade do sinal é adequada. Dependendo do seu dispositivo, talvez também seja necessário:
  - Inserir um cartão SIM, se o seu dispositivo utilizar um.
  - Desativar determinadas restrições de chamada que estejam ativas no seu dispositivo.
  - Alterar o perfil off-line ou de modo de vôo para um perfil ativo.
- 2. Pressione a tecla Encerrar quantas vezes for necessário para limpar a tela e preparar o dispositivo para fazer chamadas.

- Digite o número oficial de emergência do local em que se encontra. Números de emergência variam conforme o local.
- 4. Pressione a tecla Chamar.

Ao fazer uma chamada de emergência, forneça todas as informações necessárias com a maior precisão possível. O seu dispositivo pode ser o único meio de comunicação no local de um acidente. Não encerre a chamada até receber permissão.

# Dados sobre a certificação (SAR)

# Este modelo está em conformidade com as diretrizes internacionais de exposição a ondas de rádio.

Este dispositivo é um transmissor e receptor de rádio. Foi projetado para não exceder os limites de exposição a ondas de rádio recomendados por diretrizes internacionais. As referidas diretrizes foram desenvolvidas pelo ICNIRP, instituição científica independente, e incluem margens de segurança estabelecidas para garantir a proteção de todos, independentemente de idade ou estado de saúde.

As diretrizes de exposição para dispositivos móveis utilizam uma unidade de medida denominada Taxa de Absorção Científica (SAR). O limite SAR estabelecido pelas diretrizes do ICNIRP é de 2,0 Watts/quilograma (W/kg), calculados com base em dez gramas de tecido humano. Os testes de SAR são realizados utilizando-se posições padronizadas de funcionamento, sendo que o dispositivo transmite seu mais elevado nível de potência certificado em todas as faixas de freqüência testadas. O nível real de SAR de um dispositivo ligado pode ser bem inferior ao valor máximo, pois o dispositivo foi projetado para operar utilizando somente a potência necessária para acessar a rede. Esse nível pode variar de acordo com inúmeros fatores, por exemplo, a proximidade da estação rádio-base. O valor SAR mais elevado, segundo as diretrizes do ICNIRP, para o uso do dispositivo no ouvido é de 0,91 W/kg.

O uso de acessórios pode ocasionar diferenças nos valores de SAR. Os valores de SAR podem variar em função das exigências nacionais de teste e registro, bem como da banda da rede. Para obter mais informações sobre SAR, consulte as informações sobre o produto na página, em inglês, www.nokia.com.

### Α

acessórios Consulte acessórios agenda Consulte *contatos* alarme, nota de calendário 131 álbuns, mídia 83 alto-falante 39 alto-falante do telefone 39 anexos 138, 140 aplicando zoom 72,76 aplicativo Ajuda 22 aplicativos 165 aplicativos de documento 162 aplicativos de software 165 aplicativos de voz 170 aplicativos Symbian 165 apresentação de slides 84 apresentações, multimídia 90, 138, 163 área de transferência, copiar para 135 Arguitetura Universal Plug and Play (UPnP) 91 assinatura, digital 177

assistente de configurações 27 atender chamadas 148 atendimento ao cliente 22 atualização automática de hora/ data 130 atualização de software 23 R barra de ferramentas 70,82 barra de ferramentas ativa 72 em Fotos 82 na câmera 70

bateria configuração de economia de energia 173 economia de energia 24 bem-vindo 27 blogs 117 bloquear teclado 32 bloqueio teclado 175 browser configurações 120 downloads 118 marcadores 119 memória cache 119

navegar em páginas 115 117 navegar nas páginas seguranca 120 widgets 118

### ſ

caixa de correio e-mail 139 caixa de correio remota 139 caixa de entrada, mensagem 137 caixa de saída, mensagem 133 caixa postal vídeo 148 voz 148 calculadora 165 calendário 131 câmera cenários 73 configurações 77, 78 cor 78 flash 73 indicadores 70 informações de localização 72 luz 78 modo de imagem 71

202

modo de següência 74 modo de vídeo 76 opcões 72 qualidade de imagem 78 qualidade de vídeo 79 temporizador automático 74 caracteres especiais, entrada de texto 135 cartão SIM mensagens 141 catálogo de enderecos Consulte contatos cenários, imagens e vídeo 73 centro de vídeos 45 certificados 176 certificados pessoais 176 chamada em espera 149 chamadas 147 atender 148 conferência 149 configurações 179 duração das 156 gravar 113 opcões durante 147 recusar 148 registro para 156 chamadas de vídeo 151, 152 opcões durante 152 chamadas de voz Consulte *chamadas* 

codificação de caracteres 135 código de blogueio 23 código de seguranca 23 código PIN 23 código PIN2 23 código UPIN 23 código UPUK 23 códigos de acesso 23 códigos PUK 23 comandos de servico 133 comandos de voz 150, 170c onectividade Bluetooth associar dispositivos 127 configurações 125 enviar dados 126 ligar/desligar 126 receber dados 128 seguranca 126 visibilidade do dispositivo 126 conectividade Bluetooth bloquear dispositivos 128 endereco do dispositivo 127 conexão com a Internet 115 Consulte também browser conexão com a Web 115 conexão de dados de pacote configurações 185 configurações de pontos de acesso 183

contadores 156 conexão por cabo 129 conexão por cabo USB 129 conexões de computador 129 Consulte também conexões de dados conexões de dados cabo 129 conectividade do PC 129 gerenciador de dispositivos 171 sincronização 171 conferências telefônicas 149 configuração Consulte configurações configuração de TV 175 configurações acessórios 174 aplicativos 186 browser da Web 120 câmera 77 Centro de vídeos 48 certificados 176 chamadas 179 compartilhamento de vídeo 153 Conectividade Bluetooth 125 configuração 186 controle de nome do ponto de acesso 186

dados de pacote 185 desvio de chamada 180 espera 174 personalização 173 podcasting 61 pontos de acesso 182 pontos de acesso à Internet WIAN 183 pontos de acesso de dados de pacote 183 posicionamento 178 rádio FM 65 rádio via Internet 68 RealPlaver 112 rede 180 rede local 92 respiração 178 restrição de chamadas 180 saída de tv 175 SIP 185 tela 173 WLAN 184, 185 configurações da semana, calendário 131 configurações de acessórios 174 configurações de confianca 177 configurações de fábrica, restaurar 178

configurações de fonte 173 configurações de idioma 174 configurações de LAN sem fio 185 configurações de luz 174 configurações de posicionamento 178 configurações de proxv 183 configurações de rede 180 configurações de tela 173 configurações de vídeo 79 configurações do fusohorário 130 contatos copiar 159 editar 158 enviando 158 excluindo 158 arupos 160 imagens em 158 informações padrão 158 marcas vocais 158 salvar 158 sincronização 171 toques musicais 159 conteúdos, novos 117 controles de volume 39 conversor 163 copiar texto para a área de transferência 135

D

data e hora 130 de idioma idioma 174 desbloquear o teclado 32, 175 despertador 130 discagem rápida 149 recusar chamadas 148 DLNA 91 downloads 118 duração das chamadas 156 E

economia de energia 173 encerrar todas as chamadas 150 entrada de texto 134 Excel, Microsoft 162 exibição de grade de menus 44 exibição de lista de menus 44 Exibições do N-Gage 34

#### F

Fala 172 fazer backup da memória do dispositivo 169 feeds de notícias 117 ferramentas de navegação 97 fone de ouvido 38 Índice

Fotos barra de ferramentas ativa 77 organizar arquivos 82 fotos detalhes de arquivos 82 editar 85 exibir 81 marcas 83 olho vermelho 85 Consulte *câmera* 

### G

Galeria 89 sons galeria links de streaming 90 gerenciador de aplicativos 165 gerenciador de arguivos 169 gerenciador de conexão 124 gerenciador de dispositivos 171 gerenciador de zip 164 gerenciamento de direitos digitais, DRM (Digital Rights Management) 112 GPS solicitações de posição 99

GPS assistido (A-GPS) 97 gravador de voz 113 gravando videoclipes 76 gravar chamadas 113 sons 113

#### Η

hora e data 130 HSDPA 40

#### I

IAPs (pontos de acesso à Internet) 123 imagens compartilhamento on-line 87 editar 85 imprimir 86,87 imprimir imagens 86 indicadores e ícones 29 informações de contato 22 informações de contato Nokia 22 informações de localização 97 informações de posicionamento 97 informações gerais 22 informações úteis 22 instalação de aplicativos 166

I iogos 33 L LAN sem fio (WLAN) 122 leitor de mensagens 138 selecionar a voz 172 licencas 112 links de streaming 90 logotipo da operadora 174 luz de fundo, tempo limite 174 Μ Maps 103 marcadores 119 memória

apagar 25 cache da Web 119 memória cache 119 mensagens configurações 141 e-mail 139 ícone para recebidas 137 multimídia 138 pastas para 133 voz 148 mensagens de áudio 136 mensagens de difusão por células 134

mensagens de e-mail 139 mensagens de servico 138 mensagens de texto configurações 141 enviar 136 mensagens SIM 141 receber e ler 137 responder para 137 mensagens multimídia 136. 138 menu de opcões para chamadas 147 menu multimídia 32 menu principal 44 meus números 158 mídia gravador de voz 113 music player 55 rádio 64 RealPlayer 111 streaming 111 minimapa 117 MMS (servico de mensagem multimídia) 138 MMS (servico de mensagens multimídia) 136 modo de entrada de texto previsto 134 modo de espera 43, 174 modo de espera ativa 43

modo de espera ativo 174 modo de saída de TV 53 modo off-line 39 modo SIM remoto 128 modos de filmagem, câmera 73 módulo de segurança 177 moeda conversor 163 music player 55 listas de reprodução 56 transferir música 58 músicas 55

### Ν

N-Gage 33 configurações 38 nota de boas-vindas 174 notas 163 notas de aniversário 131 notas de datas especiais 131 notas de memo 131, 163 notas de reuniões 131 números discados 156

#### 0

**O Centro de vídeos** exibir 45 fazer download 45 páginas de suporte ao produto 22 papel de parede 41 pasta mensagens enviadas 133 PDF reader 163 perfis restricões off-line 39 personalização 41, 173 PictBridge 86 podcasting busca 61 configurações 61 diretórios 62 downloads 63 reproduzir 63 pontos de acesso 123, 182 pontos de referência 100 pontuação, entrada de texto 135 PowerPoint, Microsoft 163 proteção aos direitos autorais 112 proteção de teclado 32, 175

#### Q

Ρ

Quickmanager 163 Quickpoint 163 Quicksheet 162

Quickword 162

R rádio 64 configurações 65 rádio FM 64 rádio via Internet configurações 68 diretório de estações 67 favoritos 67 ouvir 66 RDS (Radio Data System) 64 RealPlayer 111 recurso de rediscagem 179 recusar chamadas 148 rede local 57,91 compartilhar conteúdo 93 copiar arguivos 95 relógio 43, 130 relógio mundial 130 remocão de olhos vermelhos 85 reprodução mensagens 138 reuniões, organizando 131 roaming 180

### S

scripts/aplicativos Java 165

seguranca certificados 176 120 browser da web WFP 184 WPA 184 seguranca do cartão SIM 175 silenciar som 148 sincronização configurações 95 sincronização de dados 171 sincronização local arguivos recebidos 96 configurações 95 configurar 95 SIP 185 Sistema de Posicionamento **Global, GPS (Global Positioning** System) 97 SMS (servico de mensagens curtas) 136 solução de problemas 187 streaming de mídia 111 suporte 22 suporte a aplicativo Java I2ME 165

#### Т

tabelas, planilha 162 teclado 32, 175 temas 41

tempo limite da luz de fundo 174 temporizador automático, câmera 74 toques 41 configurações de toques 42 toques musicais 41.42 configurações 173 transferir dados 27 transferir música 58 tv Consulte tv ao vivo tv ao vivo assistir a programas 48 configurações 48 gravar programas 48 quias de programação 48 V

vídeo compartilhado 153 videoclipes compartilhado 153 visão geral da página 117 Visual Radio 64

### W

weblogs 117 WEP 184 widgets 118 Word, Microsoft 162

WPA 184